# 模組化進階 Arduino 教學實驗平台

# 實驗手冊

# 華亨科技股份有限公司

# 目錄

| 2-1  | 實驗2-1 :8顆LED 亮滅控制3-5          |
|------|-------------------------------|
| 2-2  | 實驗2-2 :繼電器驅動控制6-7             |
| 2-3  | 實驗2-3 :蜂鳴器實習8-10              |
| 2-4  | 實驗2-4 :四位七段顯示器11-22           |
| 2-5  | 實驗2-5 :RGB LED 混光實驗           |
| 2-6  | 實驗2-6 :8X8 點矩陣顯示器實驗           |
| 2-7  | 實驗2-7 :4 位指撥開關實驗              |
| 2-8  | 實驗2-8 :4 位按紐開關實驗              |
| 2-9  | 實驗2-9 :4X4 鍵盤實驗43-45          |
| 2-1  | 0 實驗2-10:可變電阻之類比/數位 轉換實驗46-47 |
| 2-1  | 1 實驗2-11:雙軸搖桿模組實驗48-51        |
| 2-1  | 2 實驗2-12:LCD 液晶模組電路功能實習       |
| 2-1  | 3 實驗2-13:藍芽B T無限通訊功能          |
| 2-1- | 4 實驗2-14:RF模組(2.4GRF模組)64-67  |
| 3-1  | 實驗3-1 :ADC VR 輸入電路功能 68-69    |
| 3-2  | 實驗3-2 :PWM 類比輸出               |
| 3–3  | 實驗3-3 :亮度控制實驗                 |
| 3-4  | 實驗3-4 :直流馬達控制實驗               |
| 3–5  | 實驗3-5 :步進馬達控制實驗84-93          |
| 3-6  | 實驗3-6 :超音波感测器實習94-98          |
| 3-7  | 實驗3-7 :紅外線感測器(接收器)            |
| 3-8  | 實驗3-8 :溫濕度感測模組實習104-107       |
| 3–9  | 實驗3-9 :Zigbee 模組通訊實習108-116   |
| 3-1  | ) 實驗3-10:GY-80 模組感測器實習        |
| 3-1  | 1 實驗3-11:太陽能電池模組實習140-142     |
| 3-12 | 2 實驗3-12:RFID 讀寫器通訊實驗143-152  |

- 目的:利用 Arduino MEGA2560 開發板上的數位輸出入(DIO)腳,來進行 Arduino 控制 LED 亮滅的電路與程式設計方法。
- 功能:利用 Arduino MEGA2560 開發板上的 8 隻數位輸出入腳,分別為第2到第9 隻數位接腳,接上 74LS244(74AC244)的 8 個緩衝閘,完成 8 顆 LED 亮滅控 制,而一開始要用 Arduino MEGA2560 開發板上的 A15 數位輸出入腳輸出 LOW(低電位)來制能 74LS244,才能驅動 LED 亮滅。本實驗有四個程式來 控制 LED 亮滅,分別為控制一顆和 8 顆 LED 亮滅各一秒的兩個基礎程式, 還有讓使 8 顆 LED 向左和向右逐一點亮的兩個陣列查表程式,使用迴圈一 直不斷的重覆循環就會看到 LED 固定亮滅閃爍和向左、向右移動的效果。 本電路利用外接電源加上限流電阻,來驅動 LED,當 Arduino MEGA2560 開發板接腳設定為 LOW(低電位)時產生順偏,便得 LED 點亮。
- 原理:LED 二極體點亮需 10~20mA,因 74LS244(74AC244)的 8 個緩衝閘的汲取電流比輸出電流大,所以設計用 74LS244(74AC244)的 8 個緩衝閘來做低電位驅動可使 LED 較亮,且 Arduino MEGA2560 開發板上的 8 隻數位輸出入腳也只要輸出 LOW 便得 LED 點亮 LED,輸出 HIGH 來熄滅 LED。LED 導通電壓大約 2V~2.5V,設計取 2V,導通電流 10mA,電阻設計為 R1=(5-2)V/10mA=300Ω。
- 電路: Arduino MEGA2560 開發板上的 A15 數位輸出入腳接上 74LS244 的1G 和2G, 當輸出 LOW(低電位)來制能 74LS244,而 Arduino MEGA2560 開發板接腳第 2 到第9隻數位接腳,接上 74LS244(74AC244)的8 個緩衝閘的8 個輸入 (1A1~4 和 2A1~4),74LS244(74AC244)的8 個緩衝閘輸出(1Y1~4 和 2Y1~4) 接上8 顆 LED,8 顆 LED 再接上8 顆 300Ω的限流電阻後接到 5V 電源上如 圖 2-1-1。

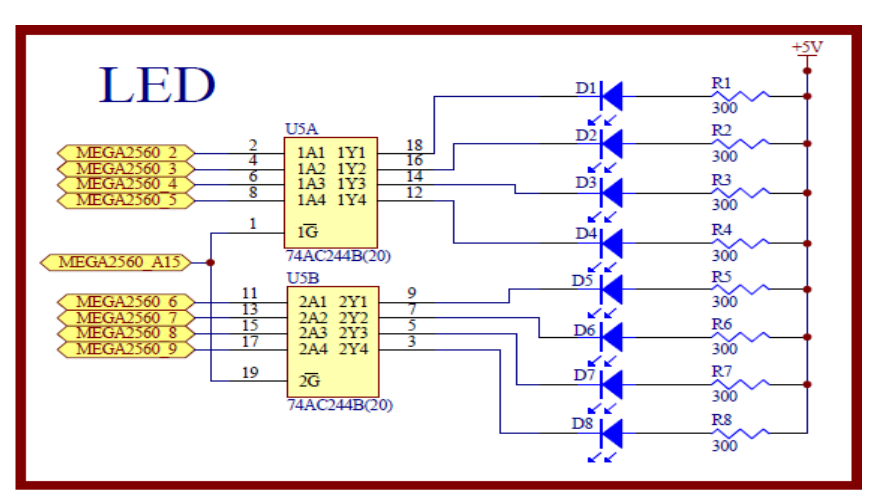

圖 2-1-1 LED 亮滅控制電路

元件:

| 編號 | 元件項目    | 數量 | 元件名稱    |
|----|---------|----|---------|
| 1  | 74AC244 | 1  | 8個緩衝閘晶片 |
| 2  | D1~D8   | 8  | 單色 LED  |
| 3  | R1~R8   | 8  | 300 Ω電阻 |

- 程式:本實驗共有四個程式來控制 LED 亮減,分別為控制一顆 LED 亮減各一秒的 2-1-1 Flash 程式和 8 顆 LED 亮減各一秒的 2-1-2 All\_Flash 程式,還有讓使 8 顆 LED 向左逐一點亮的 2-1-3Shift\_Left 程式和向右逐一點亮的 2-1-4 Shift\_Right 程式,使用迴圈一直不斷的重覆循環就會看到 LED 固定亮滅閃 爍和向左、向右移動的效果。
- 2-1-1 Flash 程式:

Flash

| 行號 | 程式敘述                     | 註解                       |
|----|--------------------------|--------------------------|
| 1  | int led $= 2;$           | // 定義 LED 接腳             |
| 2  | void setup(){            | // 只會執行一次的程式初始設定函式       |
| 3  | pinMode(led,OUTPUT);     | // 規劃 LED 腳為輸出模式         |
| 4  | pinMode(A15,OUTPUT);     | // 規劃 A15 腳為輸出模式         |
| 5  | digitalWrite(A15, LOW);  | // A15 輸出 LOW,制能 74AC244 |
| 6  | }                        | // 結束 setup()函式          |
| 7  | <pre>void loop(){</pre>  | // 永遠周而復始的主控制函式          |
| 8  | digitalWrite(led, HIGH); | // led 輸出 HIGH,LED 熄滅    |
| 9  | delay(1000);             | // 呼叫延遲函式等 1000 毫秒=1 秒   |
| 10 | digitalWrite(led, LOW);  | // led 輸出 LOW, LED 點亮    |
| 11 | delay(1000);             | // 呼叫延遲函式等 1000 毫秒=1 秒   |
| 12 | }                        | // 結束 loop()函式           |
|    |                          |                          |

2-1-2 All\_Flash 程式:

All\_Flash

| 1- 11- | to h M all                                           | 11 AT                       |
|--------|------------------------------------------------------|-----------------------------|
| 行號     | 程式敘述                                                 | 註解                          |
| 1      | int BASE = 2;                                        | // 定義第一顆 LED 接的 I/O 腳       |
| 2      | int NUM = $8$ ;                                      | // 定義 LED 的總數               |
| 3      | int index $= 0;$                                     | // 定義計數指標,由0開始              |
| 4      | int $D = 1000;$                                      | // 定義延遲的時間                  |
| 5      | void setup(){                                        | // 只會執行一次的程式初始設定函式          |
| 6      | for (int $i = BASE$ ; $i < BASE + NUM$ ; $i + +$ ) { | // 使用 for 迴圈規劃 8 顆 LED 腳    |
| 7      | <pre>pinMode(i,OUTPUT); }</pre>                      | // 規劃 8 顆 LED 腳為輸出模式        |
| 8      | pinMode(A15,OUTPUT);                                 | // 規劃 A15 腳為輸出模式            |
| 9      | digitalWrite(A15, LOW);                              | // A15 輸出 LOW,制能 74AC244    |
| 10     | }                                                    | // 結束 setup()函式             |
| 11     | <pre>void loop(){</pre>                              | // 永遠周而復始的主控制函式             |
| 12     | for (int $i = BASE$ ; $i < BASE + NUM$ ; $i + +$ ) { | // 使用 for 迴圈設定輸出 8 顆 LED 電壓 |
| 13     | digitalWrite(i, LOW); }                              | // led 輸出 LOW, 8 顆 LED 點亮   |
| 14     | delay(D);                                            | // 呼叫延遲函式等 D=1000 毫秒=1 秒    |
| 15     | for (int $i = BASE$ ; $i < BASE + NUM$ ; $i + +$ ) { | // 使用 for 迴圈設定輸出 8 顆 LED 電壓 |
| 16     | digitalWrite(i, HIGH); }                             | // led 輸出 HIGH,8 顆 LED 熄滅   |

| 17 | delay(1000); | // 呼叫延遲函式等 D=1000 毫秒=1 秒 |
|----|--------------|--------------------------|
| 18 | }            | // 結束 loop()函式           |

2-1-3 Shift\_Left 程式:

Shift\_Left

| 行號 | 程式敘述                                 | 註解                             |
|----|--------------------------------------|--------------------------------|
| 1  | const int led[]={2,3,4,5,6,7,8,9};   | // 使用查表陣列,定義8顆LED 左移接腳<br>順序編號 |
| 2  | int i;                               | // 定義陣列計數索引                    |
| 3  | int j=0;                             | // 定義陣列計數索引,由0開始               |
| 4  | void setup(){                        | // 只會執行一次的程式初始設定函式             |
| 5  | for (int i=0; i<8; i++) {            | // 使用 for 迴圈規劃 8 顆 LED 腳       |
| 6  | <pre>pinMode(led[i],OUTPUT); }</pre> | // 規劃 8 顆 LED 腳為輸出模式           |
| 7  | pinMode(A15,OUTPUT);                 | // 規劃 A15 腳為輸出模式               |
| 8  | digitalWrite(A15, LOW);              | // A15 輸出 LOW,制能 74AC244       |
| 9  | }                                    | // 結束 setup()函式                |
| 10 | <pre>void loop(){</pre>              | // 永遠周而復始的主控制函式                |
| 11 | for (int i=0; i<8; i++) {            | // 使用 for 迴圈設定輸出 8 顆 LED 電壓    |
| 12 | digitalWrite(i, HIGH); }             | // led 輸出 HIGH,8 顆 LED 熄滅      |
| 13 | digitalWrite(led[j], LOW);           | // led[j]輸出 LOW,點亮陣列中第一個 LED   |
| 14 | delay(500);                          | // 呼叫延遲函式等 D=500 毫秒=0.5 秒      |
| 15 | j++;                                 | // 將j加1,逐一點亮陣列中的 LED           |
| 16 | if(j==8)                             | // 假如點亮到陣列最後一顆 LED             |
| 17 | j=0;                                 | // 再重頭開始點亮陣列中第一個 LED           |
| 18 | }                                    | // 結束 loop()函式                 |
|    |                                      |                                |

2-1-4 Shift\_Right 程式:

Shift\_Right

| 行號             | 程式敘述                                 | 註解                                                                                                    |
|----------------|--------------------------------------|----------------------------------------------------------------------------------------------------|
| 1              | const int led[]={9,8,7,6,5,4,3,2};   | // 使用查表陣列,定義8顆LED 左移接腳<br>順序編號                                                                        |
| 2              | int i;                               | // 定義陣列計數索引                                                                                           |
| 3              | int j=0;                             | // 定義陣列計數索引,由0開始                                                                                      |
| 4              | void setup(){                        | // 只會執行一次的程式初始設定函式                                                                                    |
| 5              | for (int i=0; i<8; i++) {            | // 使用 for 迴圈規劃 8 顆 LED 腳                                                                              |
| 6              | <pre>pinMode(led[i],OUTPUT); }</pre> | // 規劃 8 顆 LED 腳為輸出模式                                                                                  |
| 7              | pinMode(A15,OUTPUT);                 | // 規劃 A15 腳為輸出模式                                                                                      |
| 8              | digitalWrite(A15, LOW);              | // A15 輸出 LOW,制能 74AC244                                                                              |
| 9              | }                                    | // 結束 setup()函式                                                                                       |
| 10             | <pre>void loop(){</pre>              | // 永遠周而復始的主控制函式                                                                                       |
| 11             | for (int i=0; i<8; i++) {            | // 使用 for 迴圈設定輸出 8 顆 LED 電壓                                                                           |
| 12             | digitalWrite(i, HIGH); }             | // led 輸出 HIGH,8 顆 LED 熄滅                                                                             |
| 13             | digitalWrite(led[j], LOW);           | // led[j]輸出 LOW,點亮陣列中第一個 LED                                                                          |
| 14             | delay(500):                          | // 呼叫延遲函式等 D=500 毫秒=0.5 秒                                                                             |
|                |                                      |                                                                                                    |
| 15             | j++;                                 | // 將j加1,逐一點亮陣列中的 LED                                                                                  |
| 15<br>16       | j++;<br>if(j==8)                     | // 將 j 加 1,逐一點亮陣列中的 LED<br>// 假如點亮到陣列最後一顆 LED                                                         |
| 15<br>16<br>17 | $j_{++};$<br>if(j==8)<br>j=0;        | <ul> <li>// 將 j 加 1,逐一點亮陣列中的 LED</li> <li>// 假如點亮到陣列最後一顆 LED</li> <li>// 再重頭開始點亮陣列中第一個 LED</li> </ul> |

# 練習:

一、 利用 8 個 LED 設計來回左右位移的霹靂燈。

實驗 2-2: 繼電器驅動控制

- 目的:利用 Arduino 數位輸出控制透過繼電器間接控制家電,了解如何使用微處理機,來達成控制大電流的電器產品。
- 功能:利用 Arduino MEGA2560 第 A4 隻數位接腳送出訊號來控制繼電器 ON、OFF 動作,繼電器用 5V 驅動,用單刀雙擲(SPDT)開關的繼電器,可提供 AC 電源的控制開關,當 Arduino 第 A4 隻數位接腳送出 HIGH 訊號繼電器 ON,送出 LOW 訊號繼電器 OFF,並使用 delay(1000)副程式來完成 1 秒的延遲,做為 ON->OFF->ON 的切換時間,並可聽聽繼電器切換的聲音。
- **原理**:繼電器可做為控制家用交流電源的機械開關,一般主要缺點是切換速度慢, 大約在1 秒左右,無法做快速控制,另一缺點是有切換次數的限制,所以要 使用的繼電器要查看它的使用次數,一般多會選用10萬次到100萬次以上, 繼電器還要注意是它的電感端驅動電壓與電流,本實驗用+5V驅動,繼電器 就要選用+5V驅動,繼電器驅動電流大約在30mA~100mA,電流會大於 Arduino發展板所提供的電流,所以加NPN電晶體來驅動,要使用二極體做 為電感電流的放電路徑,防止電晶體由於電感放電而受損。繼電器有兩端, 一端為共同接點(COM),另一端有常關(NC)和常開(NO)兩個接點,NC 為繼 電器不需動作平常即和 COM 導通,NO 是當繼電器動作後才會和 COM 導 通,使用 SPDT 繼電器,可用來切換110V 交流市電的電路設計,但實驗因 110V 有觸電危險,所以用三用電表切換到量短路的檔位,用三用電表短路 會叫和開路不叫的功能,來得知技電器的開關動作。
- 電路:繼電器驅動電路接線如圖 2-2-1。繼電器在切換控制時,其電感會有逆向電流 所以電感端用二極體並聯來吸收,繼電器的驅動使用電晶體的共射極電路, 可將 Arduino 發展板數位輸出所提供的電流放大來驅動繼電器,實驗時用三 用電表先量測 CN2 的 1(COM)和 2(NC)是否短路,來證實繼電器不動作,將 A4 輸出 HIGH 使繼電器電感通電動作時,再用三用電表先量測 CN2 的 1 和 3(NO)是否短路,來證實繼電器已經作動。

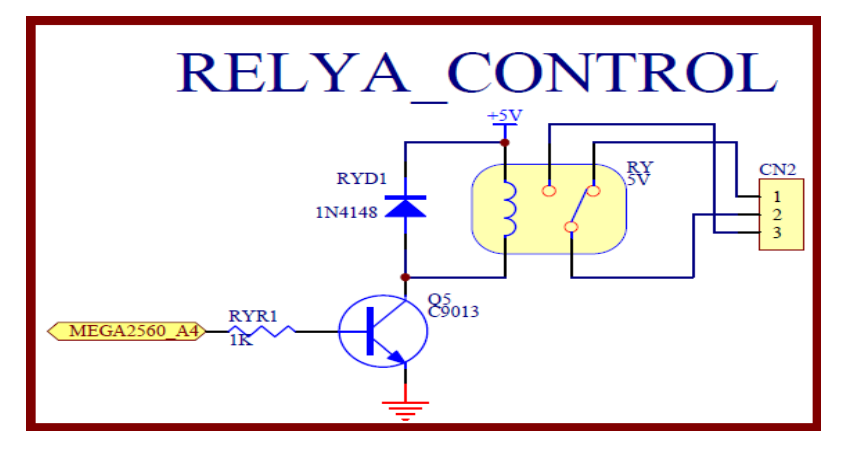

圖2-2-1 繼電器驅動電路

| 元件 | • |
|----|---|
|----|---|

| 编號 | 元件項目 | 數量 | 元件名稱           |
|----|------|----|----------------|
| 1  | Q5   | 1  | NPN 電晶體(C9013) |
| 2  | RYD1 | 1  | 二極體(1N4148)    |
| 3  | RYR1 | 1  | 1K Ω電阻         |
| 4  | RY5V | 1  | 單刀雙擲繼電器        |
| 5  | CN2  | 1  | 三個輸出接頭         |

程式:本實驗 2-2-1 Relay 程式控制繼電器 ON->OFF->ON 的切換時間各一秒。

#### 2-2-1 Relay 程式:

Relay 行號 程式敘述 註解 int RY5V = A4;1 // 定義繼電器控制接腳 2 void setup(){ // 只會執行一次的程式初始設定函式 pinMode(RY5V,OUTPUT); 3 // 規劃 LED 腳為輸出模式 4 digitalWrite(RY5V, LOW); // RY5V 輸出 LOW,繼電器不動作 5 // 結束 setup()函式 } 6 void loop(){ // 永遠周而復始的主控制函式 7 digitalWrite(RY5V, HIGH); // RY5V 輸出 HIGH, 繼電器作動 8 delay(1000); // 呼叫延遲函式等 1000 毫秒=1 秒 9 digitalWrite(RY5V, LOW); // RY5V 輸出 LOW,繼電器不動作 10 delay(1000); // 呼叫延遲函式等 1000 毫秒=1 秒 11 } // 結束 loop()函式

#### 練習:

一、 設計定時關掉的開關,在程式執行後繼電器作動1分鐘後關閉?

目的:瞭解蜂鳴器的工作原理及使用 Arduino 程式控制方法。

- **功能**:本實習使用 Arduino MEGA2560 控制蜂鳴器發出聲音。程式(一)中控制蜂 鳴器間隔1秒發出嗶聲。程式(二)中使用可變電阻控制蜂鳴器嗶聲的頻率。
- 原理:蜂鳴器一般可分為壓電式及電磁式的二大類,壓電式蜂鳴器是以壓電陶瓷的 壓電效應,來帶動金屬片的振動而發出聲音,所以壓電式蜂鳴器是以方波來 驅動;而電磁式的蜂鳴器則是利用電磁的原理,當通電時會將金屬振動膜吸 下,不通電時會依振動膜的彈力彈回,所以電磁式的蜂鳴器是1/2 方波驅動。 就工作電壓來區分,電磁式的蜂鳴器,從1.5 到 24V,壓電式的從 3V 到 220V 都是可行的,但一般壓電的還是建議有 9V 以上的電壓,較能獲得較大的聲 音。若以消耗電流來看,電磁式的依電壓的不同,從幾十到上百毫安培都有, 壓電式的就比較省電,幾毫安培就可以正常的動作,但是在蜂鳴器啟動時, 瞬間需消耗約三倍的電流。驅動方式可分為有源式與無源式蜂鳴器,有源式 蜂鳴器只要接上直流電(DC)即可發聲,因為已內建了驅動線路在蜂鳴器中 了。本實習使用 Arduino MEGA2560 控制有源式蜂鳴器(如圖 2-3-1)發出聲音。

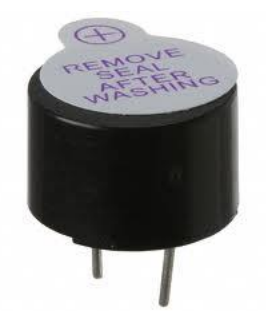

圖 2-3-1 有源式蜂鳴器實體圖

電路: 蜂鳴器與 Arduino MEGA2560 開發板的接線如圖 2-3-2 所示,圖中 Arduino MEGA2560 開發板上的第 A9 支類比接腳對應連接到蜂鳴器的正端接腳。程式(一)中利用 Arduino A9 類比輸出接腳送出週期 2 秒的 1/2 方波驅動蜂鳴器 使其風出嗶聲。程式(二)中使用 Arduino A1 類比輸入腳讀取可變電阻的分壓 值,再經數位化為 10 位元的值(0~1023)作為送出 1/2 方波的週期值,進而改 變蜂鳴器發出嗶聲的頻率,可變電阻電路如圖 2-3-3 所示。

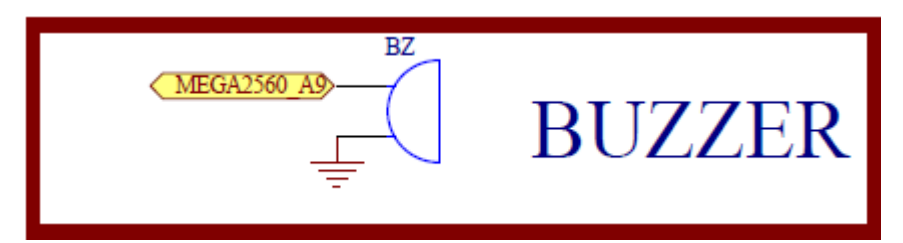

圖 2-3-2 Arduino MEGA2560 對應蜂鳴器的實體接腳電路圖

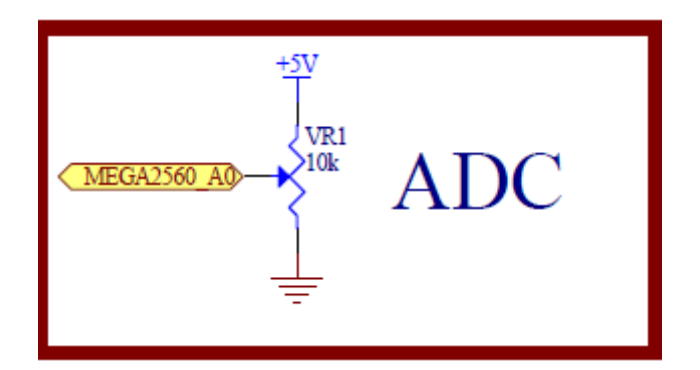

圖 2-3-3 4x4 鍵盤電路

元件:本實習所需元件如表 2-3-1 所示。

表 2-3-1 元件表

| 编號 | 元件項目             | 數量 | 元件名稱         |
|----|------------------|----|--------------|
| 1  | Arduino MEGA2560 | 1  | Arduino 開發板  |
| 2  | BUZZER           | 1  | 5V 電磁式有源式蜂鳴器 |
| 3  | VR1              | 1  | 10kΩ可變電阻     |

程式 (一):基本蜂鳴器發聲

P2-3-1

| 行號 | 程式敘述                        | 註解                            |
|----|-----------------------------|-------------------------------|
| 1  | int $BUZZER = A9;$          | // 定義 BUZZER 接腳在類比 IO 第 9 支   |
| 2  | void setup(){               | // 只會執行一次的程式初始函式              |
| 3  | pinMode(BUZZER, OUTPUT);    | //規劃 BUZZER 腳為輸出模式            |
| 4  | }                           | //結束 setup()函式                |
| 5  | void loop(){                | // 永遠周而復始的主控制函式               |
| 6  | digitalWrite(BUZZER, HIGH); | // BUZZER 輸出 HIGH, BUZZER 發聲  |
| 7  | delay(1000);;               | //呼叫延遲函式等待 1000 毫秒            |
| 8  | digitalWrite(BUZZER, LOW);  | // BUZZER 輸出 LOW, BUZZER 發聲停止 |
| 9  | delay(1000);;               | //呼叫延遲函式等待 1000 毫秒            |
| 10 | }                           | // 結束 loop()函式                |

程式(二): 可變電阻控制蜂鳴器嗶聲的頻率

| P2. | -3. | _2 |
|-----|-----|----|
| 1 4 | 2   | -  |

| 行號 | 程式敘述                           | 註解                                           |
|----|--------------------------------|----------------------------------------------|
| 1  | int $BUZZER = A9;$             | // 定義 BUZZER 接腳在類比 IO 第9支                    |
| 2  | int VR_pin =A0:                | // 定義 VR_pin 接腳在類比 IO 第 0 支                  |
| 3  | int VR_value = 0;              | // VR_value = analogRead(VR_pin) 0~1023;     |
| 4  | void setup(){                  | // 只會執行一次的程式初始函式                             |
| 5  | pinMode(BUZZER, OUTPUT);       | //規劃 BUZZER 腳為輸出模式                           |
| 6  | pinMode(VR_pin, INPUT);        | //規劃腳位 VR_pin 為輸入腳                           |
| 7  | }                              | // 結束 setup()函式                              |
| 8  | void loop(){                   | // 永遠周而復始的主控制函式                              |
| 9  | VR_value = analogRead(VR_pin); | //讀取腳位 VR_pin 可變電阻的類比訊號放<br>//入 VR_value 變數中 |
| 10 | digitalWrite(BUZZER, HIGH);    | // BUZZER 輸出 HIGH, BUZZER 發聲                 |
| 11 | delay(VR_value);               | //呼叫延遲函式等待 VR_value 毫秒                       |
| 12 | digitalWrite(BUZZER, LOW);     | // BUZZER 輸出 LOW, BUZZER 發聲停止                |
| 13 | delay(VR_value);               | //呼叫延遲函式等待 VR_value 毫秒                       |
| 14 | }                              | // 結束 loop()函式                               |

# 練習

二、 試設計模擬防空警報的聲響。

#### 實驗 2-4: 四位七段顯示器

目的:了解 Arduino 使用掃描四顆七段顯示器來顯示四位數字,並用計數累加程式 來顯示 0000~9999,進一步熟悉七段顯示器陣列查表程式設計的變化性。

功能:首先使用 Arduino MEGA2560 第 2~9 隻數位接腳完成控制一個七段顯示器的八 顆 LED(七個段和一個小數點)如圖 2-4-1 所示,可使它重覆顯示 0~9 數字, 間隔時間為 1 秒鐘,本實驗使用共陽極七段顯示器加上 8 個 300 毆姆限流電 阻,在 Arduino 數位輸出低電位時點亮該段 LED 燈,並一直重覆執行。接著 使用四顆的七段顯示器構成四位數七段顯示器顯示數字 0000~9999,由 Arduino MEGA2560 第 2~9 隻數位接腳完成控制四位數的七段顯示器顯示 0~9 數字,並用 Arduino MEGA2560 第 30~31 隻數位接腳驅動 3x8 解碼器來完成四 位數字掃描來顯示四位數字,每個七段顯示器的數字停留 4ms,每次顯示四 位數字的時間為 300mS(0.3 秒)時間,程式用計數累加 1 來順序產生 0000~9999 共 10000 個四位數字,輸出到四個共陽極七段顯示器,在 Arduino 數位輸出低電位,共陽極為高電位時,點亮該段 LED 燈,順序掃描四個數字, 如此循環下去從 0000 顯示到 9999,並一直重複顯示。

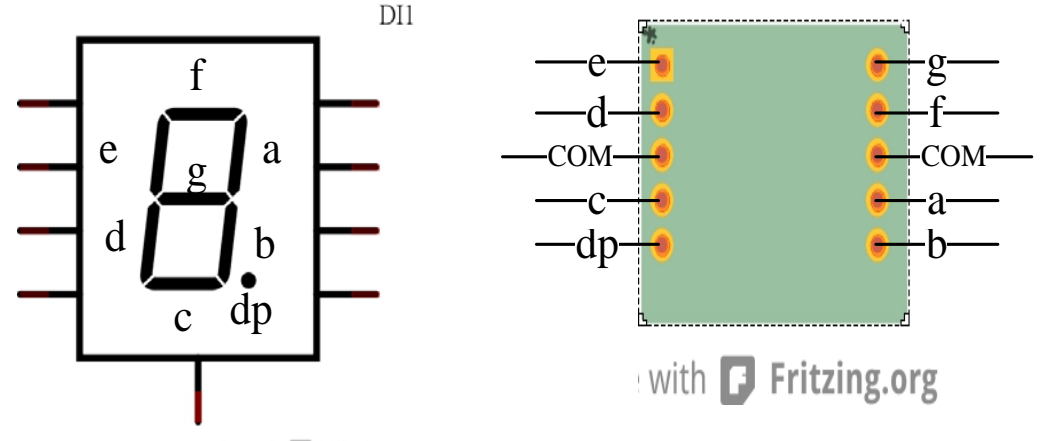

Made with **[]** Fritzing.org

圖 2-4-1 七段顯示器實體與接腳對照圖

原理:要顯示四位數字的七段顯示器,使用掃描可讓接腳使用數減少,但要用視覺暫 留效應,更新畫面速率為每秒要超過60次,就不會產生閃爍,每次掃描四位 數字要小於1/60秒,即約16.7ms,所以本實驗設計一個七段顯示器只停留 4ms,掃描四個七段顯示器要16ms,也就是更新畫面速率為每秒約60次,每 次顯示四位數要顯示停留0.3秒,再加1後顯示下一個數字,即能顯示四位 數字0000~9999。

電路: Arduino MEGA2560 開發板上的第 2~9 隻數位接腳藉由 74AC244 緩衝器和八個

300 毆姆來連接四個七段顯示器的七個段和一個小數點,七個段分別為 a, b, c, d, e, f, g 而小數點為 dp,而四個七段顯示器的共陽極接到 PNP 電晶體 的集極,電晶體的射極接到電源 5V,電晶體的基極接到 74LS138 解碼器的輸 出, Arduino MEGA2560 的第 30~31 隻數位接腳產生 0~3 的編碼輸入到 74LS138 解碼器來控制四個七段顯示器的共陽極來掃描顯示四位數 0000~9999 的電 路,如圖 2-4-2 所示。

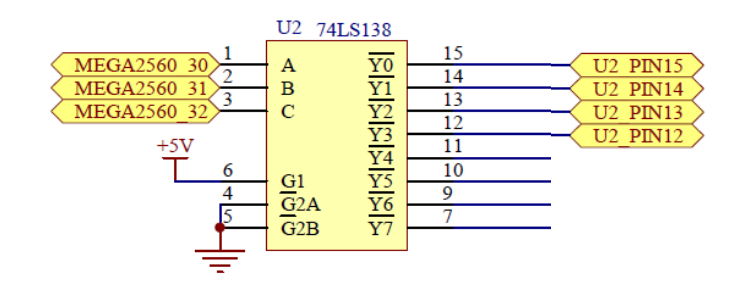

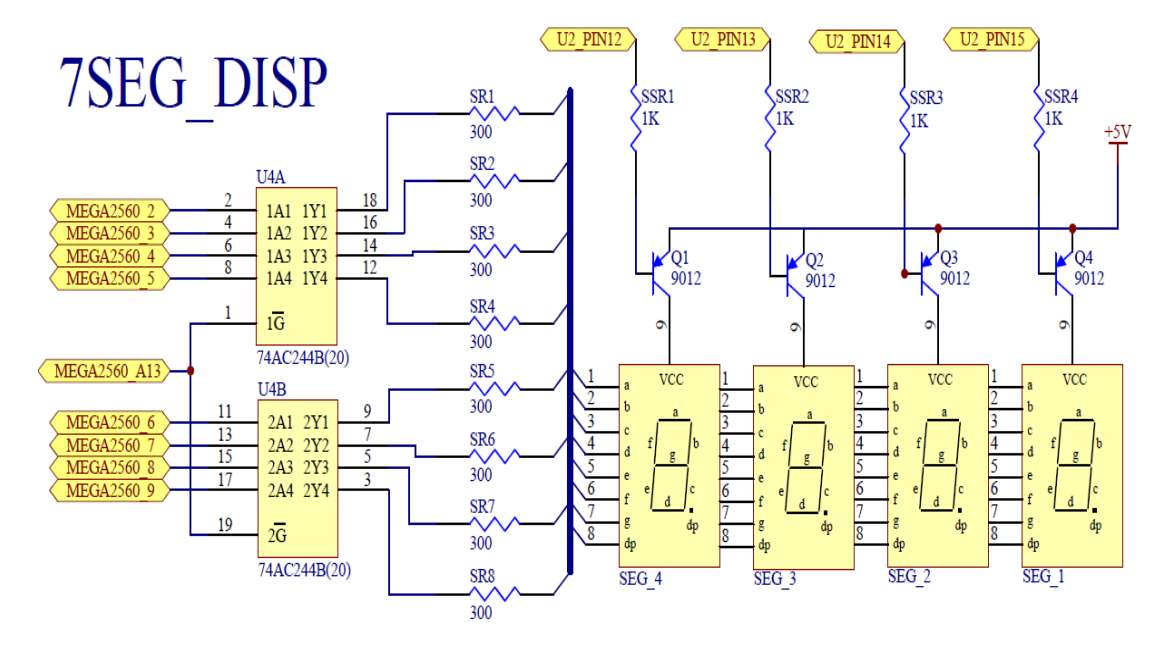

圖2-4-2 四位七段顯示器電路

元件:

| 編號 | 元件項目       | 數量 | 元件名稱            |
|----|------------|----|-----------------|
| 1  | 74AC244    | 1  | 8個緩衝閘晶片         |
| 2  | SEG1~SEG84 | 4  | 七段顯示器           |
| 3  | Q1~Q4      | 4  | PNP 電晶體 9012    |
| 4  | U2         | 1  | 3x8 解碼器 74LS138 |
| 5  | R1~R8      | 8  | 300 Ω電阻         |

| 編號 | 元件項目      | 數量 | 元件名稱   |
|----|-----------|----|--------|
| 6  | SSR1~SSR4 | 4  | 1k Ω電阻 |

程式:本實驗共有三個程式來顯示七段顯示器,分別為控制一顆七段顯示器來顯示 0~9 數字各一秒的 2-4-1 Segment\_7\_LED 程式,還有使用四顆的七段顯示器構成四位數七段顯示器顯示數字 0000~9999 的 2-4-2 For\_Digit\_SegmentV1 和 2-4-3 For\_Digit\_SegmentV2 程式,其中 2-4-2 程式使用設定 Arduino MEGA2560 第 2~9 隻數位接腳的方式來顯示數字,因每個數字的七段 LED 均要設定數位輸出為高電位或低電位,不能用迴圈方式來設定,所以程式較大,而 2-4-3 程式將顯示數字的七段 LED 用陣列的查表方式設定,可用 FOR 迴圈來讓七段顯示器顯示 0~9 數字,所以程式較小且較容易理解。顯示四顆的七段顯示器的 2-4-2 和 2-4-3 程式在掃描上是一樣的,由設定要顯示四位數字的個位數、十位數、百位數或千位數分別對應 3x8 編碼器 74LS138 的輸入數字 0(000)、1(001)、2(010)和 3(011),一直不斷的重覆循環就會看到七段顯示器顯示數字 0000~9999。

2-4-1 Segment\_7\_LED 程式:

| p2-4-1 | Segment | 7 | LED |
|--------|---------|---|-----|

| 程式敘述                           | 註解                                                                          |
|--------------------------------|-----------------------------------------------------------------------------|
| //Arduino pin: 2,3,4,5,6,7,8   | // 定義七段 LED 控制接腳                                                            |
| byte seven_seg_digits[10][7] = | // 數字 =0 ,二為陣列                                                              |
| $\{ 0,0,0,0,0,0,1 \},\$        | seven_seg_digits 中 0 表示 LED 點                                               |
|                                | 亮, 1 表示 LED 熄滅                                                              |
| $\{1,0,0,1,1,1,1\},\$          | // 數字 =1                                                                    |
| $\{ 0,0,1,0,0,1,0 \},\$        | // 數字 =2                                                                    |
| $\{ 0,0,0,0,1,1,0 \},\$        | // 數字 =3                                                                    |
| $\{ 1,0,0,1,1,0,0 \},\$        | // 數字 =4                                                                    |
| $\{ 0,1,0,0,1,0,0 \},\$        | // 數字 =5                                                                    |
| $\{ 0,1,0,0,0,0,0 \},\$        | // 數字 =6                                                                    |
| $\{0,0,0,1,1,1,1\},\$          | // 數字 =7                                                                    |
| $\{ 0,0,0,0,0,0,0 \},\$        | // 數字 =8                                                                    |
| $\{ 0,0,0,1,1,0,0 \},\$        | // 數字 =9                                                                    |
| };                             | // 陣列結束                                                                     |
| void setup(){                  | // 只會執行一次的程式初始設定函<br>式                                                      |
| pinMode(2, OUTPUT);            | // 規劃第2腳為輸出模式                                                               |
| pinMode(3, OUTPUT);            | // 規劃第3腳為輸出模式                                                               |
| pinMode(4, OUTPUT);            | // 規劃第4腳為輸出模式                                                               |
| pinMode(5, OUTPUT);            | // 規劃第5腳為輸出模式                                                               |
| pinMode(6, OUTPUT);            | // 規劃第6腳為輸出模式                                                               |
| pinMode(7, OUTPUT);            | // 規劃第7腳為輸出模式                                                               |
| pinMode(8, OUTPUT);            | // 規劃第8腳為輸出模式                                                               |
| pinMode(9, OUTPUT);            | // 規劃第9腳為輸出模式                                                               |
| writeDot(1);                   | // 規劃不顯示小數點                                                                 |
|                                | 程式敘述<br>//Arduino pin: 2,3,4,5,6,7,8<br>byte seven_seg_digits[10][7] =<br>{ |

| 23 | pinMode(A13,OUTPUT);                                                       | // 規劃 A13 腳為輸出模式                                                   |
|----|----------------------------------------------------------------------------|--------------------------------------------------------------------|
| 24 | digitalWrite(A13, LOW);                                                    | // A13 輸出 LOW,制能 74AC244                                           |
| 25 | <pre>pinMode(30,OUTPUT); pinMode(31,OUTPUT);<br/>pinMode(32,OUTPUT);</pre> | // 規劃 30~31 腳為輸出模式                                                 |
| 26 | digitalWrite(32,LOW);<br>digitalWrite(31,LOW);<br>digitalWrite(30,LOW);    | // 第 30~31 腳輪出 LOW,使 74LS138<br>解碼到 0,掃瞄到個位數來顯示個<br>位數字            |
| 27 | }                                                                          | // 結束 setup()函式                                                    |
| 28 | void writeDot(byte dot) {                                                  | // 規劃設定小數點顯示副程式                                                    |
| 29 | digitalWrite(9, dot);                                                      | // dot=0 表示顯示小數點,1 不顯示<br>小數點                                      |
| 30 | }                                                                          | // 結束設定小數點顯示副程式                                                    |
| 31 | <pre>void sevenSegWrite(byte digit) {</pre>                                | // 七段顯示器顯示數字副程式                                                    |
| 32 | byte pin = 2;                                                              | // 陣列設定從第2腳開始                                                      |
| 33 | <pre>for (byte segCount = 0; segCount &lt; 7; ++segCount) {</pre>          | // 使用 for 迴圈設定輸出7段顯示器<br>LED 的輸出電壓                                 |
| 34 | digitalWrite(pin,<br>seven_seg_digits[digit][segCount]);                   | // 由陣列 seven_seg_digits 設定輸出7<br>段顯示器的數字                           |
| 35 | ++pin;                                                                     | // segCount 從 0 累加到 6 數位輸出<br>腳位累加到第 8 腳,使七段顯示器<br>顯示用 digit 設定的數字 |
| 36 | }                                                                          | // for 迴圈結束                                                        |
| 37 | }                                                                          | // 七段顯示器顯示數字副程式結束                                                  |
| 38 | void loop() {                                                              | // 永遠周而復始的主控制函式                                                    |
| 39 | for (byte count = 0; count < 10; count++) {                                | // 使用 for 迴圈設定輸出7段顯示器<br>數字由0到9顯示                                  |
| 40 | delay(1000);                                                               | // 呼叫延遲函式等 1000 毫秒=1 秒                                             |
| 41 | sevenSegWrite(count );                                                     | // 呼叫七段顯示器顯示數字副程式                                                  |
| 42 | }                                                                          | // 結束 loop()函式                                                     |

# 2-4-2 For\_Digit\_SegmentV1 程式:

p2-4-2 For\_Digit\_SegmentV1

|    | -                      |                              |
|----|------------------------|------------------------------|
| 行號 | 程式敘述                   | 註解                           |
| 1  | #define CA1 30         | // 定義 3x8 解碼器 74LS138 的 輸入   |
|    |                        | A所接的 I/O 腳                   |
| 2  | #define CA2 31         | // 定義 3x8 解碼器 74LS138 的 輸入   |
|    |                        | B 所接的 I/O 腳                  |
| 3  | #dofino CA3 32         | // 宁美 3vg 紹進器 7/I S138 4 於 2 |
| 5  | #define CAS 52         | // 足我 JAO 胖闷品 /4L3130 时 制八   |
|    |                        | C 所接的 I/O 腳                  |
| 4  | int delay_time = 4;    | // 定義每個七段顯示器顯示的時間            |
|    |                        | (延遲時間), 預設 4ms               |
| 5  | void setup(){          | // 只會執行一次的程式初始設定函            |
|    |                        | 式                            |
| 6  | pinMode(2, OUTPUT);    | // 規劃第2腳為輸出模式                |
| 7  | pinMode(3, OUTPUT);    | // 規劃第3腳為輸出模式                |
| 8  | pinMode(4, OUTPUT);    | // 規劃第4腳為輸出模式                |
| 9  | pinMode(5, OUTPUT);    | // 規劃第5腳為輸出模式                |
| 10 | pinMode(6, OUTPUT);    | // 規劃第6腳為輸出模式                |
| 11 | pinMode(7_OUTPUT):     | // 規劃第7腳為輸出模式                |
| 10 | minMade(9, OUTDUT);    | // 日劃符 0 咖 为 払 山 世 上         |
| 12 | pinivide(8, 001P01);   | // 规劃乐 0 烱                   |
| 13 | pinMode(9, OUTPUT);    | // 規劃第9腳為輸出模式                |
| 14 | digitalWrite(9, HIGH); | // 設定第9腳為 HIGH,使 LED 熄       |

|          |                                                              |      | 法, 丁肟二小數町十                              |
|----------|--------------------------------------------------------------|------|-----------------------------------------|
| 15       | ninMode(CA1_OUTDUT);                                         | 11   | 成,个额小小数超式<br>相劃CA1 第 20 购为款山村子          |
| 15       | pinMode(CA1, OUTPUT);                                        | 11   | 税劃 CAI                                  |
| 10       | pinMode(CA2, OUTPUT);                                        | 11   | 規劃 CA2 年 51 間局期 出保式                     |
| 10       | pinMode(CAS, OUTPUT);                                        | //   | 規劃 CA3 年 32 間/局期 出保式                    |
| 10       | pinMode(A15,001P01);                                         | 11   | 税劃 A13 腳為輸出棋式                           |
| 19       | digital write(A13, LOW);                                     | //   | AI3 輸出LOW, 制能 /4AC244                   |
| 20       | }                                                            | //   | 結束 setup() 幽式                           |
| 21       |                                                              | //   | 水退局而復始的王控制函式                            |
| 22       | for (unsigned int number = 0; number < 10000;<br>number++) { | // . | FOR 迴圈從 0000 計數到 9999                   |
| 23       | unsigned long startTime = millis();                          | //   | 定義 startTime 為經過時間(單位為<br>毫秒)           |
| 24       | for (unsigned long elapsed=0; elapsed < 300;                 | //   | 用 FOR 迴圈多工掃描,輪流點亮                       |
|          | elapsed = millis() - startTime) {                            |      | 個、十、百、以及千位數的七段顯                         |
|          |                                                              |      | 示器,每一四位數字停留 elapsed                     |
|          |                                                              |      | 時間共 300mS                               |
| 25       | pickDigit(1);                                                | //   | 呼叫 pickDigit(), 1 表示顯示個位<br>數           |
| 26       | pickNumber(number%10);                                       |      | 從四位數 number 除 10 的餘數得到                  |
|          |                                                              |      | 個位數字                                    |
| 27       | delay(delay_time);                                           | //   | 呼叫延遲函式等 delay_time= 4 毫                 |
|          |                                                              |      | 秒                                       |
| 28       | pickDigit(2);                                                | //   | 呼叫 pickDigit(), 2表示顯示十位                 |
|          |                                                              |      | 數                                       |
| 29       | pickNumber((number/10)%10);                                  |      | 從四位數 number 除 10 後, 再除 10               |
|          |                                                              |      | 的餘數得到十位數字                               |
| 30       | delav(delav time):                                           |      | 呼叫延遲函式等 delav time=4 毫                  |
|          | ,                                                            |      | 秒                                       |
| 31       | pickDigit(3):                                                |      | 呼叫 pickDigit(),3表示顯示百位                  |
| 01       |                                                              |      | 對                                       |
| 32       | pickNumber((number/100)%10):                                 |      | 從四位數 number 除 100 後, 再除                 |
|          |                                                              |      | 10的餘數得到百位數字                             |
| 33       | delay(delay_time):                                           | //   | 呼叫延遲承式 筆 delay time=4 毫                 |
| 55       | dolug(dolug_timo),                                           | //   | 小人注意式了 doiny_unic= 1 毛                  |
| 34       | nickDigit(4)                                                 | 11   | 呼叫 nick Digit(), 4 表示顯示千位               |
| 51       | pickergn(1),                                                 | //   | す proxing fr() 「 X 小 減 小 一 血<br>動       |
| 35       | nickNumber(number/1000)%10):                                 | //   | <u> </u>                                |
| 55       | pieki vaihoei (haihoei/1000)/010),                           | //   | 10的 公都得到千位數字                            |
| 36       | delay(delay time):                                           | 11   | ID的际政行到一位数丁<br>呼叫矿源系式等 delay time-1 亭   |
| 50       | delay(delay_time),                                           | //   | 可一定连四式于 uciay_unic= 4 笔                 |
| 27       | 1                                                            | 11   | か<br>EOD 洞国名工場批社も                       |
| 20       | }                                                            | 11   | FOR 迴图夕上徘徊結末<br>FOD 洞图從 0000 計數到 0000 针 |
| 30       | }                                                            | // . | FOR 迴圈從 0000 計數到 9999 結                 |
| 20       | 1                                                            | 11   | 米<br>从 = lass () る よ                    |
| 39<br>40 | }                                                            | //   | 結果100p()函式                              |
| 40       | void pickDigit(int x) {                                      | //   | 送洋線小的位数前程式(4:1、5:                       |
| 41       | di aitalWhite (CA 1 HICH).                                   | 11   | 日、2.干、或 1.個位數)                          |
| 41       | digital White(CA1, HIGH);                                    | //   | 設建 CAI~3 局 HIUH, 中 50~31                |
|          | digital write(CA2, HIGH);                                    |      | 腳 新出 HIUH, 使 /4LS138 胖妈到                |
|          | ugnai write(CA3,HIGH);                                       |      | 5, 师猫到干位数米線不干位数字                        |
| 10       |                                                              |      | 仕田 and h 肥田モール h b                      |
| 42       | switch(x) {                                                  | //   | 使用 SWIICN 进择線不的位数                       |
| 43       | case 1:                                                      | //   | 1:個位數,數位輸出 000 使 74LS138                |
|          | -ube 1.                                                      |      | 解碼到 (),掃描到個位數來顯示個                       |
|          | <pre>digitalWrite(CA1,LOW); digitalWrite(CA2,LOW);</pre>     |      | 位數字                                     |

|          | digitalWrite(CA                               | A3,LOW); break;                                      |                                                        |
|----------|-----------------------------------------------|------------------------------------------------------|--------------------------------------------------------|
| 44       | case 2:<br>digitalWrite(CA                    | A1,HIGH); digitalWrite(CA2,LOW);                     | // 2:十位數,數位輸出 001 使 74LS138<br>解碼到 1,掃描到十位數來顯示十<br>位數字 |
| 45       | case 3:<br>digitalWrite(CA<br>digitalWrite(CA | A1,LOW); digitalWrite(CA2,HIGH);<br>A3,LOW); break;  | // 3:百位數,數位輸出 010 使 74LS138<br>解碼到 2,掃描到百位數來顯示百<br>位數字 |
| 46       | case 4:<br>digitalWrite(CA<br>digitalWrite(CA | A1,HIGH); digitalWrite(CA2,HIGH);<br>A3,LOW); break; | // 4:千位數,數位輸出 011 使 74LS138<br>解碼到 3,掃描到千位數來顯示千<br>位數字 |
| 47<br>48 | }                                             |                                                      | // 結束 switch 選擇式<br>// 結束選擇顯示的位數副程式                    |
| 49       | void pickNumb                                 | per(int x) {                                         | // 顯示數字 ()~9 的副程 式                                     |
| 50       | switch(x) {                                   |                                                      | // 使用 switch 選擇顯示的數字                                   |
| 51       | Switch(X) (                                   | case 1: one(): break:                                | // 1:呼叫 one()副程式顯示數字 1                                 |
| 52       |                                               | case 2: two(); break;                                | // 2:呼叫 two()副程式顯示數字 2                                 |
| 53       |                                               | case 3: three(); break;                              | // 3:呼叫 three()副程式顯示數字 3                               |
| 54       |                                               | <pre>case 4: four(); break;</pre>                    | // 4:呼叫 four()副程式顯示數字 4                                |
| 55       |                                               | case 5: five(); break;                               | // 5:呼叫 five()副程式顯示數字 5                                |
| 56       |                                               | case 6: six(); break;                                | // 6:呼叫 six()副程式顯示數字 6                                 |
| 57       |                                               | case 7: seven(); break;                              | // 7:呼叫 seven()副程式顯示數字 7                               |
| 50       |                                               | case 8: eignt(); break;                              | // 8:呼叫 eignt()副程式顯示數子 8                               |
| 60       |                                               | default: zero():break:                               | // 为定·呼叫 zero()副程式顯示数子 5                               |
| 61       | }                                             | default. Zero(), oreak,                              | // 結束 switch 選擇式                                       |
| 62       | }                                             |                                                      | // 結束顯示數字 0~9 的副程 式                                    |
| 63       | void one() {                                  |                                                      | // 顯示數字 '1' 的副程式                                       |
| 64       | digitalWrite(2,                               | HIGH);                                               | // 設定第2腳為 HIGH,使 LED 熄<br>減,不顯示                        |
| 65       | digitalWrite(3,                               | LOW);                                                | // 設定第3腳為LOW,使LED點亮,<br>顯示                             |
| 66       | digitalWrite(4,                               | LOW);                                                | // 設定第4腳為LOW,使LED點亮,<br>顯示                             |
| 67       | digitalWrite(5,                               | HIGH);                                               | // 設定第5腳為 HIGH,使 LED 熄<br>滅,不顯示                        |
| 68       | digitalWrite(6,                               | HIGH);                                               | // 設定第6腳為 HIGH,使 LED 熄<br>滅,不顯示                        |
| 69       | digitalWrite(7,                               | HIGH);                                               | // 設定第7腳為 HIGH,使 LED 熄<br>減,不顯示                        |
| 70       | digitalWrite(8,                               | HIGH);                                               | // 設定第8腳為 HIGH,使 LED 熄<br>減,不顯示                        |
| 71       | }                                             |                                                      | // 結束顯示數字 '1' 的副程式                                     |
| 72       | void two() {                                  |                                                      | // 顯示數字 '2' 的副程式                                       |
| 73       | digitalWrite(2,                               | LOW);                                                | // 設定第2腳為LOW,使LED點亮,<br>顯示                             |
| 74       | digitalWrite(3,                               | LOW);                                                | // 設定第3腳為LOW,使LED點亮,<br>顯示                             |
| 75       | digitalWrite(4,                               | HIGH);                                               | // 設定第4腳為 HIGH,使 LED 熄<br>滅,不顯示                        |

| 76  | digitalWrite(5, LOW);  | // | 設定第5腳為LOW,使LED點亮,<br>顯示      |
|-----|------------------------|----|------------------------------|
| 77  | digitalWrite(6, LOW);  | // | 設定第6腳為LOW,使LED點亮,<br>顯示      |
| 78  | digitalWrite(7, HIGH); | // | 設定第7腳為 HIGH,使 LED 熄<br>滅,不顯示 |
| 79  | digitalWrite(8, LOW);  | // | 設定第8腳為LOW,使LED點亮,<br>顯示      |
| 80  | }                      | // | 結束顯示數字 '2' 的副程式              |
| 81  | void three() {         | // | 顯示數字 '3' 的副程式                |
| 82  | digitalWrite(2, LOW);  | // | 設定第2腳為LOW,使LED點亮,<br>顯示      |
| 83  | digitalWrite(3, LOW);  | // | 設定第3腳為LOW,使LED點亮,<br>顯示      |
| 84  | digitalWrite(4, LOW);  | // | 設定第4腳為LOW,使LED點亮,<br>顯示      |
| 85  | digitalWrite(5, LOW);  | // | 設定第5腳為LOW,使LED點亮,<br>顯示      |
| 86  | digitalWrite(6, HIGH); | // | 設定第6腳為HIGH,使LED熄<br>滅,不顯示    |
| 87  | digitalWrite(7, HIGH); | // | 設定第7腳為 HIGH,使 LED 熄          |
|     |                        |    | 滅,不顯示                        |
| 88  | digitalWrite(8, LOW);  | // | 設定第8腳為LOW,使LED點亮,<br>顯示      |
| 89  | }                      | // | 結束顯示數字 '3' 的副程式              |
| 90  | void four() {          | // | 顯示數字 '4' 的副程式                |
| 91  | digitalWrite(2, HIGH); | // | 設定第2腳為HIGH,使LED熄滅,不顯示        |
| 92  | digitalWrite(3, LOW);  | // | 設定第3腳為LOW,使LED點亮,<br>顯示      |
| 93  | digitalWrite(4, LOW);  | // | 設定第4腳為LOW,使LED點亮,<br>顯示      |
| 94  | digitalWrite(5, HIGH); | // | 設定第5腳為HIGH,使LED熄<br>滅,不顯示    |
| 95  | digitalWrite(6, HIGH); | // | 設定第6腳為HIGH,使LED熄<br>滅,不顯示    |
| 96  | digitalWrite(7, LOW);  | // | 設定第7腳為LOW,使LED點亮,<br>顯示      |
| 97  | digitalWrite(8, LOW);  | // | 設定第8腳為LOW,使LED點亮,<br>顯示      |
| 98  | }                      | // | 結束顯示數字 '4' 的副程式              |
| 99  | void five() {          | // | 顯示數字 '5' 的副程式                |
| 100 | digitalWrite(2, LOW);  | // | 設定第2腳為LOW,使LED點亮,<br>顯示      |
| 101 | digitalWrite(3, HIGH); | // | 設定第3腳為HIGH,使LED熄<br>滅,不顯示    |
| 102 | digitalWrite(4, LOW);  | // | 設定第4腳為LOW,使LED點亮,<br>顯示      |
| 103 | digitalWrite(5, LOW);  | // | 設定第5腳為LOW,使LED點亮,<br>顯示      |
| 104 | digitalWrite(6, HIGH); | // | 設定第6腳為HIGH,使LED熄<br>滅,不顯示    |
| 105 | digitalWrite(7, LOW);  | // | 設定第7腳為LOW,使LED點亮,<br>顯示      |
| 106 | digitalWrite(8, LOW);  | // | 設定第8腳為LOW,使LED點亮,            |

|     |                           |     | 線不                                      |
|-----|---------------------------|-----|-----------------------------------------|
| 107 | }                         |     | 結束顯示數字 '5' 的副程式                         |
| 108 | void six() {              | 11  | 顯示數字 '6' 的副程式                           |
| 100 | digitalWrite(2 I OW):     | 11  | 机定第2 脚为IOW, 估IFD 野喜,                    |
| 107 | digital write(2, LOW),    | //  | 成人名 2 MA LOW 化 LLD 和光                   |
| 110 |                           |     |                                         |
| 110 | digital Write(3, HIGH);   | //  | 設定弟 3 腳為 HIGH, 使 LED 熄                  |
|     |                           |     | 滅,不顯示                                   |
| 111 | digitalWrite(4, LOW);     | //  | 設定第4腳為LOW,使LED點亮,                       |
|     |                           |     | 顯示                                      |
| 112 | digitalWrite(5, LOW):     |     | 設定第5腳為LOW,使LED點亮,                       |
|     |                           |     | 顯示                                      |
| 113 | digitalWrite(6 I OW):     | 11  | 扔完第6脚为IOW, 值IFD 野鸟,                     |
| 115 |                           | //  | 取二                                      |
| 114 |                           |     | 線小<br>カウクマッキ LONU は LED 町 さ             |
| 114 | digital Write(7, LOW);    | //  | 設定弟/腳為LOW,使LED點亮,                       |
|     |                           |     | 顯示                                      |
| 115 | digitalWrite(8, LOW);     | //  | 設定第8腳為LOW,使LED點亮,                       |
|     |                           |     | 顯示                                      |
| 116 | }                         |     | 結束顯示數字 '6' 的副程式                         |
| 117 | void seven() {            |     | 顯示數字 '7' 的副程式                           |
| 118 | digitalWrite(2, LOW):     |     | 設定第2腳為LOW,使LED點亮,                       |
| 110 | digital ((110(2, 20 ()),  | ,,  | 助子                                      |
| 110 | digitalWrite(2 I OW);     | 11  | 城小<br>机它符2脚为IOW, 体IED 即言,               |
| 119 | digital write(5, LOw),    | //  | 政人乐 5 腳為 LOW , 使 LED 結元,                |
|     |                           |     | 線不                                      |
| 120 | digitalWrite(4, LOW);     | //  | 設定第4腳為LOW,使LED點亮,                       |
|     |                           |     | 顯示                                      |
| 121 | digitalWrite(5, HIGH);    | //  | 設定第5腳為HIGH,使LED熄                        |
|     |                           |     | 滅,不顯示                                   |
| 122 | digitalWrite(6, HIGH);    | //  | 設定第6腳為HIGH,使LED 熄                       |
|     | 8                         |     | 滅,不顯示                                   |
| 123 | digitalWrite(7 HIGH)      |     | 設定第7腳為HIGH,使IFD 炮                       |
| 125 | uightai white(7, filofi); | //  | 成人家,和阿斯 K LLD 心                         |
| 124 | digital Write (8 HICH):   | 11  | 机它笛 Q 脚为 UICU, は I ED 鸠                 |
| 124 | digital write(8, mon),    | //  | 改足另O 阿阿 IIIOII,使 LED 恐                  |
| 105 |                           |     | , 个额小<br>41+ 年二, 中户 171 / 小司 中上         |
| 125 |                           | //  | 結果網不數子 / 的副程式                           |
| 126 | void eight() {            | //  | 線不數子 8 的副程式                             |
| 127 | digitalWrite(2, LOW);     | //  | 設定第2腳為LOW,使LED點亮,                       |
|     |                           |     | 顯示                                      |
| 128 | digitalWrite(3, LOW);     | //  | 設定第3腳為LOW,使LED點亮,                       |
|     |                           |     | 顯示                                      |
| 129 | digitalWrite(4, LOW);     | //  | 設定第4腳為LOW,使LED點亮,                       |
|     | -                         |     | 顯示                                      |
| 130 | digitalWrite(5, LOW):     |     | 設定第5腳為LOW,使LED點亮,                       |
|     |                           |     | 顯示                                      |
| 131 | digitalWrite(6 I OW):     | 11  | 設定第6腳為IOW, 值IFD 野鸟,                     |
| 151 | digital write(0, LOW),    | //  | 成人中 0 m A LOW 化 LLD 和 化                 |
| 122 |                           |     | 湖小<br>山中位了咖啡 LOWL 件 LED 则 古             |
| 132 | digital write(7, LOw);    | //  | 設定弗/腳為LOW, 使LED 點売,                     |
| 165 |                           | , . | 網不                                      |
| 133 | digitalWrite(8, LOW);     | //  | 設定第8腳為LOW,使LED點亮,                       |
|     |                           |     | 顯示                                      |
| 134 | }                         | //  | 結束顯示數字 '8' 的副程式                         |
| 135 | void nine() {             | //  | 顯示數字 '9' 的副程式                           |
| 136 | digitalWrite(2, LOW);     | //  | 設定第2腳為LOW,使LED點亮,                       |
|     |                           |     | 顯示                                      |
| 137 | digitalWrite(3 LOW).      | //  | 設定第3腳為IOW,估IFD 點点,                      |
| 151 |                           | ,,  | A C A C A C A C A C A C A C A C A C A C |
|     |                           |     |                                         |

| 138 | digitalWrite(4, LOW);  | // 設定第4腳為LOW,使LED點亮,<br>顯示      |
|-----|------------------------|---------------------------------|
| 139 | digitalWrite(5, LOW);  | // 設定第5腳為LOW,使LED點亮,<br>顯示      |
| 140 | digitalWrite(6, HIGH); | // 設定第6腳為 HIGH,使 LED 熄<br>減,不顯示 |
| 141 | digitalWrite(7, LOW);  | // 設定第7腳為LOW,使LED點亮,<br>顯示      |
| 142 | digitalWrite(8, LOW);  | // 設定第8腳為LOW,使LED點亮,<br>顯示      |
| 143 | }                      | // 結束顯示數字 '9' 的副程式              |
| 144 | void six() {           | // 顯示數字 '0' 的副程式                |
| 145 | digitalWrite(2, LOW);  | // 設定第2腳為LOW,使LED點亮,<br>顯示      |
| 146 | digitalWrite(3, LOW);  | // 設定第3腳為LOW,使LED點亮,<br>顯示      |
| 147 | digitalWrite(4, LOW);  | // 設定第4腳為LOW,使LED點亮,<br>顯示      |
| 148 | digitalWrite(5, LOW);  | // 設定第5腳為LOW,使LED點亮,<br>顯示      |
| 149 | digitalWrite(6, LOW);  | // 設定第6腳為LOW,使LED點亮,<br>顯示      |
| 150 | digitalWrite(7, LOW);  | // 設定第7腳為LOW,使LED點亮,<br>顯示      |
| 151 | digitalWrite(8, HIGH); | // 設定第8腳為 HIGH,使 LED 熄<br>減,不顯示 |
| 152 | }                      | // 結束顯示數字 '0' 的副程式              |
|     |                        |                                 |

<sup>2-4-3</sup> For\_Digit\_SegmentV2 程式:

p2-4-3 For\_Digit\_SegmentV2

| 行號 | 程式敘述                                    | 註解                                              |
|----|-----------------------------------------|-------------------------------------------------|
| 1  | #define CA1 30                          | // 定義 3x8 解碼器 74LS138 的 輸入<br>A 所接的 I/O 腳       |
| 2  | #define CA2 31                          | // 定義 3x8 解碼器 74LS138 的 輸入<br>B 所接的 I/O 腳       |
| 3  | #define CA3 32                          | // 定義 3x8 解碼器 74LS138 的 輸入<br>C 所接的 I/O 腳       |
| 4  | byte segs[7] = { 2, 3, 4, 5, 6, 7, 8 }; | // 定義七個節段的腳位,將 A, B, C,<br>D, E, F, G 依序放入陣列    |
| 5  | byte seven_seg_digits[10][7] =          | // 數字 =0 ,二維陣列                                  |
|    | { { { 0,0,0,0,0,0,1 },                  | seven_seg_digits 中 0 表示 LED 點<br>亮, 1 表示 LED 熄滅 |
| 6  | $\{1,0,0,1,1,1,1\},\$                   | // 數字 =1                                        |
| 7  | $\{0,0,1,0,0,1,0\},\$                   | // 數字 =2                                        |
| 8  | $\{0,0,0,0,1,1,0\},\$                   | // 數字 = 3                                       |
| 9  | $\{1,0,0,1,1,0,0\},\$                   | // 數字 =4                                        |
| 10 | $\{0,1,0,0,1,0,0\},\$                   | // 數字 =5                                        |
| 11 | $\{0,1,0,0,0,0,0\},\$                   | // 數字 =6                                        |
| 12 | $\{0,0,0,1,1,1,1\},\$                   | // 數字 =7                                        |
| 13 | $\{0,0,0,0,0,0,0,0\},\$                 | // 數字 =8                                        |
| 14 | $\{0,0,0,1,1,0,0\},\$                   | // 數字 =9                                        |
| 15 | };                                      | // 陣列結束                                         |
| 16 | int delay_time = 4;                     | // 定義每個七段顯示器顯示的時間                               |

|                |                                                               | (延遲時間), 預設 4ms                                                                                                    |
|----------------|---------------------------------------------------------------|----------------------------------------------------------------------------------------------------|
| 17             | { 1,0,0,1,1,0,0 },                                            | // 數字 =4                                                                                                    |
| 18             | $\{0,1,0,0,1,0,0\},\$                                         | // 數字 =5                                                                                                    |
| 19             | $\{0,1,0,0,0,0,0\},\$                                         | // 數字 = 6                                                                                                    |
| 20             | $\{0,0,0,1,1,1,1\},\$                                         | // 數字 =7                                                                                                    |
| 21             | $\{0.0, 0.0, 0.0, 0, 0, 0\}$                                  | // 數字 = 8                                                                                                    |
| 22             | $\{0,0,0,1,1,0,0\}$                                           | // 數字 =9                                                                                                    |
| 23             | }.                                                            | // 随列社吏                                                                                                    |
| 24             | void setun()                                                  | // 日命執行一次的程式初始設定派                                                                                                    |
| 24             | void setup()                                                  | 计 八百代门 "只时程式彻如敌人国                                                                                                    |
| 25             | ninMode(2 OUTPUT):                                            | // 相劃第2腳為齡山樹式                                                                                                    |
| 26             | pinMode(2, OUTPUT);                                           | // 相劃第2腳為於山樹式                                                                                                    |
| 20             | pinMode(4, OUTPUT);                                           | // 規劃第 1 腳為齡山樹式                                                                                                    |
| 21             | pinMode(4, OUTDUT);                                           | // 九副 尔 + 加 / 河 荆 山 / 矢 八<br>// 日 割 笞 5 购 为 赴 山 拱 十                                                                                                    |
| 20             | pinMode(5, OUTPUT);                                           | // 沉劃                                                                                                    |
| 29             | pinivide(0, OUTPUT);                                          | // 税劃 乐 O 烱/ 局期 冚 倶 氏<br>// 日 劃 筑 7 购 为 款 山 姓 上                                                                                                    |
| 30             | pinivide(7, OUTPUT);                                          | // 規劃弗 / 腳為輸出模式                                                                                                    |
| 31             | pinivide(8, OUTPUT);                                          | // 規劃弗 8 腳為輸出棋式                                                                                                    |
| 32             | pinMode(9, UUIPUI);                                           | // 規劃弟9腳為輸出模式                                                                                                    |
| 33             | digital Write(9, HIGH);                                       | // 設定第9腳為 HIGH, 便 LED 熄                                                                                                    |
|                |                                                               | 滅,不顯示小數點式                                                                                                    |
| 34             | pinMode(CA1, OUTPUT);                                         | // 規劃 CA1 第 30 腳為輸出模式                                                                                                    |
| 35             | pinMode(CA2, OUTPUT);                                         | // 規劃 CA2 第 31 腳為輸出模式                                                                                                    |
| 36             | pinMode(CA3, OUTPUT);                                         | // 規劃 CA3 第 32 腳為輸出模式                                                                                                    |
| 37             | pinMode(A13,OUTPUT);                                          | // 規劃 A13 腳為輸出模式                                                                                                    |
| 38             | digitalWrite(A13, LOW);                                       | // A13 輸出 LOW,制能 74AC244                                                                                                    |
| 39             | }                                                             | // 結束 setup()函式                                                                                                    |
| 40             | _void loop() {                                                | // 永遠周而復始的主控制函式                                                                                                    |
| 41             | for (unsigned int number $= 0$ ; number $< 10000$ ;           | //FOR迴圈從 0000 計數到 9999                                                                                                    |
|                | number++) {                                                   |                                                                                                    |
| 42             | unsigned long startTime = millis();                           | <ul> <li>// 定義 startTime 為經過時間(單位為<br/>毫秒)</li> </ul>                                                                                                    |
| 43             | for (unsigned long elapsed=0; elapsed < 300;                  | // 用 FOR 迴圈多工掃描,輪流點亮                                                                                                    |
|                | elapsed = millis() - startTime) {                             | 個、十、百、以及千位數的七段顯                                                                                                    |
|                |                                                               | 示器,每一四位數字停留 elapsed                                                                                                    |
|                |                                                               | 時間共 300mS                                                                                                    |
| 44             | lightDigit1(number%10):                                       | // 從四位數 number 除 10 的餘數得到                                                                                                    |
|                |                                                               | 個位數字,並呼叫 lightDigit1()來顯                                                                                                    |
|                |                                                               | 示個位對                                                                                                    |
| 45             | delav(delav_time):                                            | // 呼叫延遲承式 笙 delav time=4 亭                                                                                                    |
| 10             | uoluj(uoluj_tilito);                                          | が<br>が<br>1<br>1<br>人<br>人<br>に<br>」<br>、<br>、<br>し<br>d<br>い<br>し<br>の<br>し<br>、<br>し<br>し<br>、<br>し<br>、<br>し<br>し<br>、<br>し<br>、<br>し<br>し<br>、<br>し<br>、<br>し<br>し<br>し<br>、<br>し |
| 46             | lightDigit1(number%10).                                       | // 從四位數 number 降 10 的餘數得到                                                                                                    |
| 10             | ingitte Digit (indition / 010),                               | 個位數字,並呼叫 lightDigit1()來顯                                                                                                    |
|                |                                                               | 一一一一一一一一一一一一一一一一一一一一一一一一一一一一一一一一一一一一一                                                                                                    |
| 17             | delay(delay, time);                                           | 小 四位数<br>//  呼叫狂源 亚士 笙 dalay tima- 1 喜                                                                                                    |
| 4/             | delay(delay_time);                                            | // 了一定连西式于 uclay_unit_ 4 笔                                                                                                    |
| /18            | lightDigit?((number/10)%10):                                  | // 從四位數 number 於 10 後, 禹於 10                                                                                                    |
| 40             | ingitibilgit2((inditioe)/10)/010),                            | 的發數得到十位數字,並呼叫                                                                                                    |
|                |                                                               | 的际数行到一位数十分业了一<br>lightDigit20本版二上分数                                                                                                    |
| 40             | deley(deley, time);                                           | Ingint_Ingit_()木顯小十位数<br>// 亚则结照亚士笙 dalay tima- 4 喜                                                                                                    |
| <del>4</del> 7 | uciay(uciay_uille),                                           | // 丁門处理凹式 寻 utilay_unne= 4 笔                                                                                                    |
| 50             | lightDigit3((number/100)0/10).                                | 12<br>// ※町位載 number 12、100 後、 あれ                                                                                                    |
| 50             | $\operatorname{ngntDigits}((\operatorname{number/100})\%10);$ | // 伏臼但数 HUIIDEI 床 100 後,井除<br>10 的数数得到五份数字,并听到                                                                                                    |
|                |                                                               | 10 的际数行到日征数子,业呼叫<br>lightDigit20点版二下人业                                                                                                    |
| 51             | delay(delay, time);                                           | ligniDigito()米線不自位数                                                                                                    |
| 51             | delay(delay_time);                                            | // 呼叫处理凶式寺 delay_time= 4 毫                                                                                                    |
|                |                                                               | 不少                                                                                                    |

| 52 | lightDigit4((number/1000)%10);                                                | // 從四位數 number 除 1000 後,再除<br>10 的餘數得到千位數字,並呼叫<br>lightDigit4()來顯示千位數                                    |
|----|-------------------------------------------------------------------------------|----------------------------------------------------------------------------------------------------|
| 53 | delay(delay_time);                                                            | // 呼叫延遲函式等 delay_time= 4 毫<br>秒                                                                          |
| 54 | }                                                                             | // FOR 迴圈多工掃描結束                                                                                          |
| 55 | }                                                                             | // FOR 迴圈從 0000 計數到 9999 結<br>束                                                                          |
| 56 | }                                                                             | // 結束 loop()函式                                                                                           |
| 57 | void pickDigit(int x) {                                                       | // 選擇顯示的位數副程式 (4:千、3:<br>百、2:十、或 1:個位數)                                                                  |
| 58 | digitalWrite(CA1,HIGH);<br>digitalWrite(CA2,HIGH);<br>digitalWrite(CA3,HIGH); | <ul> <li>// 設定 CA1~3 為 HIGH,即第 30~31</li> <li>腳輸出 HIGH,使 74LS138 解碼到</li> <li>3,掃描到千位數來顯示千位數字</li> </ul> |
| 59 | switch(x) {                                                                   | // 使用 switch 選擇顯示的位數                                                                                     |
| 60 | case 1:                                                                       | //1:個位數,數位輸出000使74LS138<br>解碼到0,掃描到個位數來顯示個                                                               |
|    | digitalWrite(CA1,LOW); digitalWrite(CA2,LOW);                                 | 位數字                                                                                                    |
|    | digitalWrite(CA3,LOW); break;                                                 |                                                                                                    |
| 61 | case 2:                                                                       | // 2:十位數,數位輸出 001 使 74LS138<br>解碼到 1, 掃描到十位數來顯示十                                                         |
|    | digitalWrite(CA1,HIGH); digitalWrite(CA2,LOW);                                | 位數字                                                                                                    |
|    | digitalWrite(CA3,LOW); break;                                                 |                                                                                                    |
| 62 | case 3:                                                                       | // 3:百位數,數位輸出 010 使 74LS138<br>解碼到 2,掃描到百位數來顯示百                                                          |
|    | <pre>digitalWrite(CA1,LOW); digitalWrite(CA2,HIGH);</pre>                     | 位數字                                                                                                    |
|    | digitalWrite(CA3,LOW); break;                                                 |                                                                                                    |
| 63 | case 4:                                                                       | // 4:千位數,數位輸出 011 使 74LS138<br>解碼到 3, 提供到千位數來顯示千                                                         |
|    | <pre>digitalWrite(CA1,HIGH); digitalWrite(CA2,HIGH);</pre>                    | 府湖到 5 师祖到 1 位 数 不 顯 小 1 位 數 字                                                                            |
|    | digitalWrite(CA3,LOW); break;                                                 | 14-324                                                                                                   |
| 64 | }                                                                             | // 結束 switch 選擇式                                                                                         |
| 65 | }                                                                             | // 結束選擇顯示的位數副程式                                                                                          |
| 66 | <pre>void lightDigit1(byte number) {</pre>                                    | // 顯示個位數字副程式                                                                                             |
| 67 | pickDigit(1);                                                                 | // 呼叫 pickDigit(),1表示顯示個位<br>數                                                                           |
| 68 | lightSegments(number);                                                        | // 呼叫函式 lightSegments()使七段顯<br>示器顯示數字                                                                    |
| 69 | }                                                                             | // 結束顯示個位數字副程式                                                                                           |
| 70 | <pre>void lightDigit2(byte number) {</pre>                                    | // 顯示十位數字副程式                                                                                             |
| 71 | pickDigit(2);                                                                 | // 呼叫 pickDigit(),2表示顯示十位<br>數                                                                           |
| 72 | lightSegments(number);                                                        | // 呼叫函式 lightSegments()使七段顯<br>示器顯示數字                                                                    |
| 73 | }                                                                             | // 結束顯示十位數字副程式                                                                                           |
| 74 | <pre>void lightDigit3(byte number) {</pre>                                    | // 顯示百位數字副程式                                                                                             |
| 75 | pickDigit(3);                                                                 | // 呼叫 pickDigit(),3表示顯示百位<br>數                                                                           |
| 76 | lightSegments(number);                                                        | // 呼叫函式 lightSegments()使七段顯<br>示器顯示數字                                                                    |
| 77 | }                                                                             | // 結束顯示百位數字副程式                                                                                           |

| 78 | void lightDigit4(byte number) {                                    | // | 顯示千位數字副程式                                           |
|----|--------------------------------------------------------------------|----|-----------------------------------------------------|
| 79 | pickDigit(4);                                                      | // | 呼叫 pickDigit(),4表示顯示千位<br>數                         |
| 80 | lightSegments(number);                                             | // | 呼叫函式 lightSegments()使七段顯<br>示器顯示數字                  |
| 81 | }                                                                  | // | 結束顯示千位數字副程式                                         |
| 82 | <pre>void lightSegments(byte number) {</pre>                       | // | 使七段顯示器顯示數字的副程式                                      |
| 83 | for (int i = 0; i < 7; i++) {                                      | // | 使用 FOR 迴圈依序驅動七段和小<br>數點 LED 的亮滅                     |
| 84 | <pre>digitalWrite(segs[i],<br/>seven_seg_digits[number][i]);</pre> | // | 使用 seven_seg_digits 矩陣值來設<br>定數位輸出,用來使七段顯示器顯<br>示數字 |
| 85 | }                                                                  | // | 結束 FOR 迴圈                                           |
| 86 | }                                                                  | // | 結束使七段顯示器顯示數字的副<br>程式                                |

### 練習:

- 一、利用查表法完成一個七段顯示器顯示 0~F。
- 二、利用四個七段顯示器完成 99 分 59 秒的計時碼表,以左邊兩個七段顯示器顯示 00~99 和右邊兩個七段顯示器顯示 00~59 來完成。

#### 實驗 2-5: RGB LED 混光實習

目的:瞭解 RGB LED 混光的工作原理及使用 Arduino 程式控制方法。

功能:本實習使用 Arduino MEGA2560 控制 RGB LED 混光達到變換顏色的目的。 程式(一)中使用 PWM 控制 RGB LED 三個燈依序由最亮到最暗漸層顯

示。程式(二)中使用亂數函式指令進行 PWM 控制自動混光而變色。

**原理:**RGB(紅綠藍)LED 封裝的方式有插件式(DIP)(如圖 2-5-1)與表面黏著型(SMD) 兩種(如圖 2-5-2),外型看起來就像普通的 LED 一樣,但是和一般 LED 不同 的是 RGB LED 封装内,有三個 LED,一個紅色,一個綠色的,一個藍色的。 透過 PWM 方法控制各個 LED 的亮度,就可以混合出幾乎任何你想要的颜 色。

插件式 RGB LED 共有 4 支引脚,可分為共陽與共陰兩種,常见的共用腳 是第二引脚,也是最長的那支引腳;而常見表面黏著型 RGB LED 共有 6 支引 腳,本實習即使用表面黏著型 RGB LED 為控制的元件。使用 RGB LED 需注 意每個 LED 需要串聯限流電阻(約 100 ~330Ω)以防止太大的電流流過而燒 毀。

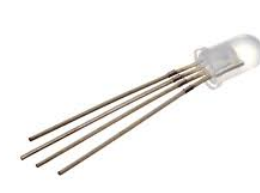

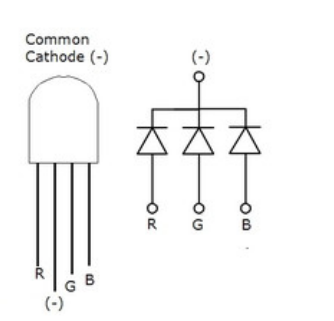

Common Anode (+)

圖 2-5-1 插件式 RGB LED 實體圖與內部電路圖

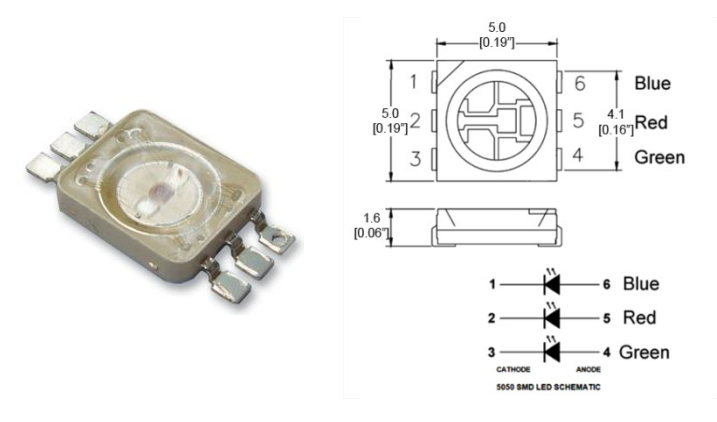

圖 2-5-2 表面黏著型 RGB LED 實體圖與內部電路圖

電路: RGB LED 與 Arduino MEGA2560 開發板的接線如圖 2-5-3 所示,圖中 Arduino MEGA2560 開發板上的第45、46 與47 支數位接腳對應連接到表面黏著型 RGB LED 陰極端的 RGB 接腳上。程式(一)中使用 PWM 控制 RGB LED 三個 燈依序由最亮到最暗漸層顯示。程式(二)中使用使用亂數函式指令進行 PWM 控制,同時控制三個 LED 燈產生不同亮度進一步達到混光而變色。

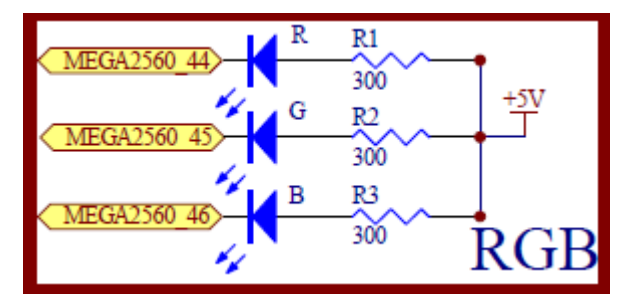

圖 2-5-3 Arduino MEGA2560 對應 RGB LED 的實體接腳電路圖

元件:本實習所需元件如表 2-5-1 所示。

| 恚  | 2-5-1     | 亓伯  | 上夫 |
|----|-----------|-----|----|
| 1X | 2 - 3 - 1 | 101 | 11 |

| 編號 | 元件項目             | 數量 | 元件名稱          |
|----|------------------|----|---------------|
| 1  | Arduino MEGA2560 | 1  | Arduino 開發板   |
| 2  | RGB LED          | 1  | 表面黏著型 RGB LED |

# 程式 (一): 基本 RGB LED 漸層顯示

| 行號 | 程式敘述                            | 註解                              |
|----|---------------------------------|---------------------------------|
| 1  | int redPin = 44;                | // 定義 Red LED 接腳在數位 IO 第 44 支   |
| 2  | int grnPin= 45;                 | // 定義 Green LED 接腳在數位 IO 第 45 支 |
| 3  | int bluPin= 46;                 | // 定義 Blue LED 接腳在數位 IO 第 45 支  |
| 4  | int speed $= 10;$               | // 定義漸層亮度變化的時間為 10 毫秒           |
| 5  | void setup(){                   | // 只會執行一次的程式初始函式                |
| 6  | pinMode(redPin, OUTPUT);        | // 規劃 redPin 腳為輸出模式             |
| 7  | pinMode(grnPin, OUTPUT);        | // 規劃 grnPin 腳為輸出模式             |
| 8  | pinMode(bluPin, OUTPUT);        | // 規劃 bluPin 腳為輸出模式             |
| 9  | }                               | // 結束 setup()函式                 |
| 10 | <pre>void loop(){</pre>         | // 永遠周而復始的主控制函式                 |
| 11 | analogWrite(redPin, 255);       | // Red LED OFF                  |
| 12 | analogWrite(grnPin, 255);       | // Green LED OFF                |
| 13 | analogWrite(bluPin, 255);       | // Blue LED OFF                 |
| 14 | for (int i = 0; i <255 ; i++) { | // 使用 PWM 控制 Red LED 由最亮到最暗     |
| 15 | analogWrite(redPin, i);         | // 漸層顯示                         |
| 16 | delay(speed);                   | // 呼叫延遲函式等待 speed 毫秒            |
| 17 | }                               | // 結束 for 迴圈                    |
| 18 | delay(100);;                    | // 呼叫延遲函式等待 100 毫秒              |
| 19 | for (int i = 0; i <255 ; i++) { | // 使用 PWM 控制 Green LED 由最亮到最暗   |
| 20 | analogWrite(grnPin, i);         | // 漸層顯示                         |
| 21 | delay(speed);                   | // 呼叫延遲函式等待 speed 毫秒            |
| 22 | }                               | // 結束 for 迴圈                    |
| 23 | delay(100);;                    | // 呼叫延遲函式等待 100 毫秒              |
| 24 | for (int i = 0; i <255 ; i++) { | // 使用 PWM 控制 Blue LED 由最亮到最暗    |
| 25 | analogWrite(bluPin, i);         | // 漸層顯示                         |
| 26 | delay(speed);                   | // 呼叫延遲函式等待 speed 毫秒            |
| 27 | }                               | // 結束 for 迴圈                    |
| 28 | delay(100);;                    | // 呼叫延遲函式等待 100 毫秒              |
| 29 | }                               | // 結束 loop()函式                  |

P2-5-1

程式 (二): RGB LED 混光顯示

|    | F                             | 22-5-2                          |
|----|-------------------------------|---------------------------------|
| 行號 | 程式敘述                          | 註解                              |
| 1  | int redPin = $44$ ;           | // 定義 Red LED 接腳在數位 IO 第 44 支   |
| 2  | int grnPin= 45;               | // 定義 Green LED 接腳在數位 IO 第 45 支 |
| 3  | int bluPin= 46;               | // 定義 Blue LED 接腳在數位 IO 第 45 支  |
| 4  | int speed = 10;               | // 定義漸層亮度變化的時間為 10 毫秒           |
| 5  | int r_value = 0;              | // 宣告全域變數 r_value               |
| 6  | int g_value = 0;              | // 宣告全域變數 g_value               |
| 7  | int b_value = 0;              | // 宣告全域變數 b_value               |
| 8  | void setup(){                 | // 只會執行一次的程式初始函式                |
| 9  | pinMode(redPin, OUTPUT);      | // 規劃 redPin 腳為輸出模式             |
| 10 | pinMode(grnPin, OUTPUT);      | // 規劃 grnPin 腳為輸出模式             |
| 11 | pinMode(bluPin, OUTPUT);      | // 規劃 bluPin 腳為輸出模式             |
| 12 | analogWrite(redPin, 255);     | // Red LED OFF                  |
| 13 | analogWrite(grnPin, 255);     | // Green LED OFF                |
| 14 | analogWrite(bluPin, 255);     | // Blue LED OFF                 |
| 15 | }                             | // 結束 setup()函式                 |
| 16 | void loop(){                  | // 永遠周而復始的主控制函式                 |
| 17 | $r_value = random(0, 255);$   | // 亂數產生 r_value                 |
| 18 | $g_value = random(0, 255);$   | // 亂數產生 g_value                 |
| 19 | $b_value = random(0, 255);$   | // 亂數產生 b_value                 |
| 20 | analogWrite(redPin, r_value); | // PWM 控制輸出 Red LED 亮度值         |
| 21 | analogWrite(redPin, g_value); | // PWM 控制輸出 Green LED 亮度值       |
| 22 | analogWrite(redPin, b_value); | // PWM 控制輸出 Blue LED 亮度值        |
| 23 | delay(speed);                 | // 呼叫延遲函式等待 speed 毫秒            |
| 24 | }                             | // 結束 loop()函式                  |

練習:

一、試設計旋轉可變電阻而可以改變 RGB LED 顏色顯示。

#### 實驗 2-6:8x8 點矩陣顯示器實驗

目的: 瞭解 8×8 點矩陣顯示器的字形設計與控制方法

- 功能: 當電源 ON 時, 在顯示器上顯示英文字母 "A"
- 原理:8×8 點矩陣顯示器其內部結構如圖 2-6-1 所示,同一列中所有 LED 的陽(P) 極連接在一起再接到外部接腳,而同一行中所有 LED 的陰(N)極也接在一起 再接到外部接腳。因此我們要點亮某一個 LED 時,只要提供正電壓給對應的 列,再將其 N 極所在的行接地,那麼 LED 便處於順向偏壓狀態,就能發亮了。 因此,我們可以藉著控制顯示器上 LED 的亮與減,使其顯示出數字或符號。 如圖 2-6-2 為英文字母 "A"在 8×8 點矩陣顯示器上的顯示造形,其中黑色部 分表示點亮的 LED。因此要顯示某一個造形時,必須先將代表這個造形的資 料碼找出來,然後將其放入程式中,再利用掃描的方式將其取出顯示。 本實驗是以 Pin 2~9 經 74AC244B 控制 8×8 點矩陣顯示器的 R0~R7, Pin A14 接到 74AC244B 的三態控制腳,Pin 2 控制 R0、Pin 3 控制 R1、...、 Pin 9 控制 R7; Pin 30~32 經 74LS138 解碼控制 8×8 點矩陣顯示器的 C0~C7。因此資料碼由 Pin 2~9 輸出,而掃描碼則由 Pin 30~32 輸出。代表 英文字母 "A" 之資料碼如圖 2-6-3 所示。圖 2-6-4 為 74LS244 接腳及邏輯 電路圖,圖 2-6-5 為 74LS138 接腳圖,圖 2-6-6 為 74LS138 真值表。

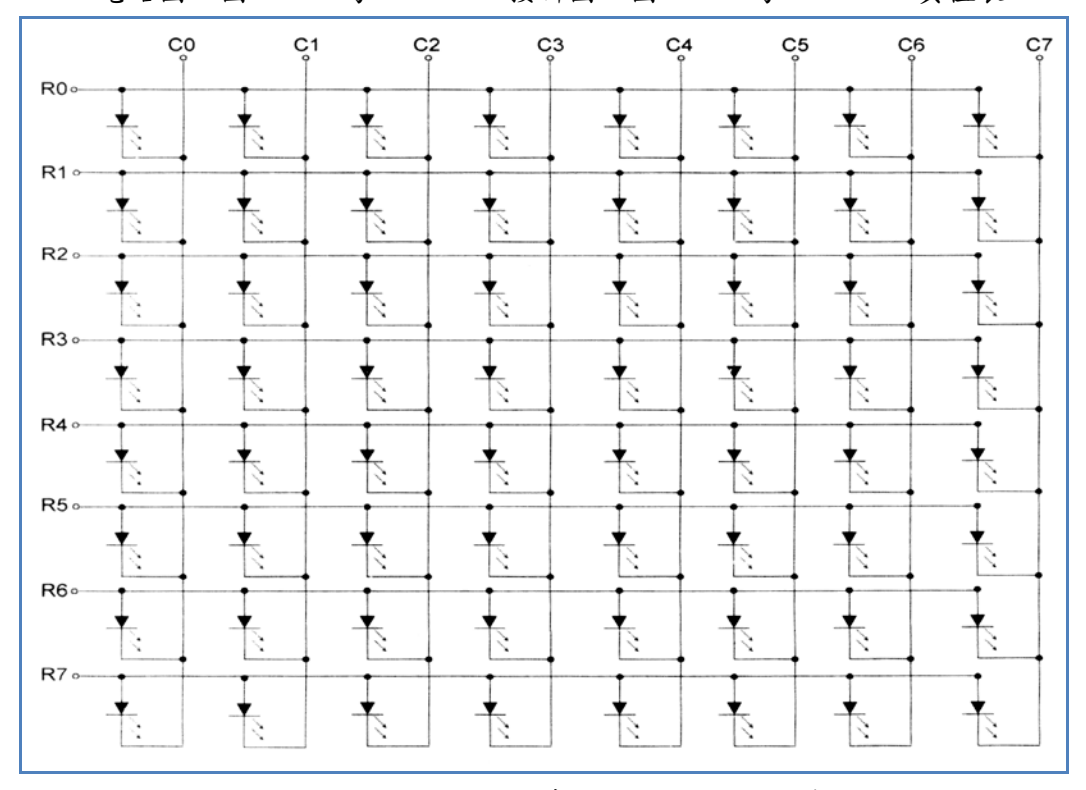

圖 2-6-1、8×8 點矩陣顯示器的內部結構

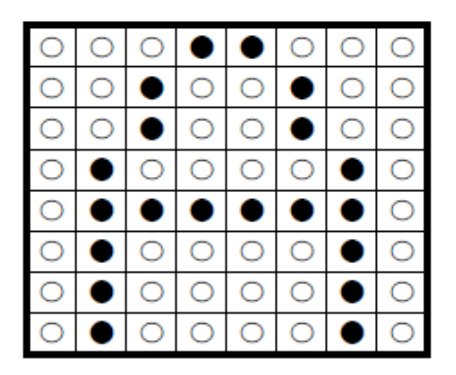

圖 2-6-2、英文字母 "A" 之造形

| 行列 | C0 | C1 | C2 | C3 | C4 | C5 | C6 | C7 |
|----|----|----|----|----|----|----|----|----|
| R0 | 0  | 0  | 0  | 1  | 1  | 0  | 0  | 0  |
| R1 | 0  | 0  | 1  | 0  | 0  | 1  | 0  | 0  |
| R2 | 0  | 0  | 1  | 0  | 0  | 1  | 0  | 0  |
| R3 | 0  | 1  | 0  | 0  | 0  | 0  | 1  | 0  |
| R4 | 0  | 1  | 0  | 0  | 0  | 0  | 1  | 0  |
| R5 | 0  | 1  | 1  | 1  | 1  | 1  | 1  | 0  |
| R6 | 0  | 1  | 0  | 0  | 0  | 0  | 1  | 0  |
| R7 | 0  | 1  | 0  | 0  | 0  | 0  | 1  | 0  |

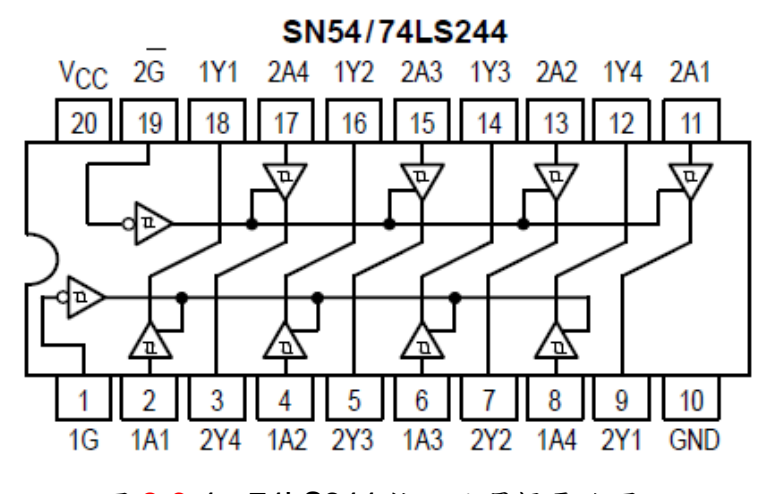

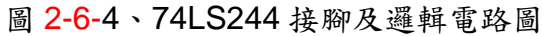

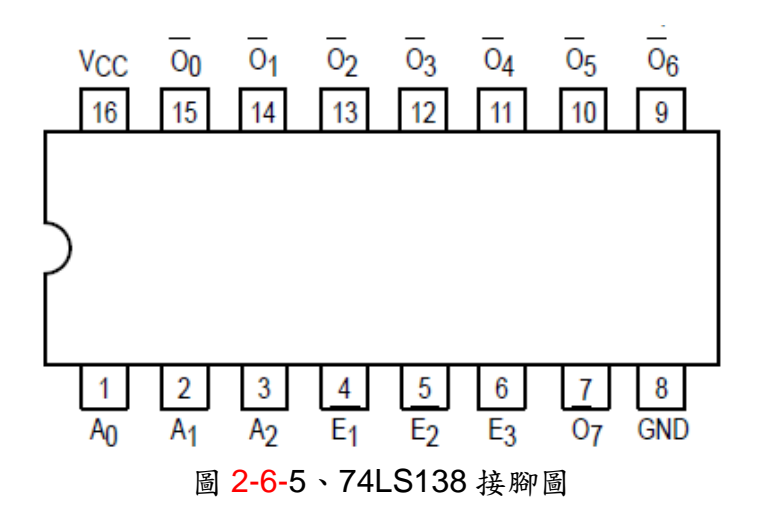

TRUTH TABLE

|    |                | INP | UTS            |                |                |    |                |                | OU | TPUTS |    |    |    |
|----|----------------|-----|----------------|----------------|----------------|----|----------------|----------------|----|-------|----|----|----|
| Ē1 | E <sub>2</sub> | E3  | A <sub>0</sub> | A <sub>1</sub> | A <sub>2</sub> | 00 | 0 <sub>1</sub> | ō <sub>2</sub> | 03 | 04    | 05 | 06 | 07 |
| Н  | Х              | Х   | Х              | Х              | Х              | Н  | Н              | Н              | Н  | Н     | Н  | Н  | Н  |
| х  | Н              | Х   | Х              | Х              | Х              | Н  | Н              | Н              | Н  | Н     | H  | Н  | Н  |
| Х  | Х              | L   | Х              | Х              | Х              | Н  | Н              | Н              | Н  | Н     | Н  | Н  | Н  |
| L  | L              | Н   | L              | L              | L              | L  | н              | н              | н  | н     | Н  | н  | Н  |
| L  | L              | Н   | Н              | L              | L              | Н  | L              | Н              | Н  | Н     | Н  | Н  | Н  |
| L  | L              | Н   | L              | Н              | L              | Н  | н              | L              | н  | н     | Н  | Н  | Н  |
| L  | L              | Н   | Н              | Н              | L              | Н  | Н              | Н              | L  | Н     | H  | Н  | Н  |
| L  | L              | Н   | L              | L              | н              | Н  | н              | н              | н  | L     | н  | Н  | Н  |
| L  | L              | H   | Н              | L              | Н              | H  | Н              | Н              | Н  | Н     | L  | Н  | Н  |
| L  | L              | Н   | L              | Н              | Н              | Н  | Н              | Н              | Н  | Н     | Н  | L  | н  |
| L  | L              | Н   | н              | н              | н              | Н  | н              | н              | н  | н     | Н  | Н  | L  |

H = HIGH Voltage Level L = LOW Voltage Level

X = Don't Care

#### 圖 2-6-6、74LS138 真值表

電路: 74LS138 與 Arduino MEGA2560 開發板的接線如表 2-6-1 所示, 8x8 點矩陣經 過 74AC244B 與 Arduino MEGA2560 開發板的接線如表 2-6-2 所示, 電路如 圖 2-6-7 所示。

表 2-6-1 74LS138 與 Arduino MEGA2560 接線

|   | 74LS138 | MEGA2560 |
|---|---------|----------|
| 1 | А       | D30      |
| 2 | В       | D31      |
| 3 | С       | D32      |

表 2-6-2 LED 經過 74AC244B 與 Arduino MEGA2560 接線

|   |   | 8x8 點矩陣 | MEGA2560 |
|---|---|---------|----------|
| 1 |   | R0      | D2       |
| 2 | 2 | R1      | D3       |

| 3 | R2 | D4 |
|---|----|----|
| 4 | R3 | D5 |
| 5 | R4 | D6 |
| 6 | R5 | D7 |
| 7 | R6 | D8 |
| 8 | R7 | D9 |

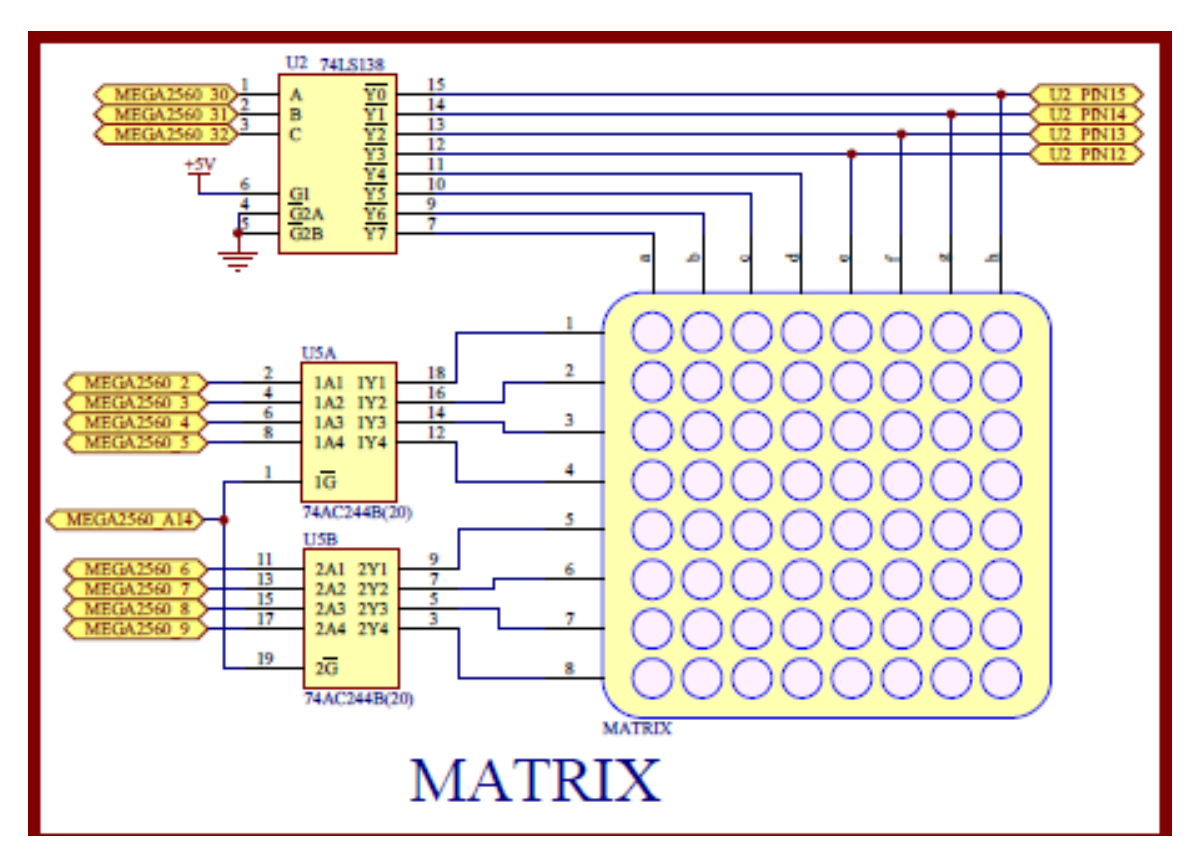

圖 2-6-7 8X8 點矩陣顯示電路

| 二山   | • |
|------|---|
| 7.1+ | • |
|      |   |

| 編號 | 元件項目     | 數量 | 元件名稱        |
|----|----------|----|-------------|
| 1  | MEGA2560 | 1  | Arduino 開發板 |
| 2  | MATRIX   | 1  | 8X8 點矩陣 LED |
| 3  | U2       | 1  | 74LS138     |
| 4  | U5       | 1  | 74AC244B    |

程式:

| 行號 | 程式敘述                                                                                                  | 註解                              |
|----|----------------------------------------------------------------------------------------------------|---------------------------------|
| 1  | #define Ls138_A 30                                                                                    | // 定義 74138 A 腳位                |
| 2  | #define Ls138_B 31                                                                                    | // 定義 74138 B 腳位                |
| 3  | #define Ls138_C 32                                                                                    | // 定義 74138 C 腳位                |
| 4  | #define R0 2                                                                                          | // 定義 8x8 點矩陣 LED ROW0 連<br>接腳位 |
| 5  | #define R1 3                                                                                          | // 定義 8x8 點矩陣 LED ROW1 連<br>接腳位 |
| 6  | #define R2 4                                                                                          | // 定義 8x8 點矩陣 LED ROW2 連<br>接腳位 |
| 7  | #define R3 5                                                                                          | // 定義 8x8 點矩陣 LED ROW3 連<br>接腳位 |
| 8  | #define R4 6                                                                                          | // 定義 8x8 點矩陣 LED ROW4 連<br>接腳位 |
| 9  | #define R5 7                                                                                          | // 定義 8x8 點矩陣 LED ROW5 連<br>接腳位 |
| 10 | #define R6 8                                                                                          | // 定義 8x8 點矩陣 LED ROW6 連<br>接腳位 |
| 11 | #define R7 9                                                                                          | // 定義 8x8 點矩陣 LED ROW7 連<br>接腳位 |
| 12 | #define row_size 8                                                                                    | // 定義 Matrix row 大小             |
| 13 | #define col_size 8                                                                                    | // 定義 Matrix colum 小            |
| 14 | #define delay_time 300                                                                                | // 延遲時間                         |
| 15 |                                                                                                    | //字的數目                          |
| 16 | $ \begin{array}{l} \mbox{#define data}\_A \; \{0, 0, 0, 1, 1, 0, 0, 0, 0, 0, 0, 0, 0, 0, 0, 0, 0, 0,$ | //顯示 A 的資料                      |
| 17 | boolean word_array[4][row_size][col_size] = {data_A};                                                 | // 所有要顯示字的 array                |
| 18 | <pre>boolean led[row_size][col_size];</pre>                                                           | // LED Matrix                   |
| 19 | byte row_pin[row_size]={R0, R1, R2, R3, R4, R5, R6, R7};                                              | // 水平方向 led                     |
| 20 | void setup(){                                                                                         | // 初始設定                         |
| 21 | pinMode(Ls138_A, OUTPUT);                                                                             | //設定 PIN Ls138_A 為 OUTPUT       |
| 22 | pinMode(Ls138_B, OUTPUT);                                                                             | //設定 PIN Ls138_B 為 OUTPUT       |
| 23 | pinMode(Ls138_C, OUTPUT);                                                                             | //設定 PIN Ls138_C 為 OUTPUT       |
| 24 | pinMode(R0, OUTPUT);                                                                                  | //設定 R0 為 OUTPUT                |

| 25 | pinMode(R1, OUTPUT);                                                           | //設定 R1 為 OUTPUT               |
|----|--------------------------------------------------------------------------------|--------------------------------|
| 26 | pinMode(R2, OUTPUT);                                                           | //設定 R2 為 OUTPUT               |
| 27 | pinMode(R3, OUTPUT);                                                           | //設定 R3 為 OUTPUT               |
| 28 | pinMode(R4, OUTPUT);                                                           | //設定 R4 為 OUTPUT               |
| 29 | pinMode(R5, OUTPUT);                                                           | //設定 R5 為 OUTPUT               |
| 30 | pinMode(R6, OUTPUT);                                                           | //設定 R6 為 OUTPUT               |
| 31 | pinMode(R7, OUTPUT);                                                           | //設定 R7 為 OUTPUT               |
| 32 | <pre>clear_led();</pre>                                                        | //將 8x8 點矩陣 LED 全滅             |
| 33 | pinMode(A14, OUTPUT);                                                          | //設定 A14 為 OUTPUT              |
| 34 | digitalWrite(A14, LOW);                                                        | //A14 為 LOW,使 74AC244 動作狀<br>態 |
| 35 | }                                                                              | //結束 setup 函式                  |
| 36 |                                                                                |                                |
| 37 | void loop(){                                                                   | // 永遠周而復始的主控制函式                |
| 38 | <pre>word_to_led(0);</pre>                                                     | // 將第一個 word 讀入 led            |
| 39 | display_led(led, 1000);                                                        | //顯示 led[][]內字組                |
| 40 | }                                                                              | //結束 loop()函式                  |
| 41 |                                                                                |                                |
| 42 | void word_to_led(int n){                                                       | // 將第 n 個 word 讀入 led          |
| 43 | for (int i = 0; i < row_size; i++)                                             |                                |
| 44 | for (int $j = 0$ ; $j < col_size$ ; $j++$ )                                    |                                |
| 45 | <pre>led[i][j] = word_array[n][i][j];</pre>                                    |                                |
| 46 | }                                                                              | //結束 word_to_led ()            |
| 47 |                                                                                |                                |
| 48 | void clear_led(){                                                              | // 將 8x8 點矩陣 LED 全滅函式          |
| 49 | for (int i = 0; i < row_size; i++)                                             |                                |
| 50 | <pre>digitalWrite(row_pin[i], LOW);</pre>                                      |                                |
| 51 | }                                                                              | //結束 clear_led ()函式            |
| 52 |                                                                                |                                |
| 53 | <pre>void display_led(byte led[row_size][col_size], int continue_time) {</pre> | //顯示 led[][]內字組函式              |
| 54 | for (int k = 0; k < continue_time; k++){                                       |                                |
| 55 | for (int $i = 0$ ; $i < col_size$ ; $i++$ ){                                   |                                |
| 56 | clear_led();                                                                   |                                |
| 57 | low_74138pin(i);                                                               |                                |
| 58 | for (int j = 0; j < row_size; j++)                                             |                                |
| 59 | if (led[j][i] == 1)                                                            |                                |
| 60 | <pre>digitalWrite(row_pin[j], HIGH);</pre>                                     |                                |
| 61 | }                                                                              |                                |
| 62 | }                                                                              |                                |

| 63  | }                                      | //結束 display_led ()函式 |
|-----|----------------------------------------|-----------------------|
| 64  |                                        |                       |
| 65  | <pre>void low_74138pin(int num){</pre> | // 8x8 點矩陣 LED 掃描函式   |
| 66  | switch (num){                          |                       |
| 67  | case 0:                                | //掃描第0行(C0)           |
| 68  | digitalWrite(Ls138_A, LOW);            |                       |
| 69  | digitalWrite(Ls138_B, LOW);            |                       |
| 70  | digitalWrite(Ls138_C, LOW);            |                       |
| 71  | break;                                 |                       |
| 72  | case 1:                                | //掃描第1行(C1)           |
| 73  | digitalWrite(Ls138_A, HIGH);           |                       |
| 74  | digitalWrite(Ls138_B, LOW);            |                       |
| 75  | digitalWrite(Ls138_C, LOW);            |                       |
| 76  | break;                                 |                       |
| 77  | case 2:                                | //掃描第2行(C2)           |
| 78  | digitalWrite(Ls138_A, LOW);            |                       |
| 79  | digitalWrite(Ls138_B, HIGH);           |                       |
| 80  | digitalWrite(Ls138_C, LOW);            |                       |
| 81  | break;                                 |                       |
| 82  | case 3:                                | //掃描第3行(C3)           |
| 83  | digitalWrite(Ls138_A, HIGH);           |                       |
| 84  | digitalWrite(Ls138_B, HIGH);           |                       |
| 85  | digitalWrite(Ls138_C, LOW);            |                       |
| 86  | break;                                 |                       |
| 87  | case 4:                                | //掃描第 4 行(C4)         |
| 88  | digitalWrite(Ls138_A, LOW);            |                       |
| 89  | digitalWrite(Ls138_B, LOW);            |                       |
| 90  | digitalWrite(Ls138_C, HIGH);           |                       |
| 91  | break;                                 |                       |
| 92  | case 5:                                | //掃描第5行(C5)           |
| 93  | digitalWrite(Ls138_A, HIGH);           |                       |
| 94  | digitalWrite(Ls138_B, LOW);            |                       |
| 95  | digitalWrite(Ls138_C, HIGH);           |                       |
| 96  | break;                                 |                       |
| 97  | case 6:                                | //掃描第6行(C6)           |
| 98  | digitalWrite(Ls138_A, LOW);            |                       |
| 99  | digitalWrite(Ls138_B, HIGH);           |                       |
| 100 | digitalWrite(Ls138_C, HIGH);           |                       |
| 101 | break;                                 |                       |
| 102 | case 7:                                | //掃描第7行(C7)           |

| 103 |   | digitalWrite(Ls138_A, HIGH); |                        |
|-----|---|------------------------------|------------------------|
| 104 |   | digitalWrite(Ls138_B, HIGH); |                        |
| 105 |   | digitalWrite(Ls138_C, HIGH); |                        |
| 106 |   | break;                       |                        |
| 107 | } |                              | //結束 switch            |
| 108 | } |                              | //結束 low_74138pin ()函式 |

# 練習:

一、 請寫出 74LS138 的真值表及接腳圖?

二、 請寫出 0 到 9 的資料碼, 如下圖所示?

| 0 | 34 |
|---|----|
|   | 89 |

三、 撰寫一個程式顯示 0~9?

實驗 2-7:4 位指撥開關實驗

- 目的:利用 LED 亮滅反應指撥開關(DIP switch)的狀態,來了解輸入及輸出合併 使用方法及程式的撰寫技巧。
- 功能:使用 Arduino MEGA2560 讀取指撥開關的值並以對應之 LED 顯示, ON:亮、 OFF:滅。
- 原理:由指撥開關的數量,可分為2P、4P、5P、8P...等,2P是指撥開關內部有獨 立兩個開關,4P是有4個獨立開關。圖2-7-1為4P的指撥開關實體圖,通 常會在指撥開關上標示「ON」或記號,若將開關撥到「ON」端時,則接點 為接通(ON),撥到另一端時,則接點為開路(Off)。

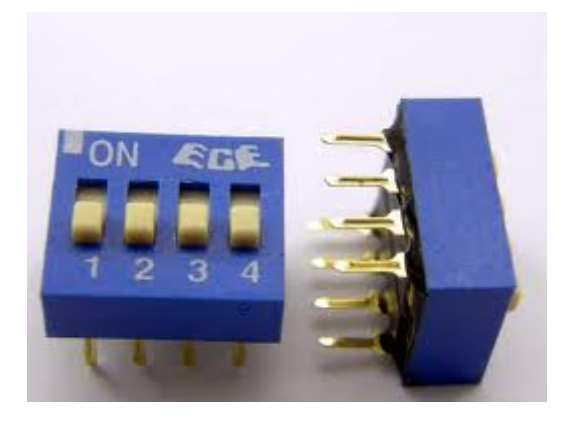

圖 2-7-1、為 4P 的指撥開關實體圖

電路: 4P 指撥開關與 Arduino MEGA2560 開發板的接線如表 2-7-1 所示, LED 經過
 74AC244B 與 Arduino MEGA2560 開發板的接線如表 2-7-2 所示, 電路如圖
 2-7-2、圖 2-7-3 所示。

|   | 指撥開關    | MEGA2560 |
|---|---------|----------|
| 1 | DIP_SW1 | D37      |
| 2 | DIP_SW2 | D38      |
| 3 | DIP_SW3 | D39      |
| 4 | DIP_SW4 | D40      |

表 2-7-1 4P 指撥開闢與 Arduino MEGA2560 接線

表 2-7-2 LED 經過 74AC244B 與 Arduino MEGA2560 接線

|   | LED | MEGA2560 |
|---|-----|----------|
| 1 | D1  | D2       |

| 2 | D2 | D3 |
|---|----|----|
| 3 | D3 | D4 |
| 4 | D4 | D5 |

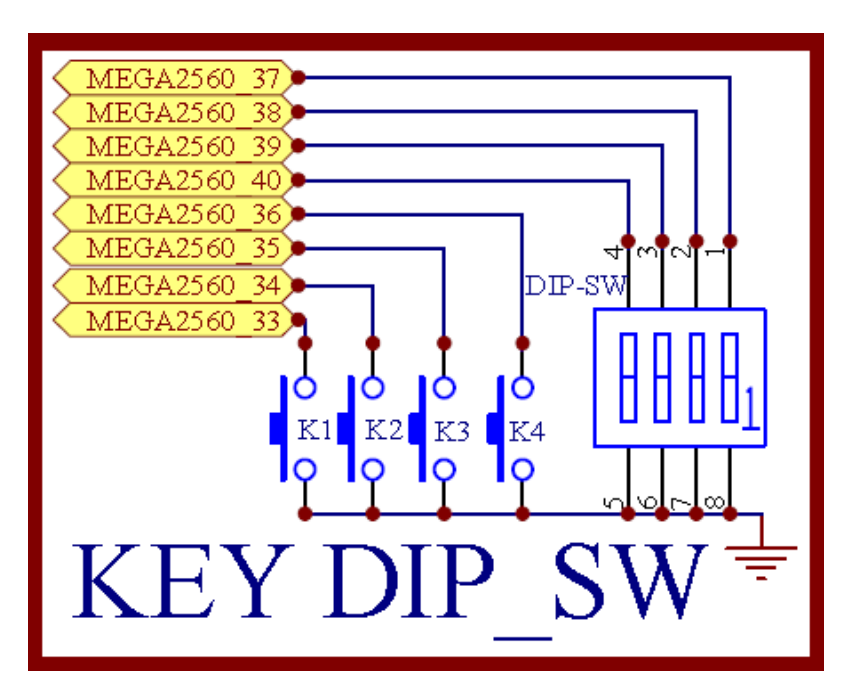

圖 2-7-2 4P 指撥開關電路

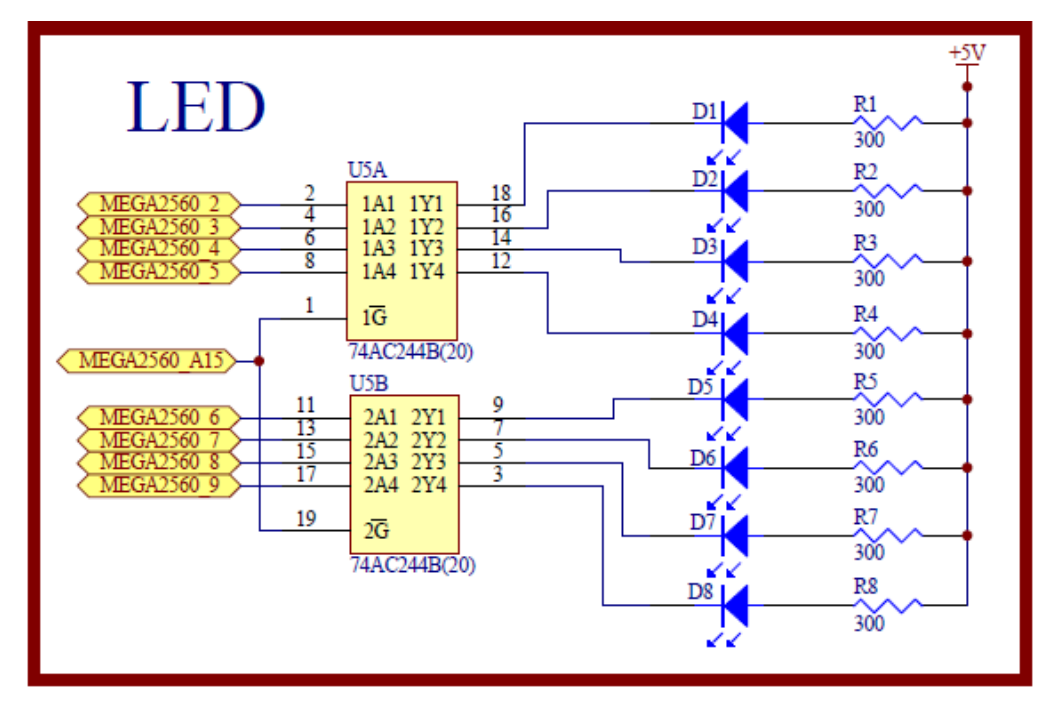

圖 2-7-3 LED 顯示電路
| ニル     | • |
|--------|---|
| 71.17+ | • |
|        |   |

| 編號 | 元件項目     | 數量 | 元件名稱        |
|----|----------|----|-------------|
| 1  | MEGA2560 | 1  | Arduino 開發板 |
| 2  | DIP_SW   | 1  | 4P          |
| 3  | D1~D4    | 4  | LED         |
| 4  | U5       | 1  | 74AC244B    |
| 5  | R1~R4    | 4  | 300Ω        |

# 程式:

| 行號 | 程式敘述                                         | 註解                           |
|----|----------------------------------------------|------------------------------|
| 1  | int BASE = 2;                                | //第一顆 LED 的 I/O 接腳           |
| 2  | i nt NUM = 4;                                | //LED 及指撥開關的總數               |
| 3  | int BASE1 = 37;                              | //第一個指撥開關的 I/O 接腳            |
| 4  | int DIPSW1state;                             | // 定義指撥開關讀取變數                |
| 5  | int DIPSW2state;                             |                              |
| 6  | int DIPSW3state;                             |                              |
| 7  | int DIPSW4state;                             |                              |
| 8  | void setup(){                                | // 只會執行一次的程式初始式數             |
| 9  | for (int i = BASE; i < BASE + NUM; i ++) {   | //設定 2~5 接腳為輸出               |
| 10 | pinMode(i, OUTPUT);                          |                              |
| 11 | }                                            |                              |
| 12 | for (int i = BASE1; i < BASE1 + NUM; i ++) { | //設定 37~40 接腳為輸入             |
| 13 | <pre>pinMode(i, INPUT_PULLUP);</pre>         |                              |
| 14 | }                                            |                              |
| 15 | pinMode(A15, OUTPUT);                        | //A15 控制 74AC244             |
| 16 | digitalWrite(A15, LOW);                      | //74AC244 三態緩衝器為 ON          |
| 17 | }                                            | // 結束 setup()函式              |
| 18 | void loop(){                                 | // 永遠周而復始的主控制函式              |
| 19 | DIPSW1state = digitalRead(37);               | //讀取第一個指撥開關的狀態               |
| 20 | <pre>digitalWrite(2, DIPSW1state);</pre>     | //將第一個指撥開關的狀態,輸出<br>到對應的 LED |
| 21 | DIPSW2state = digitalRead(38); /             | /讀取第二個指撥開關的狀態                |
| 22 | <pre>digitalWrite(3, DIPSW2state);</pre>     | //將第二個指撥開關的狀態,輸出<br>到對應的 LED |
| 23 | DIPSW3state = digitalRead(39);               | //讀取第三個指撥開關的狀態               |
| 24 | digitalWrite(4, DIPSW3state);                | //將第三個指撥開關的狀態,輸出<br>到對應的 LED |

| 25 | DIPSW4state = digitalRead(40); / | /讀取第四個指撥開關的狀態                |
|----|----------------------------------|------------------------------|
| 26 | digitalWrite(5, DIPSW4state);    | //將第四個指撥開關的狀態,輸出<br>到對應的 LED |
| 27 | }                                | //結束 loop()                  |

#### 練習:

- 一、試使用指撥開關 ON/OFF 狀態直接反應在對應的 LED 上,當指撥開關於 ON 時,對應之 LED 會作閃爍動作,反之當指撥開關於 OFF 時,對應之 LED 會滅掉。
- 二、 試使用指撥開關 ON/OFF 狀態,以十六進位反應在對應的 LED 上。

實驗 2-8:4 位按鈕開關實驗

- **目的:**利用 LED 亮滅反應按鈕開關(push button switch)的狀態,來了解輸入及 輸出合併使用方法及程式的撰寫技巧。
- 功能:使用 Arduino MEGA2560 讀取按鈕開關的值並以對應之 LED 顯示, ON:亮、 OFF:滅。
- **原理**:本實驗使用的按鈕開關如圖 2-8-1 所示,未壓下開闢時,其接點為開路(Off), 若將按鈕開關壓下時,開關的狀態為接通(On)。

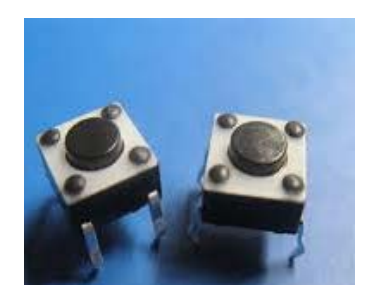

圖 2-8-1、按鈕開關實體圖

電路: 按鈕開關與 Arduino MEGA2560 開發板的接線如表 2-8-1 所示, LED 經過
 74AC244B 與 Arduino MEGA2560 開發板的接線如表 2-8-2 所示, 電路如圖
 2-8-2、圖 2-8-3 所示。

|   | 按鈕開關 | MEGA2560 |
|---|------|----------|
| 1 | K1   | D33      |
| 2 | K2   | D34      |
| 3 | K3   | D35      |
| 4 | K4   | D36      |

表 2-8-1 按鈕開闢與 Arduino MEGA2560 接線

表 2-8-2 LED 經過 74AC244B 與 Arduino MEGA2560 接線

|   | LED | MEGA2560 |
|---|-----|----------|
| 1 | D5  | D6       |
| 2 | D6  | D7       |
| 3 | D7  | D8       |
| 4 | D8  | D9       |

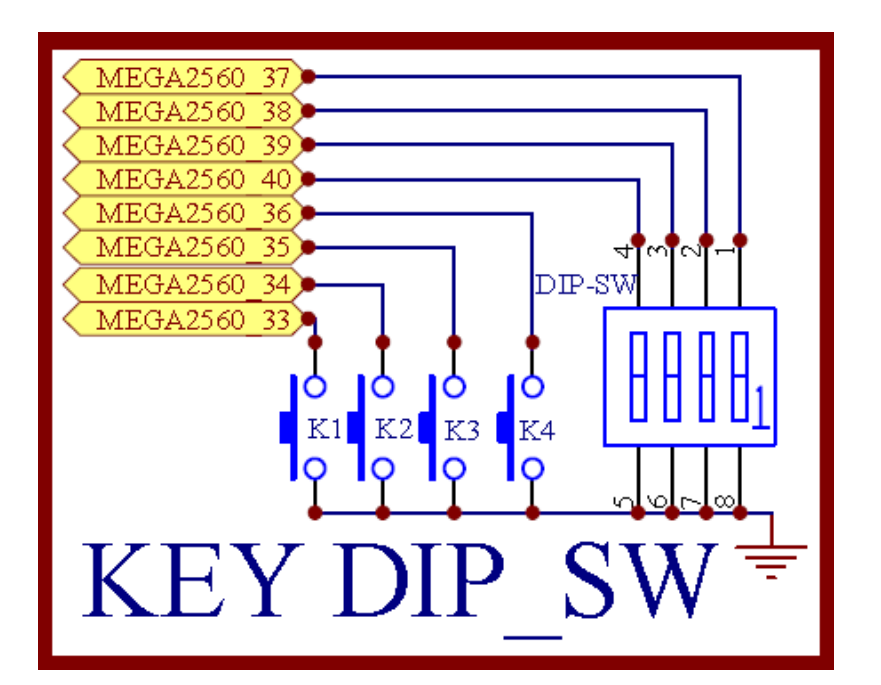

圖 2-7-2 按鈕開關電路

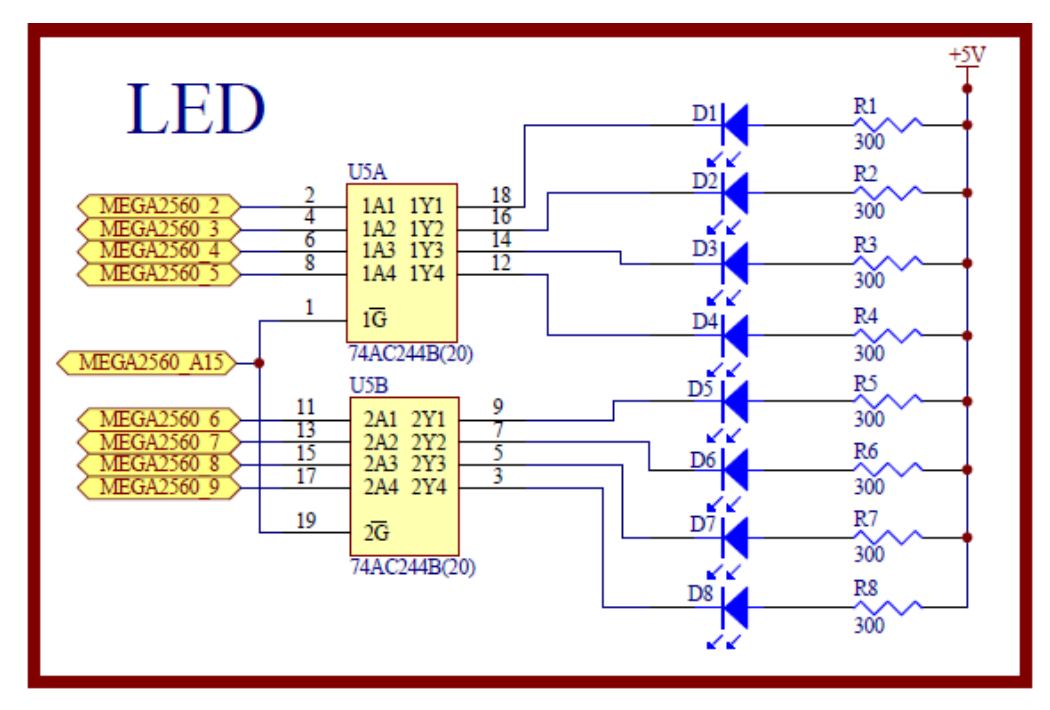

圖 2-7-3 LED 顯示電路

| = . | <u>/1</u> | • |
|-----|-----------|---|
| ん   | 17        | ٠ |

| 编號 | 元件項目     | 數量 | 元件名稱        |
|----|----------|----|-------------|
| 1  | MEGA2560 | 1  | Arduino 開發板 |
| 2  | K1~K2    | 4  | 按鈕開闢        |
| 3  | D5~D8    | 4  | LED         |

| 編號 | 元件項目  | 數量 | 元件名稱     |
|----|-------|----|----------|
| 4  | U5    | 1  | 74AC244B |
| 5  | R5~R8 | 4  | 300Ω     |

# 程式:

| 行號 | 程式敘述                                         | 主解                           |
|----|----------------------------------------------|------------------------------|
| 1  | int BASE = 6;                                | //第一顆 LED 的 I/O 接腳           |
| 2  | i nt NUM = 4;                                | //LED 及按鈕開關的總數               |
| 3  | int BASE1 = 33;                              | //第一個按鈕開關的 I/O 接腳            |
| 4  | int DIPSW1state;                             | // 定義按鈕開關讀取變數                |
| 5  | int DIPSW2state;                             |                              |
| 6  | int DIPSW3state;                             |                              |
| 7  | int DIPSW4state;                             |                              |
| 8  | void setup(){                                | // 只會執行一次的程式初始式數             |
| 9  | for (int i = BASE; i < BASE + NUM; i ++) {   | //設定 6~9 接腳為輸出               |
| 10 | pinMode(i, OUTPUT);                          |                              |
| 11 | }                                            |                              |
| 12 | for (int i = BASE1; i < BASE1 + NUM; i ++) { | //設定 33~36 接腳為輸入             |
| 13 | pinMode(i, INPUT_PULLUP);                    |                              |
| 14 | }                                            |                              |
| 15 | pinMode(A15, OUTPUT);                        |                              |
| 16 | digitalWrite(A15, LOW);                      |                              |
| 17 | }                                            | // 結束 setup()函式              |
| 18 | void loop(){                                 | // 永遠周而復始的主控制函式              |
| 19 | K1state = digitalRead(33);                   | //讀取第一個按鈕開關的狀態               |
| 20 | digitalWrite(9, K1state);                    | //將第一個按鈕開關的狀態,輸出<br>到對應的 LED |
| 21 | K2state = digitalRead(34);                   | /讀取第二個按鈕開關的狀態                |
| 22 | digitalWrite(8, K2state);                    | //將第二個按鈕開關的狀態,輸出<br>到對應的 LED |
| 23 | K3state = digitalRead(35);                   | //讀取第三個按鈕開關的狀態               |
| 24 | digitalWrite(7, K3state);                    | //將第三個按鈕開關的狀態,輸出<br>到對應的 LED |
| 25 | K4state = digitalRead(36);                   | /讀取第四個按鈕開關的狀態                |
| 26 | digitalWrite(6, K4state);                    | //將第四個按鈕開關的狀態,輸出<br>到對應的 LED |
| 27 | }                                            | //結束 loop()                  |

### 練習:

- 一、 模擬汽機車之方向燈、煞車燈及緊急燈控制。
  - a. 試使用按鈕開關 K1 模擬左轉燈控制, D8 閃爍。
  - b. 試使用按鈕開關 K2 模擬右轉燈控制, D5 閃爍。
  - C. 試使用按鈕開關 K3 模擬煞車燈控制, D5~D8 全亮。
  - d. 試使用按鈕開關 K4 模擬緊急燈控制, D5~D8 閃爍。

實驗 2-9:4×4 鍵盤實習

目的:瞭解4×4 鍵盤的工作原理及使用 Arduino 程式控制方法。

- 功能:本實習使用 Arduino MEGA2560 讀取 4×4 鍵盤的按鍵值並顯示序列埠觀測視窗。
- 原理: 4×4 矩陣鍵盤採用四行四列的組合,一般提供給微控制器作為輸入狀態的裝置。每個按鍵的下方一端連接到一個行,另一端連接到一個列,如圖 2-9-1 所示。一般市售 4×4 鍵盤及其對應接腳圖顯示在圖圖 2-9-2。

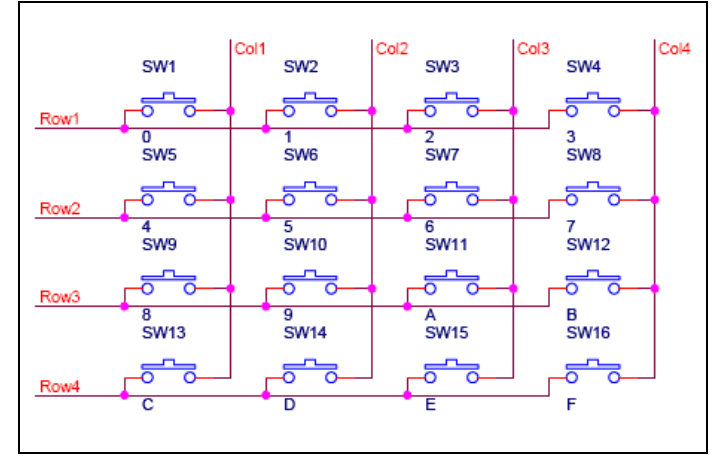

圖 2-9-1 4×4 鍵盤內部電路

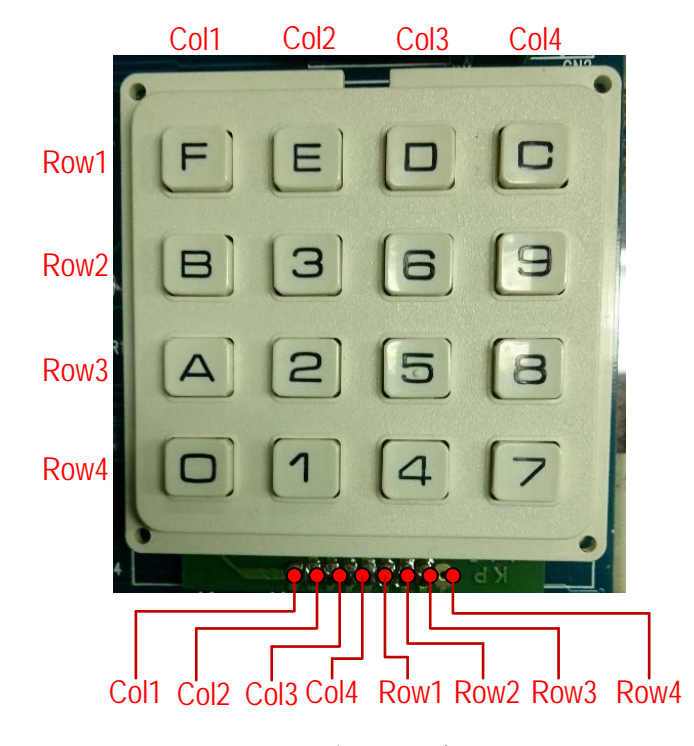

圖 2-9-2 市售 4×4 鍵盤接腳圖

要判斷按鍵有沒被按下,就對某一行(Column)的線路送出電壓,然後檢查每 一列(Row)的線路看看是否有導通,假如有導過的話,就代表該行與該列交 集的按鍵有被按下,接著換到下一行(Column),然後依序檢查每一列的線路, 照著這個步驟做,就可以對 Keypad 上所有按鍵的狀態整個檢查一遍。這個 方法叫做鍵盤掃瞄(Keypad scan)。

Keypad 鍵盤掃瞄程序必須控制輸出訊號、判斷輸入訊號,還要處理按鍵彈跳 (debounce)等問題,所以 Keypad 鍵盤掃瞄程序是有一點繁瑣的。本實習使用 Arduino 官方網站提供的 keypad 函式庫把鍵盤掃瞄程序變簡單了,只要安裝 Keypad 函式庫,就可以很輕鬆地讀取鍵盤的輸入,而且 Keypad 函式庫支援 3×4,4×4 等各種型式的鍵盤。

**電路:** 4×4 鍵盤與 Arduino MEGA2560 開發板的接線如表 2-9-1 所示,整體電路如圖 2-9-3 所示。

|   | 4×4 鍵盤 | MEGA2560 |
|---|--------|----------|
| 8 | Col1   | D29      |
| 7 | Col2   | D28      |
| 6 | Col3   | D27      |
| 5 | Col4   | D26      |
| 4 | Row1   | D25      |
| 3 | Row2   | D24      |
| 2 | Row3   | D23      |
| 1 | Row4   | D22      |

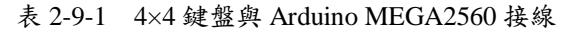

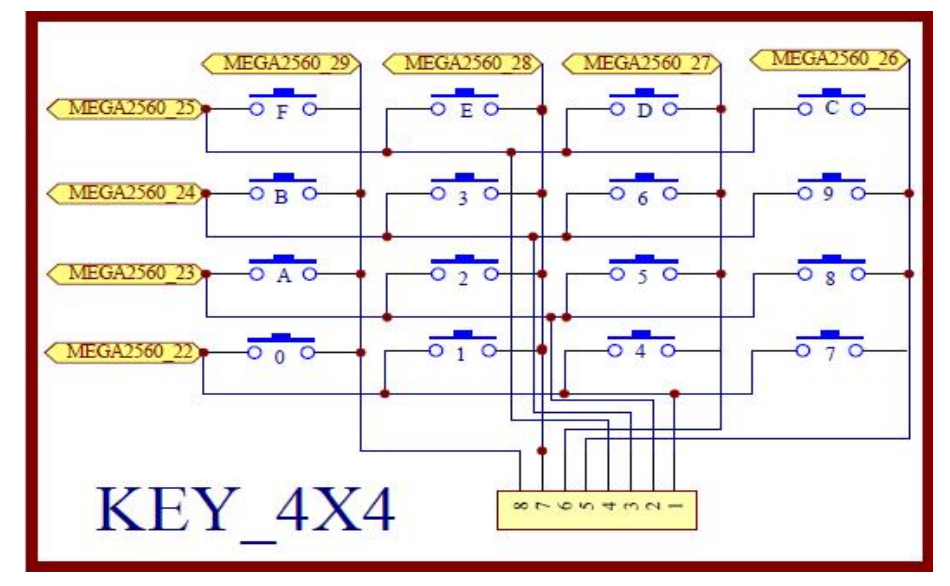

圖 2-9-3 4×4 鍵盤電路

#### 元件:本實習所需元件如表 2-9-2 所示。

| 編號 | 元件項目       | 數量 | 元件名稱        |
|----|------------|----|-------------|
| 1  | MEGA2560   | 1  | Arduino 開發板 |
| 2  | 4×4 Keypad | 1  | 4×4 鍵盤      |

表 2-9-2 元件表

**程式:**此實習需從 Arduino 官方網站下載 keypad 函式庫,把檔案解壓縮放到 Arduino 的 Libraries 資料夾內。

| P2-9-1 |
|--------|
|--------|

| 行號 | 程式敘述                                                   |                                                                                        | 註   | 解                                                       |
|----|--------------------------------------------------------|----------------------------------------------------------------------------------------|-----|---------------------------------------------------------|
| 1  | #include <keypad.h></keypad.h>                         |                                                                                        | //  | 加入 Keypad 函式庫                                           |
| 2  | const byte $ROWS = 4;$                                 |                                                                                        | //  | 設定鍵盤為4列                                                 |
| 3  | const byte $COLS = 4;$                                 |                                                                                        | //  | 設定鍵盤為4行                                                 |
| 4  | char hexaKeys[ROWS][COLS]={                            | {'F','E','D','C'},<br>{'B','3','6','9'},<br>{'A','2','5','8'},<br>{'0','1','4','7'} }; | //  | 定義 Keypad 的按鍵                                           |
| 5  | byte rowPins[ROWS] ={25, 24, 23, 2                     | 22};                                                                                   | //  | 定義 Arduino 的接腳接<br>到 Keypad 的 Row1,<br>Row2, Row3, Row4 |
| 6  | byte colPins[COLS] ={29, 28, 27, 26                    | };                                                                                     | //  | 定義 Arduino 的接腳接<br>到 Keypad 的 Col1,<br>Col2, Col3, Col4 |
| 7  | Keypad customKeypad=<br>Keypad(makeKeymap(hexaK<br>COL | eys),rowPins,colPins, ROWS,<br>S );                                                    | //  | 建立 Keypad 物件                                            |
| 8  | void setup(){                                          |                                                                                        | //  | 只會執行一次的程式初<br>始式數                                       |
| 9  | Serial.begin(9600);                                    |                                                                                        | //  | 將串列埠通訊鮑率設為<br>9600bps                                   |
| 10 | }                                                      |                                                                                        | //  | 結束 setup()函式                                            |
| 11 | void loop(){                                           |                                                                                        | //  | 永遠周而復始的主控制<br>函式                                        |
| 12 | char customKey = customKeypad.                         | getKey();                                                                              | //  | 讀取鍵盤的輸入                                                 |
| 13 | if (customKey){                                        |                                                                                        | //  | 判別有按鍵按下時                                                |
| 14 | Serial.println(customKey);                             |                                                                                        | //  | 按鍵輸出至序列埠觀測<br>視窗                                        |
| 15 | }                                                      |                                                                                        | //  | 結束if                                                    |
| 16 | }                                                      |                                                                                        | / 5 | 吉束 loop()函式/                                            |

練習:

利用 4×4 鍵盤與 4 個 LED 設計將按鍵的數值轉換成由 LED 顯示。

實驗 2-10: 可變電阻之類比/數位轉換實驗

目的: 瞭解 MEGA 2560 的類比/數位轉換(ADC)的設計與控制方法

- **功能**:利用可變電阻的調整變化,將類比電壓轉換成相對應數位值, 0V~5V 轉換成相對應 0~1023。
- 原理:電路如圖 2-10-1 所示, MEGA 2560 的 A0 接到可變電阻的中間接點, A0 接 受 0~5V 間的電壓輸入,利用 MEGA 2560 的 A/D 轉換器,轉換成相對應 0~ 1023 間之值。程式 1:是利用 Arduino 的序列埠監控視窗,觀察 A/D 轉換的 狀況。程式 2:是利用 A/D 轉換後的數位值,作為 LED 的亮減的時間。
- 電路: 可變電阻與 Arduino MEGA2560 開發板的接線如表 2-10-1、圖 2-10-1 所示。

|   | 可變電阻 | MEGA2560 |
|---|------|----------|
| 1 | VR1  | A0       |

表 2-10-1 可變電阻與 Arduino MEGA2560 接線

圖 2-10-1 可變電阻類比轉數位電路

元件:

| 編號 | 元件項目     | 數量 | 元件名稱        |
|----|----------|----|-------------|
| 1  | MEGA2560 | 1  | Arduino 開發板 |
| 2  | VR1      | 1  | 10 k        |
| 3  | LED      | 1  | LED         |

# 程式:1

| 行號 | 程式敘述                                     | 註解                         |
|----|------------------------------------------|----------------------------|
| 1  | int VR_Pin = A0;                         | // 選擇可變電阻輸入腳位 A0           |
| 2  | int VR_Value = 0;                        | // 定義可變電阻轉換成數位值之<br>變數     |
| 3  |                                          |                            |
| 4  | void setup() {                           | // setup()函式開始             |
| 5  | Serial.begin(9600);                      | // 定義序列埠監控視窗傳遞速率<br>為 9600 |
| 6  | }                                        | // setup()函式結束             |
| 7  |                                          |                            |
| 8  | <pre>void loop() {</pre>                 | // loop()函式開始              |
| 9  | VR_Value = analogRead(VR_Pin);           | // 讀取可變電阻的數位值              |
| 10 | <pre>Serial.print("VR_Value = " );</pre> | //傳送到序列埠監控視窗               |
| 11 | Serial.println(VR_Value);                | //傳送到序列埠監控視窗               |
| 12 | delay(10);                               | // loop ()函式結束             |
|    | }                                        |                            |

### 程式:2

| 行號 | 程式敘述                           | 註解                     |
|----|--------------------------------|------------------------|
| 1  | int VR_Pin = A0;               | // 選擇可變電阻輸入腳位 A0       |
| 2  | int VR_Value = 0;              | // 定義可變電阻轉換成數位值之<br>變數 |
| 3  | int ledPin = 13;               | // 選擇 LED 輸出腳位 D13     |
| 4  | void setup() {                 | // setup()函式開始         |
| 5  | pinMode(ledPin, OUTPUT);       | // 定義 ledPin 為輸出       |
| 6  | }                              |                        |
| 7  |                                |                        |
| 8  | void loop() {                  | // loop()函式開始          |
| 9  | VR_Value = analogRead(VR_Pin); | // 讀取可變電阻的數位值          |
| 10 | digitalWrite(ledPin, HIGH);    | //LED 亮                |
| 11 | delay(VR_Value);               | //延時 VR_Value 毫秒       |
| 12 | digitalWrite(ledPin, LOW);     | //LED 滅                |
|    | delay(VR_Value);               | //延時 VR_Value 毫秒       |
|    | }                              | // setup()函式結束         |

### 練習:

一、 請利用可變電阻控制 LED 燈光亮度,達到調光的目的。

#### 實驗 2-11: 雙軸搖桿模組實驗

目的: 瞭解雙軸搖桿模組的結構與控制方法

- 功能:利用雙軸搖桿控制兩個可變電阻作 x 軸和 y 軸的調整變化。
- 原理:雙軸搖桿模組的實體如圖 2-11-1 所示,內含一個按鈕開關、搖桿及兩個雙向的 10K 可變電阻器,可變電阻器的中間抽頭電阻值會隨著搖桿移動而隨著變化。本模組使用 5V 供電,搖桿在零點(0,0)狀態下 x,y 電壓分別為 2.5V 左右,當隨搖桿移動,電壓值隨著變化,最大到 5V;最小為 0V。雙軸搖桿模組提供兩個實驗,程式 1:是利用 Arduino 的序列埠監控視窗,觀察搖桿移動及相對應的數位值的狀況。程式 2:是結合 LCD 顯示轉換後的數位值。

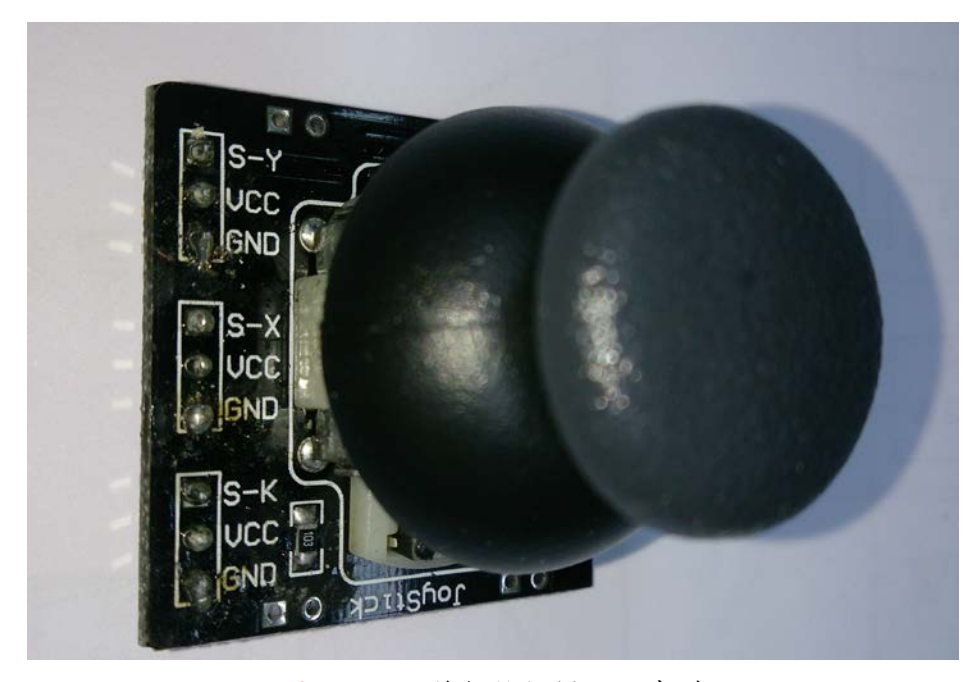

圖 2-11-1 雙軸搖桿模組的實體

電路: 雙軸搖桿模組與 Arduino MEGA2560 開發板的接線如表 2-11-2 所示。

|   | 雙軸搖桿模組 | MEGA2560 |
|---|--------|----------|
| 1 | X 軸    | A1       |
| 2 | y 軸    | A2       |
| 3 | 按鈕開關   | A3       |

表 2-11-2 雙軸搖桿模組與 Arduino MEGA2560 接線

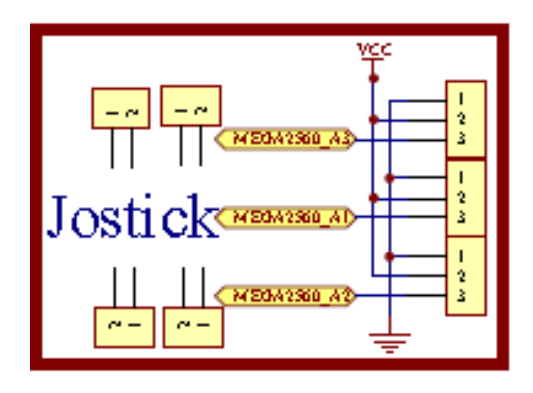

圖 2-11-2 雙軸搖桿模電路

# 元件:

| 編號 | 元件項目     | 數量 | 元件名稱        |
|----|----------|----|-------------|
| 1  | MEGA2560 | 1  | Arduino 開發板 |
| 2  | 雙軸搖桿模組   | 1  | 雙軸搖桿模組      |

### 程式:1

| 行號 | 程式敘述                                    | 註解                         |
|----|-----------------------------------------|----------------------------|
| 1  | int joyPinX = A1;                       | //定義 x 軸接腳                 |
| 2  | int joyPinY = A2;                       | //定義 y 軸接腳                 |
| 3  | int SW = A3;                            | //定義按鈕開關接腳                 |
| 4  | int value $= 0;$                        | //                         |
| 5  | int xzero = 0;                          |                            |
| 6  | int yzero = 0;                          |                            |
| 7  | int SWstate = 0;                        |                            |
| 8  | void setup() {                          | //setup()函式開始              |
| 9  | Serial.begin(9600);                     | // 定義序列埠監控視窗傳遞速率<br>為 9600 |
| 10 | pinMode(SW, INPUT_PULLUP);              | //設定 SW 為提升輸入模式            |
| 11 | <pre>yzero = analogRead(joyPinY);</pre> | // 讀取(0,0)之 y 軸值           |
| 12 | <pre>xzero = analogRead(joyPinX);</pre> | // 讀取(0,0)之 x 軸值           |
| 13 | }                                       | // setup()函式結束             |
| 14 |                                         |                            |
| 15 | <pre>void loop() {</pre>                | // loop()函式開始              |
| 16 | int x,y,value;                          | //定義變數                     |
| 17 | value = analogRead(joyPinX);            | // x 軸值讀取                  |
| 18 | x=value-xzero;                          | //減去(0,0)之 x 值,得到 x 軸之值    |

| 19 | value = analogRead(joyPinY);      | // y 軸值讀取               |
|----|-----------------------------------|-------------------------|
| 20 | y=value-yzero;                    | //減去(0,0)之 y 值,得到 y 軸之值 |
| 21 | SWstate = digitalRead(SW);        | // 按鍵值讀取                |
| 22 | <pre>Serial.print("X = ");</pre>  | //傳送"X="到序列埠監控視窗        |
| 23 | Serial.print(x);                  | //傳送 x 值到序列埠監控視窗        |
| 24 | Serial.print(" Y = ");            | //傳送"Y="到序列埠監控視窗        |
| 25 | Serial.println(y);                | //傳送 y 值到序列埠監控視窗        |
| 26 | <pre>Serial.print("SW = ");</pre> | //傳送"SW="到序列埠監控視窗       |
| 27 | Serial.println(SWstate);          | //傳送按鈕開關到序列埠監控視窗        |
| 28 | delay(20);                        | //延時 20 毫秒              |
| 29 | }                                 | // loop ()函式結束          |
|    |                                   |                         |

# 程式:2

| 行號 | 程式敘述                                         | 註解                     |
|----|----------------------------------------------|------------------------|
| 1  | #include <liquidcrystal.h></liquidcrystal.h> |                        |
| 2  | int joyPinX = A1;                            | //定義 x 軸接腳             |
| 3  | int joyPin $Y = A2$ ;                        | //定義 y 軸接腳             |
| 4  | int SW = A3;                                 | //定義按鈕開闢接腳             |
| 5  | int value $= 0;$                             |                        |
| 6  | int xzero = 0;                               |                        |
| 7  | int yzero = 0;                               |                        |
| 8  | int SWstate = 0;                             |                        |
| 9  | LiquidCrystal lcd(49, 48, 47, 43, 42, 41);   | //定義 LCD 與 MEGA2560 接腳 |
| 10 |                                              |                        |
| 11 | <pre>void setup() {</pre>                    | // setup()函式開始         |
| 12 | pinMode(SW, INPUT_PULLUP);                   | //設定 SW 為提升輸入模式        |
| 13 | <pre>yzero = analogRead(joyPinY);</pre>      | // 讀取(0,0)之 y 軸值       |
| 14 | <pre>xzero = analogRead(joyPinX);</pre>      | // 讀取(0,0)之 x 軸值       |
| 15 | lcd.begin(16, 2);                            | // 設定 LCD 為 2 列 16 格   |
| 16 | }                                            | // setup()函式結束         |
| 17 |                                              |                        |
| 18 | void loop() {                                | // loop()函式開始          |
| 19 | int x,y,value;                               | //宣告變數                 |
| 20 | lcd.setCursor(0, 0);                         | //設定 LCD 顯示位址第0列第0格    |
| 21 | lcd.print("X= Y= ");                         | //顯示"X= Y= "           |
| 22 | lcd.setCursor(0, 1);                         | //設定 LCD 顯示位址第1列第0格    |
| 23 | <pre>lcd.print("SW= ");</pre>                | //顯示"SW= "             |

| 24   | value = analogRead(joyPinX); | // x 軸值讀取                   |
|------|------------------------------|-----------------------------|
| 25   | x=value-xzero;               | //減去(0,0)之 x 值,得到 x 軸之值     |
| 26   | value = analogRead(joyPinY); | // y 軸值讀取                   |
| 27   | y=value-yzero;               | //減去(0,0)之 y 值,得到 y 軸之值     |
| 28   | SWstate = digitalRead(SW);   | //按鈕開關狀態讀取                  |
| 29   | lcd.setCursor(2, 0);         | //設定 LCD 顯示位址第 0 列第 2 格     |
| 30   | lcd.print(x);                | //顯示 x 值                    |
| 31   | lcd.setCursor(10, 0);        | //設定 LCD 顯示位址第 0 列第 10<br>格 |
| 32   | lcd.print(y);                | //顯示 y 值                    |
| 33   | lcd.setCursor(3, 1);         | //設定 LCD 顯示位址第1列第3格         |
| 34   | lcd.print(SWstate);          | //顯示按鈕開關值                   |
| 35   | delay(30);                   | //延時30 毫秒                   |
| 36 } |                              | // setup()函式結束              |
|      |                              |                             |

### 練習:

一、 請利用雙軸搖桿模組控制兩個 LED(水平, 垂直)燈光亮度, 和一個 LED ON/OFF。

實驗 2-12:LCD 液晶模組電路功能實習

目的:瞭解2X16型LCD顯示模組的工作原理及使用 Arduino 程式控制方法。

- 功能:本實習使用 Arduino MEGA2560 控制 2X16 文數字型 LCD 顯示模組做為 Arduino 開發板的輸出顯示介面。程式(一)中在 LCD 的第一行顯示"How are you?",第二行顯示"LCD Testing!",並讓螢幕間隔 0.5 秒做顯示與不 顯示功能展示。程式(二)中讀取 4×4 鍵盤的按鍵值並由 LCD 顯示按鍵值。
- 原理:LCD(Liquid Crystal Display)內部有字元產生器,可以從Arduino 接收欲顯示的字元碼(ASCII CODE),並將其存入到顯示資料 RAM 中,而由LCD的控制器來控制及顯示。圖 2-12-1為LCD 顯示模組實體圖,其介面信號一般共有十四條信號線,每一個信號線的意義及用途請參閱表 2-12-1。程式中使用Arduino IDE內建LCD 函式庫來控制LCD上游標顯示的位置並顯示字串文字與數值。本實習使用Arduino IDE內建<LiquidCrystal.h>函式庫把LCD顯示控制變簡單了,此函式庫可定義Byte或Nibble(4-bits)存取模式,如果以lcd(rs, enable, d0, d1, d2, d3, d4, d5, d6, d7)來建構LCD 物件則Arduino是使用Byte存取模式,亦即需使用到10支IO 腳位來輸出指令或資料,這會佔用較多IO 腳位。如果改以lcd(rs, enable, d4, d5, d6, d7)來建構LCD 物件則Arduino Uno 會將指令與資料分成2個Nibble 來輸出,這可以省下4支IO 腳位轉用於其他IO 控制之用。

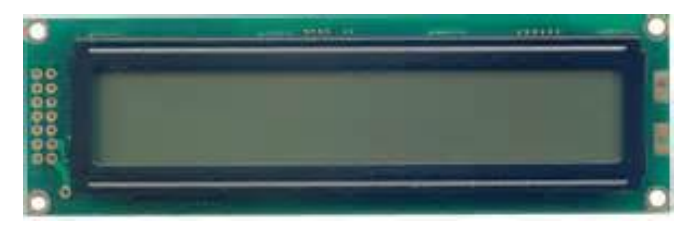

圖 2-12-1 LCD 顯示模組實體圖

| 腳位<br>編號 | 腳位名稱            | 輸入/輸出 | 腳位說明                                                             |
|----------|-----------------|-------|------------------------------------------------------------------|
| 1        | V <sub>SS</sub> | Ι     | 接地(0V)                                                           |
| 2        | V <sub>DD</sub> | Ι     | 電源(5V)                                                           |
| 3        | Vo              | Ι     | 調整顯示器的明暗度對比(0-5V),可接一顆 1k 電阻,或利用可<br>變電阻調整適當的螢幕亮度對比              |
| 4        | RS              | Ι     | LCD 內部暫存器的選擇線,<br>當 RS=1:D0 – D7 當作資料解釋<br>當 RS=0:D0 – D7 當作指令解釋 |

表 2-12-1 LCD 1602 顯示模組 16 支腳位功能說明

| 腳位<br>編號 | 腳位名稱                      | 輸入/輸出 | 腳位說明                                                                             |  |
|----------|---------------------------|-------|----------------------------------------------------------------------------------|--|
| 5        | $R/\overline{\mathbb{W}}$ | Ι     | 讀/寫信號:<br>1:從 LCD 讀取資料<br>0:寫資料到 LCD<br>因為很少從 LCD 這端讀取資料,所以可將此腳位接地以節省<br>I/O 腳位。 |  |
| 6        | E                         | Ι     | LCD 致能信號                                                                         |  |
| 7        | DB0                       | I/O   |                                                                                  |  |
| 8        | DB1                       | I/O   | 此四位元使用在 8 位元資料傳輸                                                                 |  |
| 9        | DB2                       | I/O   |                                                                                  |  |
| 10       | DB3                       | I/O   |                                                                                  |  |
| 11       | DB4                       | I/O   |                                                                                  |  |
| 12       | DB5                       | I/O   | 此四位元被使用在4位元或8位元資料傳輸                                                              |  |
| 13       | DB6                       | I/O   | 在讀取旗號時,此位元7亦可以當 BF 旗號                                                            |  |
| 14       | DB7                       | I/O   |                                                                                  |  |

電路: LCD 與 Arduino MEGA2560 開發板的接線如圖 2-12-2 所示,使用 6 支 IO 腳 位接到 LCD 顯示模組的接腳。圖中 Arduino MEGA2560 開發板上的第(49,48, 47,43,42,41)支數位接腳對應連接到 LCD 顯示模組的第(4,6,11,12,13,14) 支接腳, Arduino 透過 lcd(rs, enable, d4, d5, d6, d7)函式來定義兩者間的對應 關係。LCD 顯示模組的第 1 支接腳和第 5 支 R/W 接腳一起接電源地端,以設 定 LCD 顯示器只有寫入功能。電源(+5V)接到 LCD 顯示模組的第 2 支接腳, 第 3 支接腳則經一顆 10k 可變電阻接到地端,藉由改變可變電阻值得到可變 的分壓以得到適當的螢幕亮度對比。程式(一)中會在 LCD 顯示字串。程式(二) 中將讀取 4x4 鍵盤的按鍵值並由 LCD 顯示按鍵值,4x4 鍵盤電路如圖 2-12-3 所示。

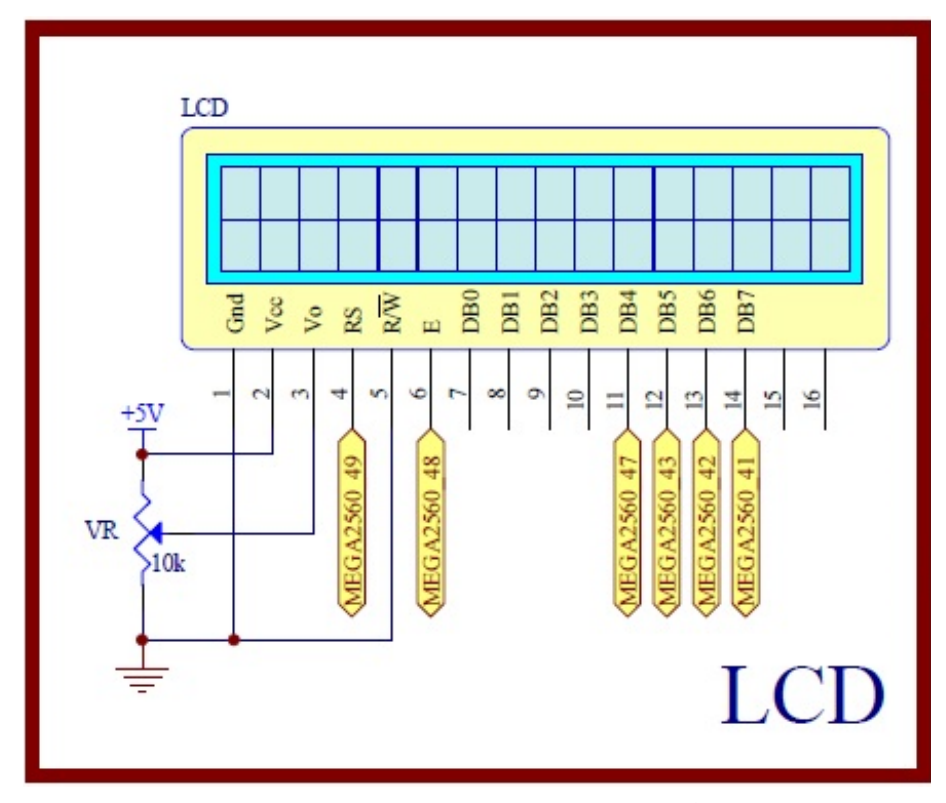

圖 2-12-2 Arduino MEGA2560 對應 LCD 顯示模組的實體接腳電路圖

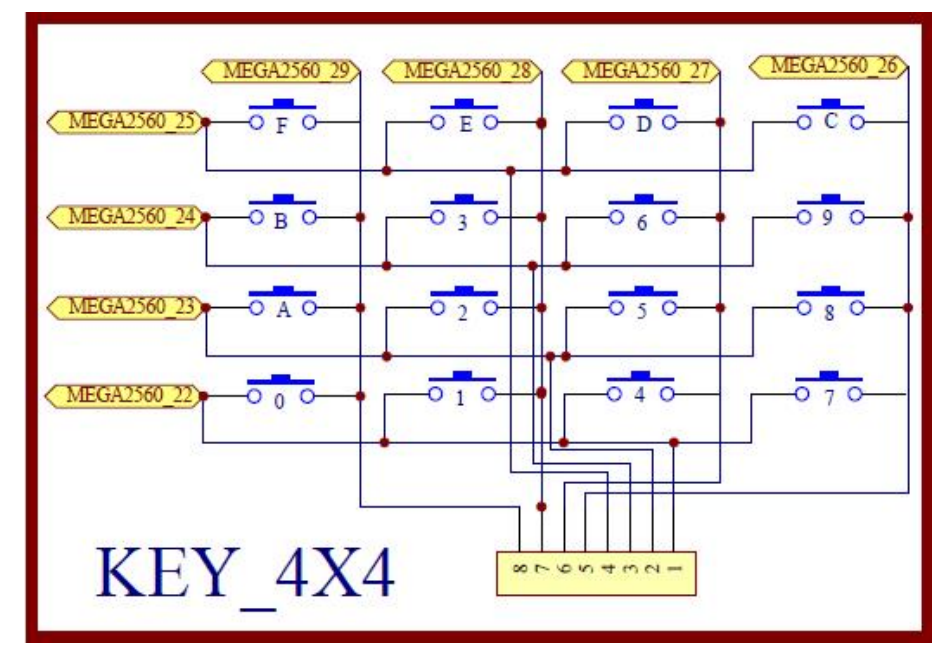

圖 2-12-3 4×4 鍵盤電路

元件:本實習所需元件如表 2-12-2 所示。

表 2-12-2 元件表

| 編號 | 元件項目             | 數量 | 元件名稱        |
|----|------------------|----|-------------|
| 1  | Arduino MEGA2560 | 1  | Arduino 開發板 |

| 編號 | 元件項目       | 數量 | 元件名稱             |
|----|------------|----|------------------|
| 2  | LCD        | 1  | 16×2 文字型 LCD 顯示器 |
| 3  | VR         | 1  | 10kΩ 可變電阻        |
| 4  | 4×4 Keypad | 1  | 4×4 鍵盤           |

程式 (一): LCD 字串顯示

P2-12-1

| 行號 | 程式敘述                                         | 註解                                                                         |
|----|----------------------------------------------|----------------------------------------------------------------------------|
| 1  | #include <liquidcrystal.h></liquidcrystal.h> | //加入 LCD 顯示模組的驅動函式庫                                                        |
| 2  | LiquidCrystal lcd(49, 48, 47, 43, 42, 41);   | // 定義 LCD 物件對應 Arduino 的腳位<br>// LiquidCrystal(rs, enable, d4, d5, d6, d7) |
| 3  | void setup(){                                | // 只會執行一次的程式初始函式                                                           |
| 4  | lcd.begin(16,2);                             | // 初始化 LCD 物件的格式為 16 字、2 行                                                 |
| 5  | lcd.clear();                                 | // 清除 LCD 螢幕                                                               |
| 6  | lcd.setCursor(0,0);                          | // 游標設到 LCD 第1字、第1行                                                        |
| 7  | <pre>lcd.print("How are you?");</pre>        | // LCD 顯示出字串" How are you ?"                                               |
| 8  | lcd.setCursor(0,1);                          | // 游標設到 LCD 第1字、第2行                                                        |
| 9  | <pre>lcd.print("LCD Testing!");</pre>        | // LCD 顯示出字串"LCD Testing!"                                                 |
| 10 | }                                            | // 結束 setup()函式                                                            |
| 11 | void loop(){                                 | // 永遠周而復始的主控制函式                                                            |
| 12 | lcd.noDisplay();                             | // 關閉螢幕                                                                    |
| 13 | delay(500);                                  | // 延遲 500msec                                                              |
| 14 | lcd.display();                               | // 打開螢幕                                                                    |
| 15 | delay(500);                                  | // 延遲 500msec                                                              |
| 16 | }                                            | // 結束 loop()函式                                                             |

程式 (二): LCD 顯示 4x4 鍵盤按鍵值

P2-12-2

| 行號 | 程式敘述                                                                  |                                                              | 註解                      |
|----|-----------------------------------------------------------------------|--------------------------------------------------------------|-------------------------|
| 1  | <pre>#include <liquidcrystal.h></liquidcrystal.h></pre>               |                                                              | //加入 LCD 顯示模組的驅動函式<br>庫 |
| 2  | #include <keypad.h></keypad.h>                                        |                                                              | // 加入 Keypad 函式庫        |
| 3  | const byte $ROWS = 4;$                                                |                                                              | // 設定鍵盤為4列              |
| 4  | const byte $COLS = 4;$                                                |                                                              | // 設定鍵盤為4行              |
| 5  | char hexaKeys[ROWS][COLS]={<br>{'F',<br>{'B'<br>{'A'<br>{'A'<br>{'0', | E','D','C'},<br>3','6','9'},<br>2','5','8'},<br>','4','7'}}; | // 定義 Keypad 的按鍵        |

| 6  | byte rowPins[ROWS] ={25, 24, 23, 22};                                                 | // 定義 Arduino 的接腳接到<br>Keypad 的 Row1, Row2,<br>Row3, Row4                         |
|----|---------------------------------------------------------------------------------------|-----------------------------------------------------------------------------------|
| 7  | byte colPins[COLS] ={29, 28, 27, 26};                                                 | // 定義 Arduino 的接腳接到<br>Keypad 的 Col1, Col2, Col3,<br>Col4                         |
| 8  | LiquidCrystal lcd(49, 48, 47, 43, 42, 41);                                            | // 定義 LCD 物件對應 Arduino 的<br>腳位<br>// LiquidCrystal(rs, enable, d4, d5,<br>d6, d7) |
| 9  | Keypad customKeypad=<br>Keypad(makeKeymap(hexaKeys),rowPins,colPins,<br>ROWS, COLS ); | // 建立 Keypad 物件                                                                   |
| 10 | void setup(){                                                                         | // 只會執行一次的程式初始函式                                                                  |
| 11 | lcd.begin(16,2);                                                                      | // 初始化 LCD 物件的格式為 16<br>字、2 行                                                     |
| 12 | <pre>lcd.print("KEY IN: ");</pre>                                                     | // LCD 顯示出字串" KEY IN:"                                                            |
| 13 | }                                                                                     | // 結束 setup()函式                                                                   |
| 14 | <pre>void loop(){</pre>                                                               | // 永遠周而復始的主控制函式                                                                   |
| 15 | lcd.setCursor(7, 0);                                                                  | // 游標設到 LCD 第8字、第1行                                                               |
| 16 | <pre>char customKey = customKeypad.getKey();</pre>                                    | // 讀取鍵盤的輸入                                                                        |
| 17 | if (customKey){                                                                       | // 判別有按鍵按下時                                                                       |
| 18 | <pre>lcd.print(customKey);</pre>                                                      | // 按鍵輸出至 LCM 顯示                                                                   |
| 19 | }                                                                                     | // 結束 if                                                                          |
| 18 | }                                                                                     | // 結束 loop()函式                                                                    |

練習

三、 利用 4×4 鍵盤設計個位數的計算機,並將結果由 LCM 顯示。

實驗 2-13: 藍牙 BT 無線通訊功能實習

目的:瞭解 BC04-B 藍牙模組的工作原理及使用 Arduino 程式控制如何通訊。

- 功能:本實習使用 Arduino MEGA2560 控制 HC-02 藍牙模組做為無線通訊介面。 程式(一)中會利用 Android 手機或平板 App 透過藍牙遙控主板 LED 作亮 滅動作。程式(二)中讀取可變電阻分壓類比值然後透過藍牙傳給 Android 手機或平板 App 做顯示。
- 原理:藍牙是由 Ericsson、NOKIA、IBM、Toshiba 及 Intel 等廠商共同所定義及 發起的無線傳輸技術標準,是目前在消費電子通訊的應用上最普及的無 線通訊的標準。藍牙技術與紅外線無線傳輸技術(IrDA)相似,皆為短距離 的無線傳輸。但是紅外線無線傳輸裝置在進行資料傳輸時需將兩傳輸裝 置對準,而藍牙為「點」傳輸技術,在進行傳輸時,資料從發射點以球 狀向四面八方進行傳輸,故在應用性及方便性上而言,藍牙技術是比紅 外線無線傳輸方便多了。

藍牙使用跳頻展頻(Frequency Hopping Spread Spectrum, FHSS)技術 運作於 2402~2480MHz 頻段上,並採特定跳頻方式同步地在 79 個頻寬 為 1MHz 的頻道上傳送訊號。藍牙的理論資料速率最低為 1 Mbps,最高 可達 24 Mbps。Class 1、2、3 為藍牙發射功率的標準化等級,功率越小, 所能通訊的距離越近。Class 1 所發射出來的微波功率約為 10mW,通訊 距離約為 60~100 公尺;至於 Class 2 發射出來的功率不能超過 1mW,通 訊距離為 10~20 公尺;目前也有 Class 3 的等級,通訊距離約為 3~5 公尺, 不過因為距離過近,所以 Class 3 沒有成為理想的省電傳輸裝置。發射功 率越小,耗電量越低,所以目前的隨身型裝置(智慧型手機、平板電腦、 大部分筆記型電腦)若有配備藍牙者,都是只配備 Class 2 等級的通訊器。

常見的支援 SPP (Serial Port Profile,序列埠規範)的藍牙模組有: HC-05:主/從(master/slave)一體型藍牙模組,主從可指令切換,指令

豐富齊全,供電電壓 3.3V~3.6V。出廠預設通常是「從端」模式, 但是能自行透過 AT 命令修改。

- HC-06:主機或從機模式,出廠前就設定好,不能更改;指令少於HC-05, 使用簡單,供電電壓 3.3V~3.6V。市面上販售的通常是「從端」 模式。
- HC-02:只能用來做從機使用,供電電壓 2.0V~3.6V (支持 AT 指令修改 MAC 地址,支持 AT 指令恢復默認參數)。

通常主機是用來搜索從機設備,不能被其他設備搜索;從機是用來被搜 的設備,不能主動搜索其他設備。當主/從設備連上以後就相當於使用一 組串列線,這個時候就不分主從,也就是串列傳輸模式。 本實驗使用如圖 2-13-1 所示 HC-02 藍牙模組是專為智慧無線資料傳 輸而打造,採用英國 CSR 公司 BlueCore4-Ext 晶片,遵循 V2.1+EDR 藍 牙規範,屬於 Class 2 等級的通訊器,主要用於短距離的資料無線傳輸領 域。本模組支援 UART, USB, SPI, PCM, SPDIF 等介面,並支援 SPP 藍牙 串列埠協定,具有成本低、體積小、功耗低、收發靈敏性高等優點,只 需配備少許的週邊元件就能實現其強大功能。基本上要使用藍牙模組作 為資料的無線傳輸介面,並不需要懂得太多藍牙技術,只要遵循模組的 接腳定義與設定程序,並接到 MEGA2560 板上,即可像串列通訊般的使 用它。

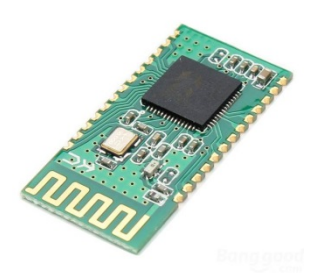

圖 2-13-1 HC-02 藍牙模組實體圖

電路: HC-02 藍牙模組與 Arduino MEGA2560 開發板的的實體接圖如圖 2-13-2 所示,圖 2-13-3 為實體接腳電路圖,圖中 Arduino MEGA2560 開發板上 的第 19 支與 18 支數位接腳對應連接到 HC-02 藍牙模組 Tx 與 Rx 接腳。 Arduino MEGA2560 開發板在串列傳輸上已有專用接腳供使用,其中軟體 的函式 Serial 使用接腳 0 (Rx)及 1 (Tx),函式 Serial 1 使用接腳 19 (Rx) 及 18 (Tx),函式 Serial 2 使用接腳 17(Rx)及 16(Tx),函式 Serial 3 使用接 腳 15(Rx)及 14(Tx).這些接腳可用於接收 (Rx) 和發送 (Tx) TTL 串列 資料。0 和 1 號接腳也連接到 ATmega2560 USB-to-TTL 串列轉換晶片的 對應接腳上。程式(一)中會利用 Android 手機或平板 App 透過藍牙遙控主 板 LED D1(圖 2-12-4 LED 電路)作亮減動作,首先開啟手機或平板的藍牙 裝置,找到 HC-02 藍牙裝置後再與本開發板做藍牙配對,配對密碼為 [1234]。接著安裝 BT\_Remote\_LED.apk (顯示畫面如圖 2-13-6 所示)到 Android 手機或平板,然後打開 App 即可進行本實習功能。程式(二)中 Arduino 將讀取可變電阻分壓類比值(圖 2-13-5 所示),轉換成 0~1024 區 間值,然後透過藍牙傳給 Android 手機或平板 App 做顯示,所以本實習 需先在 Android 手機或平板安裝 BT\_Receive\_Data.apk 後(顯示畫面如圖 2-13-7 所示)才可進行本實習功能。

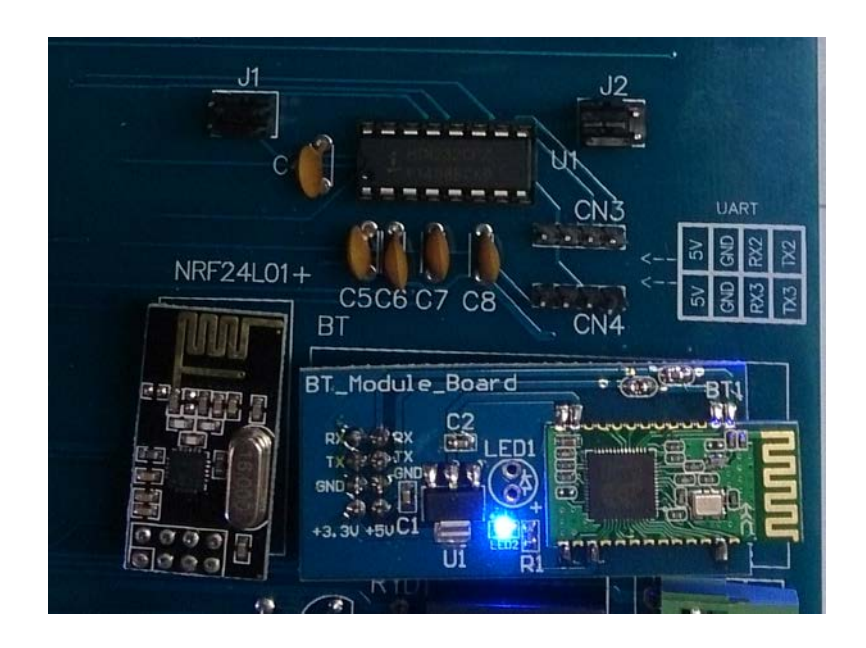

圖 2-13-2 Arduino MEGA2560 與 HC-02 藍牙模組的實體接圖

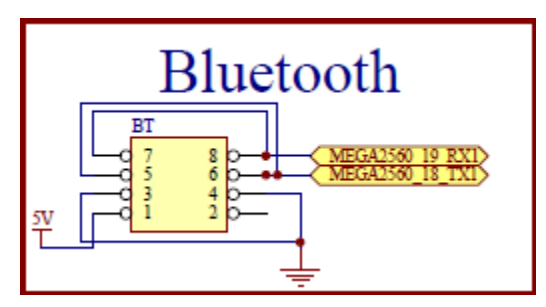

圖 2-13-3 Arduino MEGA2560 對應 HC-02 藍牙模組的實體接腳電路圖

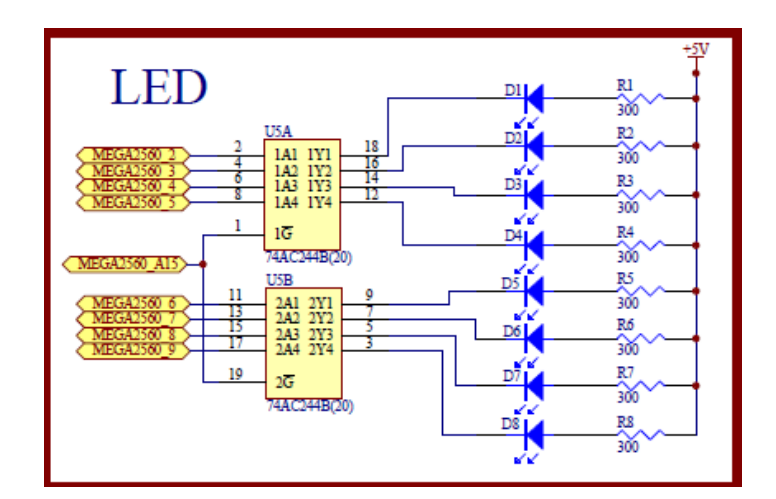

圖 2-13-4 Arduino MEGA2560 對應 LED 的實體接腳電路圖

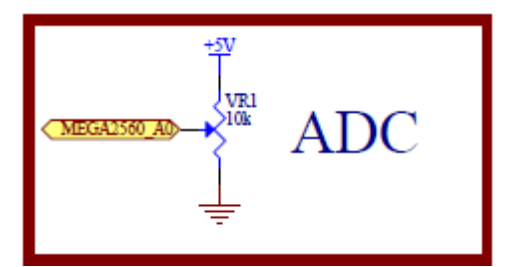

圖 2-13-5 Arduino MEGA2560 對應可變電阻類比轉數位的實體接腳電路圖

元件:本實習所需元件如表 2-13-1 所示。

| 編號 | 元件項目             | 數量 | 元件名稱        |
|----|------------------|----|-------------|
| 1  | Arduino MEGA2560 | 1  | Arduino 開發板 |
| 2  | HC-02            | 1  | 藍牙模組        |
| 3  | 74AC244          | 1  | 8個緩衝閘晶片     |
| 4  | D1               | 1  | 單色 LED      |
| 5  | R1               | 1  | 300 Ω電阻     |
| 6  | VR1              | 1  | 10KΩ可變電阻    |

表 2-13-1 元件表

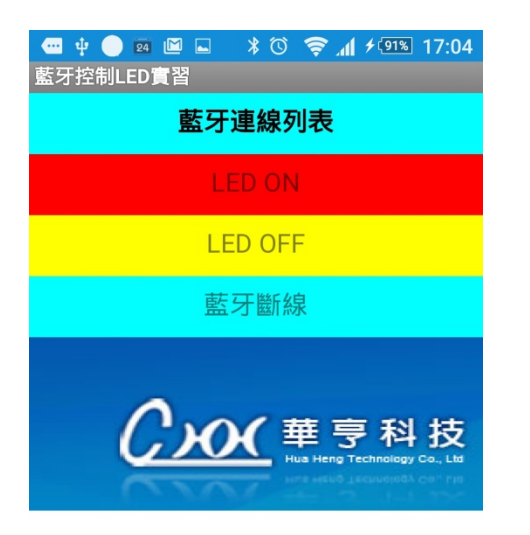

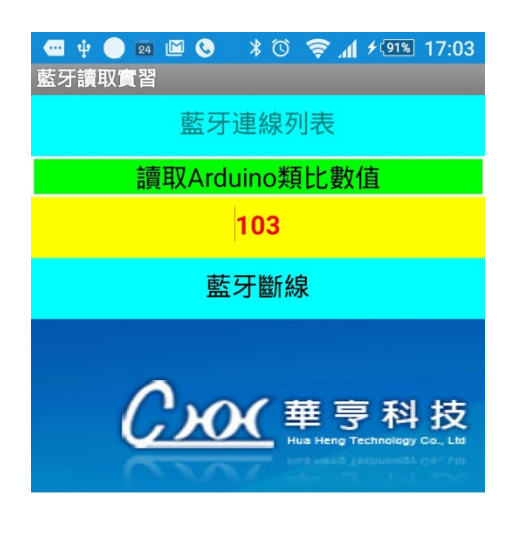

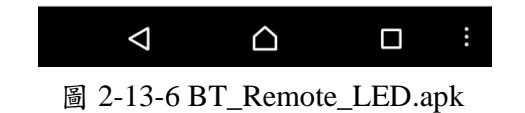

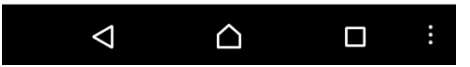

圖 2-13-7 BT\_Receive\_Data.apk

程式 (一): 藍牙遙控 LED 亮滅

P2-13-1

| 行號 | 程式敘述                                                                                | 註解                    |
|----|-------------------------------------------------------------------------------------|-----------------------|
| 1  | #define LED 2                                                                       | 定義 LED 接腳             |
| 2  | void setup() {                                                                      | 只會執行一次的程式初始設定函式       |
| 3  | Serial.begin(9600);                                                                 | 定義序列埠監控視窗傳遞速率為9600    |
| 4  | Serial1.begin(9600);                                                                | 定義藍牙傳遞速率為 9600        |
| 5  | pinMode(A15,OUTPUT);                                                                | 規劃 A15 腳為輸出模式         |
| 6  | digitalWrite(A15, LOW);                                                             | A15 輸出 LOW,致能 74AC244 |
| 7  | pinMode(LED, OUTPUT);                                                               | 規劃 LED 腳為輸出模式         |
| 8  | }                                                                                   | setup()函式結束           |
| 9  | void loop() {                                                                       | loop()函式開始            |
| 10 | char cmmd[20];                                                                      | 宣告字元變數                |
| 11 | int charSize;                                                                       | 宣告整數變數                |
| 12 | if ((charSize=(Serial1.available()))>0){                                            | 從藍牙端讀取是否有資料           |
| 13 | Serial.print("input size = ");                                                      | 若有資料則輸出幾個字元數到觀測視窗     |
| 14 | Serial.println(charSize);                                                           |                       |
| 15 | for (int i=0; i <charsize; i++){<="" th=""><th>從藍牙端讀取字元存放到 cmmd 陣列</th></charsize;> | 從藍牙端讀取字元存放到 cmmd 陣列   |
| 16 | Serial.print(cmmd[i]=                                                               | 並輸出到觀測視窗              |
|    | char(Serial1.read()));                                                              |                       |
| 17 | Serial.print("\n");                                                                 | 輸出換行                  |
| 18 | }                                                                                   | for loop 結束           |
| 19 | }                                                                                   | if 結束                 |
| 20 | switch (cmmd[0]) {                                                                  | 判別讀取第一個字元             |
| 21 | case 'a':                                                                           | 如果是'a'                |
| 22 | digitalWrite(LED,LOW);                                                              | LED ON                |
| 23 | break;                                                                              | 離開 switch 結構          |
| 24 | case 'b':                                                                           | 如果是'b'                |
| 25 | digitalWrite(LED,HIGH);                                                             | LED OFF               |
| 26 | break;                                                                              | 離開 switch 結構          |
| 27 | }                                                                                   | switch 結束             |
| 28 | }                                                                                   | loop()函式結束            |

程式 (二): 藍牙接收可變電阻量測值

| 行號 | 程式敘述                         | 註解                         |
|----|------------------------------|----------------------------|
| 1  | #define VR_Pin A0            | 定義可變電阻輸入腳位 AO              |
| 2  | void setup(){                | 只會執行一次的程式初始設定函式            |
| 3  | Serial.begin(9600);          | 定義序列埠監控視窗傳遞速率為 9600        |
| 4  | Serial1.begin(9600);         | 定義藍牙傳遞速率為 9600             |
| 5  | }                            | setup()函式結束                |
| 6  | void loop (){                | loop()函式開始                 |
| 7  | char Rece_char;              | 宣告字元變數                     |
| 8  | byte Data[3];                | 宣告位元組變數                    |
| 9  | int VR_Value;                | 宣告整數變數                     |
| 10 | VR_Value=analogRead(VR_Pin); | 讀取可變電阻的類比值                 |
| 11 | Rece_char=Serial1.read();    | 從藍牙端讀取字元存放到 Rece_char      |
| 12 | Data[0]='R';                 | 存放'R'作為 App 端辨識接收數值的開始     |
| 13 | Data[1]=VR_Value/256;        | 將高位元組取出置入 Data[1]          |
| 14 | Data[2]=VR_Value%256;        | 將低位元組取出置入 Data[2]          |
| 15 | Serial.println(VR_Value);    | 讀取值輸出到觀測視窗                 |
| 16 | if (Rece_char == 'T'){       | 判別藍牙端讀取字元為T'表示 App 已準備好    |
|    |                              | 接收資料                       |
| 17 | for(int j=0;j<3;j++)         | 透過藍牙傳送資料到 App              |
| 18 | Serial1.write(Data[j]);      |                            |
| 19 | Rece_char=' ';               | 將 Rece_char 清除為空字元,準備下一次的傳 |
|    |                              | 送                          |
| 20 | }                            | if 結束                      |
| 21 | delay(100);                  | 延遲 100ms                   |
| 22 | }                            | loop()函式結束                 |

P2-13-2

練習

L

二、 設計一系統可以利用手機或平板藍牙遙控 LED 亮度的明暗變化。

### 實驗 2-14: RF 模組(2.4G RF 模組)

- **目的**:使用 Arduino MEGA2560 開發板上的 2.4G RF 模組做收發無線電訊號,並使 用序列埠監控視窗觀看無線傳輸資料。
- 功能:使用 Arduino MEGA2560 的 2.4G RF 模組做收發無線電訊號的串列碼, 分別由發射與接收電腦上的序列埠監控視窗觀看傳輸的串列碼,並藉由觀 看發射與接收電腦上的序列埠監控視窗來比對無線傳輸資料。
- 原理:2.4G RF 模組由 Nordic Semiconductor 開發的 nRF24L01 無線收發晶片所 設計完成,可發射與接收 2.4G Hz 的無線訊號,圖 2-14-1 為 2.4G RF 模 組的佈線圖(Layout)和輸出入接腳,本實驗要有兩套實驗器材和兩台電 腦,每一套實驗器材均包括 Arduino MEGA2560 和 2.4G RF 模組,並連 接上電腦,分別做成發射無線電和接收無線電,發射無線電的實驗器材 稱為客戶端(client),可藉由連接電腦觀看發射的無線電資料;接收無線電 的實驗器材稱為伺服端(server),可藉由連接電腦觀看接收的無線電資 料,因程式用無線迴圈一直發射和接收無線電,就能比較 client 端和 server 端的電腦顯示資料是否一致,來證明無線收發的資料是否正確。

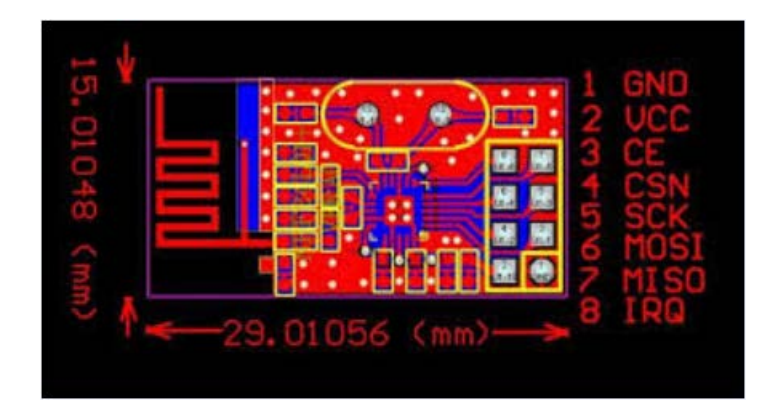

圖 2-14-1 2.4G RF 模組的佈線圖(Layout)和輸出入接腳

電路: Arduino MEGA2560 開發板上的數位接腳規劃 2.4G RF 模組,由表 2-14-1 來接線,就可用範例程式來使 2.4G RF 模組做發射與接收 2.4G Hz 的無 線訊號,電路圖如圖 2-14-2 所示。

|   | 2.4G RF<br>模組 | MEGA2560    |
|---|---------------|-------------|
| 8 | IRQ           | MEGA2560_50 |
| 6 | MOSI          | MEGA2560_52 |
| 5 | SCK           | MEGA2560_51 |

表 2-14-1 2.4G RF 模組與 Arduino MEGA2560 接線

| 4 | CSN | MEGA2560_A12 |
|---|-----|--------------|
| 3 | CE  | MEGA2560_A11 |

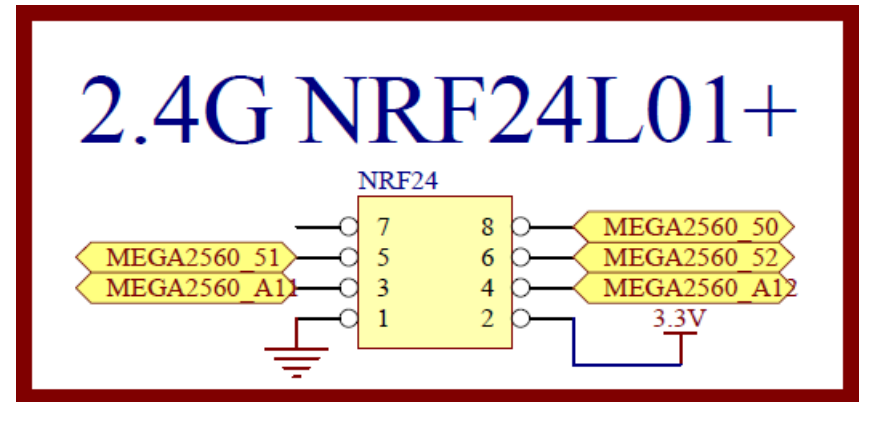

圖 2-14-2 Arduino MEGA2560 和 2.4G RF 模組電路

元件:

| 編號 | 元件項目  | 數量 | 元件名稱       |
|----|-------|----|------------|
| 1  | NRF24 | 1  | 2.4G RF 模組 |

程式:本實驗共有兩個程式來完成 2.4GHz 的無線電發射與接收,分別為將無線電發射的 p2-14-1 ping\_client\_103 程式,藉由連接電腦可觀看發射的無線電資料;和將無線電接收的 p2-14-2 ping\_server\_103 程式,藉由連接電腦可 觀看接收的無線電資料。

p2-14-1 ping\_client\_103 程式:

p2-14-1 ping\_client\_103

| 1       #include <spi.h>       // 將 SPI.h 包含到程式,可驅動 SPI介面         2       #include <mirf.h>       // 將 Mirf.h 包含到程式,可驅動 rf晶片         3       #include <nrf24l01.h>       // 將 nRF24L01.h 包含到程式,可驅動 rf晶片         4       #include <mirfhardwarespidriver.h>       // 將 MirfHardwareSpiDriver.h 包含         5       void setup(){       // 只會執行一次的程式初始設定函式         6       Serial.begin(9600);       // 將 串列埠通訊鮑率設為<br/>9600bps         7       Mirf.spi = &amp;MirfHardwareSpi       // 設定 nRF24L01 晶片的 SPI 硬體<br/>驅動         8       Mirf.init();       // 設定 nRF24L01 晶片的 SPI 接腳</mirfhardwarespidriver.h></nrf24l01.h></mirf.h></spi.h> | 行號 | 程式敘述                                                         | 註解                                                |
|----------------------------------------------------------------------------------------------------|----|--------------------------------------------------------------|---------------------------------------------------|
| <ul> <li>2 #include <mirf.h> // 將 Mirf.h 包含到程式,可驅動 rf 晶片</mirf.h></li> <li>3 #include <nrf24l01.h> // 將 nRF24L01.h 包含到程式,可驅動 nRF24L01 晶片</nrf24l01.h></li> <li>4 #include <mirfhardwarespidriver.h> // 將 MirfHardwareSpiDriver.h 包含 到程式,可驅動 SPI 介面</mirfhardwarespidriver.h></li> <li>5 void setup(){ // 只會執行一次的程式初始設定函式</li> <li>6 Serial.begin(9600); // 將 串列埠通訊鮑率設為 9600bps</li> <li>7 Mirf.spi = &amp;MirfHardwareSpi // 設定 nRF24L01 晶片的 SPI 硬體 驅動</li> <li>8 Mirf.init(); // 設定 nRF24L01 晶片的 SPI 接腳</li> </ul>                                                                                                    | 1  | #include <spi.h></spi.h>                                     | // 將 SPI.h 包含到程式,可驅動 SPI<br>介面                    |
| <ul> <li>3 #include <nrf24l01.h> // 將 nRF24L01.h 包含到程式,可驅動 nRF24L01 晶片</nrf24l01.h></li> <li>4 #include <mirfhardwarespidriver.h> // 將 MirfHardwareSpiDriver.h 包含 到程式,可驅動 SPI 介面</mirfhardwarespidriver.h></li> <li>5 void setup(){ // 只會執行一次的程式初始設定函式</li> <li>6 Serial.begin(9600); // 將 串 列埠通訊鮑率設為 9600bps</li> <li>7 Mirf.spi = &amp;MirfHardwareSpi // 設定 nRF24L01 晶片的 SPI 硬體 驅動</li> <li>8 Mirf.init(); // 設定 nRF24L01 晶片的 SPI 接腳</li> </ul>                                                                                                    | 2  | <pre>#include <mirf.h></mirf.h></pre>                        | // 將 Mirf.h 包含到程式,可驅動 rf<br>晶片                    |
| <ul> <li>4 #include <mirfhardwarespidriver.h> // 將 MirfHardwareSpiDriver.h 包含 到程式,可驅動 SPI介面</mirfhardwarespidriver.h></li> <li>5 void setup(){ // 只會執行一次的程式初始設定函式</li> <li>6 Serial.begin(9600); // 將 串 列埠通訊鮑率設為 9600bps</li> <li>7 Mirf.spi = &amp;MirfHardwareSpi // 設定 nRF24L01 晶片的 SPI 硬體 驅動</li> <li>8 Mirf.init(); // 設定 nRF24L01 晶片的 SPI 接腳</li> </ul>                                                                                                    | 3  | <pre>#include <nrf24l01.h></nrf24l01.h></pre>                | // 將 nRF24L01.h 包含到程式,可驅<br>動 nRF24L01 晶片         |
| <ul> <li>5 void setup(){ // 只會執行一次的程式初始設定函式</li> <li>6 Serial.begin(9600); // 將串列埠通訊鮑率設為<br/>9600bps</li> <li>7 Mirf.spi = &amp;MirfHardwareSpi // 設定 nRF24L01 晶片的 SPI 硬體<br/>驅動</li> <li>8 Mirf.init(); // 設定 nRF24L01 晶片的 SPI 接腳</li> </ul>                                                                                                    | 4  | #include <mirfhardwarespidriver.h></mirfhardwarespidriver.h> | // 將 MirfHardwareSpiDriver.h 包含<br>到程式,可驅動 SPI 介面 |
| <ul> <li>6 Serial.begin(9600); // 將串列埠通訊鮑率設為<br/>9600bps</li> <li>7 Mirf.spi = &amp;MirfHardwareSpi // 設定 nRF24L01 晶片的 SPI 硬體<br/>驅動</li> <li>8 Mirf.init(); // 設定 nRF24L01 晶片的 SPI 接腳</li> </ul>                                                                                                    | 5  | void setup(){                                                | // 只會執行一次的程式初始設定函式                                |
| <ul> <li>7 Mirf.spi = &amp;MirfHardwareSpi</li> <li>8 Mirf.init();</li> <li>7 // 設定 nRF24L01 晶片的 SPI 硬體<br/>驅動</li> <li>8 Mirf.init();</li> <li>7 設定 nRF24L01 晶片的 SPI 接腳</li> </ul>                                                                                                    | 6  | Serial.begin(9600);                                          | // 將串列埠通訊鮑率設為<br>9600bps                          |
| 8 Mirf.init(); // 設定 nRF24L01 晶片的 SPI 接腳                                                                                                    | 7  | Mirf.spi = &MirfHardwareSpi                                  | // 設定 nRF24L01 晶片的 SPI 硬體<br>驅動                   |
|                                                                                                    | 8  | Mirf.init();                                                 | // 設定 nRF24L01 晶片的 SPI 接腳                         |

| 9   | <pre>Mirf.setRADDR((byte *)"clie1");</pre>                                                                                  | // | 規劃發射的 nRF24L01 晶片的暫<br>存器位址為"clie1"             |
|-----|----------------------------------------------------------------------------------------------------|----|-------------------------------------------------|
| 10  | Mirf.payload = sizeof(unsigned long);                                                                                       | // | 將 nRF24L01 晶片的傳輸資料長<br>度設定為 long(8bytes)        |
| 11  | Mirf.config();                                                                                                    |    | 規劃 nRF24L01 晶片可開始發射                             |
| 12  | Serial.println("Beginning ");                                                                                               | // | 序列埠監控視窗顯示 Beginning                             |
| 13  | }                                                                                                    | // | 結束 setup()函式                                    |
| 14  | <pre>void loop(){</pre>                                                                                                    | // | 永遠周而復始的主控制函式                                    |
| 15  | unsigned long time = millis();                                                                                              | // | nRF24L01 晶片的無線傳輸資料                              |
|     |                                                                                                    |    | 為 millis()(經過時間(mS)), 且資料                       |
|     |                                                                                                    |    | 型態為 long                                        |
| 16  | byte data[Mirf.payload];                                                                                                    | // | 設定傳輸資料將 long 的資料存入                              |
|     |                                                                                                    |    | data[]陣列共 8bytes                                |
| 17  | <pre>Mirf.setTADDR((byte *)"serv1");</pre>                                                                                  | // | 規劃接收的 nRF24L01 晶片的暫                             |
|     |                                                                                                    |    | 存器位址為" serv1"                                   |
| 18  | Mirf.send((byte *)&time);                                                                                                   | // | nRF24L01 晶片無線傳輸資料為                              |
|     |                                                                                                    |    | 經過時間(mS)                                        |
| 19  | while(Mirf.isSending()){ }                                                                                                  | // | 等到 nRF24L01 晶片無線傳輸資                             |
|     |                                                                                                    |    | 料完成                                             |
| 20  | Serial.println("Finished sending");                                                                                         | // | 序列埠監控視窗顯示 Finished                              |
|     |                                                                                                    |    | sending                                         |
| 21  | delay(10);                                                                                                    | // | 等待 10mS                                         |
| 22  | while(!Mirf.dataReady()){                                                                                                   | // | 等待到nRF24L01 晶片已經接收                              |
|     |                                                                                                    |    | 好資料                                             |
| 23  | if ( (millis() - time ) > 1000 ) {                                                                                          | // | 假如經過時間超過1000mS(1秒)                              |
| 24  | Serial.println("Timeout on response from server!");                                                                         | // | 序列埠監控視窗顯示 Timeout on                            |
|     |                                                                                                    |    | response from server!(表示 server                 |
| 25  |                                                                                                    |    | 未接收好資料)                                         |
| 25  | return;                                                                                                    | // | 跳出 while 迴圈,不再等待                                |
| 26  | }                                                                                                    | // | 結果假如                                            |
| 27  | $\Big\}$                                                                                                    | // | 結束 While 迴圈                                     |
| 28  | Miri.getData(data);                                                                                                    | // | 調取 nKF24L01 晶片 無線傳輸貢                            |
| 20  | for (intii Minf roules dit t)                                                                                               | 11 | 科,亚仔放住 Cata[] 牌列                                |
| 29  | for (int 1;1 <mirf.payload;1++)< td=""><td>//</td><td>用 IOF 迴圈 米 網 示 data[] 陴 列 的 無<br/>始 傳 払 恣 州</td></mirf.payload;1++)<> | // | 用 IOF 迴圈 米 網 示 data[] 陴 列 的 無<br>始 傳 払 恣 州      |
| 20  | ( Samial print(data[i]))                                                                                                    | 11 | 旅停期貝科<br>克列埠卧咖泪穷野二 data [] 時到46                 |
| 30  | { Seriai.print(data[1]);                                                                                                    | // | 一个列华监控税囱额小 Uata[] [ ] 呼列的                       |
| 21  | Sorial print("\n");                                                                                                    | 11 | 無脉停制貝計<br>方列指於她祖 空 版 二 叫 丁 一 仁                  |
| 31  |                                                                                                    | 11 | 小小年监经祝囡頫小姚下──────────────────────────────────── |
| 32  | }<br>Serial print("\nPing: "):                                                                                              | 11 | 后本101 近西<br>序列指於抗泪容顯子耿下一行                       |
| 55  | Seria.print (ming.),                                                                                                    | // | 行为件监任优图额小班下们<br>么, 币 题 テ Ding                   |
| 34  | Serial println((millis() - time)):                                                                                          | // | 序列追巴拉湖 窝跖示值 龄 咨 料 须                             |
| 54  | Seria:printin((initias() time)),                                                                                            | // | 调時間                                             |
| 35  | delay(1000):                                                                                                    | // | 延時 1000mS,即延時1 秒                                |
| 36  | }                                                                                                    | // | 結束 loop()函式                                     |
| ~ ~ |                                                                                                    |    |                                                 |

p2-14-2 ping\_server\_103 程式:

| $n_{2}1_{4}1$ | ning | server | 103  |
|---------------|------|--------|------|
| P= 1 1 1      | Pm5- |        | _105 |

| 行號 | 程式敘述                                  | 註  | 解                            |
|----|---------------------------------------|----|------------------------------|
| 1  | #include <spi.h></spi.h>              | // | 將 SPI.h 包含到程式, 可驅動 SPI<br>介面 |
| 2  | <pre>#include <mirf.h></mirf.h></pre> | // | 將 Mirf.h 包含到程式, 可驅動 rf<br>晶片 |

| 3  | <pre>#include <nrf24l01.h></nrf24l01.h></pre>                                                                    | // | 將 nRF24L01.h 包含到程式, 可驅動 nRF24L01 晶片            |
|----|----------------------------------------------------------------------------------------------------|----|------------------------------------------------|
| 4  | #include <mirfhardwarespidriver.h></mirfhardwarespidriver.h>                                                     | // | 將 MirfHardwareSpiDriver.h 包含<br>到程式,可驅動 SPI 介面 |
| 5  | void setup(){                                                                                                    | // | 只會執行一次的程式初始設定函<br>式                            |
| 6  | Serial.begin(9600);                                                                                              | // | 將串列埠通訊鮑率設為<br>9600bps                          |
| 7  | Mirf.spi = &MirfHardwareSpi                                                                                      | // | 設定 nRF24L01 晶片的 SPI 硬體<br>驅動                   |
| 8  | Mirf.init();                                                                                                    | // | 設定 nRF24L01 晶片的 SPI 接腳                         |
| 9  | <pre>Mirf.setRADDR((byte *)"serv1");</pre>                                                                       | // | 規劃接收的 nRF24L01 晶片的暫<br>存器位址為"serv1"            |
| 10 | Mirf.payload = sizeof(unsigned long);                                                                            | // | 將nRF24L01 晶片的傳輸資料長<br>度設定為 long(8bytes)        |
| 11 | Mirf.config();                                                                                                   | // | 規劃 nRF24L01 晶片可開始接收                            |
| 12 | Serial.println("Listening ");                                                                                    | // | 序列埠監控視窗顯示 Listening                            |
| 13 | }                                                                                                    | // | 結束 setup()函式                                   |
| 14 | void loop(){                                                                                                    | // | 永遠周而復始的主控制函式                                   |
| 15 | byte data[Mirf.payload];                                                                                         | // | 設定傳輸資料將 long 的資料存入<br>data[]陣列共 8bytes         |
| 16 | if(!Mirf.isSending() && Mirf.dataReady()){                                                                       | // | 假如nRF24L01 晶片沒有傳送資<br>料並且已經接收好資料               |
| 17 | Serial.println("Got packet");                                                                                    | // | 序列埠監控視窗顯示 Got packet                           |
| 18 | Mirf.getData(data);                                                                                              | // | 讀取 nRF24L01 晶片無線傳輸資料,並存放在 data[]陣列             |
| 19 | for (int i;i <mirf.payload;i++)< td=""><td>//</td><td>用 for 迴圈來顯示 data[]陣列的無<br/>線傳輸資料</td></mirf.payload;i++)<> | // | 用 for 迴圈來顯示 data[]陣列的無<br>線傳輸資料                |
| 20 | { Serial.print(data[i]);                                                                                         | // | 序列埠監控視窗顯示 data[]陣列的<br>無線傳輸資料                  |
| 21 | Serial.print("\n");                                                                                              | // | 序列埠監控視窗顯示跳下一行                                  |
| 22 | }                                                                                                    | // | 結束 for 迴圈                                      |
| 23 | <pre>Mirf.setTADDR((byte *)"clie1");</pre>                                                                       | // | 規劃接收的 nRF24L01 晶片的暫<br>存器位址為" clie1"           |
| 24 | Mirf.send(data);                                                                                                 | // | nRF24L01 晶片回傳到 client 資<br>料為 data[]陣列         |
| 25 | Serial.println("Reply sent.");                                                                                   | // | 序列埠監控視窗顯示 Reply sent.                          |
| 26 | }                                                                                                    | // | 結束假如                                           |
| 27 | }                                                                                                    | // | 結束 loop()函式                                    |

### 練習:

一、使用 client 端的 ARDUINO 發展板上的 4x4 鍵盤輸入數字並由 2.4G RF 模組 發射此數字,接著由 server 端的 ARDUINO 發展板上的 2.4G RF 模組接收此 數字後,顯示在 server 端的 LCD 上來觀看比對。

### 實驗 3-1: ADC VR 輸入電路功能

- 目的:利用 Arduino MEGA2560 開發板上的類比數位轉換器(ADC)的類比輸入讀到 類比電壓值,並轉換為整數讀值由電腦序列埠監控視窗觀看。
- 功能:利用 Arduino 提供類比輸入接腳 A0 接腳來讀到類比電壓值,類比輸入接腳內 部為類比數位轉換器(ADC),可將類比電壓值轉換為 10 位元數位值,範圍為 0-1023 對應類比電壓 0-5V,可用工具->序列埠監控視窗觀看類比值。
- **原理**:類比電壓值可用三端點的可變電阻來產生,電阻值為10KΩ,可變電阻上下 兩端接電源和地端,可變電阻中間端就能使用轉動可變電阻來產生0-5V的 電壓,將電阻中間端直接接到Arduino MEGA2560提供類比輸入接腳編號 A0,即能用Arduino 內部的ADC 轉換電壓值(0-5V)成數位讀值(0-1023)。
- 電路: Arduino MEGA2560 開發板上的 A0 接到可變電阻的中間抽頭,可變電阻上下 兩端接電源和地端,如此轉動可變電阻,就能讓 A0 量測到 0-5V 的類比電壓 如圖 3-1-1 所示。

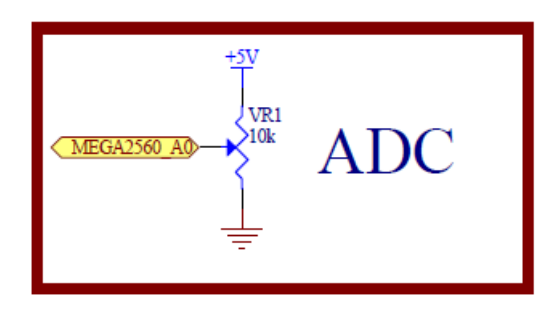

圖 3-1-1 ADC VR 輸入電路

| 元 | 件  | : |
|---|----|---|
|   | •• |   |

| 编號 | 元件項目 | 數量 | 元件名稱     |
|----|------|----|----------|
| 1  | VR1  | 1  | 10k 可變電阻 |

- 程式:本實驗 Analoginserial 程式由 Arduino MEGA2560 提供類比輸入接腳編號 A0, 即能用 Arduino 內部的 ADC 轉換電壓值(0-5V)成數位讀值(0-1023),再用工 具->序列埠監控視窗觀看類比值。
- 3-1-1 Analoginserial 程式:

|    | Analog                      | inserial           |
|----|-----------------------------|--------------------|
| 行號 | 程式敘述                        | 註解                 |
| 1  | const int analogInPin = A0; | // 定義類比輸入接腳        |
| 2  | int sensorValue = $0$ ;     | // 定義儲存類比轉換的數位值    |
| 3  | void setup(){               | // 只會執行一次的程式初始設定函式 |
| 4  | Serial.begin(9600);         | // 規劃序列埠的傳輸率 9600  |
| 5  | }                           | // 結束 setup()函式    |
| 6  | void loop(){                | // 永遠周而復始的主控制函式    |

| 7  | <pre>sensorValue = analogRead(analogInPin);</pre> | // 讀取類比轉換的數位值儲存在<br>sensorValue |
|----|---------------------------------------------------|---------------------------------|
| 8  | <pre>Serial.print("sensor = " );</pre>            | // 序列埠監控視窗顯示 sensor =           |
| 9  | Serial.print(sensorValue);                        | // 序列埠監控視窗顯示 sensorValue        |
| 10 | <pre>Serial.print("\n" );</pre>                   | // 序列埠監控視窗顯示跳行                  |
| 11 | delay(100);                                       | // 呼叫延遲函式等 100 毫秒=0.1 秒         |
| 12 | }                                                 | // 結束 loop()函式                  |

### 練習:

一、修改程式使序列埠監控視窗顯示電壓值,並使用三用電表量測 ARDUINO 發展板的 A0 接腳的電壓值比較,看是否有誤差,若有誤差,說明誤差造成的原因。

#### 實驗 3-2: PWM 類比輸出

目的:利用 Arduino MEGA2560 開發板上的 PWM 輸出接腳輸出 PWM 訊號控制 LED 亮度的電路與程式設計方法。

功能:利用 Arduino MEGA2560 開發板上輸出 PWM 接腳編號第 2、3、4、5、6、7、 8 和 9 隻接腳,首先說明 PWM 為脈波寬度調變,由脈波寬度佔用脈波總週 期的比例來換算成等值的類比電壓如圖 3-2-1 所示,使用 analogWrite(接腳編 號,PWM 數值)函數來設定有 PWM 輸出接腳的 PWM 輸出數值,PWM 數值 為 8 位元範圍為 0-255 對應類比電壓 0-5V,本實驗的數位 PWM 輸出為第 2、 3、4、5、6、7、8 和 9 隻接腳來完成 LED 亮度控制,為了使 LED 有較高的 亮度,本電路利用外接電源加上限流電阻,並加上 8 個邏輯開緩衝器來驅動 LED,當 Arduino 數位接腳設定為 LOW(低電位)時產生順偏便得 LED 亮,所 以 PWM 數值與亮度相反,即 PWM 數值 255 表示 LED 不亮,從 PWM 數值 慢慢減少,LED 會慢慢變亮,當 PWM 數值為 0 時 LED 最亮。本實驗有兩個 程式來控制 LED 亮減,分別為控制 1 顆和 8 顆 LED 逐漸亮減的兩個基礎程 式,兩個程式的 LED 設定均是先 PWM 數值從 0 遞增到 255,控制 LED 亮度 從亮到暗,再從 255 遞減,LED 亮度會漸亮,每個 PWM 數值遞增和遞減值 都是 5,每個 PWM 數值的 LED 亮度停留 20mS,如此循環下去。

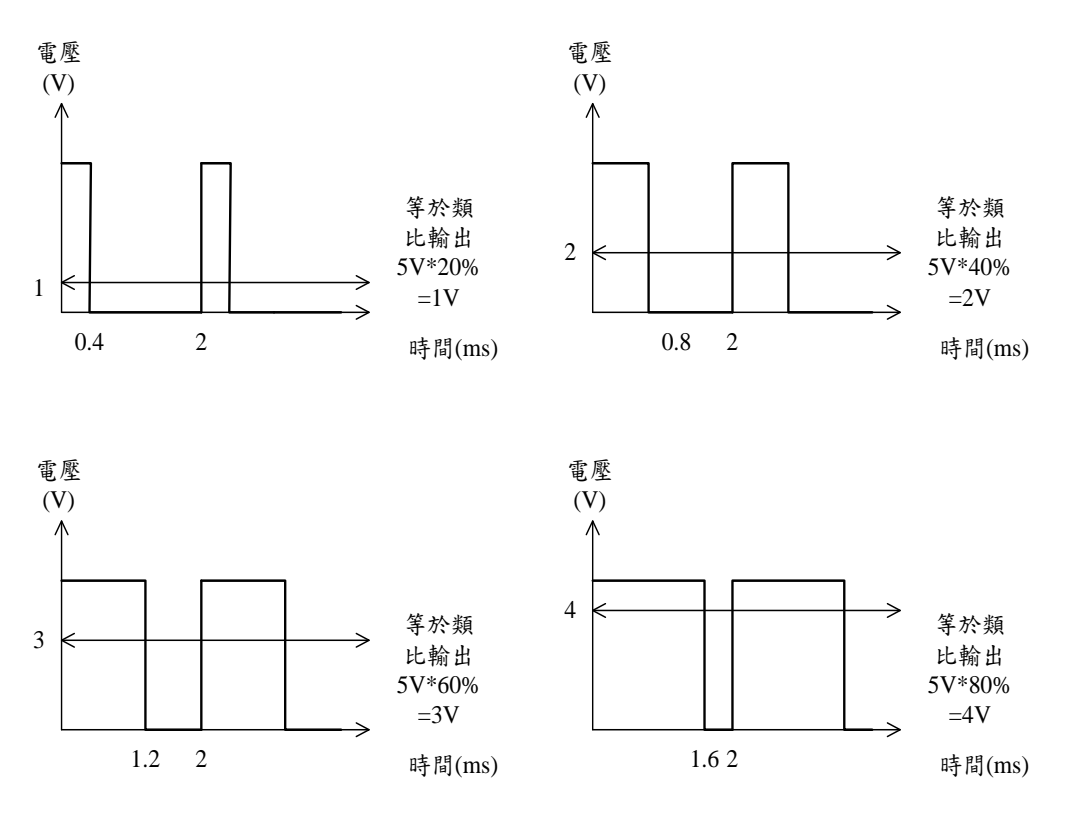

圖 3-2-1 脈波寬度與類比電壓對照圖

原理: Arduino PWM 輸出可用示波器觀察,為一個寬度變化,頻率固定在約 500Hz

的方波訊號,因電路圖 LED 亮度與 PWM 輸出訊號的寬度成反相,PWM 設 定數值越大,PWM 寬度越寬,LED 越暗,反之 PWM 設定數值越小,PWM 寬度越窄,LED 越亮。

電路: Arduino MEGA2560 開發板上的 A15 數位輸出入腳接上 74LS244 的1G 和2G, 當輸出 LOW(低電位)來制能 74LS244, 而 Arduino MEGA2560 開發板接腳第 2 到第9隻數位接腳,接上 74LS244(74AC244)的8 個緩衝閘的8 個輸入 (1A1~4 和 2A1~4), 74LS244(74AC244)的8 個緩衝閘輸出(1Y1~4 和 2Y1~4) 接上8 顆 LED,8 顆 LED 再接上8 顆 300Ω的限流電阻後接到 5V 電源上如 圖 3-2-2 和實驗 2-1 的圖 2-1-1 一樣。

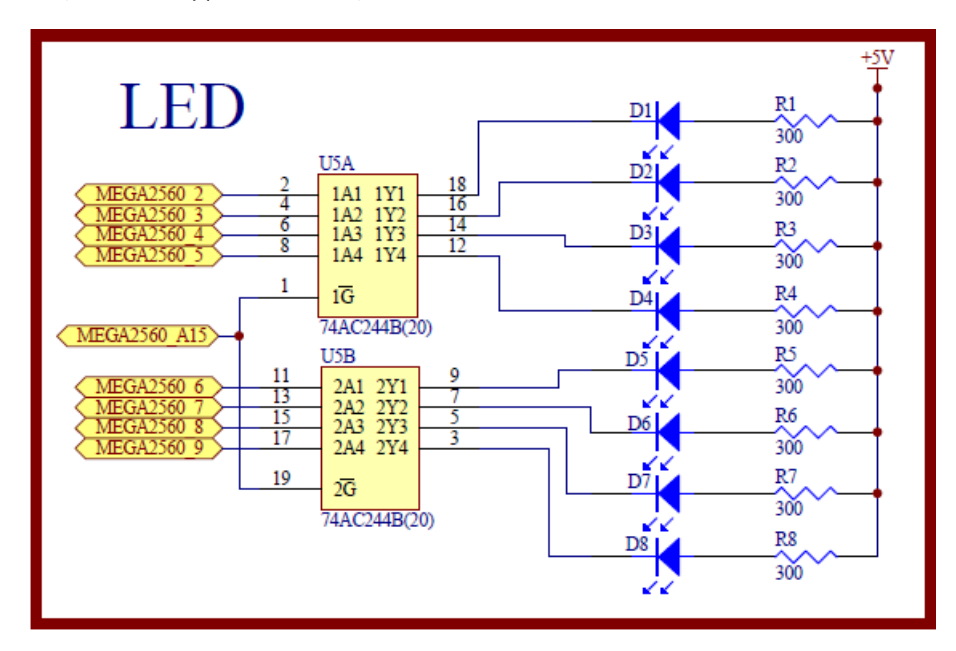

圖 3-2-2 LED 的 PWM 控制電路

| -  | 14 | • |
|----|----|---|
| フレ | 7+ | • |

| 編號 | 元件項目    | 數量 | 元件名稱    |
|----|---------|----|---------|
| 1  | 74AC244 | 1  | 8個緩衝閘晶片 |
| 2  | D1~D8   | 8  | 單色 LED  |
| 3  | R1~R8   | 8  | 300 Ω電阻 |

程式:本實驗共有兩個程式來控制 LED 亮滅,分別為控制一顆 LED 逐漸亮滅的 p3-2-1 BreathingLed 程式和 8 顆 LED 逐漸亮滅的 p3-2-2 All\_BreathingLed 程 式,兩個程式的 LED 設定均是先 PWM 數值從 0 遞增到 255,控制 LED 亮 度從亮到暗,再從 255 遞減,LED 亮度會漸亮,每個 PWM 數值遞增和遞減 值都是 5,每個 PWM 數值的 LED 亮度停留 20mS,如此循環下去。

p3-1-1 BreathingLed 程式:

|    | Ĩ                                          | e                                                                         |
|----|--------------------------------------------|---------------------------------------------------------------------------|
| 行號 | 程式敘述                                       | 註解                                                                        |
| 1  | int brightness $= 0;$                      | // 定義開始 LED 亮度 0 為最亮                                                      |
| 2  | int fadeAmount = 5;                        | // 定義每次遞增或遞減的數位值                                                          |
| 3  | int delayDuration $= 20;$                  | // 定義每次控制 LED 亮度的 PWM 值維持<br>20mS                                         |
| 4  | void setup(){                              | // 只會執行一次的程式初始設定函式                                                        |
| 5  | pinMode(led,OUTPUT);                       | // 規劃 LED 腳為輸出模式                                                          |
| 6  | pinMode(A15,OUTPUT);                       | // 規劃 A15 腳為輸出模式                                                          |
| 7  | digitalWrite(A15, LOW);                    | // A15 輸出 LOW,制能 74AC244                                                  |
| 8  | }                                          | // 結束 setup()函式                                                           |
| 9  | <pre>void loop(){</pre>                    | // 永遠周而復始的主控制函式                                                           |
| 10 | analogWrite(2, brightness);                | // 設定 Arduino 第二接腳的 LED 輸出 PWM<br>值 brightness,用 brightness 控制 LED 亮<br>度 |
| 11 | brightness = brightness + fadeAmount;      | // PWM 值 brightness 每次遞增或遞減值為 fadeAmount                                  |
| 12 | if (brightness <= 0    brightness >= 255){ | // 當 PWM 值 brightness 小於等於 0 或大於<br>等於 255,即超過範圍時改變設定                     |
| 13 | <pre>fadeAmount = -fadeAmount ; }</pre>    | // 將遞增改遞減、遞減改遞增                                                           |
| 14 | delay(delayDuration);                      | // 呼叫延遲函式等 20 毫秒, 使控制 LED 亮度的 PWM 值維持 20mS                                |
| 15 | }                                          | // 結束 loop()函式                                                            |

p3-2-1 BreathingLed

# p3-2-2 All\_BreathingLed 程式:

p3-2-2 All\_BreathingLed

|    | <b>i</b> —                                                 | e                                                      |
|----|------------------------------------------------------------|--------------------------------------------------------|
| 行號 | 程式敘述                                                       | 註解                                                     |
| 1  | int BASE = 2;                                              | // 定義第一顆 LED 接的 I/O 腳                                  |
| 2  | int NUM = $8$ ;                                            | // 定義 LED 的總數                                          |
| 3  | int brightness $= 0;$                                      | // 定義開始 LED 亮度 0 為最亮                                   |
| 4  | int fadeAmount = 5;                                        | // 定義每次遞增或遞減的數位值                                       |
| 5  | int delayDuration = 20;                                    | // 定義每次控制 LED 亮度的 PWM 值維持<br>20mS                      |
| 6  | void setup(){                                              | // 只會執行一次的程式初始設定函式                                     |
| 7  | for (int $i = BASE$ ; $i < BASE + NUM$ ; $i + +$ ) {       | // 使用 for 迴圈規劃 8 顆 LED 腳                               |
| 8  | <pre>pinMode(i,OUTPUT); }</pre>                            | // 規劃8 顆 LED 腳為輸出模式                                    |
| 9  | pinMode(A15,OUTPUT);                                       | // 規劃 A15 腳為輸出模式                                       |
| 10 | digitalWrite(A15, LOW);                                    | // A15 輸出 LOW,制能 74AC244                               |
| 11 | }                                                          | // 結束 setup()函式                                        |
| 12 | void loop(){                                               | // 永遠周而復始的主控制函式                                        |
| 13 | for (int $i = BASE$ ; $i < BASE + NUM$ ; $i ++$ ) {        | // 使用 for 迴圈設定輸出 8 顆 LED 電壓                            |
| 14 | analogWrite(i, brightness); }                              | // 8 顆 LED 輸出用 PWM 值 brightness 設<br>定亮度               |
| 15 | brightness = brightness + fadeAmount;                      | // PWM 值 brightness 每次遞增或遞減值為<br>fadeAmount            |
| 16 | if (brightness $\leq 0 \parallel$ brightness $\geq 255$ ){ | // 當 PWM 值 brightness 小於等於 0 或大於<br>等於 255, 即超過範圍時改變設定 |
| 17 | <pre>fadeAmount = -fadeAmount ; }</pre>                    | // 將遞增改遞減、遞減改遞增                                        |
| 18 | delay(delayDuration);                                      | // 呼叫延遲函式等 20 毫秒, 使控制 LED 亮度的 PWM 值維持 20mS             |
| 19 | }                                                          | // 結束 loop()函式                                         |
## 練習:

- 一、使用示波器量測 ARDUINO 發展板的第2 隻接腳的 PWM 的波形,並和 Tools->Serial Monitor 觀看的 PWM 數值比較並繪出 PWM 數值所對應的示波 器波形。
- 二、 請使用 8 顆 LED 用 ARDUINO 發展板的 8 隻 PWM 接腳的波形,來產生有 拖曳效果的霹靂燈。

實驗 3-3: 亮度控制實驗

目的: 瞭解亮度控制的設計與控制方法

- 功能:利用光電二極體受不同光度照射後,會產生不同的光電流,並將光電流的變 化轉換成電壓的變化,同時經 MEGA2560 之 ADC(類比轉數位電路)轉換成 相對應數位值。
- **原理:**表 3-3-1 為光電二極體(HW3P-1)之特性,實驗電路如圖 3-3-1 所示, MEGA 2560 的 A6 接到電路 Vo, A6 接受光電二極體的光電流變化,所轉換的電壓,同時 利用 MEGA 2560 的 A/D 轉換器,轉換成相對應數位值。

程式1:是利用 Arduino 的序列埠監控視窗, 觀察 A/D 轉換的狀況。

程式2:是利用光電二極體電路,作為LED的亮度控制。

| 參數          | 符號                   | 測試條件                                                 | 最小 | 典型       | 最大  | 單位  |
|-------------|----------------------|------------------------------------------------------|----|----------|-----|-----|
| 集電極光電流      | Ι <sub>C</sub>       | V <sub>CE</sub> =5V, E <sub>v=</sub> 10 Lux,         | 17 |          | 10  | 微安培 |
|             |                      | (E <sub>e=</sub> 1Mw/cm²) **                         | 11 |          | 19  |     |
| 集電極暗電流      | I <sub>CEO</sub>     | V <sub>CE</sub> =5V, E <sub>e=</sub> 0 <sup>₩2</sup> |    |          | 10  | 納安  |
| 集電極-發射級飽和壓降 | V <sub>CE(sat)</sub> | I <sub>C</sub> =20mA,I <sub>B</sub> =100uA           |    |          | 2.0 | 伏   |
| 峰值波長        | λр                   |                                                      |    | 850      |     | 納米  |
| 光譜靈敏度       | Δλ                   |                                                      |    | 450~1050 | )   | 納米  |
| 半角度         | Δθ                   |                                                      |    | ±60      |     | 度   |
| 反應時間(上升)    | tr                   | V <sub>CC</sub> =5V, I <sub>C</sub> =1mA             |    | 15       |     | 微秒  |
| 反應時間(下降)    | T <sub>f</sub>       | R <sub>L</sub> =1K                                   |    | 15       |     | 微秒  |
|             |                      |                                                      |    |          |     |     |

表 3-3-1 光電二極體-HW3P-1 特性 (資料來源: HW3P-1 手冊)

 $\%2~E_v$  , Ee are illuminance irradiant by CIE standard light source A(tungsten lamp)at 2856K  $_\circ$ 

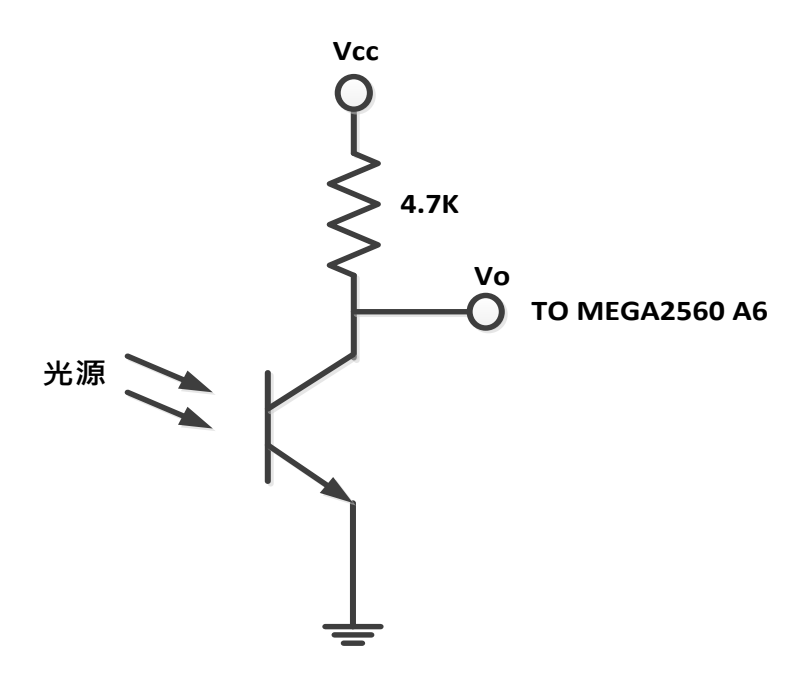

圖 3-3-1 光電二極體電路

元件:

| 編號 | 元件項目     | 數量 | 元件名稱        |
|----|----------|----|-------------|
| 1  | MEGA2560 | 1  | Arduino 開發板 |
| 2  | 電阻       | 1  | 4.7k        |
| 3  | 光電二極體    | 1  | HW3P-1      |

## 程式:1

| 行號 | 程式敘述                                  | 註解                         |
|----|---------------------------------------|----------------------------|
| 1  | int $Pin = A6;$                       | // 選擇光電二極體輸入腳位 A0          |
| 2  | Int Value = 0;                        | // 定義光電二極體光度轉換成數<br>位值之變數  |
| 3  |                                       |                            |
| 4  | void setup() {                        | // setup()函式開始             |
| 5  | Serial.begin(9600);                   | // 定義序列埠監控視窗傳遞速率<br>為 9600 |
| 6  | }                                     | // setup()函式結束             |
| 7  |                                       |                            |
| 8  | void loop() {                         | // loop()函式開始              |
| 9  | Value = analogRead(Pin);              | // 讀取光電二極體光度的數位值           |
| 10 | <pre>Serial.print("Value = " );</pre> | //傳送到序列埠監控視窗               |

| 11 | Serial.println(Value); | //傳送到序列埠監控視窗   |
|----|------------------------|----------------|
| 12 | delay(10);             | // loop ()函式結束 |
| }  |                        |                |

# 程式:2

| 行號 | 程式敘述                          | 註解                        |
|----|-------------------------------|---------------------------|
| 1  | int $Pin = A6;$               | // 選擇光電二極體輸入腳位 A0         |
| 2  | int Value = 0;                | // 定義光電二極體轉光度換成數<br>位值之變數 |
| 3  | int ledPin = 3;               | // 選擇 LED 輸出腳位 D3         |
| 4  | <pre>void setup() {</pre>     | // setup()函式開始            |
| 5  | pinMode(ledPin, OUTPUT);      | // 定義 ledPin 為輸出          |
| 6  | pinMode(A15, OUTPUT);         |                           |
| 7  | digitalWrite(A15, LOW);       |                           |
| 8  | }                             | // setup()函式結束            |
| 9  | void loop() {                 | // loop()函式開始             |
| 10 | Value = analogRead(Pin);      | //讀取光電二極體光度的數位值           |
| 11 | analogWrite(ledPin, Value/4); | //LED 亮度控制                |
| 12 | }                             | // setup()函式結束            |
|    |                               |                           |

### 練習:

一、 請利用圖 3-3-1 光電二極體電路,模擬路燈自動開啟、關閉控制。

實驗 3-4: 直流馬達控制實驗

目的:瞭解直流馬達的工作原理及程式控制方法

- 功能:本實驗使用直流馬達驅動 IC(L298N)控制馬達正反轉及轉速。程式(一)中的動作 為正轉1分鐘、停止0.5分鐘,再反轉1分鐘,重複執行。程式(二)中是以 PWM(Pulse Width Modulation)的方式控制直流馬達的轉速,其動作為由停止慢 慢加速到最快,再由最快減速到停止。
- 原理:使用 MCU 去控制大電流之負載都會使用到電流放大電路,主要原因是一般 MCU 的 電流輸出大約只有 20mA, Arduino 也是,甚至目前講求低功耗的 MCU 只有 8mA 或更少,因此需要由兩個電晶體組成的電路「達靈頓電路」來做電流放大,「TIP12X」 系列即為達靈頓電路 IC,但這類電晶體只能單一方向控制直流馬達轉動,如果要 改變轉動方向,就必須要能改變電流流向之驅動電路,這時就要用到所謂「H Bridge」也就是俗稱的「H橋」電路,H橋就是由四個電晶體組成,如圖 3-4-1 所 示,由 MCU 輸入到基極(Base)的電位決定電晶體集極(Collector)與射極(Emitter) 是否導通,當 MCU 輸出高電位於 Q1、Q4 的基極時 Q1 和 Q4 會導通,電流從左側流 進直流馬達,假設此時直流馬達的轉動為正轉。反之,當 Q2 和 Q3 導通時,電流 右側流進直流馬達,直流馬達的轉動會為反轉。市面上有將H橋電路封裝的 IC, 本實驗是使用市售直流馬達控制模組,如圖 3-4-2 所示,其直流馬達驅動 IC 為 L298N,如圖 3-4-3 所示,其電路結構是將兩個 H橋電路封裝成一個 IC 的產品。 L298N 直流馬達控制模組電路圖,如圖 3-4-4 所示。L298N 直流馬達控制模組電路圖,如圖 3-4-4 所示。Sa-2 所示。
- 注意: 的是 MCU 的供電與馬達的供電建議要分開,才不會發生電流不穩定造成 MCU 當機的情況,要記得將 MCU 的電源接地腳與馬達電源的接地腳共接!

註:如果你的直流馬達和驅動是合在一起,如圖 3-4-6 所示,其接線請參照表 3-4-5 所示。

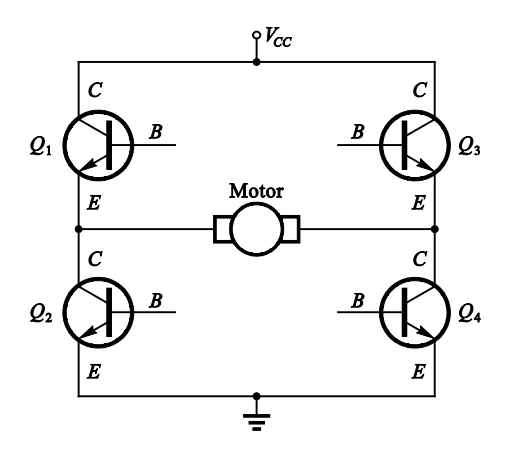

圖 3-4-1、H 橋電路

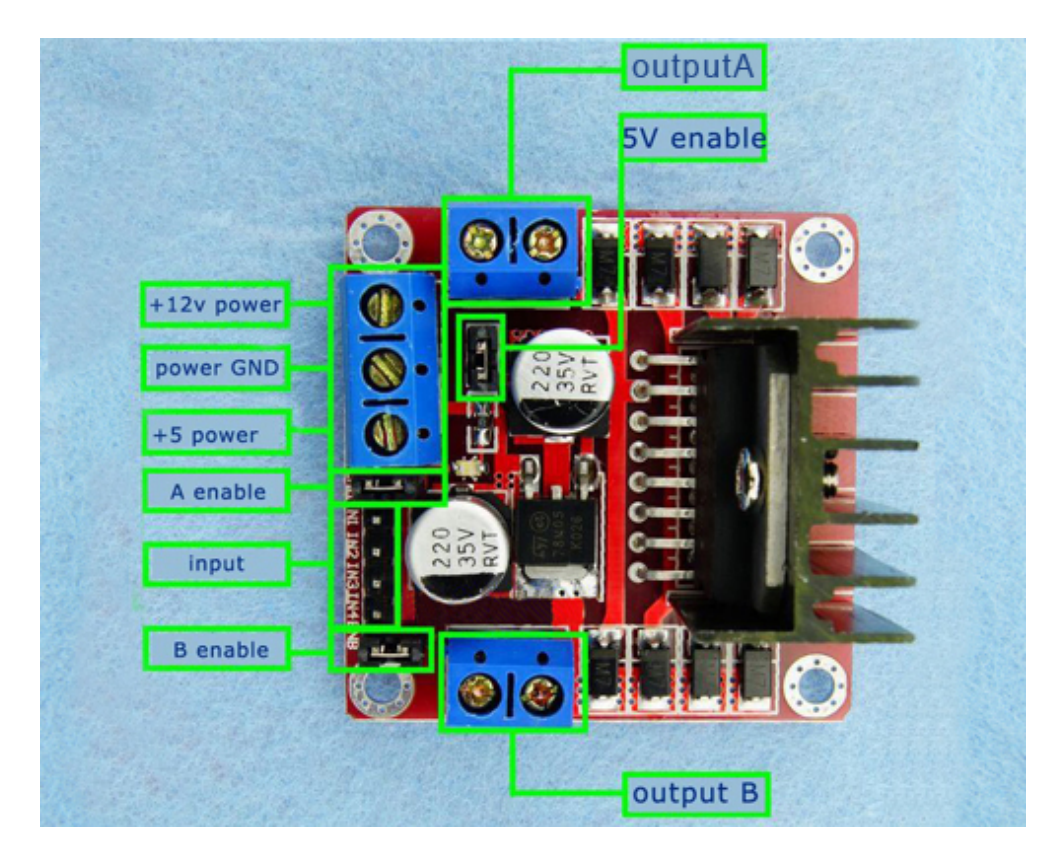

圖 3-4-2、L298N 模組(資料來源: <u>www.buyic.com.tw</u>)

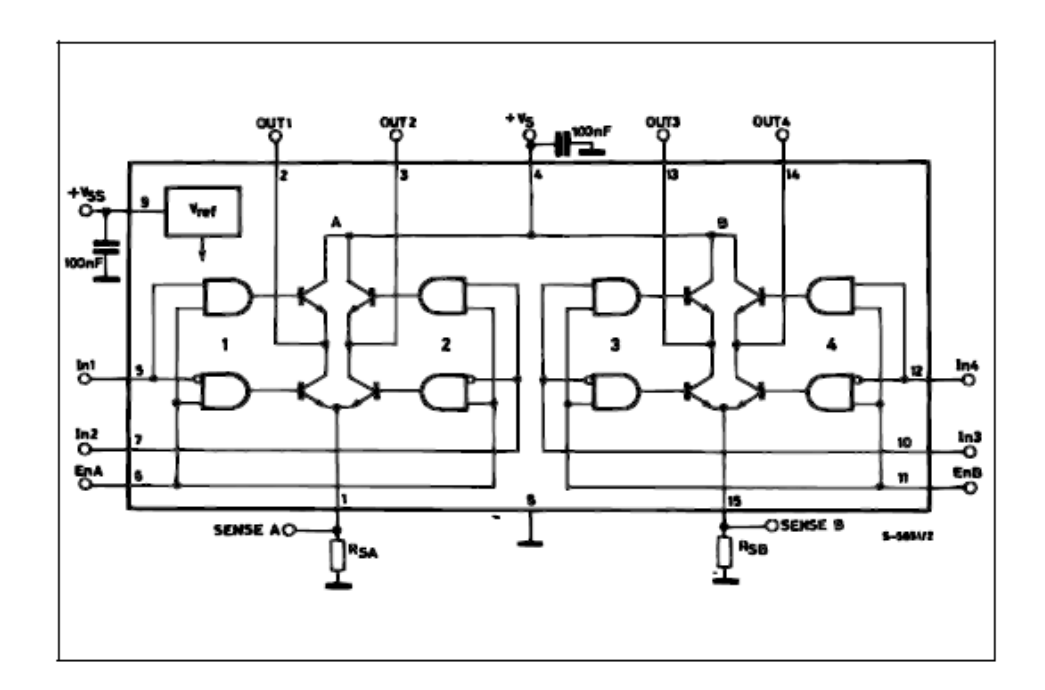

圖 3-4-3、L298N 電路結構圖(資料來源: STMicroelectronics 資料手冊)

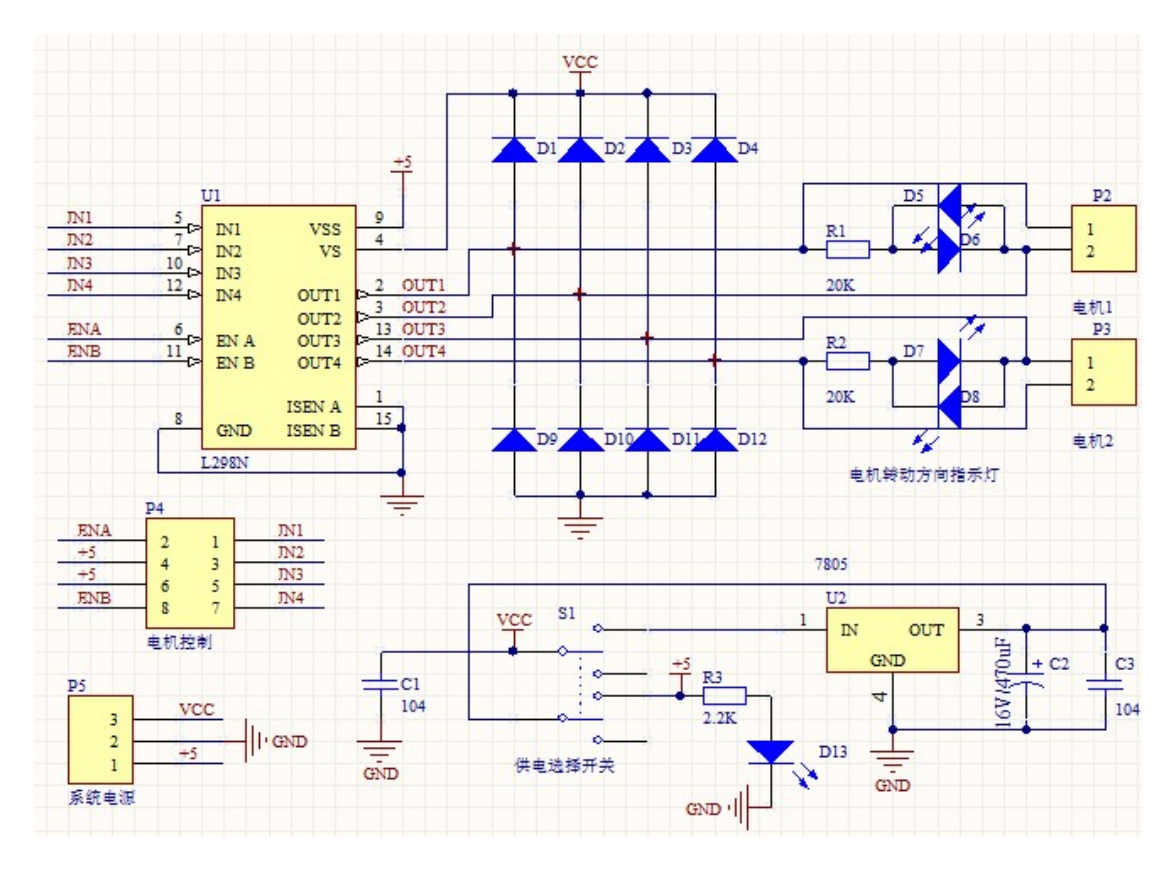

圖 3-4-4、L298N 模組電路圖(資料來源:www.buyic.com.tw)

| IN1 | IN2 | 直流馬達動作 |
|-----|-----|--------|
| 0   | 0   | 停止     |
| 1   | 0   | 正轉     |
| 0   | 1   | 反轉     |
| 1   | 1   | 停止     |

表 3-4-1、直流馬達兩端接 OUT1、OUT2

表 3-4-2、直流馬達兩端接 OUT3、OUT4

| IN3 | IN4 | 直流馬達動作 |
|-----|-----|--------|
| 0   | 0   | 停止     |
| 1   | 0   | 正轉     |
| 0   | 1   | 反轉     |
| 1   | 1   | 停止     |

電路圖:直流馬達,L298N 模組與 Arduino MEGA2560 開發板的接線如表 3-4-3、 3-4-5 所示。

|   | L298N模組 | MEGA2560 |
|---|---------|----------|
| 1 | IN1     | D5       |
| 2 | IN2     | D6       |

表 3-4-3 L298N 模組與 Arduino MEGA2560 接線

表 3-4-4 L298N 模組與直流馬達接線

|   | L298N模組 | 直流馬達 |
|---|---------|------|
| 1 | OUT1    | +    |
| 2 | OUT2    | -    |

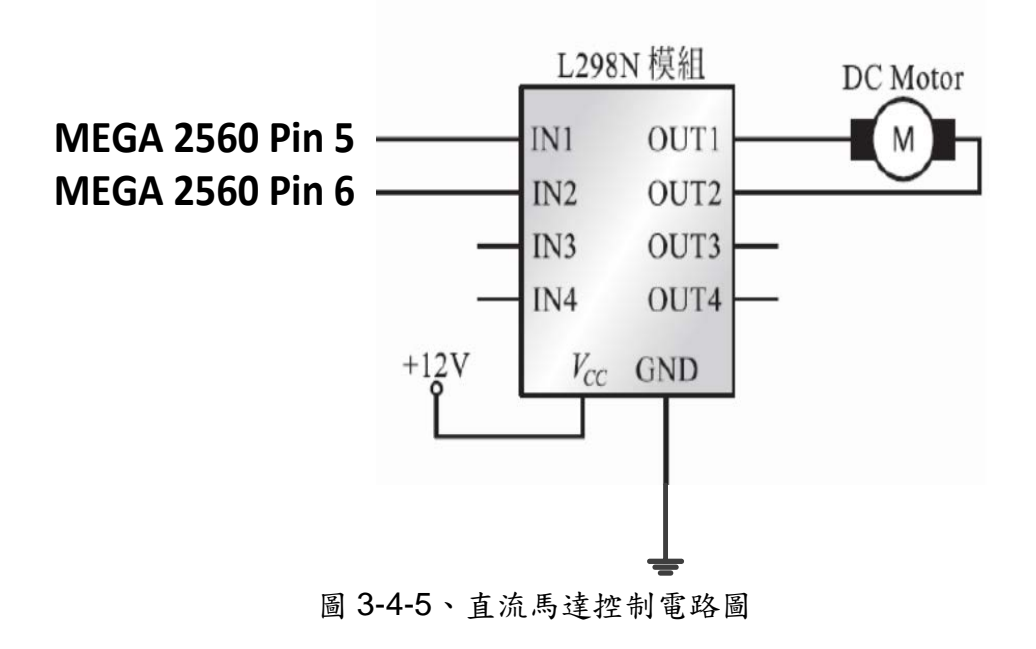

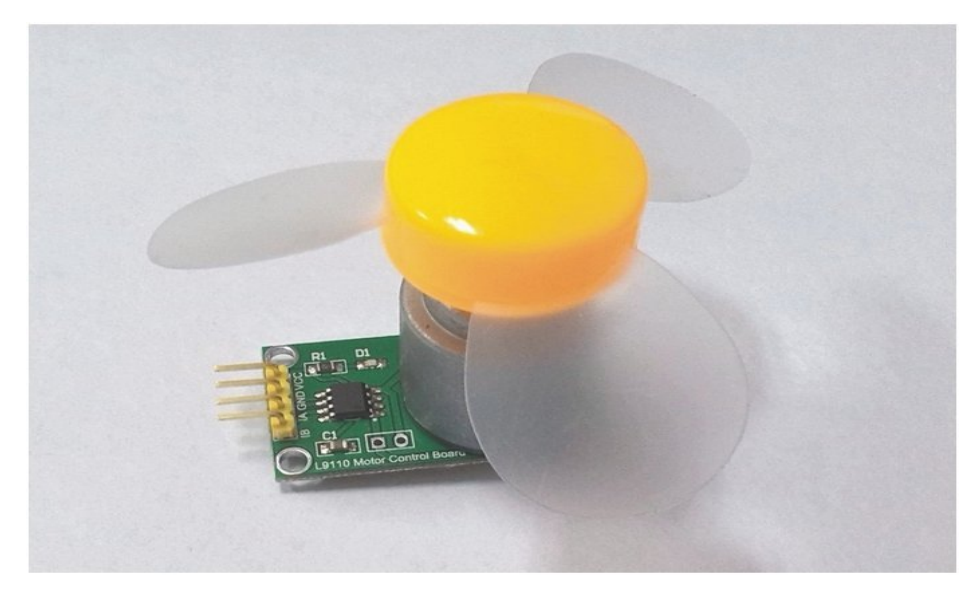

圖 3-4-6 直流馬達和驅動合一

|   | 馬達控制模組 | MEGA2560 |
|---|--------|----------|
| 1 | Vcc    | Vcc      |
| 2 | Gnd    | Gnd      |
| 3 | 1A     | 2        |
| 4 | 1B     | 3        |

## 表 3-4-5 馬達控制模組與 MEGA2560 接線

### 5. 主要元件:

| 編號 | 元件項目        | 數量 | 元件名稱      |
|----|-------------|----|-----------|
| 1  | Arduino 開發板 | 1  | MEGA 2560 |
| 2  | 直流馬達        | 1  | 直流馬達(12V) |
| 3  | L298N 模組    | 1  | L298N 模組  |

6. 程式設計(一):正轉/反轉控制

| /* | Input for r | notorA: |                      |
|----|-------------|---------|----------------------|
|    | IN1         | IN2     | Action               |
|    | LOW         | LOW     | Motor Stop           |
|    | HIGH        | LOW     | Motor moves forward  |
|    | LOW         | HIGH    | Motor moves backward |

|    | HIGH HIGH                                | Motor Stop */       |
|----|------------------------------------------|---------------------|
| 1  | const int motorIn1 = 5;                  | //設定直流馬達控制腳位為 Pin 5 |
| 2  | const int motorIn $2 = 6$ ;              | //設定直流馬達控制腳位為 Pin 6 |
| 3  | const int DELAY = $1000$ ;               | //設定延時時間            |
| 4  | <pre>void setup() {</pre>                | //setup()開始         |
| 5  | pinMode(motorIn1, OUTPUT);               | //設定腳位 Pin 5 為輸出    |
| 6  | pinMode(motorIn2, OUTPUT);               | //設定腳位 Pin 6 為輸出    |
| 7  | }                                        | //setup()結束         |
| 8  |                                          |                     |
| 9  | <pre>void loop(){</pre>                  | // loop()開始         |
| 10 | forward();                               | //直流馬達正轉            |
| 11 | delay(DELAY);                            |                     |
| 12 | motorstop();                             | //直流馬達停止            |
| 13 | delay(500);                              |                     |
| 14 | backward();                              | //直流馬達反轉            |
| 15 | delay(DELAY);                            |                     |
| 16 | motorstop();                             | //直流馬達停止            |
| 17 | delay(500);                              |                     |
| 18 | }                                        | // loop()結束         |
| 19 | void motorstop(){                        | //直流馬達停止副程式         |
| 20 | <pre>digitalWrite(motorIn1, LOW);</pre>  | //Pin 5 = LOW       |
| 21 | <pre>digitalWrite(motorIn2, LOW);</pre>  | //Pin 6 = HIGH      |
| 22 | }                                        |                     |
| 23 | void forward(){                          | //直流馬達正轉副程式         |
| 24 | <pre>digitalWrite(motorIn1, HIGH);</pre> | //Pin 5 = HIGH      |
| 25 | <pre>digitalWrite(motorIn2, LOW);</pre>  | //Pin 6 = LOW       |
| 26 | }                                        |                     |
| 27 | void backward(){                         | //直流馬達反轉副程式         |
| 28 | <pre>digitalWrite(motorIn1, LOW);</pre>  | //Pin 5 = LOW       |
| 29 | <pre>digitalWrite(motorIn2, HIGH);</pre> | //Pin 6 = HIGH      |
| 30 | }                                        |                     |

程式設計(二):轉速控制

| /* | Input for   | motorA:               |                      |
|----|-------------|-----------------------|----------------------|
|    | IN1         | IN2                   | Action               |
|    | LOW         | LOW                   | Motor Stop           |
|    | HIGH        | LOW                   | Motor moves forward  |
|    | LOW         | HIGH                  | Motor moves backward |
|    | HIGH        | HIGH                  | Motor Stop */        |
| 1  | const int i | motorIn1 = 5;         | //設定直流馬達控制腳位為 Pin 5  |
| 2  | const int i | motorIn2 = 6;         | //設定直流馬達控制腳位為 Pin 6  |
| 3  | const int t | t = 100;              | //設定延時時間             |
| 4  | void setup  | p() {                 | //setup()開始          |
| 5  | pinMoc      | de(motorIn1, OUTPUT); | //設定腳位 Pin 5 為輸出     |
| 6  | pinMoc      | de(motorIn2, OUTPUT); | //設定腳位 Pin 6 為輸出     |
| 7  | }           |                       | //setup()結束          |
| 8  |             |                       |                      |
| 9  | void loop   | 0{                    | // loop()開始          |
| 10 | int i;      |                       |                      |
| 11 | digitalV    | Write(motorIn2, LOW); |                      |
| 12 | for(i=1     | 00;i<=255;i+=10) {    | //直流馬達加速             |
| 13 | analo       | ogWrite(motorIn1,i);  |                      |
| 14 | delay       | y(tt);                |                      |
| 15 | }           |                       |                      |
| 16 | for(i=2     | 55;i>=100;i-=10) {    | //直流馬達減速             |
| 17 | analo       | ogWrite(motorIn1,i);  |                      |
| 18 | delay       | v(tt);                |                      |
| 19 | }           |                       |                      |
| 20 | }           |                       | // loop()結束          |

7.練習

1. 請接二個直流馬達,撰寫一個正轉一個反轉之程式?

2. 請撰寫一個反轉之加速及減速程式?

3. 請撰寫利用可變電阻當輸入,控制直流馬達之轉速?

實驗 3-5:步進馬達控制實驗

目的: 瞭解步進馬達的工作原理及程式控制方法

- **功能**:本實驗分別以1相、2相、1-2相控制方法,完成步進馬達正反轉控制及 轉速控制。
- 原理:步進馬達的基本構造可分為定子與轉子,當電流流過定子時,其產生的磁場 推動轉子,使轉子轉動。一般小型步進馬達多為四相式,可分為四相5線、 四相6線及四相8線式,如圖3-5-1所示。四相是指定子上有四組相對線圈, 稱為A、B、Ā及B,各提供90°的相位差,其接線如圖3-5-2所示。若 步進馬達為單極磁式,則每接收一個脈衝訊號,就會走一步即為轉動一個角 度,稱為步進角,通常為1.8°或0.9°等

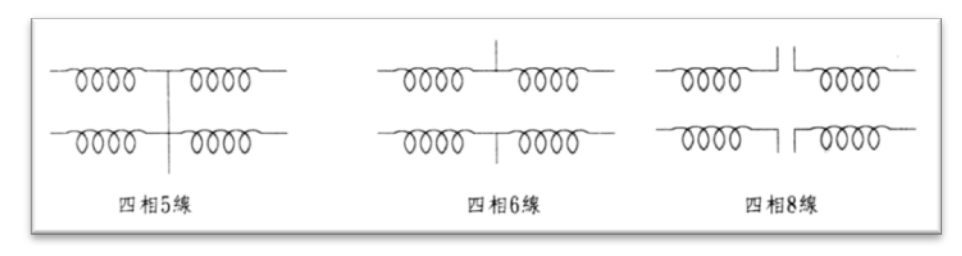

圖 3-5-1、步進馬達線圈接線種類

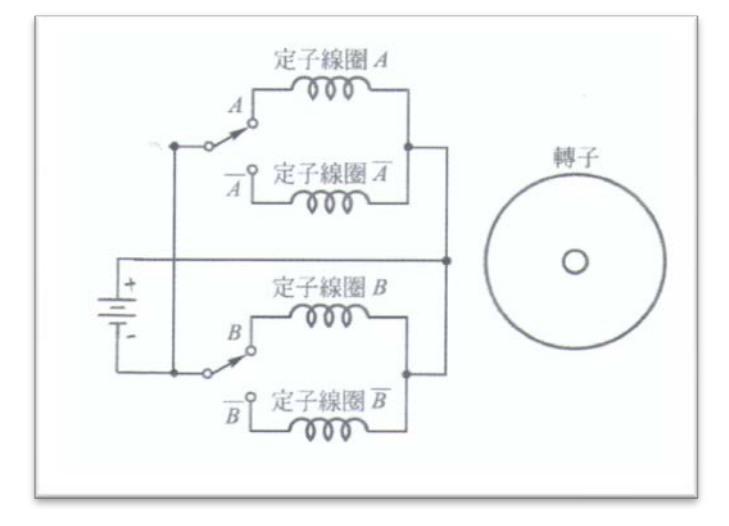

圖 3-5-2、步進馬達接線圖

四相式步進馬達定子線圈的激磁方式,會影響其轉動的角度及方向。其激磁的方式可以分成三種方式分別為一相激磁,二相激磁和一、二相激磁,分別如下描述:

A. 一相激磁:當脈衝訊號輸入後,四組線圈相位中只有一組相位激磁,即電流 只通過其中一組線圈,每次激磁可轉動一個步進角,一相激磁如表 3-5-1 所 示。當由 STEP 1 至 STEP 8 方向作激磁,步進馬達會順時針轉動,反之由 STEP 8 至 STEP 1 方向作激磁,步進馬達會逆時針轉動。此種激磁方式會 有轉動時力矩小、振動大和易失步等缺點。

|        | Α | В | Ā | $\overline{B}$ |
|--------|---|---|---|----------------|
| STEP 1 | 1 | 0 | 0 | 0              |
| STEP 2 | 0 | 1 | 0 | 0              |
| STEP 3 | 0 | 0 | 1 | 0              |
| STEP 4 | 0 | 0 | 0 | 1              |
| STEP 5 | 1 | 0 | 0 | 0              |
| STEP 6 | 0 | 1 | 0 | 0              |
| STEP 7 | 0 | 0 | 1 | 0              |
| STEP 8 | 0 | 0 | 0 | 1              |

表 3-5-1、一相激磁順序

A. 二相激磁:當脈衝訊號輸入後,有二組相位激磁,即電流通過二組線圈,每 次激磁可轉動一個步進角,其激磁表如表 3-5-2 所示。當由 STEP 1 至 STEP 8 方向作激磁,步進馬達會順時針轉動,反之由 STEP 8 至 STEP 1 方向作 激磁,步進馬達會逆時針轉動。此種激磁方式會有轉動時力矩較大、振動小 和不易失步。

|        |   |   | <i>,</i> |                         |
|--------|---|---|----------|-------------------------|
|        | А | В | Ā        | $\overline{\mathbf{B}}$ |
| STEP 1 | 1 | 1 | 0        | 0                       |
| STEP 2 | 0 | 1 | 1        | 0                       |
| STEP 3 | 0 | 0 | 1        | 1                       |
| STEP 4 | 1 | 0 | 0        | 1                       |
| STEP 5 | 1 | 1 | 0        | 0                       |
| STEP 6 | 0 | 1 | 1        | 0                       |
| STEP 7 | 0 | 0 | 1        | 1                       |
| STEP 8 | 1 | 0 | 0        | 1                       |

表 3-5-2、二相激磁顺序

B. 一、二相激磁:將上述二種激磁合併交互激磁,每次激磁可轉動半個步進角, 其激磁表如表 3-5-3 所示。當由 STEP 1 至 STEP 8 方向作激磁,步進馬達 會順時針轉動,反之由 STEP 8 至 STEP 1 方向作激磁,步進馬達會逆時針轉動。此種激磁方式會有轉動時較平滑,且振動的程度較低。

|        | - |   |   |   |  |  |
|--------|---|---|---|---|--|--|
|        | A | В | Ā | B |  |  |
| STEP 1 | 1 | 0 | 0 | 0 |  |  |
| STEP 2 | 1 | 1 | 0 | 0 |  |  |
| STEP 3 | 0 | 1 | 0 | 0 |  |  |
| STEP 4 | 0 | 1 | 1 | 0 |  |  |
| STEP 5 | 0 | 0 | 1 | 0 |  |  |
| STEP 6 | 0 | 0 | 1 | 1 |  |  |
| STEP 7 | 0 | 0 | 0 | 1 |  |  |
| STEP 8 | 1 | 0 | 0 | 1 |  |  |

表 3-5-3、一、二相激磁順序

- **電路:**步進馬達,L298N 模組與 Arduino MEGA2560 開發板的接線如表 3-5-4、3-5-5 及圖 3-5-3 所示。
- 注意:如果使用步進馬達是 28BYJ-48-5V(如圖 3-5-4 所示),步進馬達驅動模組(如圖 3-5-5 所示),其接線的如表 3-5-6 所示,實驗程式請參閱 p3\_5\_1F\_v3.ino, p3\_5\_2F\_v3.ino, p3\_5\_12F\_v3.ino。

|   | L298N 模組 | MEGA2560<br>接腳 |
|---|----------|----------------|
| 1 | IN1      | 0              |
| 2 | IN2      | 1              |
| 3 | IN3      | 2              |
| 4 | IN4      | 3              |

表 3-5-4 L298N 模組與 Arduino MEGA2560 接線

表 3-5-5 L298N 模組與步進馬達接線

|   | L298N模組 | 步進馬達 |
|---|---------|------|
| 1 | OUT1    | А    |
| 2 | OUT2    | В    |

| 3 | OUT3 | Ā              |
|---|------|----------------|
| 4 | OUT4 | $\overline{B}$ |

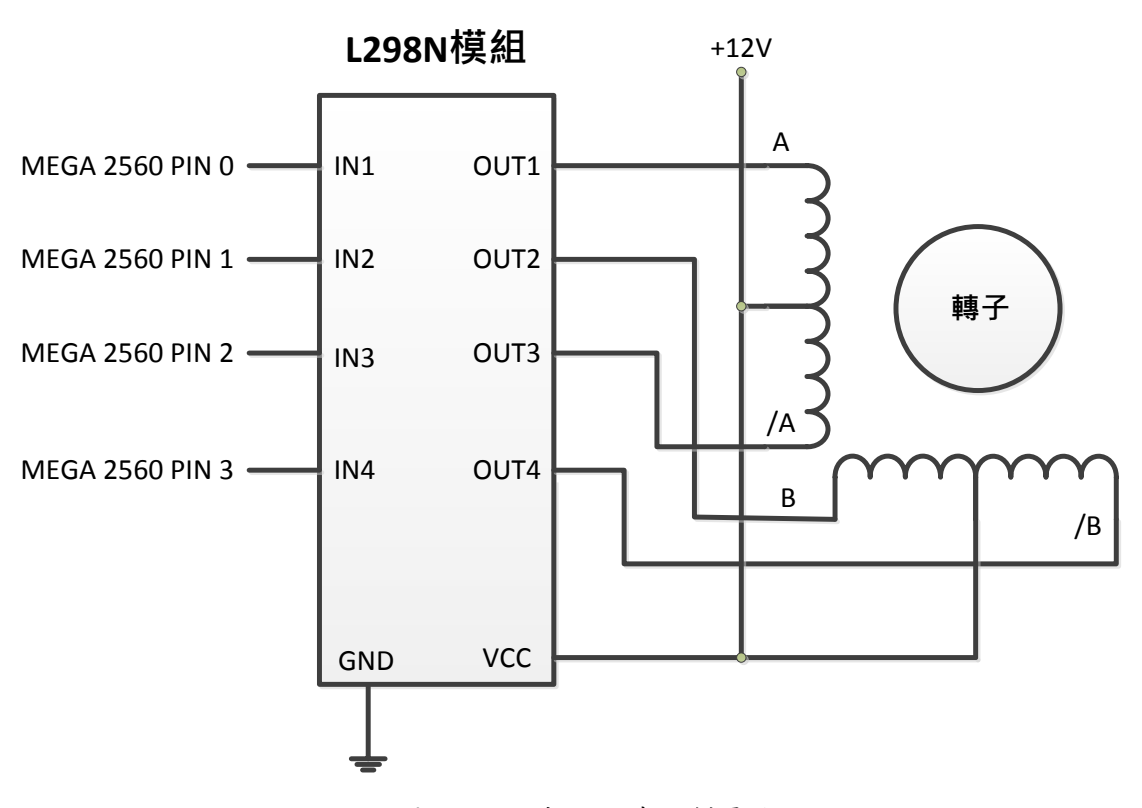

圖 3-5-3 步進馬達控制電路

元件:

| 編號 | 元件項目     | 數量 | 元件名稱        |
|----|----------|----|-------------|
| 1  | MEGA2560 | 1  | Arduino 開發板 |
| 2  | 步進馬達     | 1  | 步進馬達(12V)   |
| 3  | L298N 模組 | 1  | L298N 模組    |

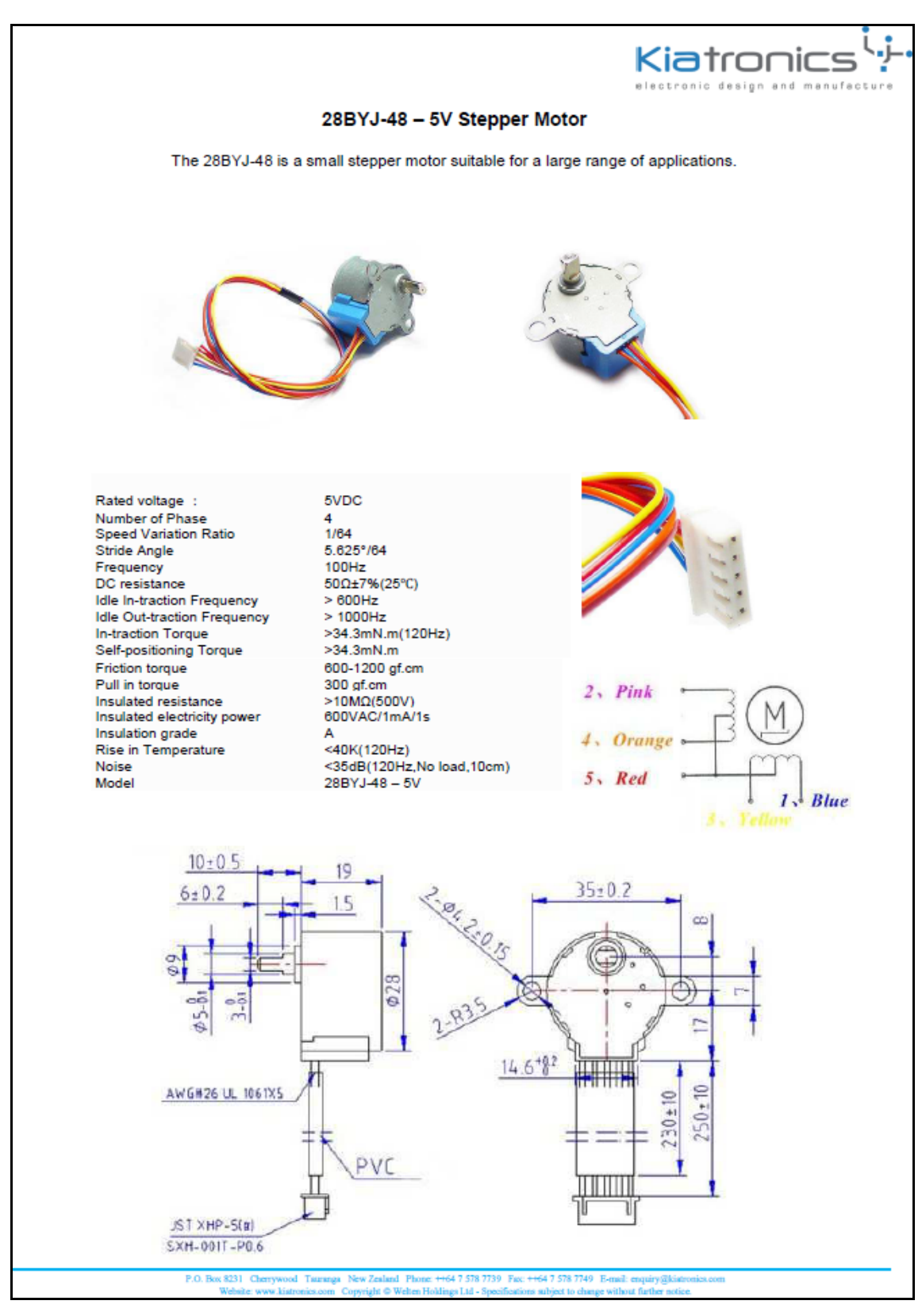

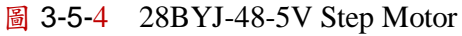

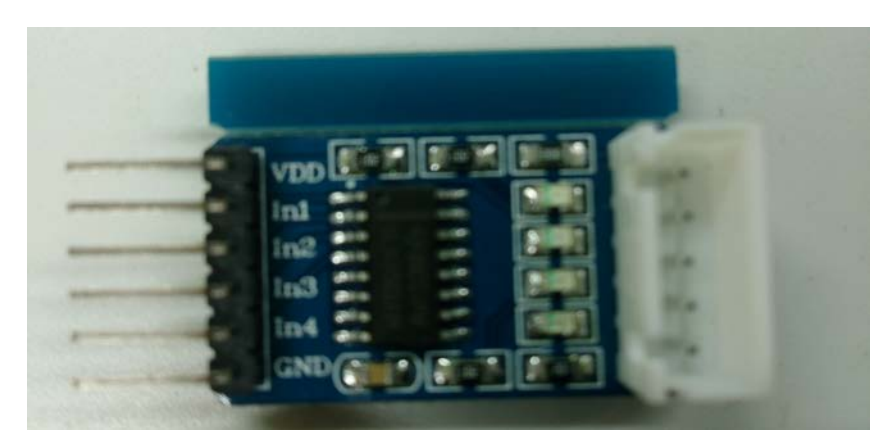

圖 3-5-5、步進馬達驅動模組

|   | MEGA2560<br>接腳 | <b>驅動</b> 模組 | 步進馬達 |
|---|----------------|--------------|------|
| 1 | 2              | IN1          | А    |
| 2 | 3              | IN 2         | В    |
| 3 | 4              | IN 3         | Ā    |
| 4 | 5              | IN 4         | B    |

表 <u>3-5-6、MEGA2560 步進馬達驅動</u>模組與步進馬達接線

| 程式設計(一) | : | 一相激磁順時針轉動 |
|---------|---|-----------|
|---------|---|-----------|

| 1  | #define A 0                    | //A 相線圈接到 Arduino Pin 0       |                                                                     |
|----|--------------------------------|-------------------------------|---------------------------------------------------------------------|
| 2  | #define B 1                    | //B 相線圈接到 Arduino Pin 1       |                                                                     |
| 3  | #define A_BAR 2                | // Ā 相線圈接到 Arduino Pin 2      |                                                                     |
| 4  | #define B_BAR 3                | // B 相線圈接到 Arduino Pin 3      |                                                                     |
| 5  | #define tt 20                  | //轉速設定                        |                                                                     |
| 6  | unsigned                       | //一相順時針激磁設定                   |                                                                     |
|    | $run1_F[4]={A,B,A_BAR,B_BAR};$ |                               |                                                                     |
| 7  |                                |                               |                                                                     |
| 8  | void stop1(){                  |                               |                                                                     |
| 9  | digitalWrite(A,LOW);           | //A 相線圈不激磁                    |                                                                     |
| 10 | digitalWrite(B,LOW);           | //B 相線圈不激磁                    |                                                                     |
| 11 | digitalWrite(A_BAR,LOW);       | // A 相線圈不激磁                   |                                                                     |
| 12 | digitalWrite(B_BAR,LOW);       | // B相線圈不激磁                    |                                                                     |
| 13 | }                              |                               |                                                                     |
| 14 |                                |                               |                                                                     |
| 15 |                                | void setup() {                |                                                                     |
| 16 |                                | int i ;                       |                                                                     |
| 17 |                                | for(i=0;i<=3;i++)             | //設定<br>Pin<br>0,1,2,3<br>為輸出                                       |
| 18 |                                | pinMode(i,OUTPUT);            |                                                                     |
| 19 |                                | }                             |                                                                     |
| 20 |                                |                               |                                                                     |
| 21 |                                | void loop() {                 |                                                                     |
| 22 |                                | int i ;                       |                                                                     |
| 23 |                                | for(i=0;i<=3;i++){            | <ul> <li>//依 A,</li> <li>B, Ā, B</li> <li>一相激</li> <li>磁</li> </ul> |
| 24 |                                | stop1();                      |                                                                     |
| 25 |                                |                               |                                                                     |
|    |                                | digitalWrite(run1_F[i],HIGH); |                                                                     |
| 26 |                                | delay(tt);                    |                                                                     |

| 27 | } |
|----|---|
| 28 | } |

#### 程式設計(二):二相激磁順時針轉動 //A 相線圈接到 Arduino Pin 0 1 #define A 0 #define B 1 //B 相線圈接到 Arduino Pin 1 2 #define A\_BAR 2 //A 相線圈接到 Arduino Pin 2 3 // B 相線圈接到 Arduino Pin 3 #define B\_BAR 3 4 5 #define tt 20 //轉速設定 6 unsigned run2\_F[4][2]={ $\{A,B\}, \{B, \}$ //二相順時針激磁設定 $A_BAR$ , { $A_BAR$ , $B_BAR$ }, { $B_BAR$ , A}; 7 8 void stop1(){ 9 digitalWrite(A,LOW); //A 相線圈不激磁 10 digitalWrite(B,LOW); //B 相線圈不激磁 //A相線圈不激磁 11 digitalWrite(A\_BAR,LOW); 12 //B相線圈不激磁 digitalWrite(B\_BAR,LOW); 13 } 14 15 void setup() { 16 int i; 17 for(i=0;i<=3;i++) //設定 Pin 0,1,2,3 為輸出 18 pinMode(i,OUTPUT); 19 } 20 21 void loop() { 22 int i, j; //依A,B, $\overline{A}$ , $\overline{B}$ 二相激磁 23 for(i=0;i<=3;i++)24 stop1(); 25 for(j=0;j<=1;j++)digitalWrite(run2\_F[i][j],HIGH); 26 27 delay(tt); 28 } 29 }

| 1  | #define A 0                                            | //A 相線圈接到 Arduino Pin 0                        |
|----|--------------------------------------------------------|------------------------------------------------|
| 2  | #define B 1                                            | //B 相線圈接到 Arduino Pin 1                        |
| 3  | #define A_BAR 2                                        | // Ā 相線圈接到 Arduino Pin 2                       |
| 4  | #define B_BAR 3                                        | // B相線圈接到 Arduino Pin 3                        |
| 5  | #define tt 20                                          | //轉速設定                                         |
| 6  | unsigned run1_F[4]={A,B,A_BAR,B_BAR};                  | //一相順時針激磁設定                                    |
| 7  | unsigned run2_F[4][2]={{A,B}, {B,                      | //二相順時針激磁設定                                    |
|    | $A\_BAR$ ,{ $A\_BAR$ , $B\_BAR$ },{ $B\_BAR$ , $A$ }}; |                                                |
| 8  |                                                        |                                                |
| 9  | void stop1(){                                          |                                                |
| 10 | digitalWrite(A,LOW);                                   | //A 相線圈不激磁                                     |
| 11 | digitalWrite(B,LOW);                                   | //B相線圈不激磁                                      |
| 12 | <pre>digitalWrite(A_BAR,LOW);</pre>                    | //A相線圈不激磁                                      |
| 13 | <pre>digitalWrite(B_BAR,LOW);</pre>                    | //B相線圈不激磁                                      |
| 14 | }                                                      |                                                |
| 15 |                                                        |                                                |
| 16 | <pre>void setup() {</pre>                              |                                                |
| 17 | int i ;                                                |                                                |
| 18 | for(i=0;i<=3;i++)                                      | //設定 Pin 0,1,2,3 為輸出                           |
| 19 | pinMode(i,OUTPUT);                                     |                                                |
| 20 | }                                                      |                                                |
| 21 |                                                        |                                                |
| 22 | void loop() {                                          |                                                |
| 23 | int i,j ;                                              |                                                |
| 24 | $for(i=0;i<=3;i++){$                                   | //依A,B, $\overline{A}$ , $\overline{B}$ 一、二相激磁 |
| 25 | stop1();                                               |                                                |
| 26 | <pre>digitalWrite(run1_F[i],HIGH);</pre>               | //一相激磁                                         |
| 27 | delay(tt);                                             |                                                |
| 28 | stop1();                                               |                                                |
| 29 | for(j=0;j<=1;j++)                                      | //二相激磁                                         |
| 30 | <pre>digitalWrite(run2_F[i][j],HIGH);</pre>            |                                                |
| 31 | delay(tt);                                             |                                                |
| 32 | }                                                      |                                                |
| 33 | }                                                      |                                                |

程式設計(三):一、二相激磁順時針轉動

程式設計(四):使用 Stepper()函數

| 1  | #define A 0                      | //A 相線圈接到 Arduino Pin 0   |
|----|----------------------------------|---------------------------|
| 2  | #define B 1                      | //B 相線圈接到 Arduino Pin 1   |
| 3  | #define A_BAR 2                  | //A 相線圈接到 Arduino Pin 2   |
| 4  | #define B_BAR 3                  | // B 相線圈接到 Arduino Pin 3  |
| 5  | #define tt 20                    | //轉速設定                    |
| 6  | #include <stepper.h></stepper.h> | //引入 Stepper.h 檔          |
| 7  | Stepper stepper(200, A,          | //馬達轉一圈為200步 (1.8 deg),定義 |
|    | A_BAR, B, B_BAR);                | //0, 1, 2, 3 為輸出腳位        |
| 8  |                                  |                           |
| 9  | void setup(){                    |                           |
| 10 | stepper.setSpeed(20);            | // 將馬達的速度設定成 20 RPM       |
| 11 | }                                |                           |
| 12 |                                  |                           |
| 13 | void loop(){                     |                           |
| 14 | stepper.step(200);               | //順時針1圈                   |
| 15 | stepper.step(-200);              | //逆時針1圈                   |
| 16 | }                                |                           |

### 練習:

- 一、 請撰寫一個一相激磁逆時針轉動之程式?
- 二、 請撰寫一個二相激磁逆時針轉動之程式?
- 三、 請撰寫一個一、二相激磁逆時針轉動之程式?

實驗 3-6: 超音波感測器實習

目的:瞭解超音波測距感測器的工作原理及使用 Arduino 程式控制方法。

- 功能:使用 Arduino MEGA2560 讀取超音波測距感測器測量到的障礙物距離值並顯 示在 LCD 與序列埠觀測視窗上。
- 原理:超音波(Ultrasonic 或稱 Ultrasound)定義為超過人類耳朵能夠聽到的聲音,一 般來說聲音頻率超過 16,000 Hz 就開始認定為超音波。而超音波感測器是由 超音波發射器、接收器和控制電路所組成。當它被觸發的時候,會發射一連 串 40 kHz 的聲波並且從離它最近的物體接收回音。如圖 3-6-1 所示,超音波 測量距離的方法,將超音波發射器與接收器擺在同一方向,藉由發射出去遇 到障礙物反射到接收器的音波所經歷的時間來作距離遠近的計算。

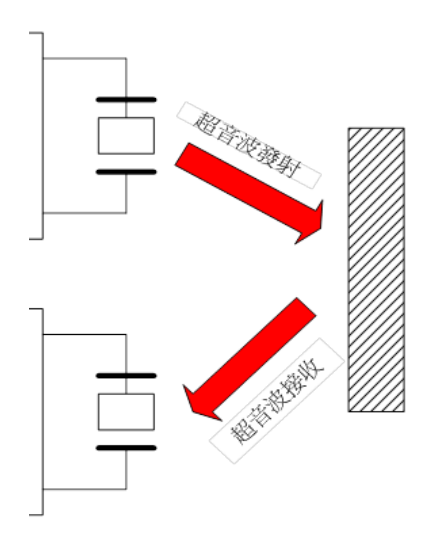

圖 3-6-1 超音波測量距離原理

聲音在空氣中的傳播速度大約是每秒 340 公尺,傳播速度會受溫度影響,溫度愈高,傳播速度愈快。假設超音波音速以每秒 340 公尺計算,可知聲音傳播 1 公分所需的時間為

Ts=1 /( 340 \* 100) = 2.94 X10<sup>-5</sup> sec/cm=29.4  $\mu$  s/cm  $\approx$  29  $\mu$  s/cm

由於超音波從發射到返迴是兩段距離,因此在計算時必須將所經歷的時間 Td 微秒結果除以 2 才是正確的經歷的時間。所以物體距離的計算為

Distance=(Td /2)/Ts=(Td)/(2\*29) =(Td)/(58) 公分

或

Distance=(Td /2)/Ts=(Td)/(2\*29\*2.54) =(Td)/(148) 英吋

超音波感測器主要應用在機器人或自走車避障、物體測距等。本實習使用 HC-SR04 超音波測距感測器(圖 3-6-2),它可以探測的距離為 2cm-400cm,精 度為 0.3 cm,感應角度為 15 度。

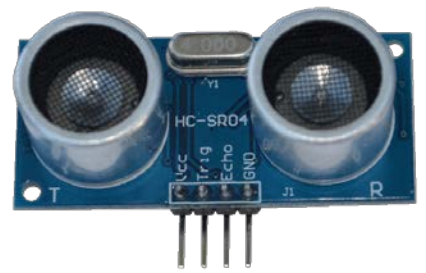

圖 3-6-2 HC-SR04 超音波測距感測器

電路: LCD 與 Arduino MEGA2560 開發板的接線如圖 3-6-3 所示,使用 6 支 IO 腳 位接到 LCD 顯示模組的接腳。圖中 Arduino MEGA2560 開發板上的第(49,48, 47,43,42,41)支數位接腳對應連接到 LCD 顯示模組的第(4,6,11,12,13,14) 支接腳,Arduino 透過 lcd(rs, enable, d4, d5, d6, d7)函式來定義兩者間的對應 關係。LCD 顯示模組的第 1 支接腳和第 5 支接腳一起接電源地端,以設定 LCD 顯示器只有寫入功能。電源(+5V)接到 LCD 顯示模組的第 2 支接腳,第 3 支接腳則經一顆 10k 可變電阻接到地端,藉由改變可變電阻值得到可變的 分壓以得到適當的螢幕亮度對比。接著超音波測距感測器 HC-SR04 與 Arduino MEGA2560 開發板的接線方式很簡單,總共只有 4 支接腳,整體電 路如圖 3-6-4 所示。圖中 Arduino MEGA2560 開發板上的數位 IO 第 12 支接 腳接到 HC-SR04 Trig 接腳當輸出發射端,Arduino MEGA2560 開發板上的數 位 IO 第 13 支接腳接到 HC-SR04 Echo 接腳當輸入接收端。程式中會在 LCD 與序列埠觀測視窗顯示超音波測距感測器測量到的障礙物距離值並以公分 顯示。

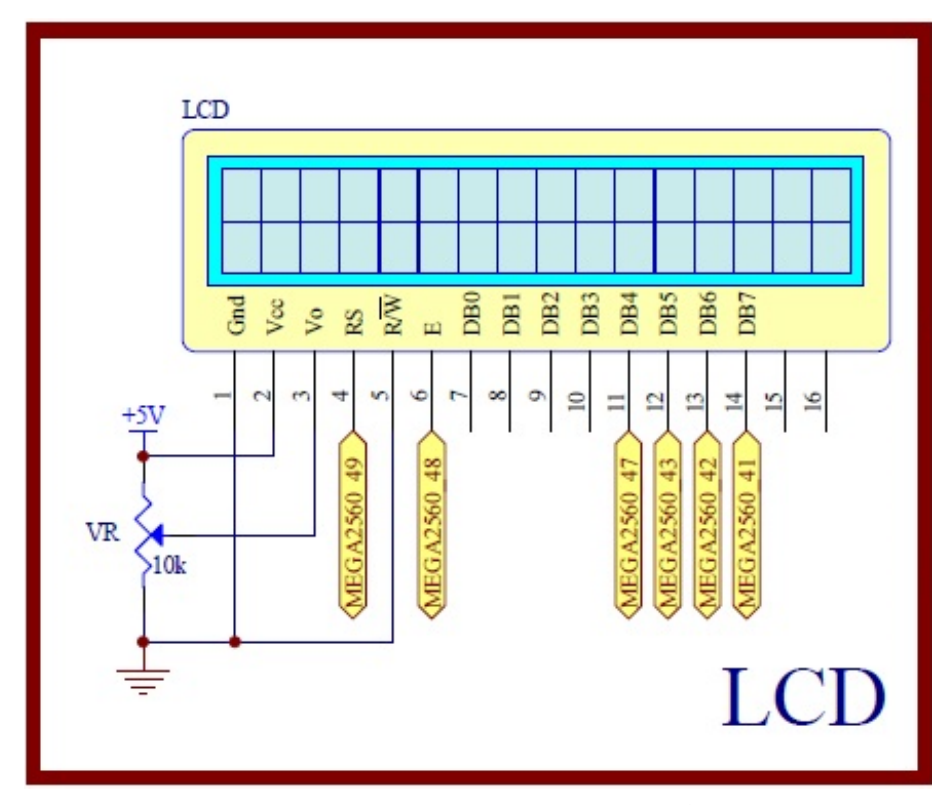

圖 3-6-3 Arduino MEGA2560 對應 LCD 顯示模組的實體接腳電路圖

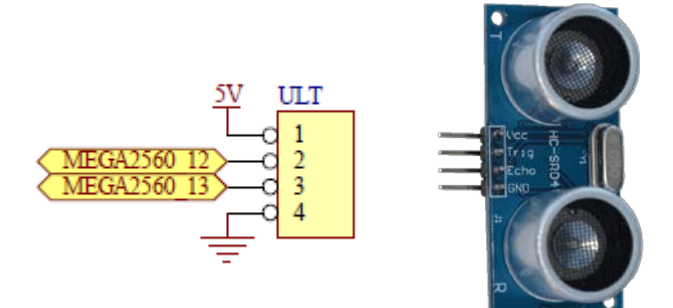

圖 3-6-4 電路

元件:本實習所需元件如表 3-6-1 所示。

表 3-6-1 元件表

| 編號 | 元件項目             | 數量 | 元件名稱             |
|----|------------------|----|------------------|
| 1  | Arduino MEGA2560 | 1  | Arduino 開發板      |
| 2  | LCD              | 1  | 16×2 文字型 LCD 顯示器 |
| 3  | VR               | 1  | 10kΩ 可變電阻        |
| 4  | HC-SR04 模組       | 1  | 超音波測距感測器         |

程式: LCD 顯示超音波感測器測距值,並以公分顯示

P3\_6\_1

| 行號 | 程式敘述                                                    | 註解                                                                                |
|----|---------------------------------------------------------|-----------------------------------------------------------------------------------|
| 1  | #define TrigPin 12                                      | //定義 Trig 腳接在 D12                                                                 |
| 2  | #define EchoPin 13                                      | //定義 Echo 腳接在 D13                                                                 |
| 3  | <pre>#include <liquidcrystal.h></liquidcrystal.h></pre> | //加入 LCD 顯示模組的驅動函式<br>庫                                                           |
| 4  | LiquidCrystal lcd(49, 48, 47, 43, 42, 41);              | // 定義 LCD 物件對應 Arduino 的<br>腳位<br>// LiquidCrystal(rs, enable, d4, d5,<br>d6, d7) |
| 5  | long ping() {                                           | // 計算超音波往返時間的函式開<br>始                                                             |
| 6  | digitalWrite( TrigPin, LOW );                           | // TrigPin 腳送出低電位                                                                 |
| 7  | delayMicroseconds( 12 );                                | // 延遲 12 微秒                                                                       |
| 8  | digitalWrite( TrigPin, HIGH );                          | // TrigPin 腳送出高電位                                                                 |
| 9  | delayMicroseconds( 10 );                                | // 延遲 10 微秒                                                                       |
| 10 | digitalWrite( TrigPin, LOW );                           | // TrigPin 腳送出低電位                                                                 |
| 11 | return pulseIn( EchoPin, HIGH );                        | // 回傳測得往返時間,單位微秒                                                                  |
| 12 | }                                                       | // 計算超音波往返時間函式結束                                                                  |
| 13 | void setup(){                                           | // 只會執行一次的程式初始函式                                                                  |
| 14 | pinMode( TrigPin, OUTPUT );                             | // 設定 TrigPin 接腳為輸出                                                               |
| 15 | pinMode( EchoPin, INPUT );                              | // 設定 EchoPin 接腳為輸入                                                               |
| 16 | Serial.begin( 9600 );                                   | // 將串列埠通訊鮑率設為9600bps                                                              |
| 17 | lcd.begin(16, 2);                                       | // 定義 LCD 顯示器為 16x2 文字型                                                           |
| 18 | <pre>lcd.print("Distance: cm");</pre>                   | // 輸出至 LCD 顯示                                                                     |
| 19 | }                                                       | // 結束 setup()函式                                                                   |
| 20 | <pre>void loop(){</pre>                                 | // 永遠周而復始的主控制函式                                                                   |
| 21 | long duration, cm;                                      | // 變數宣告為長整數                                                                       |
| 22 | String result = "Distance: ";                           | // 變數宣告為字串                                                                        |
| 23 | duration = ping();                                      | // 取得超音波發射到接收的往返時間                                                                |
| 24 | cm = duration / 58;                                     | // 换算成距離(公分)                                                                      |
| 25 | result += cm;                                           | // 字串相加                                                                           |
| 26 | result += " (cm).";                                     | // 字串相加                                                                           |
| 27 | Serial.println( result );                               | // 測得距離輸出至序列埠觀測視<br>窗                                                             |
| 28 | lcd.setCursor(0, 0);                                    | // 設定 LCD 顯示器的座標在第一<br>行第一字                                                       |
| 29 | <pre>lcd.print("Distance: cm");</pre>                   | // LCD 顯示器顯示"Distance:<br>cm"                                                     |

| 30 | lcd.setCursor(9, 0); | // 設定 LCD 顯示器的座標在第一<br>行第十字 |
|----|----------------------|-----------------------------|
| 31 | lcd.print(cm);       | // 測得距離輸出至 LCD 顯示器顯<br>示    |
| 32 | delay( 500 );        | // 延遲 500 微秒                |
| 33 | }                    | // 主控制函式結束                  |

練習

- 一、 請將範例程式改成以英吋顯示超音波測障距離。
- 二、請使用超音波測距感測器設計一個用手的距離遠近來調整蜂鳴器頻率的 系統,亦即距離越近,蜂鳴器音頻越高,反之越低。

實驗 3-7: 紅外線感測器(接收器)

- 目的:使用 Arduino MEGA2560 開發板上的紅外線接收器來接收不同廠商的紅外線 遙控器,並完成紅外線遙控繼電器的開闢功能。
- **功能**:使用 Arduino MEGA2560 的紅外線接收器來讀取不同廠商的紅外線遙控 器的串列碼,由序列埠監控視窗觀看解碼值,並經程式判斷為正確的編碼 後,控制繼電器的開或關。
- 原理:不同廠商的紅外線遙控器使用 38kHz 的載波來發射不同的紅外線訊號串列 碼,可由紅外線接收器來讀取不同廠商的紅外線遙控器的串列碼,使用 Ken Shirriff 的紅外線接收函式庫,可對不同廠商的遙控器解碼,由序列 埠監控視窗觀看解碼值,並經程式判斷為正確的編碼後,控制繼電器的開 或關。
- 電路: Arduino MEGA2560 開發板上的第 11 接腳接到紅外線接收器的訊號輸出, 就能讓第 11 接腳獲取紅外線遙控器的串列碼如圖 3-7-1 所示。經程式判斷 為正確的編碼後,由 Arduino MEGA2560 第 A4 隻數位接腳送出訊號來控制 繼電器 ON、OFF 動作如圖 3-7-2 所示,詳細說明請參考實驗 2-2。

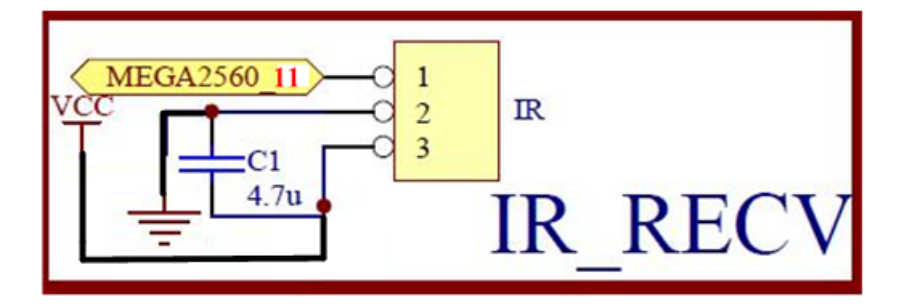

圖 3-7-1 紅外線接收電路

元件:

| 編號 | 元件項目 | 數量 | 元件名稱     |
|----|------|----|----------|
| 1  | VR1  | 1  | 10k 可變電阻 |

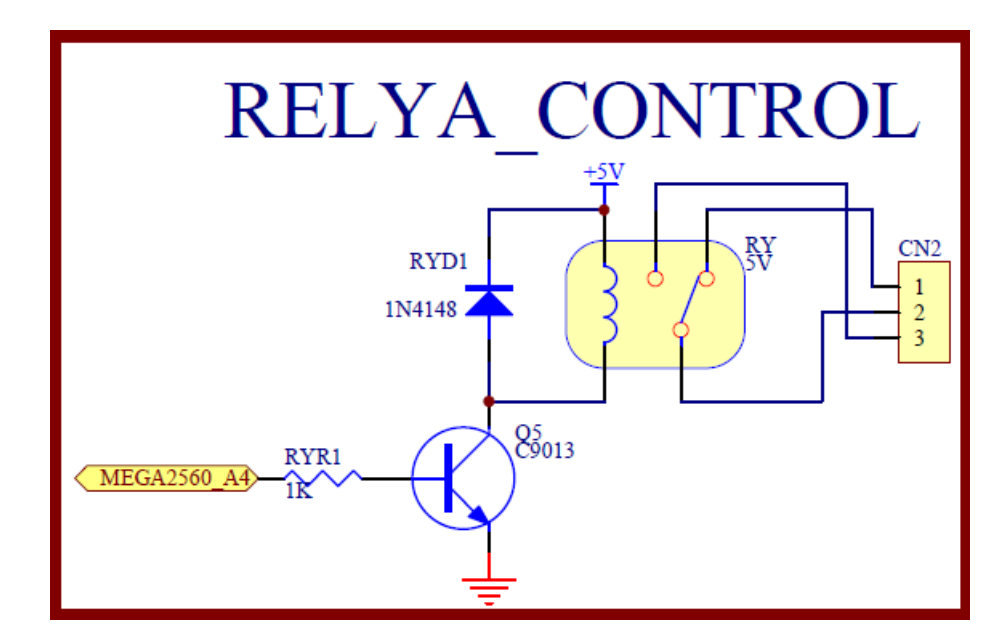

圖3-7-2 繼電器驅動電路

| 編號 | 元件項目 |
|----|------|
| 1  | Q5   |
|    |      |

元件:

| 編號 | 元件項目 | 數量 | 元件名稱           |
|----|------|----|----------------|
| 1  | Q5   | 1  | NPN 電晶體(C9013) |
| 2  | RYD1 | 1  | 二極體(1N4148)    |
| 3  | RYR1 | 1  | 1K Ω電阻         |
| 4  | RY5V | 1  | 單刀雙擲繼電器        |
| 5  | CN2  | 1  | 三個輸出接頭         |

程式:本實驗共有兩個程式來完成紅外線遙控與接收,分別為只將紅外線接收的解 碼由序列埠監控視窗觀看的 p3-7-1 IRrevDump 程式和除了紅外線接收的解 碼由序列埠監控視窗觀看,並經程式判斷為正確的編碼後,控制繼電器的 開或關的 p3-7-2 IRrelay 程式。

p3-7-1 IRrevDump 程式:

| p3-7-1 IRrevDump |                                               |                              |  |
|------------------|-----------------------------------------------|------------------------------|--|
| 行號               | 程式敘述                                          | 註解                           |  |
| 1                | <pre>#include <irremote.h></irremote.h></pre> | // 將 IRremote.h 包含到程式        |  |
| 2                | int RECV_PIN = $11$ ;                         | // 定義 Arduino 第 11 接腳為紅外線接收腳 |  |
| 3                | IRrecv irrecv(RECV_PIN);                      | // 紅外線接收副程式包含到程式             |  |
| 4                | decode_results results;                       | // 定義解碼結果的變數為 results        |  |
| 5                | void setup(){                                 | // 只會執行一次的程式初始設定函式           |  |

| 6  | Serial.begin(9600);                              | // 將串列埠通訊鮑率設為 9600bps             |
|----|--------------------------------------------------|-----------------------------------|
| 7  | irrecv.enableIRIn();                             | // 開始接收紅外線串列碼                     |
| 8  | }                                                | // 結束 setup()函式                   |
| 9  | <pre>void dump(decode_results *results) {</pre>  | // 讀取接收的紅外線串列碼結果的副程式              |
| 10 | int count = results->rawlen;                     | // 定義紅外線串列碼的長度變數為 rawlen          |
| 11 | if (results->decode_type == UNKNOWN) {           | // 假如解碼結果的廠商未知時                   |
| 12 | <pre>Serial.print("Unknown encoding: "); }</pre> | // 序列埠監控視窗顯示 Unknown encoding:    |
| 13 | else if (results->decode_type == NEC) {          | // 其他假如解碼結果的廠商為 NEC 時             |
| 14 | <pre>Serial.print("Decoded NEC: ");}</pre>       | // 序列埠監控視窗顯示 Decoded NEC:         |
| 15 | else if (results->decode_type == SONY) {         | // 其他假如解碼結果的廠商為 SONY 時            |
| 16 | <pre>Serial.print("Decoded SONY: ");}</pre>      | // 序列埠監控視窗顯示 Decoded SONY:        |
| 17 | else if (results->decode_type == RC5) {          | // 其他假如解碼結果的廠商為 RC5 時             |
| 18 | <pre>Serial.print("Decoded RC5: ");}</pre>       | // 序列埠監控視窗顯示 Decoded RC5:         |
| 19 | else if (results->decode_type == RC6) {          | // 其他假如解碼結果的廠商為 RC6 時             |
| 20 | <pre>Serial.print("Decoded RC6: ");}</pre>       | // 序列埠監控視窗顯示 Decoded RC6:         |
| 21 | else if (results->decode_type ==                 | // 其他假如解碼結果的廠商為                   |
|    | PANASONIC) {                                     | PANASONIC 時                       |
| 22 | Serial.print("Decoded PANASONIC -                | // 序列埠監控視窗顯示 Decoded              |
|    | Address: ");                                     | PANASONIC - Address:              |
| 23 | Serial.print(results->panasonicAddress,HEX);     | ; // 序列埠監控視窗顯示讀取 Address 結        |
|    |                                                  | 果, 並用 16 進位表示                     |
| 24 | Serial.print(" Value: ");}                       | // 序列埠監控視窗顯示 Value:               |
| 25 | Serial.print(results->value, HEX):               | // 序列埠監控視窗顯示讀取 value 結果,並         |
|    | r (in it, ))                                     | 用16進位表示                           |
| 26 | Serial.print(" ("):                              | // 序列埠監控視窗顯示(                     |
| 27 | Serial.print(results->bits, DEC):                | // 序列埠監控視窗顯示讀取 bits 數的結           |
|    | r ( , , , , , , , , , , , , , , , , , ,          | 果, 並用 10 進位表示                     |
| 28 | Serial.println(" bits)"):                        | // 序列埠監控視窗顯示 bits)                |
| 29 | Serial.print("Raw (");                           | // 序列埠監控視窗顯示 Raw (                |
| 30 | Serial.print(count, DEC);                        | // 序列埠監控視窗顯示讀取串列碼長度的              |
|    | 1 1 1 1                                          | 结果, 並用 10 進位表示                    |
| 31 | <pre>Serial.print("): ");</pre>                  | // 序列埠監控視窗顯示):                    |
| 32 | for (int $i = 0; i < \text{count}; i++)$ {       | // for 迴圈來將紅外線接收結果寫出              |
| 33 | if $((i \% 2) == 1)$ {                           | // 假如1除2餘數為1時,即1為奇數時              |
| 34 | Serial.print( results->rawbuf[i]                 | // 序列埠監控視窗顯示讀取串列碼第奇數              |
|    | *USECPERTICK, DEC);}                             | 個的結果, 並用 10 進位表示                  |
| 35 | else {                                           | // 其他 i 為偶數時                      |
| 36 | Serial.print( results->rawbuf[i]                 | // 序列埠監控視窗顯示讀取串列碼第偶對              |
| 20 | *USECPERTICK DEC): }                             | 個的結果,並用10進位表示                     |
| 37 | Serial print(" "): }                             | // 序列埠監控視窗顯示空白                    |
| 38 | Serial print(""):                                | // 序列追監控視窗顯示空白                    |
| 39 | }                                                | // 结束讀取接收的紅外線串列碼結果的副              |
| 07 | 1                                                | 程式                                |
| 40 | void loop(){                                     | // 永遠周而復始的主控制承式                   |
| 41 | if (irrecy decode(&results)) {                   | // 假如紅外線接收哭接收到串列碼                 |
| 42 | Serial println(results value, HEX):              | // 序列追監控視窗顯示讀取 value 結果, 並        |
| .2 |                                                  | 用 16 谁位表示                         |
| 43 | dump(&results):                                  | // 呼叫讀取接收的紅外線串列碼結果的副              |
| 15 | aumpeurosuno),                                   | 21 1 明不仅仅11~1 例中21~11~11~11~11~11 |
| 44 | irrecv resume():}                                | // 呼叫可回到接收下一筝红外绝串列礁灶              |
|    | interviewine(), j                                | 果狀能的副程式                           |
| 45 | }                                                | // 结束 loop()承式                    |
| 15 | J                                                |                                   |

p3-7-2 IRrelay 程式:

p3-7-2 IRrelay

| 行號 | 程式敘述                                            | 註  | E解                                             |
|----|-------------------------------------------------|----|------------------------------------------------|
| 1  | <pre>#include <irremote.h></irremote.h></pre>   | // | 將 IRremote.h 包含到程式                             |
| 2  | int RECV_PIN = 11;                              | // | 定義 Arduino 第 11 接腳為紅外線接收腳                      |
| 3  | int RELAY_PIN=A4;                               | // | 定義 Arduino 第 A4 接腳為繼電器控制腳                      |
| 4  | IRrecv irrecv(RECV_PIN);                        | // | 紅外線接收副程式包含到程式                                  |
| 5  | decode_results results;                         | // | 定義解碼結果的變數為 results                             |
| 6  | <pre>void dump(decode_results *results) {</pre> | // | 讀取接收的紅外線串列碼結果的副程式                              |
| 7  | int count = results->rawlen;                    | // | 定義紅外線串列碼的長度變數為 rawlen                          |
| 8  | if (results->decode_type == UNKNOWN) {          | // | 假如解碼結果的廠商未知時                                   |
| 9  | Serial.print("Could not decode message          | // | 序列埠監控視窗顯示 Could not decode                     |
| 10 | ), }<br>alsa∫                                   | 11 | 甘仙姓人已知应商绝难                                     |
| 10 | if (results >decode type $$ NEC) (              |    | 兵他行合し和敵尚彌啊<br>昭如報理社里的应该為 NFC 哇                 |
| 12 | Serial print("Decoded NEC: "): ]                | 11 | 成如肝闷后不的颅间勾 NLC 时<br>克列指於抗泪容顯子 Decoded NEC.     |
| 12 | else if (results >decode type SONV) {           |    | 了列华监径优函额小 Decouced NEC.<br>甘仙侣加解理结果的应该各 SONV 哇 |
| 13 | Serial print("Decoded SONV: ");]                | 11 | 兵他假如肝啊怎不的廠商為 SONT 呵                            |
| 14 | else if (results >decode, type $-=$ RC5) {      |    | 了列华盖征他国旗小Decouce SONT.<br>甘仙侣加解理结果的应该各 PC5 哇   |
| 16 | Serial print("Decoded PC5: "):]                 | 11 | 克利格萨城祖密斯子 Decoded BC5                          |
| 17 | also if (results >decode, type $-$ RC6) (       | // | 了列华盖在优国额小Decoucer RC5.<br>甘油船加留理结里的应该各 PC6 哇   |
| 18 | Serial print("Decoded PC6: "):]                 | 11 | 序间的影响而不的最高与 RCO 听                              |
| 10 | Serial print(results >value HEX):               | 11 | 方列,4 血经优 圆额, Decoucer Reo.                     |
| 19 | Serial.print(results->value, TEX),              | // | 开列,并监控优函额,不调,                                  |
| 20 | Serial print(" ("):                             | 11 | 内10运位农小<br>序列追卧协调容顯示(                          |
| 20 | Serial print(((),                               | // | 序列华亚征他圆额不(<br>序列追卧抗泪穷题于清取 bite 數的結             |
| 21 | Serial print(results->olts, DLC),               | // | 了· 57 年 10 進位 表示                               |
| 22 | Serial println(" hits)"):                       | // | 序列指影妙祖容顯示 hite)                                |
| 22 | Serial print("Raw ("):                          | // | 序列追胜抗调 密顯示 Baw (                               |
| 24 | Serial print(count_DEC):                        | // | 序列追監控視窗顯示讀取串列碼長度的                              |
|    | Sortanprint(count, DDC),                        | ,, | 結果, 並用 10 進位表示                                 |
| 25 | Serial.print("): "):                            | // | 序列埠監控視窗顯示):                                    |
| 26 | for (int $i = 0; i < \text{count}; i++)$ {      | // | for 迴圈來將紅外線接收結果寫出                              |
| 27 | if $((i \% 2) == 1)$ {                          | // | 假如i除2餘數為1時,即i為奇數時                              |
| 28 | Serial.print( results->rawbuf[i]                | // | 序列埠監控視窗顯示讀取串列碼第奇數                              |
|    | *USECPERTICK, DEC);}                            |    | 個的結果,並用10進位表示                                  |
| 29 | else {                                          | // | 其他i為偶數時                                        |
| 30 | Serial.print( results->rawbuf[i]                | // | 序列埠監控視窗顯示讀取串列碼第偶數                              |
|    | *USECPERTICK, DEC); }                           |    | 個的結果,並用10進位表示                                  |
| 31 | <pre>Serial.print(" "); }</pre>                 | // | 序列埠監控視窗顯示空白                                    |
| 32 | Serial.print(" ");                              | // | 序列埠監控視窗顯示空白                                    |
| 33 | }                                               | // | 結束讀取接收的紅外線串列碼結果的副                              |
|    |                                                 |    | 程式                                             |
| 22 | void setup(){                                   | // | 只會執行一次的程式初始設定函式                                |
| 23 | pinMode(RELAY_PIN,OUTPUT);                      | // | 規劃 Arduino 控制繼電器接腳為輸出模式                        |
| 24 | pinMode(13,OUTPUT);                             | // | 規劃 Arduino 第 13 接腳 LED 為輸出模式                   |
| 37 | Serial.begin(9600);                             | // | 將串列埠通訊鮑率設為 9600bps                             |
| 38 | irrecv.enableIRIn();                            | // | 開始接收紅外線串列碼                                     |
| 39 | }                                               | // | 結束 setup()函式                                   |
| 40 | int on $= 0;$                                   | // | 設定繼電器 on 一開始為 0                                |
| 41 | unsigned long last = millis();                  | // | 設定 last 為經過時間變數(毫秒)                            |
| 42 | void loop(){                                    | // | 永遠周而復始的主控制函式                                   |
| 43 | if (irrecv.decode(&results)) {                  | // | 假如紅外線接收器接收到串列碼                                 |
| 44 | if (millis() - last > 250) {                    | // | 呼叫 millis()得到經過時間,假如經過時間                       |
|    |                                                 |    | 大於 250ms 時                                     |

| 45 | on = !on;                                                | // 將繼電器控制反相,使繼電器原本為 on<br>變 off,原本為 off 變 on |
|----|----------------------------------------------------------|----------------------------------------------|
| 46 | <pre>digitalWrite(RELAY_PIN, on ? HIGH :<br/>LOW);</pre> | // 繼電器控制腳輸出 HIGH 為 on,輸出<br>LOW 為 off        |
| 47 | digitalWrite(13, on ? HIGH : LOW);                       | // LED 控制腳輸出 HIGH 為 on,輸出 LOW<br>為 off       |
| 48 | dump(&results);                                          | // 呼叫讀取接收的紅外線串列碼結果的副<br>程式                   |
| 49 | }                                                        | // 結束假如經過時間超過250ms                           |
| 50 | last = millis();                                         | // 呼叫 millis()讀取經過時間存在 last                  |
| 51 | <pre>irrecv.resume();}</pre>                             | // 呼叫可回到接收下一筆紅外線串列碼結<br>果狀態的副程式              |
| 52 | }                                                        | // 結束 loop()函式                               |

### 練習:

一、 使用示波器量测 ARDUINO 發展板的第 11 隻接腳的紅外線接收串列碼的波形,並和 Tools->Serial Monitor 觀看的值比對。

實驗 3-8:溫濕度感測模組實習

- 目的:瞭解 DHT11 數位溫濕度感測器讀取溫度和濕度的工作原理及使用 Arduino 程式控制方法。
- **功能:**使用 Arduino MEGA2560 讀取 DHT11 數位溫濕度感測器感測到的溫度和濕度 值並顯示在 LCD 與序列埠觀測視窗上。
- 原理:DHT-11 模組是一款含有已校準數位信號輸出的溫濕度複合感測器,如圖 3-8-1 所示,它使用專用的數位模組資料擷取技術和溫濕度傳感技術,確保產品具 有極高的可靠性與卓越的長期穩定性。DHT-11 模組包括一個電阻式感濕元件 和一個 NTC (負溫度係數熱敏電阻)測溫元件,並與一個高性能 8 位元單晶 片相連接,可以將所量測到的溫、濕度資料轉換成為數位訊號,再由 data 腳 位將資料送出。

DHT-11 模組接線的方法十分簡單,VCC 腳接 3~5.5V,GND 腳接地, DATA 腳接上要輸入的 Pin 腳。因為數位訊號要接高 DATA 腳電位,所以把 DATA 腳外接 5K 歐姆提升電阻至 Vcc,如圖 3-8-2 所示。

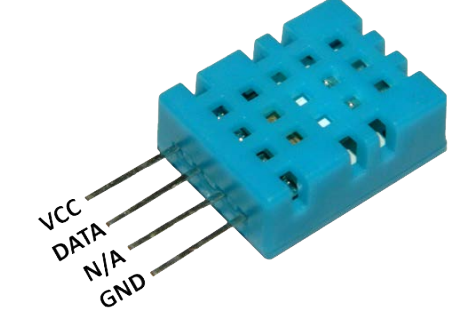

圖 3-8-1 DHT11 數位溫濕度感測器

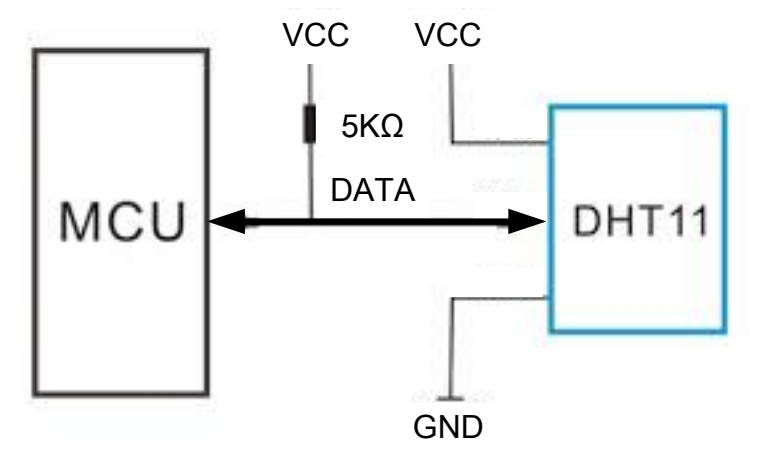

圖 3-8-2 DHT11 模組接線電路圖

DHT-11 模組其規格如下:
1、濕度測量範圍:20~90%RH;
2、濕度測量精度:±5%RH;

- 3、溫度測量範圍:0~50℃
- 4、溫度測量精度:±2℃
- 5、電源供應範圍: 3~5.5V
- 6、取樣時間不可低於1秒
- 7、量測腳接線長度不可超過20公尺
- 電路: LCD 與 Arduino MEGA2560 開發板的接線如圖 3-8-3 所示,使用 6 支 IO 腳 位接到 LCD 顯示模組的接腳。圖中 Arduino MEGA2560 開發板上的第(49,48, 47,43,42,41)支數位接腳對應連接到 LCD 顯示模組的第(4,6,11,12,13,14) 支接腳,Arduino 透過 lcd(rs, enable, d4, d5, d6, d7)函式來定義兩者間的對應 關係。LCD 顯示模組的第 1 支接腳和第 5 支接腳一起接電源地端,以設定 LCD 顯示器只有寫入功能。電源(+5V)接到 LCD 顯示模組的第 2 支接腳,第 3 支接腳則經一顆 10k 可變電阻接到地端,藉由改變可變電阻值得到可變的 分壓以得到適當的螢幕亮度對比。接著 Arduino MEGA2560 開發板與數位溫 濕度感測器 DHT11 的接線方式很簡單,總共只有 1 支接腳 A20 接到 DH11 模組 DATA 接腳。整體電路如圖 3-8-3 所示,圖中 DHT11 已模組化,只需接 到 Arduino MEGA2560 開發板上的 CN1 介面接腳即可。程式中會在 LCD 與 序列埠觀測視窗顯示 DHT11 感測器感測到溫度和濕度值。

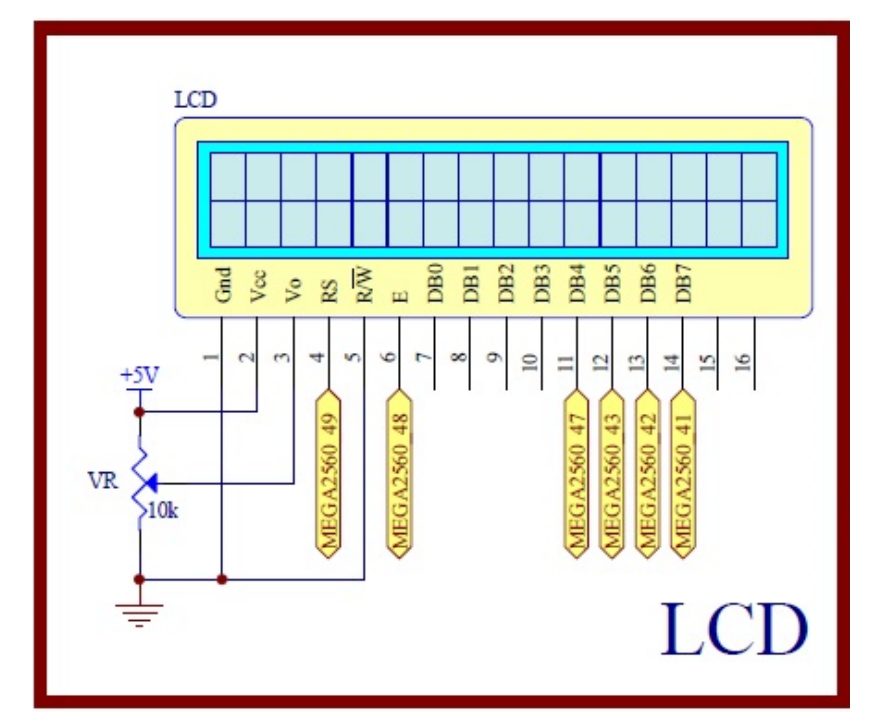

圖 3-8-2 Arduino MEGA2560 對應 LCD 顯示模組的實體接腳電路圖

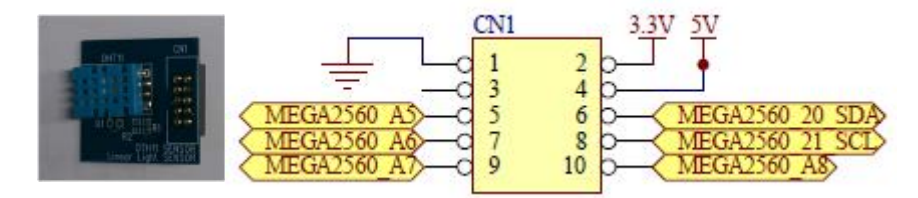

圖 3-8-3 Arduino MEGA2560 對應 DHT11 模組的實體接腳電路圖

元件:本實習所需元件如表 3-8-1 所示。

表 3-8-1 元件表

| 編號 | 元件項目             | 數量 | 元件名稱             |
|----|------------------|----|------------------|
| 1  | Arduino MEGA2560 | 1  | Arduino 開發板      |
| 2  | LCD              | 1  | 16×2 文字型 LCD 顯示器 |
| 3  | VR               | 1  | 10kΩ 可變電阻        |
| 4  | DHT11 模組         | 1  | 數位溫濕度感測器         |

程式: LCD 顯示 DHT11 感測器感測溫濕度值,並顯示在序列埠觀測視窗上 P3\_8\_1

| 行號 | 程式敘述                                                    | 註解                                         |
|----|---------------------------------------------------------|--------------------------------------------|
| 1  | <pre>#include <dht11.h></dht11.h></pre>                 | //加入 DHT11 模組的驅動函式庫                        |
| 2  | <pre>#include <liquidcrystal.h></liquidcrystal.h></pre> | //加入 LCD 顯示模組的驅動函式<br>庫                    |
| 3  | #define DHT11PIN 20                                     | //定義訊號要從 Pin A20 進來                        |
| 4  | dht11 DHT11;                                            | //宣告 dht11 是 DHT11 類別                      |
| 5  | LiquidCrystal lcd(49, 48, 47, 43, 42, 41);              | //定義 LCD 物件對應 Arduino 的腳<br>位              |
| 6  | void setup() {                                          | //只會執行一次的程式初始式數                            |
| 7  | Serial.begin(9600);                                     | //將串列埠通訊鮑率設為 9600bps                       |
| 8  | Serial.println("DHT11 TEST PROGRAM ");                  | //字串"DHT11 TEST PROGRAM "<br>輸出至序列埠觀測視窗並換行 |
| 9  | Serial.print("LIBRARY VERSION: ");                      | //字串"LIBRARY VERSION: "輸出<br>至序列埠觀測視窗      |
| 10 | Serial.println(DHT11LIB_VERSION);                       | //DHT11 模組的驅動函式庫版本輸<br>出至序列埠觀測視窗並換行        |
| 11 | Serial.println();                                       | //序列埠觀測視窗換行                                |
| 12 | lcd.begin(16, 2);                                       | //定義 LCD 顯示器為 16x2 文字型                     |
| 13 | <pre>lcd.clear();</pre>                                 | //LCD 顯示器螢幕清除                              |
| 14 | }                                                       | //結束 setup()函式                             |

| 15 | void loop(){                                       | //永遠周而復始的主控制函式                         |
|----|----------------------------------------------------|----------------------------------------|
| 16 | DHT11.read(DHT11PIN);                              | //自 DHT11 的 DATA 腳讀取資料                 |
| 17 | <pre>Serial.print("Humidity (%): ");</pre>         | //字串"Humidity (%): "輸出至序列<br>埠觀測視窗     |
| 18 | Serial.println((float)DHT11.humidity, 2);          | //濕度數值顯示到小數值兩位並輸<br>出至序列埠觀測視窗且換行       |
| 19 | lcd.setCursor(0, 0);                               | //設定 LCD 顯示器的座標在第一<br>行第一字             |
| 20 | lcd.print("Humi: % ");                             | //LCD 顯示器顯示"Humi: % "                  |
| 21 | <pre>lcd.setCursor(5, 0);</pre>                    | //設定 LCD 顯示器的座標在第一<br>行第六字             |
| 22 | <pre>lcd.print((float)DHT11.humidity, 2);</pre>    | //濕度數值顯示到小數值兩位並輸<br>出至 LCD 顯示器         |
| 23 | <pre>Serial.print("Temperature (oC): ");</pre>     | //字串"Temperature (oC): "輸出至<br>序列埠觀測視窗 |
| 24 | Serial.println((float)DHT11.temperature,2);        | //溫度數值顯示到小數值兩位並輸<br>出至序列埠觀測視窗且換行       |
| 25 | lcd.setCursor(0, 1);                               | //設定 LCD 顯示器的座標在第二<br>行第一字             |
| 26 | lcd.print("Temp: oC");                             | //LCD 顯示器顯示"Temp: oC"                  |
| 27 | lcd.setCursor(5, 1);                               | //設定 LCD 顯示器的座標在第一<br>行第六字             |
| 28 | <pre>lcd.print((float)DHT11.temperature, 2);</pre> | //溫度數值顯示到小數值兩位並輸<br>出至 LCD 顯示器         |
| 29 | delay(1000);                                       | //每 1000ms 更新一次                        |
| 30 | }                                                  | ///主控制函式結束                             |

### 練習

一、 請將範例程式改成以華氏顯示溫度值。

### 實驗 3-9: Zigbee 模組通訊實習

目的:瞭解 Zigbee 模組的工作原理及使用 Arduino 程式控制如何通訊。

- 功能:本實習使用 Arduino MEGA2560 控制 ZigBee 模組做為無線通訊介面。程式(一)中會利用 PC 端透過 ZigBee 模組與主板 ZigBee 模組互傳字串並顯示。程式(二)中讀取可變電阻分壓類比值然後透過主板 ZigBee 模組傳給 PC 端做顯示。
- 原理:目前市面上有許多彼此不相容的無線網路技術,如Wi-Fi、ZigBee、藍芽、 超寬頻(UWB),以及「近場通訊」(Near Field Communications),這些標 準雖然有類似的用途,但實際的使用情境又不盡相同。例如,Wi-Fi有不 錯的有效範圍及傳輸率,可以使用在大部份的無線網路場合,但是在可 攜式裝置上,它的耗電量可能相當大。藍芽的耗電量相當小,一般認為 適合作為手機等一類裝置的網路裝置。ZigBee 由於傳輸速率和距離的表 現都沒有上述兩者好,被定位在收發少量的資料量的應用。

ZigBee 一詞源於蜜蜂,蜜蜂透過 ZigZag 字形舞蹈與同伴通信傳遞花 與蜜的位置、方向、距離等訊息,因而藉此做為這短距無線通訊新技術 的命名,主要是由 IEEE 802.15.4 小組與 ZigBee Alliance 兩個組織,分別 制訂硬體與軟體標準。工作頻率為 868MHz (歐洲)、915MHz(美國)或 2.4GHz。

ZigBee 是一種短距離無線通訊標準,具有低成本、低耗電、雙向傳輸、高可靠度及感應網路功能等特性,容易整合個人無線數位環境並應用於多樣的產品,其「監控」角色高於「通訊」功能,朝著開放的方向發展制訂標準規範。一般 ZigBee 技術應用是藉由在各種物品上置入一個低耗電以及低成本的 ZigBee 無線模組來達到存取資訊以及進行控制的技術。有關 ZigBee 的優點包括:

- (1) 彈性的傳輸距離:從數十公尺到數百公尺都可以簡單應用。
- (2) 多節點傳輸:ZigBee 的網路特性提供您多節點以及系統化的快速應用。
- (3) 長效電源:使用一對 AA 電池達到長達數年的工作時間。
- (4) 低成本:因為 IEEE 802.15.4 低複雜性架構。
- (5) 優秀的抗干擾能力:融合 CSMA/CA 以及 DSSS 的抗干擾技術。

本實驗使用ZigBee 模組(如圖3-9-1所示)是專為智慧無線資料 ZigBee 傳輸而打造,其規格說明如下:

●輸入電壓範圍: DC 5-12V

□●溫度使用範圍:-400℃~850℃

□●通訊介面: RS232
- UART 鮑率: 9600bps, 19200bps, 38400bps, 115200bps(預設)
- 使用無線頻率: 2.4GHz
- 使用的通訊協定:ZigBee2007/PRO
- 傳輸距離:無障礙可視環境下400公尺
- 發射時最大耗電流:34mA
- 接收時最大耗電流:25mA
- 接收靈敏度:-96dBm
- 使用晶片: CC2530F256, 具有256KB FLASH

圖3-9-2 說明ZigBee 模組的硬體組成與功能按鍵作用。本實習要使 用 ZigBee 模組作為資料的無線傳輸介面,基本上需要一對 ZigBee 模組,一組為ZigBee 協調者 (Coordinator),負責網路初始化與網路的控 制;另一組是 ZigBee 末端裝置 (End device),透過協調者或路由器加入 網路。在使用上並不需要懂太多ZigBee 技術,只要遵循模組的設定程 序,並接到MEGA2560 主板上,即可像串列通訊般的使用它。

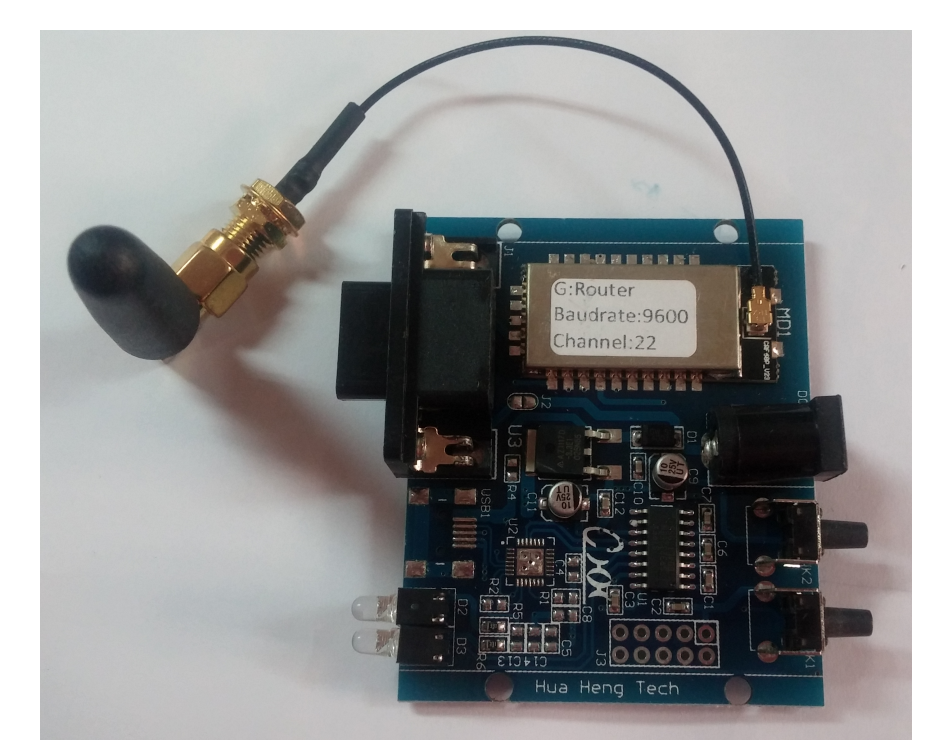

圖 3-9-1 DRF1601 ZigBee 模組實體圖

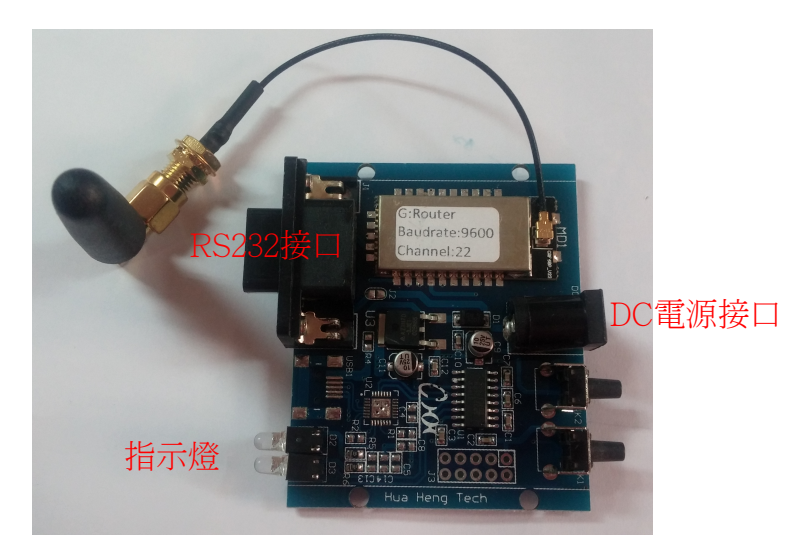

DRF1601 ZigBee 模組功能說明 圖 3-9-2

電路: ZigBee模組與Arduino MEGA2560開發板的實體接圖如圖3-9-3 所示,圖 3-9-4 為實體接腳電路圖,圖中 Arduino MEGA2560 開發板上 RS232 串列埠 DB9\_2 接到一組末端裝置 ZigBee 模組(標籤為黃色) 上,另一組 ZigBee 模組為協調者(標籤為紅色)接到PC 端主機背後串 列埠coml上,接著將兩組ZigBee 模組接上DC 5V 電源後就會自行連線, 連線成功後PC 端ZigBee 模組(協調者)收到資料 R4 上 LED 會快速閃 滅,皆下來就可由終端機測試程式測試ZigBee 通訊。Arduino MEGA2560 開發板在串列傳輸上已有專用接腳供使用,其中軟體的函式 Serial 使用接腳0 (Rx)及1 (Tx), 函式 Serial 1使用接腳19 (Rx)及18 (Tx), 函式Serial 2 使用接腳17(Rx)及16(Tx), 函式Serial 3 使用接腳15(Rx)及 14(Tx). 這些接腳可用於接收(Rx)和發送(Tx)TTL 串列資料。0 和 1 號接腳也連接到 ATmega2560 USB-to-TTL串列轉換晶片的對應接腳 上。本實習使用開發板上 RS232 串列埠DB9\_2,所以必須使用,所 以程式中需使用函式Serial 2 作為串列通訊介面。在PC 端必須先開啟工具 資料夾內串列埠偵錯助手V2.2.exe 軟體,顯示畫面如圖 3-9-9。程式(一) 中所示程式中 Arduino 端會不斷傳送"Hua Heng Arduino V3"給PC 端, 此外利用PC 終端機測試程式輸入字串透過Zigbee 無線通訊到主板 LCD(圖3-9-5 LCD 電路)作顯示,同時讓主板上8個LED(圖3-9-6 LCD 電 路) 亮滅一次, 蜂鳴器(圖3-9-7 LCD 電路)" 嗶" 一聲。程式(二) Arduino 將 讀取可變電阻分壓類比值(圖3-9-8 所示),轉換成0~1024 區間值,然後透 過主板ZigBee 模組傳給PC 端做顯示。 110

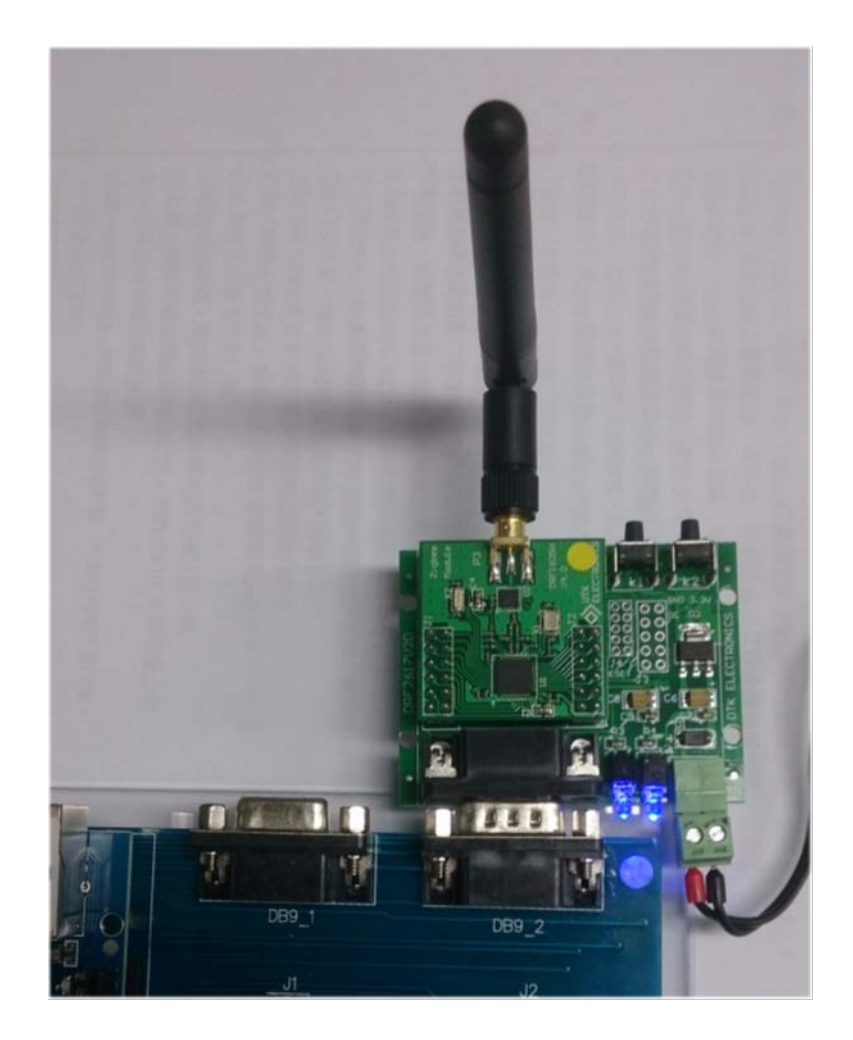

圖 3-9-3 Arduino MEGA2560 與 ZigBee 模組的實體接圖

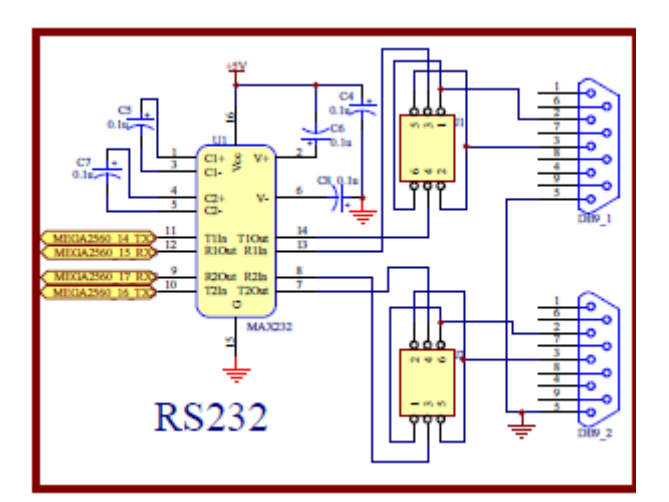

圖3-9-4 Arduino MEGA2560 對應ZigBee 模組的實體接腳電路圖

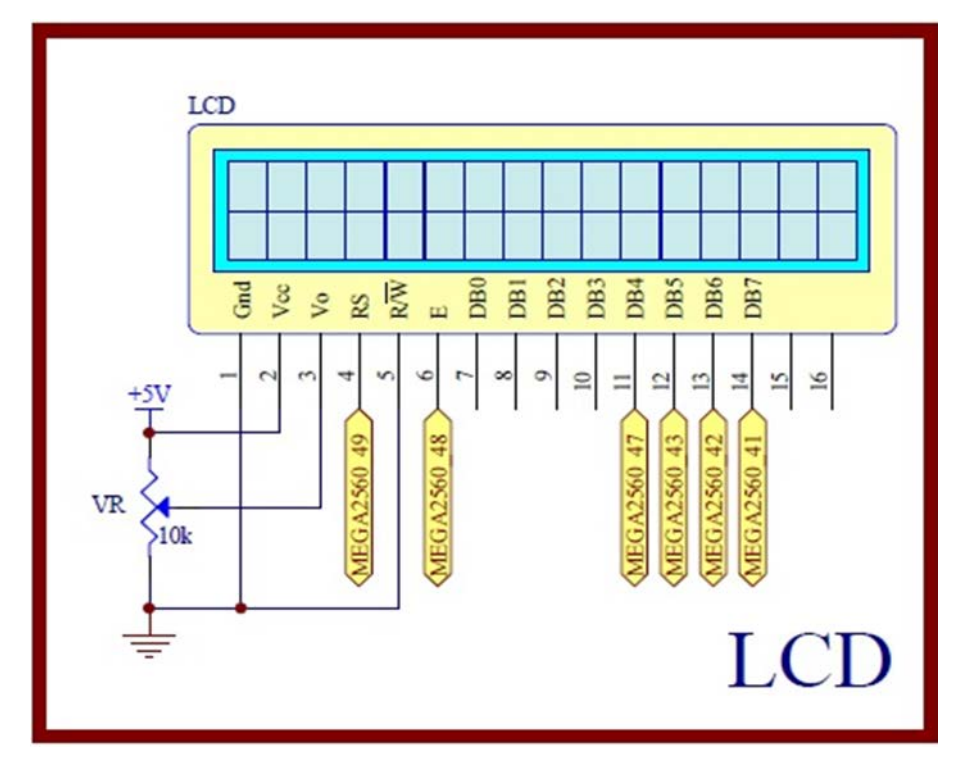

圖 3-9-5 Arduino MEGA2560 對應 LCD 顯示模組的實體接腳電路圖

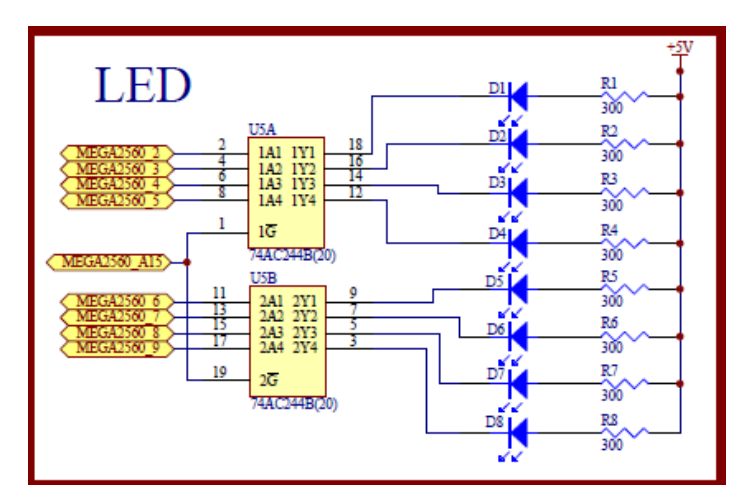

圖 3-9-6 Arduino MEGA2560 對應 LED 的實體接腳電路圖

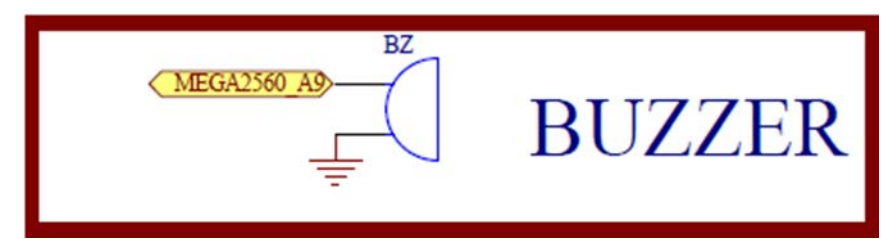

圖 3-9-7 Arduino MEGA2560 對應可變電阻類比轉數位的實體接腳電路圖

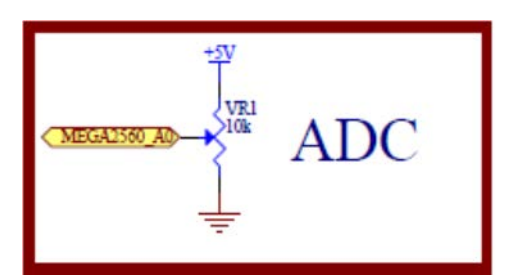

圖 3-9-8 Arduino MEGA2560 對應可變電阻類比轉數位的實體接腳電路圖

|                | ➡ 串列埠值錯助手 SComAssistant V2.2 For WIN9X/NT/2000                                                                                                    |             |
|----------------|----------------------------------------------------------------------------------------------------|-------------|
| 鮑率改為<br>115200 | <ul> <li>● Solo → Hua Heng Arduino V3 Hua Heng Arduino V3 Hua He</li></ul> | ~           |
|                | 清空重填     發送的字串/數據     Hello, ZigBee!!       十六進制發送     (王封發送)                                                                                                    | *           |
|                | 自動發送週期: 1000 毫秒 選擇發送文件 還沒有選擇文件 發送文件     一環 STATUS: COM1 OPENED, 9600, N, 8, 1 RX: 129052 TX: 158 計數 青零                                                                                                    | 君助 GTW 開閉程式 |

圖 3-9-9 串列埠偵錯助手軟體操作畫面

## 元件:本實習所需元件如表 3-9-1 所示。

# 表 3-9-1 元件表

| 編號 | 元件項目             | 數量 | 元件名稱             |
|----|------------------|----|------------------|
| 1  | Arduino MEGA2560 | 1  | Arduino 開發板      |
| 2  | RF1601           | 2  | ZigBee 模組        |
| 3  | LCD              | 1  | 16×2 文字型 LCD 顯示器 |
| 4  | VR               | 1  | 10kΩ 可變電阻        |
| 5  | BUZZER           | 1  | 5V 電磁式有源式蜂鳴器     |
| 6  | 74AC244          | 1  | 8個緩衝閘晶片          |
| 7  | D1~D8            | 8  | 單色 LED           |
| 8  | R1               | 8  | 300 Ω電阻          |
| 9  | VR1              | 1  | 10KΩ可變電阻         |

程式 (一): PC 與 Arduino 之 ZigBee 通訊

| 行號 | 程式敘述                                         | 註解                            |
|----|----------------------------------------------|-------------------------------|
| 1  | #include <liquidcrystal.h></liquidcrystal.h> | 加入 LCD 顯示模組的驅動函式庫             |
| 2  | LiquidCrystal lcd(49, 48, 47, 43, 42, 41);   | 定義 LCD 物件對應 Arduino 的腳位       |
|    |                                              | Icd(RS,E,D4,D5,D6,D7)         |
| 3  | const int buzzer = A9;                       | 定義 BUZZER 接腳在類比 IO 第9支        |
| 4  | void setup() {                               | 只會執行一次的程式初始設定函式               |
| 5  | Serial.begin(9600);                          | 定義序列埠監控視窗傳遞速率為 9600           |
| 6  | Serial2.begin(115200);                       | 定義DB9_2 傳遞速率為115200           |
| 7  | pinMode(A15,OUTPUT);                         | 規劃 A15 腳為輸出模式                 |
| 8  | digitalWrite(A15, LOW);                      | A15 輸出 LOW,致能 74AC244         |
| 9  | pinMode(buzzer,OUTPUT);                      | 規劃 buzzer 腳為輸出模式              |
| 10 | for (int i = 2; i < 10; i ++) {              | for 迴圈 23456789               |
| 11 | pinMode(i, OUTPUT);                          | 輸出 LOW 訊號到 23456789 腳         |
| 12 | digitalWrite(i, HIGH);                       | 輸出 HIGH 訊號到 23456789 腳,熄滅 LED |
| 13 | }                                            | for loop 結束                   |
| 14 | lcd.begin(16, 2);                            | 初始化 LCD 物件的格式為 16 字、2 行       |
| 15 | lcd.clear();                                 | 清除 LCD 螢幕                     |
| 16 | lcd.setCursor(0,0);                          | 游標設到 LCD 第1字、第1行              |
| 17 | <pre>lcd.print("=Arduino ZigBee=");</pre>    | LCD 顯示出字串"=Arduino RFID="     |
| 18 | }                                            | setup()函式結束                   |
| 19 | void loop(){                                 | loop()函式開始                    |
| 20 | int ZIGBEE_sb;                               | 宣告 ZIGBEE_sb 為整數              |
| 21 | int ZIGBEE_serInIndx=0;                      | 宣告整數變數                        |
| 22 | char ZIGBEE_char;                            | 宣告 ZIGBEE_char 為字元            |
| 23 | char ZIGBEE_TX_DATA[25]="Hua                 | ZIGBEE 傳送暫存陣列                 |
|    | Heng Arduino V3 \n";                         |                               |
| 24 | Serial2.write((byte*)                        | 傳送字串資料到 PC 端                  |
|    | ZIGBEE_TX_DATA, 25);                         |                               |
| 25 | if(Serial2.available()>0) {                  | 判斷從 PC 端讀取是否有資料               |
| 26 | Icd.setCursor(0, 1);                         | 游標設到 LCD 第1字、第2行              |
| 27 | lcd.print("");                               | LCD 字串清空                      |
| 28 | lcd.setCursor(0, 1);                         | 游標設到 LCD 第1字、第2行              |

| 29 | while (Serial2.available()){    | 持續讀取字串,直到 0 為無資料              |
|----|---------------------------------|-------------------------------|
| 30 | ZIGBEE_sb = Serial2.read();     | 讀取資料                          |
| 31 | ZIGBEE_char=ZIGBEE_sb;          | 改成字元                          |
| 32 | lcd.print(ZIGBEE_char);         | LCD 輸出                        |
| 33 | ZIGBEE_serInIndx++;             | 字數累加                          |
| 34 | if (ZIGBEE_serInIndx>15){       | 判斷字數大於 15                     |
| 35 | lcd.setCursor(0, 1);            | 游標設到 LCD 第1字、第2行              |
| 36 | }                               | if 結束                         |
| 37 | }                               | for loop 結束                   |
| 38 | for (int i = 2; i < 10; i ++) { | for 迴圈 23456789               |
| 39 | digitalWrite(i, LOW);           | 輸出 LOW 訊號到 23456789 腳,點亮 LED  |
| 40 | }                               | for loop 結束                   |
| 41 | digitalWrite(buzzer, HIGH);     | 輸出 HIGH 訊號,蜂鳴器響               |
| 42 | delay(100);                     | 延遲 100ms                      |
| 43 | digitalWrite(buzzer, LOW);      | 輸出 LOW 訊號,蜂鳴器滅                |
| 44 | for (int i = 2; i < 10; i ++) { | for 迴圈 23456789               |
| 45 | digitalWrite(i, HIGH);          | 輸出 HIGH 訊號到 23456789 腳,熄滅 LED |
| 46 | }                               | for loop 結束                   |
| 47 | }                               | if 結束                         |
| 48 | delay(300);                     | 延遲 300ms,更新頻率                 |
| 49 | }                               | loop()函式結束                    |

程式 (二): PC 端接收可變電阻量測值

| P3-9-2 |  |
|--------|--|
|        |  |

| 行號 | 程式敘述                         | 註解                    |
|----|------------------------------|-----------------------|
| 1  | #define VR_Pin A0            | 定義可變電阻輸入腳位 A0         |
| 2  | void setup(){                | 只會執行一次的程式初始設定函式       |
| 3  | Serial2.begin(115200);       | //定義DB9_2 傳遞速率為115200 |
| 4  | }                            | setup()函式結束           |
| 5  | void loop (){                | loop()函式開始            |
| 6  | int VR_Value;                | 宣告整數變數                |
| 7  | VR_Value=analogRead(VR_Pin); | 讀取可變電阻的類比值            |
| 8  | Serial2.println(VR_Value);   | 讀取值輸出到 PC 端           |
| 9  | delay(500);                  | 延遲 500ms,更新頻率         |
| 10 | }                            | loop()函式結束            |

練習

三、 設計一系統可以感測超音波距離,然後透過 ZigBee 無線傳輸介面傳送到 PC 端顯示。

實驗 3-10: GY-80 模組感測器功能實習

目的:瞭解 GY-80 模組的工作原理及使用 Arduino 程式控制方法。

- 功能:本實習使用 Arduino MEGA2560 各別讀取 GY-80 模組內四種感測器的值並 顯示在 LCM 上。程式(一)使用 Arduino MEGA2560 藉由 I2C 介面讀取三 軸加速度感測器 ADXL345 的G值並顯示在 LCD 上。程式(二)使用 Arduino MEGA2560 藉由 I2C 介面讀取三軸陀螺儀 L3G4200D 的角速度值與溫度 並顯示在 LCD 上。程式(三) 使用 Arduino MEGA2560 藉由 I2C 介面讀取 三軸電子羅盤 HMC5883L 的磁感應數值與計算出指的方向並顯示在 LCM 上。程式(四)使用 Arduino MEGA2560 藉由 I2C 介面讀取 BMP085 模組的 氣壓與溫度感測器的感測數值並顯示在 LCM 上。
- 原理:GY-80 模組感測器整合四顆感測器而成,包含重力加速度計(ADXL345)、 陀螺儀(L3G4200D)、電子羅盤(HMC5883L)及氣壓計(BMP085),如圖 3-10-1 所示,模組接腳主要有提供 I2C 介面兩支接腳 SCL 及 SDA,剩下 是狀態腳和中斷腳。現就四種感測器分別介紹如下:

#### ADXL345 模組:

ADXL345 模組是一款三軸重力加速度計感測器(G-Sensor),其 原理即是偵測這三維空間的變動,亦即偵測 G 力的大小及動作方向 (如圖 3-10-2 所示)。在靜止平放的狀態下, Z 軸正方向朝上,重力 角速度方向朝下,而此時感測器的 Z 軸讀數卻是"正數",會有 1G 的地心引力會在 Z 軸,隨著改變裝置的同時 G 值會在不同軸向做變 化,就可以知道姿態的變換。ADXL345 模組是一款超低功耗 3 軸加 速度感測器,分辨率可達 13 位,測量範圍達±16G,可使用 SPI(3 線 或4 線)或 I2C 介面讀取 G 值,三軸 G 值輸出數據為 16 位二進制格 式。加速度感測器始終能測量到重力加速度,所以在靜止狀態下, 根據重力加速度在 x、y、z 三軸的分量,可以測得感測器當前的傾 斜角度。所以 ADXL345 常被用作傾斜感測器來使用,非常適合移動 設備應用,還可以測量運動或衝擊導致的動態加速度。

#### L3G4200D 模組:

L3G4200D 模組是一款三軸陀螺儀感測器,可以分別計算出物體 在 Roll、Pitch 及 Yaw 的角速度數值(如圖 3-10-3 所示),根據物體 的旋轉方向,可以讀出正/負的數值。比方說,平放在桌面上,Z 軸 正方向朝上,根據右手法則,將模組逆時針旋轉的時候,Z軸角速度 讀數為正數,若順時針旋轉,讀數為負數。此模組特性包括:(1)可 選擇三種解析範圍(250/500/2000 dps)。(2)具有 I2C/SPI 數位輸出介 面。(3) 角速度量測值是 16 位元數值資料輸出。(4)內建 8-bits 溫度 感測器,可以單獨輸出,並作為溫度補償。(5)具有相當大範圍的電 壓輸入(2.4 V ~ 3.6 V)。(6)相容於低電壓的 IO (1.8 V)。(7)內建 power-down及 sleep 模式。(8)高抗撞擊能力。

#### HMC5883L 模組:

HMC5883L 模組是一款三軸電子羅盤感測器,俗稱電子指南 針,用來測量周圍的磁感應強度,一般用途主要測量物體靜止時候 的地磁方向,使用上要注意測量地磁時候容易受到周圍磁場影響。 此模組特性包括:(1)具有 I2CI 數位輸出介面,設計使用非常方便。 (2)尺寸小:3x3x0.9mm LCC 封裝,適合大規模量產使用。(3)精度高, 內置 12 位 A/D,OFFSET, SET/RESET 電路,不會出現磁飽和現象, 不會有累加誤差。(4)具有自動校準程序,簡化使用步驟,終端產品 使用非常方便。(5)內置自測試電路,方便量產測試,無需增加額外 昂貴的測試設備。(6)功耗低:供電電壓 1.8V,功耗睡眠模式耗電流 約 2.5uA 測量模式耗電流約 0.6mA。

#### BMP085 模組:

BMP085 模組是一款高精度、超低能耗的氣壓與溫度感測器,可 以應用在移動設備中。此模組特性包括:(1)具有相當大範圍的電壓 輸入(1.62 V~3.6V)。(2)壓力量測值是 16~19 位元數值資料輸出,可 讀取的壓力值為 300~1100 百帕(hPa)。(3)精確度可達到 0.03 百帕。(4) 內建 16-bits 溫度感測器,可以單獨輸出,並作為溫度補償。(5)具有 I2CI 數位輸出介面,設計使用非常方便,通迅速度最快可達 3.4MHz。 (6)耗電極低,正常模式只有 5 µ A。

在使用 BMP085 氣壓與溫度感測器時,必須先做數據的校正與 補償,由於海拔高度和大氣壓強的關係受溫度的影響,因此需要用 溫度值對氣壓值進行校正與補償。BMP085 模組的 E2PROM 中有原 廠自帶的 11 個校準參數,每一個傳感器的校準參數都不同。在第一 次讀取氣壓和溫度值之前,必須先讀取 E2PROM 中的校準參數,再 從指定的暫存器中將未經校正的溫度和氣壓值讀取出來,然後採用 BMP085 數據手冊提供的校正算法對溫度值和氣壓值進行補償。該算 法中,需要根據所設置的過取樣參數 OSS(Oversampling Setting)的值 來選擇 BMP085 的工作模式,OSS 的值決定了測量精度和轉換時間。

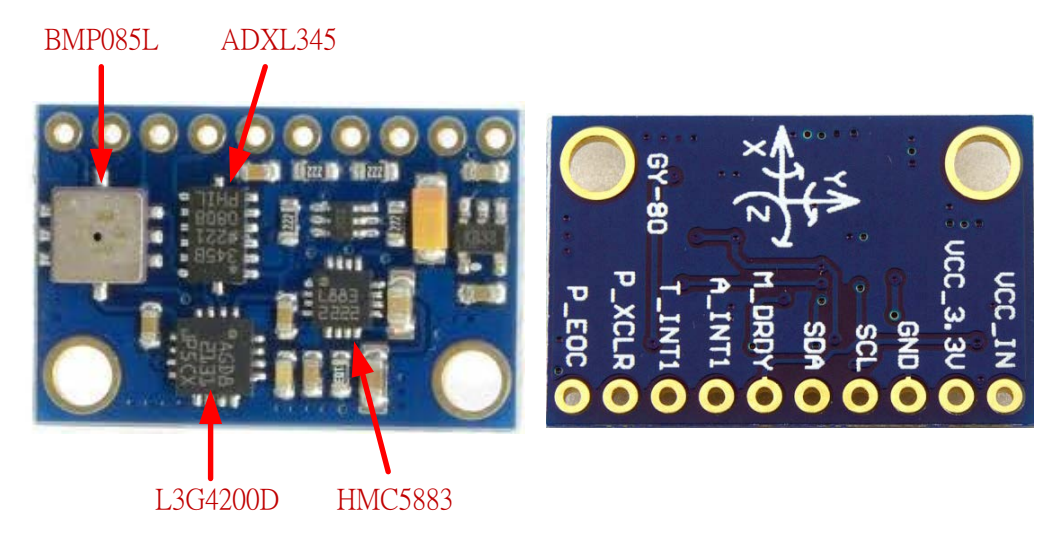

圖 3-10-1 GY-80 模組實體圖

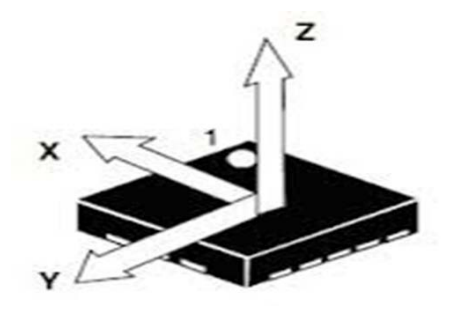

圖 3-10-2 三軸加速度值座標示意圖

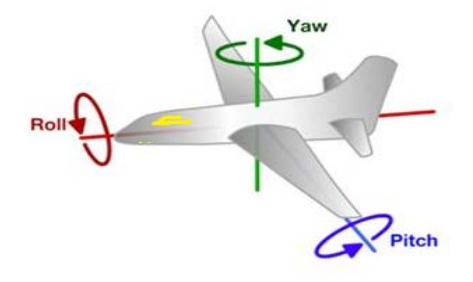

圖 3-10-3 三軸角速度值座標示意圖

電路: GY-80 模組與 Arduino MEGA2560 開發板的實體接圖如圖 3-10-4 所示,
圖 3-10-5 為實體接腳電路圖,圖中 Arduino MEGA2560 開發板上的第 20 支(SDA)與 21 支(SCL)數位接腳對應連接到 GY-80 模組 SDA 與 SCL 接腳。程式(一)中會使用 Arduino MEGA2560 藉由 I2C 介面控制 GY-80 讀取 ADXL345 晶片三軸 G 值並用 Serial.print 顯示出來及顯示在 LCM 上(圖 3-10-6)。另外提供 processing 程式可以 3D 展示三軸 G 值變化情況。使用

方法是先開啟 processing 軟體後打開書上所附的 P3\_10\_1\_processing.pde 程式,將 setup()函式內第二行指令 sp = new Serial(this, "COM17",9600); 中"COM17"改成與串列埠觀測視窗同一 com 編號即可。執行展示畫面如 圖 3-10-7 所示。程式(二) 中會使用 Arduino MEGA2560 藉由 I2C 介面控 制 GY-80 讀取 L3G4200D 晶片三軸 Roll、Pitch 及 Yaw 的角速度數值與溫 度並用 Serial.print 顯示出來及顯示在 LCM 上。程式(三)中會使用 Arduino MEGA2560 藉由 I2C 介面控制 GY-80 讀取 HMC5883L 晶片三軸磁感應數 值與計算出電子指南針指的方向並用 Serial.print 顯示出來及顯示在 LCM 上。程式(四)中會使用 Arduino MEGA2560 藉由 I2C 介面控制 GY-80 讀取 BMP085 晶片三溫度&大氣壓力,並換算成高度,並用 Serial.print 顯示出 來及顯示在 LCM 上。程式上必須先執行 bmp085\_Calibration 指令進行 BMP085 氣壓感測器的 E2PROM 中有原廠自帶的 11 個校準參數,接著再 執行 bmp085GetTemperature 指令會先計算出 b5 這個變數,然後 b5 又會 被 用 在 bmp085GetPressure 指 令 中 校 正 壓 力 、 高 度 , 所 以 bmp085GetTemperature 指令必須在 bmp085GetPressure 指令之前先執行。

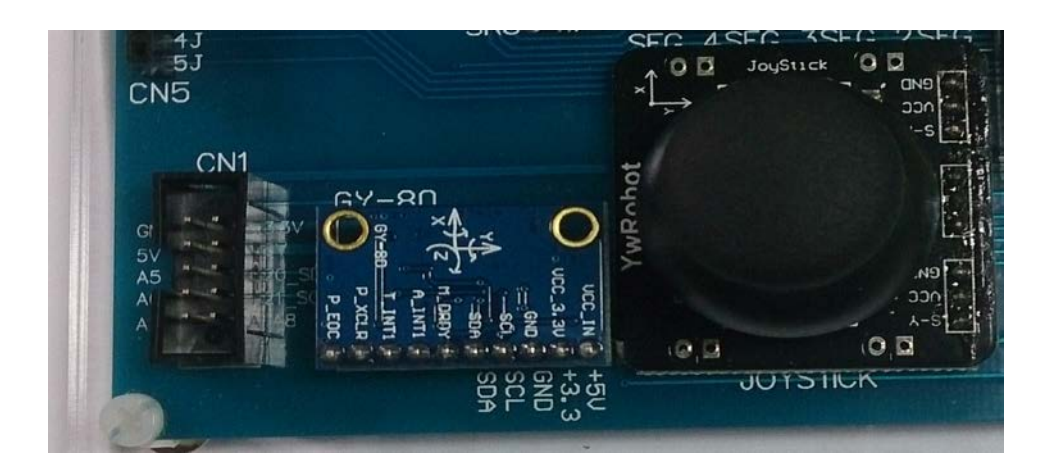

圖 3-10-4 Arduino MEGA2560 對 GY-80 模組的實體接圖

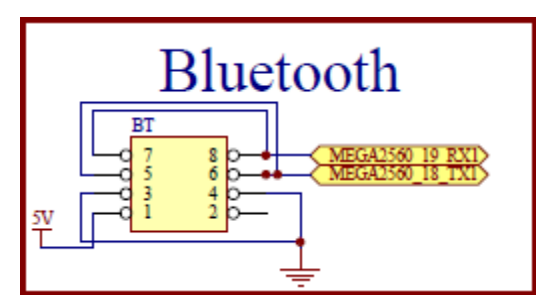

圖 3-10-5 Arduino MEGA2560 對 GY-80 模組的實體接腳電路圖

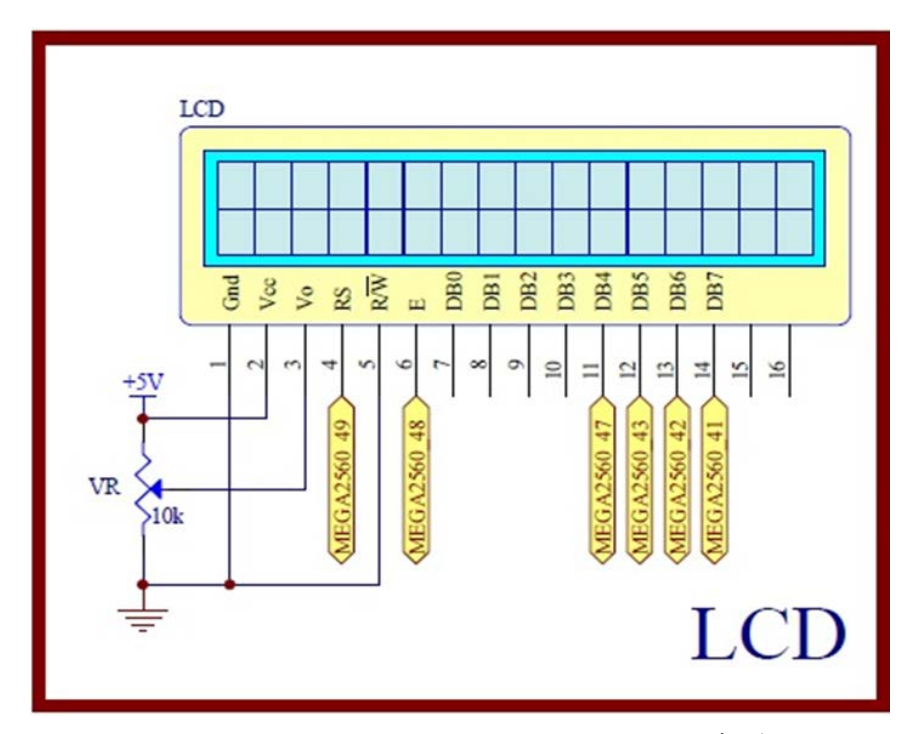

圖 3-10-6 Arduino MEGA2560 對應 LCD 顯示模組的實體接腳電路圖

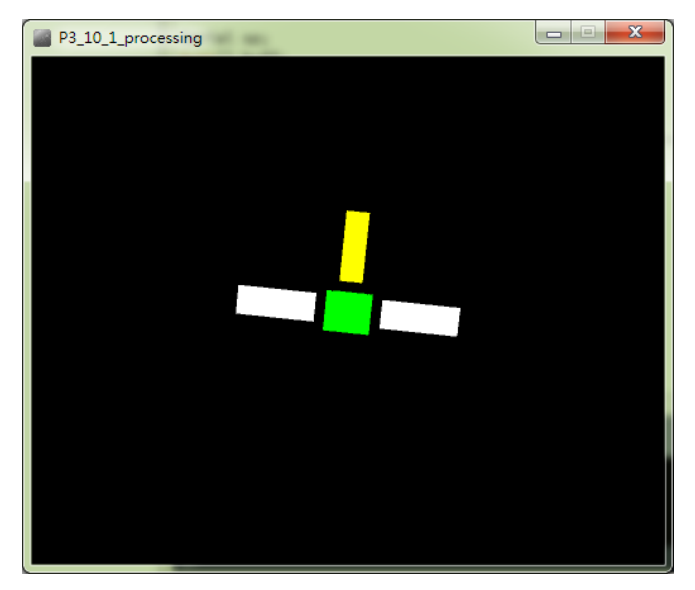

圖 3-10-7 使用 processing 展示 ADXL345 三軸 G 值之 3D 圖

**元件:**本實習所需元件如表 3-10-1 所示。

表 3-10-1 元件表

| 編號 | 元件項目             | 數量 | 元件名稱             |
|----|------------------|----|------------------|
| 1  | Arduino MEGA2560 | 1  | Arduino 開發板      |
| 2  | GY-80            | 1  | 9 軸+1 感測器模組      |
| 3  | LCD              | 1  | 16×2 文字型 LCD 顯示器 |
| 4  | VR               | 2  | 10kΩ 可變電阻        |

程式 (一): 讀取 ADXL345 三軸 G 值

| 行號 | 程式敘述                                         | 註解                                                                   |
|----|----------------------------------------------|----------------------------------------------------------------------|
| 1  | #include <liquidcrystal.h></liquidcrystal.h> | 加入 LCD 顯示器驅動函式庫                                                      |
| 2  | #include <wire.h></wire.h>                   | 加入 I2C 通訊介面函式庫                                                       |
| 3  | #define ADXAddress 0x53                      | ADXL345 的 I2C 地址                                                     |
| 4  | #define Register_16G 0x31                    | 資料格式設定之暫存器位址                                                         |
| 5  | #define Register_Power 0x2D                  | 相關電源設定之暫存器位址                                                         |
| 6  | #define Register_X0 0x32                     | X軸低序位元組資料暫存器位址                                                       |
| 7  | #define Register_X1 0x33                     | X軸高序位元組資料暫存器位址                                                       |
| 8  | #define Register_Y0 0x34                     | Y軸低序位元組資料暫存器位址                                                       |
| 9  | #define Register_Y1 0x35                     | Y軸高序位元組資料暫存器位址                                                       |
| 10 | #define Register_Z0 0x36                     | Z軸低序位元組資料暫存器位址                                                       |
| 11 | #define Register_Z1 0x37                     | Z軸高序位元組資料暫存器位址                                                       |
| 12 | LiquidCrystal lcd(49, 48, 47, 43, 42, 41);   | 初始化 LCD,建立物件 lcd,指定腳位。 順序<br>是 RS、Enable、D4、D5、D6、D7, 要配合前<br>面的接線順序 |
| 13 | int Xout, Yout, Zout;                        | 全域變數宣告成整數                                                            |
| 14 | float Xg,Yg,Zg;                              | 全域變數宣告成浮點數                                                           |
| 15 | void setup(){                                | 只會執行一次的程式初始函式                                                        |
| 16 | Serial.begin(9600);                          | 將串列埠通訊鮑率設為 9600bps                                                   |
| 17 | lcd.begin(16, 2);                            | 定義 LCD 顯示器為 16x2 文字型                                                 |
| 18 | Wire.begin();                                | 初始化 I2C                                                              |
| 19 | setReg(ADXAddress,Register_16G,0x<br>0B);    | 測量範圍,正負 16g, 13 位元模式                                                 |
| 20 | setReg(ADXAddress,<br>Register_Power,0x08);  | 選擇電源模式為測量模式                                                          |
| 21 | }                                            | setup()函式結束                                                          |
| 22 | void loop(){                                 | 永遠周而復始的主控制函式                                                         |
| 23 | byte MSB, LSB;                               | 區域變數宣告成位元組                                                           |
| 24 | LSB =<br>getData(ADXAddress,Register_X0);    | 取得 X 軸低位元資料                                                          |
| 25 | MSB =<br>getData(ADXAddress,Register_X1);    | 取得 X 軸高位元資料                                                          |

P3-10-1

| 26 | Xout = ((MSB << 8)   LSB) ;               | 高位元資料往左移8位元,組合成16位元數值                   |
|----|-------------------------------------------|-----------------------------------------|
| 27 | Xg=Xout/256.00;                           | 把X軸G值輸出結果轉換為重力加速度G,精確<br>到小數點後2位        |
| 28 | LSB =<br>getData(ADXAddress,Register_Y0); | 取得 Y 軸低位元資料                             |
| 29 | MSB =<br>getData(ADXAddress,Register_Y1); | 取得 Y 軸高位元資料                             |
| 30 | Yout = ((MSB << 8)   LSB);                | 高位元資料往左移8位元,組合成16位元數值                   |
| 31 | Yg=Yout/256.00;                           | 把 Y 軸 G 值輸出結果轉換為重力加速度 G,精確<br>到小數點後 2 位 |
| 32 | LSB =<br>getData(ADXAddress,Register_Z0); | 取得 Z 軸低位元資料                             |
| 33 | MSB =<br>getData(ADXAddress,Register_Z1); | 取得 Y 軸高位元資料                             |
| 34 | Zout = ((MSB << 8)   LSB);                | 高位元資料往左移8位元,組合成16位元數值                   |
| 35 | Zg=Zout/256.00;                           | 把 Z 軸 G 值輸出結果轉換為重力加速度 G,精確<br>到小數點後 2 位 |
| 36 | Serial.print(Xout);                       | Xout 輸出至序列埠觀測視窗                         |
| 37 | Serial.print(" ");                        | 空格輸出至序列埠觀測視窗                            |
| 38 | Serial.print(Yout);                       | Yout 輸出至序列埠觀測視窗                         |
| 39 | Serial.print(" ");                        | 空格輸出至序列埠觀測視窗                            |
| 40 | Serial.print(Zout);                       | Zout 輸出至序列埠觀測視窗                         |
| 41 | Serial.print("\n ");                      | 序列埠觀測視游標跳到下一行                           |
| 42 | lcd.setCursor(0, 0);                      | 將游標移動第1欄、第1列                            |
| 43 | lcd.clear();                              | 清除 LCD 螢幕                               |
| 44 | <pre>lcd.print("Xg=");</pre>              | 使 LCM 顯示文字"Xg="                         |
| 45 | lcd.print(Xg);                            | 使 LCM 顯示 Xg 值                           |
| 46 | lcd.setCursor(8, 0);                      | 將游標移動第9欄、第1列                            |
| 47 | lcd.print("Yg=");                         | 使 LCM 顯示文字"Yg="                         |
| 48 | lcd.print(Yg);                            | 使 LCM 顯示 Yg 值                           |
| 49 | lcd.setCursor(0, 1);                      | 將游標移動第1欄、第2列                            |
| 50 | <pre>lcd.print("Zg=");</pre>              | 使 LCM 顯示文字"Zg="                         |
| 51 | lcd.print(Zg);                            | 使 LCM 顯示 Zg 值                           |
| 52 | delay(30);                                | 延遲 0.03 秒,更新频率                          |
| 53 | }                                         | loop 函式結束                               |

| 60 | void setReg(int device_address, unsigned<br>char reg_address, unsigned char data){ | 寫入暫存器函式開始      |
|----|------------------------------------------------------------------------------------|----------------|
| 61 | Wire.beginTransmission(device_address);                                            | 開始指定位址的裝置傳輸    |
| 62 | Wire.write(reg_address);                                                           | 送出暫存器位址        |
| 63 | Wire.write(data);                                                                  | 寫入資料到暫存器       |
| 64 | Wire.endTransmission();                                                            | 結束傳輸           |
| 65 | }                                                                                  | 函式結束           |
| 66 | int getData(int device_address, unsigned<br>char reg_address){                     | 讀取暫存器裡的資料函式開始  |
| 67 | Wire.beginTransmission(device_address);                                            | 開始指定位址的裝置傳輸    |
| 68 | Wire.write(reg_address);                                                           | 送出暫存器位址        |
| 69 | Wire.endTransmission();                                                            | 結束傳輸           |
| 70 | Wire.requestFrom(device_address,1);                                                | 請求讀取           |
| 71 | if(Wire.available()<=1){                                                           | 判別接收的資料數量小於等於1 |
| 72 | return Wire.read();                                                                | 回傳一位元組資料       |
| 73 | }                                                                                  | if結束           |
| 74 | }                                                                                  | 函式結束           |

## 程式 (二): 讀取 L3G4200D 三軸角速度值與溫度

P3-10-2

| 行號 | 程式敘述                                         | 註解                      |
|----|----------------------------------------------|-------------------------|
| 1  | #include <liquidcrystal.h></liquidcrystal.h> | 加入 LCD 顯示器驅動函式庫         |
| 2  | #include <wire.h></wire.h>                   | 加入 I2C 通訊介面函式庫          |
| 3  | #define L3G4200D_Address                     | L3G4200D 的 I2C 位址       |
|    | 0x69                                         |                         |
| 4  | #define CTRL_REG1                            | L3G4200D 的 CTRL_REG1 位址 |
|    | 0x20                                         |                         |
| 5  | #define CTRL_REG2                            | L3G4200D 的 CTRL_REG2 位址 |
|    | 0x21                                         |                         |
| 6  | #define CTRL_REG3                            | L3G4200D 的 CTRL_REG3 位址 |

|                                                                                                    | 0x22                                                                                                    |                                                                                                    |
|----------------------------------------------------------------------------------------------------|----------------------------------------------------------------------------------------------------|----------------------------------------------------------------------------------------------------|
| 7                                                                                                    | #define CTRL_REG4                                                                                                    | L3G4200D的CTRL_REG4位址                                                                                                    |
|                                                                                                    | 0x23                                                                                                    |                                                                                                    |
| 8                                                                                                    | #define CTRL_REG5                                                                                                    | L3G4200D 的 CTRL_REG5 位址                                                                                                    |
|                                                                                                    | 0x24                                                                                                    |                                                                                                    |
| 9                                                                                                    | #define Register_TEMPERATURE                                                                                                    | 温度位元組資料暫存器位址                                                                                                    |
|                                                                                                    | 0x26                                                                                                    |                                                                                                    |
| 10                                                                                                    | #define Register_X0 0x28                                                                                                    | X 軸低序位元組資料暫存器位址                                                                                                    |
| 11                                                                                                    | #define Register_X1 0x29                                                                                                    | X軸高序位元組資料暫存器位址                                                                                                    |
| 12                                                                                                    | #define Register_Y0 0x2A                                                                                                    | Y軸低序位元組資料暫存器位址                                                                                                    |
| 13                                                                                                    | #define Register_Y1 0x2B                                                                                                    | Y軸高序位元組資料暫存器位址                                                                                                    |
| 14                                                                                                    | #define Register_Z0 0x2C                                                                                                    | Z軸低序位元組資料暫存器位址                                                                                                    |
| 15                                                                                                    | #define Register_Z1 0x2D                                                                                                    | Z軸高序位元組資料暫存器位址                                                                                                    |
| 16                                                                                                    | LiquidCrystal lcd(49, 48, 47, 43, 42, 41);                                                                                                    | 初始化 LCD,建立物件 lcd,指定腳位。 順序                                                                                                    |
|                                                                                                    |                                                                                                    | 是 RS、Enable、D4、D5、D6、D7, 要配合前                                                                                                    |
|                                                                                                    |                                                                                                    | 面的接線順序                                                                                                    |
| 17                                                                                                    | int T, X, Y, Z;                                                                                                    | 全域變數宣告成整數                                                                                                    |
|                                                                                                    |                                                                                                    |                                                                                                    |
| 18                                                                                                    | void setup(){                                                                                                    | 只會執行一次的程式初始函式                                                                                                    |
| 18<br>19                                                                                                    | <pre>void setup(){     Wire.begin();</pre>                                                                                                    | 只會執行一次的程式初始函式<br>初始化 I2C                                                                                                    |
| 18<br>19<br>20                                                                                                    | <pre>void setup(){   Wire.begin();   Serial.begin(9600);</pre>                                                                                                    | 只會執行一次的程式初始函式<br>初始化 I2C<br>將串列埠通訊鮑率設為 9600bps                                                                                                    |
| 18           19           20           21                                                                                   | <pre>void setup(){   Wire.begin();   Serial.begin(9600);   lcd.begin(16, 2);</pre>                                                                                                    | 只會執行一次的程式初始函式<br>初始化 I2C<br>將串列埠通訊鮑率設為 9600bps<br>定義 LCD 顯示器為 16x2 文字型                                                                                                    |
| 18<br>19<br>20<br>21<br>22                                                                                                  | <pre>void setup(){   Wire.begin();   Serial.begin(9600);   lcd.begin(16, 2);</pre>                                                                                                    | 只會執行一次的程式初始函式<br>初始化 I2C<br>將串列埠通訊鮑率設為 9600bps<br>定義 LCD 顯示器為 16x2 文字型<br>三軸致能,power down 禁能                                                                                                    |
| 18<br>19<br>20<br>21<br>22                                                                                                  | <pre>void setup(){   Wire.begin();   Serial.begin(9600);   lcd.begin(16, 2);   setReg(L3G4200D_Address,CTRL_RE</pre>                                                                                                    | 只會執行一次的程式初始函式<br>初始化 I2C<br>將串列埠通訊鮑率設為 9600bps<br>定義 LCD 顯示器為 16x2 文字型<br>三軸致能,power down 禁能                                                                                                    |
| 18<br>19<br>20<br>21<br>22                                                                                                  | <pre>void setup(){   Wire.begin();   Serial.begin(9600);   lcd.begin(16, 2);   setReg(L3G4200D_Address,CTRL_RE   G1, 0x0F);</pre>                                                                                                    | 只會執行一次的程式初始函式<br>初始化 I2C<br>將串列埠通訊鮑率設為 9600bps<br>定義 LCD 顯示器為 16x2 文字型<br>三軸致能,power down 禁能                                                                                                    |
| 18<br>19<br>20<br>21<br>22<br>22<br>23                                                                                      | <pre>void setup(){   Wire.begin();   Serial.begin(9600);   lcd.begin(16, 2);   setReg(L3G4200D_Address,CTRL_RE   G1, 0x0F); </pre>                                                                                                    | 只會執行一次的程式初始函式<br>初始化 I2C<br>將串列埠通訊鮑率設為 9600bps<br>定義 LCD 顯示器為 16x2 文字型<br>三軸致能,power down 禁能<br>致能 data ready                                                                                                    |
| 18         19         20         21         22         23                                                                   | <pre>void setup(){   Wire.begin();   Serial.begin(9600);   lcd.begin(16, 2);   setReg(L3G4200D_Address,CTRL_RE   G1, 0x0F);   setReg(L3G4200D_Address,CTRL_RE</pre>                                                                                                    | <ul> <li>只會執行一次的程式初始函式</li> <li>初始化 I2C</li> <li>將串列埠通訊鮑率設為 9600bps</li> <li>定義 LCD 顯示器為 16x2 文字型</li> <li>三軸致能,power down 禁能</li> <li>致能 data ready</li> </ul>                                                                        |
| 18         19         20         21         22         23                                                                   | <pre>void setup(){   Wire.begin();   Serial.begin(9600);   lcd.begin(16, 2);   setReg(L3G4200D_Address,CTRL_RE   G1, 0x0F);   setReg(L3G4200D_Address,CTRL_RE   G3, 0x08);</pre>                                                                                       | 只會執行一次的程式初始函式<br>初始化 I2C<br>將串列埠通訊鮑率設為 9600bps<br>定義 LCD 顯示器為 16x2 文字型<br>三軸致能,power down 禁能<br>致能 data ready                                                                                                    |
| 18         19         20         21         22         23         24                                                        | <pre>void setup(){   Wire.begin();   Serial.begin(9600);   lcd.begin(16, 2);   setReg(L3G4200D_Address,CTRL_RE   G1, 0x0F);   setReg(L3G4200D_Address,CTRL_RE   G3, 0x08);</pre>                                                                                       | <ul> <li>只會執行一次的程式初始函式</li> <li>初始化 I2C</li> <li>將串列埠通訊鮑率設為 9600bps</li> <li>定義 LCD 顯示器為 16x2 文字型</li> <li>三軸致能,power down 禁能</li> <li>致能 data ready</li> <li>設定角速度解析度為 500 度</li> </ul>                                               |
| 18         19         20         21         22         23         24                                                        | <pre>void setup(){   Wire.begin();   Serial.begin(9600);   lcd.begin(16, 2);   setReg(L3G4200D_Address,CTRL_RE   G1, 0x0F);   setReg(L3G4200D_Address,CTRL_RE   G3, 0x08);   setReg(L3G4200D_Address,CTRL_RE</pre>                                                     | <ul> <li>只會執行一次的程式初始函式</li> <li>初始化 I2C</li> <li>將串列埠通訊鮑率設為 9600bps</li> <li>定義 LCD 顯示器為 16x2 文字型</li> <li>三軸致能,power down 禁能</li> <li>致能 data ready</li> <li>設定角速度解析度為 500 度</li> </ul>                                               |
| 18         19         20         21         22         23         24                                                        | <pre>void setup(){ Wire.begin(); Serial.begin(9600); lcd.begin(16, 2); setReg(L3G4200D_Address,CTRL_RE G1, 0x0F); setReg(L3G4200D_Address,CTRL_RE G3, 0x08); setReg(L3G4200D_Address,CTRL_RE G4, 0x80);</pre>                                                          | <ul> <li>只會執行一次的程式初始函式</li> <li>初始化 I2C</li> <li>將串列埠通訊鮑率設為 9600bps</li> <li>定義 LCD 顯示器為 16x2 文字型</li> <li>三軸致能,power down 禁能</li> <li>致能 data ready</li> <li>設定角速度解析度為 500 度</li> </ul>                                               |
| 18         19         20         21         22         23         24         25                                             | <pre>void setup(){ Wire.begin(); Serial.begin(9600); lcd.begin(16, 2); setReg(L3G4200D_Address,CTRL_RE G1, 0x0F); setReg(L3G4200D_Address,CTRL_RE G3, 0x08); setReg(L3G4200D_Address,CTRL_RE G4, 0x80); delay(100);</pre>                                              | 只會執行一次的程式初始函式初始化 I2C將串列埠通訊鮑率設為 9600bps定義 LCD 顯示器為 16x2 文字型三軸致能,power down 禁能致能 data ready設定角速度解析度為 500 度延遲 100ms                                                                                                    |
| 18         19         20         21         22         23         24         25         26                                  | <pre>void setup(){     Wire.begin();     Serial.begin(9600);     lcd.begin(16, 2);  setReg(L3G4200D_Address,CTRL_RE G1, 0x0F);  setReg(L3G4200D_Address,CTRL_RE G3, 0x08);  setReg(L3G4200D_Address,CTRL_RE G4, 0x80);     delay(100); }</pre>                         | 只會執行一次的程式初始函式初始化 I2C將串列埠通訊鮑率設為 9600bps定義 LCD 顯示器為 16x2 文字型三軸致能,power down 禁能致能 data ready設定角速度解析度為 500 度延遲 100mssetup()函式結束                                                                                                    |
| 18         19         20         21         22         23         23         24         25         26         27            | <pre>void setup(){   Wire.begin();   Serial.begin(9600);   lcd.begin(16, 2);  setReg(L3G4200D_Address,CTRL_RE G1, 0x0F);  setReg(L3G4200D_Address,CTRL_RE G3, 0x08);  setReg(L3G4200D_Address,CTRL_RE G4, 0x80);   delay(100); } void loop(){</pre>                    | 只會執行一次的程式初始函式         初始化 I2C         將串列埠通訊鮑率設為 9600bps         定義 LCD 顯示器為 16x2 文字型         三軸致能,power down 禁能         致能 data ready         設定角速度解析度為 500 度         延遲 100ms         setup()函式結束         永遠周而復始的主控制函式               |
| 18         19         20         21         22         23         23         24         25         26         27         28 | <pre>void setup(){   Wire.begin();   Serial.begin(9600);   lcd.begin(16, 2);  setReg(L3G4200D_Address,CTRL_RE G1, 0x0F);  setReg(L3G4200D_Address,CTRL_RE G3, 0x08);  setReg(L3G4200D_Address,CTRL_RE G4, 0x80);   delay(100); } void loop(){   getGyroValues();</pre> | 只會執行一次的程式初始函式         初始化 I2C         將串列埠通訊鮑率設為 9600bps         定義 LCD 顯示器為 16x2 文字型         三軸致能,power down 禁能         致能 data ready         設定角速度解析度為 500 度         延遲 100ms         setup()函式結束         永遠周而復始的主控制函式         取得測量值 |

| 30 | Serial.print(X);                    | X輸出至序列埠觀測視窗           |
|----|-------------------------------------|-----------------------|
| 31 | Serial.print(" Pitch(Y):");         | Pitch(Y):輸出至序列埠觀測視窗   |
| 32 | Serial.print(Y);                    | Y輸出至序列埠觀測視窗           |
| 33 | Serial.print(" Yaw(Z):");           | Yaw(Z):輸出至序列埠觀測視窗     |
| 34 | Serial.print(Z);                    | Z輸出至序列埠觀測視窗           |
| 35 | Serial.print(" Degrees C:");        | Degrees C:輸出至序列埠觀測視窗  |
| 36 | Serial.println(T);                  | T輸出至序列埠觀測視窗           |
| 37 | lcd.setCursor(0, 0);                | 將游標移動第1欄、第1列          |
| 38 | lcd.clear();                        | 清除 LCD 螢幕             |
| 39 | lcd.print("X=");                    | 使 LCM 顯示文字"X="        |
| 40 | lcd.print(X);                       | 使 LCM 顯示 Xg 值         |
| 41 | lcd.setCursor(8, 0);                | 將游標移動第9欄、第1列          |
| 42 | <pre>lcd.print("Y=");</pre>         | 使 LCM 顯示文字"Y="        |
| 43 | lcd.print(Y);                       | 使 LCM 顯示 Y 值          |
| 44 | lcd.setCursor(0, 1);                | 將游標移動第1欄、第2列          |
| 45 | lcd.print("Z=");                    | 使 LCM 顯示文字"Z="        |
| 46 | lcd.print(Z);                       | 使LCM顯示Z值              |
| 47 | lcd.setCursor(8, 1);                | 將游標移動第8欄、第2列          |
| 48 | <pre>lcd.print("T=");</pre>         | 使 LCM 顯示文字"T="        |
| 49 | lcd.print(T);                       | 使LCM顯示T值              |
| 50 | delay(300);                         | 延遲 0.03 秒,更新频率        |
| 51 | }                                   | loop 函式結束             |
| 52 | void getGyroValues () {             | 取得測量值函式               |
| 53 | byte MSB, LSB;                      | 區域變數宣告成位元組            |
| 54 | T =                                 | 取得溫度位元資料              |
|    | getData(L3G4200D_Address,Register_T |                       |
|    | EMPERATURE);                        |                       |
| 55 | LSB =                               | 取得 X 軸低位元資料           |
|    | getData(L3G4200D_Address,Register_X |                       |
|    | 0);                                 |                       |
| 56 | MSB =                               | 取得 X 軸高位元資料           |
|    | getData(L3G4200D_Address,Register_X |                       |
|    | 1);                                 |                       |
| 57 | X = ((MSB << 8)   LSB);             | 高位元資料往左移8位元,組合成16位元數值 |
| 58 | LSB =                               | 取得 Y 軸低位元資料           |

|    | getData(L3G4200D_Address,Register_Y      |                       |
|----|------------------------------------------|-----------------------|
|    | 0);                                      |                       |
| 59 | MSB =                                    | 取得 Y 軸高位元資料           |
|    | getData(L3G4200D_Address,Register_Y      |                       |
|    | 1);                                      |                       |
| 60 | Y = ((MSB << 8)   LSB);                  | 高位元資料往左移8位元,組合成16位元數值 |
| 61 | LSB =                                    | 取得 Z 軸低位元資料           |
|    | getData(L3G4200D_Address,Register_Z      |                       |
|    | 0);                                      |                       |
| 62 | MSB =                                    | 取得 Z 軸高位元資料           |
|    | getData(L3G4200D_Address,Register_Z      |                       |
|    | 1);                                      |                       |
| 63 | Z = ((MSB << 8)   LSB);                  | 高位元資料往左移8位元,組合成16位元數值 |
| 64 | }                                        | 函式結束                  |
| 65 | void setReg(int device_address, unsigned | 寫入暫存器函式               |
|    | char reg_address, unsigned char data){   |                       |
| 66 |                                          | 開始指定位址的裝置傳輸           |
|    | Wire.beginTransmission(device address)   |                       |
|    | :                                        |                       |
| 67 | Wire.write(reg_address);                 | 送出暫存器位址               |
| 68 | Wire.write(data):                        | 寫入資料到暫存器              |
| 69 | Wire.endTransmission();                  | 結束傳輸                  |
| 70 | }                                        | 函式結束                  |
| 71 | int getData(int device_address, unsigned | 取得暫存器裡的資料函式           |
|    | char reg_address){                       |                       |
| 72 |                                          | 開始指定位址的裝置傳輸           |
|    | Wire.beginTransmission(device_address)   |                       |
|    | ;                                        |                       |
| 73 | Wire.write(reg_address);                 | 送出暫存器位址               |
| 74 | Wire.endTransmission();                  | 結束傳輸                  |
| 75 |                                          | 請求讀取                  |
|    | Wire.requestFrom(device_address,1);      |                       |
| 76 | if(Wire.available()<=1){                 | 判別接收的資料數量小於等於1        |
| 77 | return Wire.read();                      | 回傳一位元組資料              |
| 78 | }                                        | if 結束                 |

## 程式(三): 讀取 HMC5883L 三軸磁感應值與計算出電子指南針指的方向 P3-10-3

| 行號 | 程式敘述                                         | 註解                            |
|----|----------------------------------------------|-------------------------------|
| 1  | #include <liquidcrystal.h></liquidcrystal.h> | 加入 LCD 顯示器驅動函式庫               |
| 2  | #include <wire.h></wire.h>                   | 加入 I2C 通訊介面函式庫                |
| 3  | #include <math.h></math.h>                   | 加入數學運算函式庫                     |
| 4  | #define HMC5883_Address 0x1E                 | HMC5883 的 I2C 位址              |
| 5  | #define Register_Mode 0x02                   | 模式設定之暫存器位址                    |
| 6  | #define Continuous_mode 0x00                 | 工作模式為連續測量模式指令                 |
| 7  | #define CTRL_REG_B 0x01                      | HMC5883 的的 CTRL_REG_B 位址      |
| 8  | #define CTRL_REG_B_Data 0x80                 | HMC5883 測量值範圍-4 高斯~+4 高斯      |
| 9  | #define Register_X0 0x04                     | X軸低序位元組資料暫存器位址                |
| 10 | #define Register_X1 0x03                     | X軸高序位元組資料暫存器位址                |
| 11 | #define Register_Y0 0x08                     | Y軸低序位元組資料暫存器位址                |
| 12 | #define Register_Y1 0x07                     | Y軸高序位元組資料暫存器位址                |
| 13 | #define Register_Z0 0x06                     | Z軸低序位元組資料暫存器位址                |
| 14 | #define Register_Z1 0x05                     | Z軸高序位元組資料暫存器位址                |
| 15 | LiquidCrystal lcd(49, 48, 47, 43, 42, 41);   | 初始化 LCD,建立物件 lcd,指定腳位。 順序     |
|    |                                              | 是 RS、Enable、D4、D5、D6、D7, 要配合前 |
|    |                                              | 面的接線順序                        |
| 16 | int X, Y, Z;                                 | 全域變數宣告成整數                     |
| 17 | void setup(){                                | 只會執行一次的程式初始函式                 |
| 18 | Serial.begin(9600);                          | 將串列埠通訊鮑率設為 9600bps            |
| 19 | lcd.begin(16, 2);                            | 定義 LCD 顯示器為 16x2 文字型          |
| 20 | Wire.begin();                                | 初始化 I2C                       |
| 21 |                                              | 選擇測量模式為連續測量模式                 |
|    | setReg(HMC5883_Address,Register_Mo           |                               |
|    | de,Continuous_mode);                         |                               |
| 22 | setReg(HMC5883_Address,                      | 測量範圍,正負4高斯                    |
|    | CTRL_REG_B,CTRL_REG_B_Data);                 |                               |
| 23 | }                                            | setup()函式結束                   |
| 24 | <pre>void loop() {</pre>                     | 永遠周而復始的主控制函式                  |

| 25 | double angle;                           | 區域變數宣告成倍精數                    |
|----|-----------------------------------------|-------------------------------|
| 26 | getValues();                            | 取得測量值                         |
| 27 | Serial.print(" X:");                    | " X:"輸出至序列埠觀測視窗               |
| 28 | Serial.print(X);                        | X輸出至序列埠觀測視窗                   |
| 29 | Serial.print(" Y:");                    | "Y:"輸出至序列埠觀測視窗                |
| 30 | Serial.print(Y);                        | Y輸出至序列埠觀測視窗                   |
| 31 | Serial.print(" Z:");                    | " Z:"輸出至序列埠觀測視窗               |
| 32 | Serial.println(Z);                      | Z輸出至序列埠觀測視窗                   |
| 33 | lcd.setCursor(0, 0);                    | 將游標移動第1欄、第1列                  |
| 34 | lcd.clear();                            | 清除 LCD 螢幕                     |
| 35 | lcd.print("X=");                        | 使 LCM 顯示文字"X="                |
| 36 | lcd.print(X);                           | 使 LCM 顯示 Xg 值                 |
| 37 | lcd.setCursor(8, 0);                    | 將游標移動第9欄、第1列                  |
| 38 | <pre>lcd.print("Y=");</pre>             | 使 LCM 顯示文字"Y="                |
| 39 | lcd.print(Y);                           | 使 LCM 顯示 Y 值                  |
| 40 | lcd.setCursor(0, 1);                    | 將游標移動第1欄、第2列                  |
| 41 | <pre>lcd.print("Z=");</pre>             | 使 LCM 顯示文字"Z="                |
| 42 | lcd.print(Z);                           | 使LCM顯示Z值                      |
| 43 | lcd.setCursor(8, 1);                    | 將游標移動第8欄、第2列                  |
| 44 |                                         | 計算指南針角度                       |
|    | angle=atan2((double)Y,(double)X)*(180/  |                               |
|    | 3.14159265)+180;                        |                               |
| 45 | Serial.print("You are heading: ");      | "You are heading: "輸出至序列埠觀測視窗 |
| 46 | if((angle < 22.5)    (angle > 337.5 )){ | 判斷角度範圍                        |
| 47 | Serial.println("South");                | "You are heading: "輸出至序列埠觀測視窗 |
| 48 | lcd.print("South");                     | 使 LCM 顯示文字"South"             |
| 49 | }                                       |                               |
| 50 | else if((angle > 22.5) && (angle <      | 判斷角度範圍                        |
|    | 67.5 )){                                |                               |
| 51 | Serial.println("South-West");           | "You are heading: "輸出至序列埠觀測視窗 |
| 52 | lcd.print("SW");                        | 使 LCM 顯示文字"SW"                |
| 53 | }                                       |                               |
| 54 | else if((angle > 67.5) && (angle <      | 判斷角度範圍                        |
|    | 112.5 )){                               |                               |
| 55 | Serial.println("West");                 | "You are heading: "輸出至序列埠觀測視窗 |

| 56 | <pre>lcd.print("West");</pre>       | 使 LCM 顯示文字"West"              |
|----|-------------------------------------|-------------------------------|
| 57 | }                                   |                               |
| 58 | else if((angle > 112.5) && (angle < | 判斷角度範圍                        |
|    | 157.5 )){                           |                               |
| 59 | Serial.println("North-West");       | "You are heading: "輸出至序列埠觀測視窗 |
| 60 | lcd.print("NW");                    | 使 LCM 顯示文字"NW"                |
| 61 | }                                   |                               |
| 62 | if((angle > 157.5) && (angle <      | 判斷角度範圍                        |
|    | 202.5 )){                           |                               |
| 63 | Serial.println("North");            | "You are heading: "輸出至序列埠觀測視窗 |
| 64 | lcd.print("North");                 | 使 LCM 顯示文字"North"             |
| 65 | }                                   |                               |
| 66 | if((angle > 202.5) && (angle <      | 判斷角度範圍                        |
|    | 247.5 )){                           |                               |
| 67 | Serial.println("NorthEast");        | "You are heading: "輸出至序列埠觀測視窗 |
| 68 | <pre>lcd.print("NE");</pre>         | 使 LCM 顯示文字"NE"                |
| 69 | }                                   |                               |
| 70 | if((angle > 247.5) && (angle <      | 判斷角度範圍                        |
|    | 292.5 )){                           |                               |
| 71 | Serial.print("East");               | "You are heading: "輸出至序列埠觀測視窗 |
| 72 | lcd.print("East");                  | 使 LCM 顯示文字"East"              |
| 73 | }                                   |                               |
| 74 | if((angle > 292.5) && (angle <      | 判斷角度範圍                        |
|    | 337.5 )){                           |                               |
| 75 | Serial.println("SouthEast");        | "You are heading: "輸出至序列埠觀測視窗 |
| 76 | <pre>lcd.print("SouthEast");</pre>  | 使 LCM 顯示文字"SouthEast"         |
| 77 | }                                   |                               |
| 78 | delay(500);                         | 延遲 0.05 秒,更新頻率                |
| 79 | }                                   |                               |
| 80 | void getValues () {                 | 取得測量值函式                       |
| 81 | byte MSB, LSB;                      | 區域變數宣告成位元組                    |
| 82 | LSB =                               | 取得 X 軸低位元資料                   |
|    | getData(HMC5883_Address,Register_X  |                               |
|    | 0);                                 |                               |
| 83 | MSB =                               | 取得 X 軸高位元資料                   |

|     | getData(HMC5883_Address,Register_X       |                       |
|-----|------------------------------------------|-----------------------|
|     | 1);                                      |                       |
| 84  | X = ((MSB << 8)   LSB);                  | 高位元資料往左移8位元,組合成16位元數值 |
| 85  | LSB =                                    | 取得 Y 軸低位元資料           |
|     | getData(HMC5883_Address,Register_Y       |                       |
|     | 0);                                      |                       |
| 86  | MSB =                                    | 取得 Y 軸高位元資料           |
|     | getData(HMC5883_Address,Register_Y       |                       |
|     | 1);                                      |                       |
| 87  | Y = ((MSB << 8)   LSB);                  | 高位元資料往左移8位元,組合成16位元數值 |
| 88  | LSB =                                    | 取得 Z 軸低位元資料           |
|     | getData(HMC5883_Address,Register_Z       |                       |
|     | 0);                                      |                       |
| 89  | MSB =                                    | 取得 Z 軸高位元資料           |
|     | getData(HMC5883_Address,Register_Z       |                       |
|     | 1);                                      |                       |
| 90  | Z = ((MSB << 8)   LSB);                  | 高位元資料往左移8位元,組合成16位元數值 |
| 91  | }                                        | 函式結束                  |
| 92  | void setReg(int device_address, unsigned | 寫入暫存器函式               |
|     | char reg_address, unsigned char data){   |                       |
| 93  |                                          | 開始指定位址的裝置傳輸           |
|     | Wire.beginTransmission(device_address)   |                       |
|     | ;                                        |                       |
| 94  | Wire.write(reg_address);                 | 送出暫存器位址               |
| 95  | Wire.write(data);                        | 寫入資料到暫存器              |
| 96  | Wire.endTransmission();                  | 結束傳輸                  |
| 97  | }                                        | 函式結束                  |
| 98  | int getData(int device_address, unsigned | 取得暫存器裡的資料函式           |
|     | char reg_address){                       |                       |
| 99  |                                          | 開始指定位址的裝置傳輸           |
|     | Wire.beginTransmission(device_address)   |                       |
|     | ;                                        |                       |
| 100 | Wire.write(reg_address);                 | 送出暫存器位址               |
| 101 | Wire.endTransmission();                  | 結束傳輸                  |
| 102 |                                          | 請求讀取                  |

|     | Wire.requestFrom(device_address,1); |                |
|-----|-------------------------------------|----------------|
| 103 | if(Wire.available()<=1){            | 判別接收的資料數量小於等於1 |
| 104 | return Wire.read();                 | 回傳一位元組資料       |
| 105 | }                                   | if結束           |
| 106 | }                                   | 函式結束           |

## 程式(四): 讀取 BMP085 氣壓值與溫度

| 行號 | 程式敘述                                         | 註解                   |
|----|----------------------------------------------|----------------------|
| 1  | #include <liquidcrystal.h></liquidcrystal.h> | 加入 LCD 顯示器驅動函式庫      |
| 2  | #include <wire.h></wire.h>                   | 加入 I2C 通訊介面函式庫       |
| 3  | #define BMP085_ADDRESS                       | BMP085 的 I2C 位址      |
|    | 0x77                                         |                      |
| 4  | #define Register_CMD                         | 指令暫存器位址              |
|    | 0xF4                                         |                      |
| 5  | #define TEMPERATURE_CMD                      | 溫度讀取指令               |
|    | 0x2E                                         |                      |
| 6  | #define Register_D0                          | XLSB 資料暫存器位址         |
|    | 0xF8                                         |                      |
| 7  | #define Register_D1                          | LSB 資料暫存器位址          |
|    | 0xF7                                         |                      |
| 8  | #define Register_D2                          | MSB 資料暫存器位址          |
|    | 0xF6                                         |                      |
| 9  | const unsigned char $OSS = 0$ ;              | 工作模式選擇低功耗工作模式        |
| 10 | int ac1;                                     | 全域變數宣告成整數,定義校準值      |
| 11 | int ac2;                                     | 全域變數宣告成整數,定義校準值      |
| 12 | int ac3;                                     | 全域變數宣告成整數,定義校準值      |
| 13 | unsigned int ac4;                            | 全域變數宣告成無符號位元整數,定義校準值 |
| 14 | unsigned int ac5;                            | 全域變數宣告成無符號位元整數,定義校準值 |
| 15 | unsigned int ac6;                            | 全域變數宣告成無符號位元整數,定義校準值 |
| 16 | int b1;                                      | 全域變數宣告成整數,定義校準值      |
| 17 | int b2;                                      | 全域變數宣告成整數,定義校準值      |
| 18 | int mb;                                      | 全域變數宣告成整數,定義校準值      |
| 19 | int mc;                                      | 全域變數宣告成整數,定義校準值      |
| 20 | int md;                                      | 全域變數宣告成整數,定義校準值      |

| 21 | long b5;                                 | 全域變數宣告成長整數,定義校準值               |
|----|------------------------------------------|--------------------------------|
| 22 | LiquidCrystal lcd(49, 48, 47, 43, 42,    | 初始化 LCD,建立物件 lcd,指定腳位。 順序是     |
|    | 41);                                     | RS、Enable、D4、D5、D6、D7, 要配合前面的  |
|    |                                          | 接線順序                           |
| 23 | void setup(){                            | 只會執行一次的程式初始函式                  |
| 24 | Wire.begin();                            | 初始化 I2C                        |
| 25 | Serial.begin(9600);                      | 將串列埠通訊鮑率設為 9600bps             |
| 26 | lcd.begin(16, 2);                        | 定義 LCD 顯示器為 16x2 文字型           |
| 27 | bmp085_Calibration();                    | 校準參數                           |
| 28 | }                                        | setup()函式結束                    |
| 29 | void loop(){                             | 永遠周而復始的主控制函式                   |
| 30 | float temperature =                      | 先取出温度的量测值(攝氏)                  |
|    | bmp085GetTemperature(bmp085ReadU         |                                |
|    | T());                                    |                                |
| 31 | float pressure =                         | 再叫出氣壓的量測值(帕斯卡)                 |
|    | bmp085GetPressure(bmp085ReadUP());       |                                |
| 32 | float atm = pressure / 101325;           | 將氣壓帕斯卡(pa)換算成氣壓單位(atm)->1atm = |
|    |                                          | 101325 Pa                      |
| 33 | float altitude = calcAltitude(pressure); | 最後再取出高度的的量測值(公尺)               |
| 34 | Serial.print(" Temperature: ");          | Temperature:輸出至序列埠觀測視窗         |
| 35 | Serial.print(temperature, 2);            | 顯示小數位下兩位                       |
| 36 | Serial.println("deg C");                 | deg C 輸出至序列埠觀測視窗               |
| 37 | <pre>Serial.print(" Pressure: ");</pre>  | Pressure:輸出至序列埠觀測視窗            |
| 38 | Serial.print(pressure, 0);               | 0代表顯示整數                        |
| 39 | Serial.println (" Pa");                  | Pa 輸出至序列埠觀測視窗                  |
| 40 | Serial.print(" Standard Atmosphere:      | Standard Atmosphere:輸出至序列埠觀測視窗 |
|    | ");                                      |                                |
| 41 | Serial.print(atm, 4);                    | 顯示小數位下四位                       |
| 42 | Serial.println (" atm");                 | atm 輸出至序列埠觀測視窗                 |
| 43 | Serial.print(" Altitude: ");             | Altitude:輸出至序列埠觀測視窗            |
| 44 | Serial.print(altitude, 2);               | 顯示小數位下兩位                       |
| 45 | Serial.println (" M");                   | M輸出至序列埠觀測視窗                    |
| 46 | Serial.println ();                       | 换行                             |
| 47 | lcd.setCursor(0, 0);                     | 將游標移動第1欄、第1列                   |
| 48 | lcd.clear();                             | 清除 LCD 螢幕                      |

| 49 | <pre>lcd.print("T=");</pre>            | 使 LCM 顯示文字"T="              |
|----|----------------------------------------|-----------------------------|
| 50 | <pre>lcd.print(temperature,2);</pre>   | 使 LCM 顯示 temperature 值      |
| 51 | lcd.setCursor(8, 0);                   | 將游標移動第9欄、第1列                |
| 52 | <pre>lcd.print("Pa=");</pre>           | 使 LCM 顯示文字"Pa="             |
| 53 | lcd.print(pressure,2);                 | 使 LCM 顯示 pressure 值顯示小數位下兩位 |
| 54 | lcd.setCursor(0, 1);                   | 將游標移動第1欄、第2列                |
| 55 | <pre>lcd.print("A=");</pre>            | 使 LCM 顯示文字"A="              |
| 56 | lcd.print(atm,2);                      | 使 LCM 顯示 atm 值顯示小數位下兩位      |
| 57 | lcd.setCursor(8, 1);                   | 將游標移動第8欄、第2列                |
| 58 | <pre>lcd.print("H=");</pre>            | 使 LCM 顯示文字"H="              |
| 59 | lcd.print(altitude);                   | 使 LCM 顯示 altitude 值         |
| 60 | delay(1000);                           | 延遲1秒,更新频率                   |
| 61 | }                                      | loop 函式結束                   |
| 62 | <pre>void bmp085_Calibration() {</pre> | 校準溫度與壓力的函式                  |
| 63 | ac1 = bmp085ReadInt(0xAA);             |                             |
| 64 | ac2 = bmp085ReadInt(0xAC);             |                             |
| 65 | ac3 = bmp085ReadInt(0xAE);             |                             |
| 66 | ac4 = bmp085ReadInt(0xB0);             |                             |
| 67 | ac5 = bmp085ReadInt(0xB2);             |                             |
| 68 | ac6 = bmp085ReadInt(0xB4);             |                             |
| 69 | b1 = bmp085ReadInt(0xB6);              |                             |
| 70 | b2 = bmp085ReadInt(0xB8);              |                             |
| 71 | mb = bmp085ReadInt(0xBA);              |                             |
| 72 | mc = bmp085ReadInt(0xBC);              |                             |
| 73 | md = bmp085ReadInt(0xBE);              |                             |
| 74 | }                                      |                             |
| 75 | float bmp085GetTemperature(unsigned    | 計算溫度函式                      |
|    | int ut){                               |                             |
| 76 | long x1, x2;                           |                             |
| 77 | x1 = (((long)ut -                      |                             |
|    | (long)ac6)*(long)ac5) >> 15;           |                             |
| 78 | $x2 = ((long)mc \ll 11)/(x1 + md);$    |                             |
| 79 | b5 = x1 + x2;                          |                             |
| 80 | float temp = $((b5 + 8) >>4);$         |                             |

| 81  | temp = temp $/10$ ;                   |                |
|-----|---------------------------------------|----------------|
| 82  | return temp;                          |                |
| 83  | }                                     |                |
| 84  | long bmp085GetPressure(unsigned long  | 計算氣壓函式         |
|     | up){                                  |                |
| 85  | long x1, x2, x3, b3, b6, p;           |                |
| 86  | unsigned long b4, b7;                 |                |
| 87  | b6 = b5 - 4000;                       |                |
| 88  | x1 = (b2 * (b6 * b6)>>12)>>11;        |                |
| 89  | x2 = (ac2 * b6)>>11;                  |                |
| 90  | x3 = x1 + x2;                         |                |
| 91  | b3 = (((((long)ac1)*4 + x3) << OSS) + |                |
|     | 2)>>2;                                |                |
| 92  | x1 = (ac3 * b6)>>13;                  |                |
| 93  | x2 = (b1 * ((b6 * b6)>>12))>>16;      |                |
| 94  | x3 = ((x1 + x2) + 2) >> 2;            |                |
| 95  | b4 = (ac4 * (unsigned long)(x3 +      |                |
|     | 32768))>>15;                          |                |
| 96  | b7 = ((unsigned long)(up - b3) *      |                |
|     | (50000>>OSS));                        |                |
| 97  | if (b7 < 0x8000000)                   |                |
| 98  | p = (b7<<1)/b4;                       |                |
| 99  | else                                  |                |
| 100 | p = (b7/b4) << 1;                     |                |
| 101 | x1 = (p>>8) * (p>>8);                 |                |
| 102 | x1 = (x1 * 3038) >> 16;               |                |
| 103 | x2 = (-7357 * p)>>16;                 |                |
| 104 | p += (x1 + x2 + 3791)>>4;             |                |
| 105 | long temp = p;                        |                |
| 106 | return temp;                          |                |
| 107 | }                                     |                |
| 108 | unsigned int bmp085ReadUT() {         | 讀取未補償溫度值函式     |
| 109 | unsigned int ut;                      | 區域變數宣告成無符號位元整數 |
| 110 |                                       | 下溫度讀取指令        |
|     | setReg(BMP085_ADDRESS,Register_       |                |

|     | CMD, TEMPERATURE_CMD);                                      |                       |  |  |
|-----|-------------------------------------------------------------|-----------------------|--|--|
| 111 | delay(5);                                                   | 延遲 5ms                |  |  |
| 112 | ut = bmp085ReadInt(Register_D2);                            | 取得温度                  |  |  |
| 113 | return ut;                                                  | 回傳溫度值                 |  |  |
| 114 | }                                                           | 函式結束                  |  |  |
| 115 | unsigned long bmp085ReadUP(){                               | 讀取未補償氣壓值函式            |  |  |
| 116 | byte MSB, LSB, XLSB;                                        | 區域變數宣告成位元組            |  |  |
| 117 | unsigned long up $= 0;$                                     | 區域變數宣告成無符號位元長整數       |  |  |
| 118 |                                                             | 下氣壓讀取指令 0x34+(OSS<<6) |  |  |
|     | setReg(BMP085_ADDRESS,Register_                             |                       |  |  |
|     | CMD, (0x34 + (OSS<<6)));                                    |                       |  |  |
| 119 | delay(2 + (3< <oss));< th=""><th>根據 OSS 等待轉換</th></oss));<> | 根據 OSS 等待轉換           |  |  |
| 120 | MSB =                                                       | 取得氣壓 MSB 資料           |  |  |
|     | getData(BMP085_ADDRESS,Register_                            |                       |  |  |
|     | D2);                                                        |                       |  |  |
| 121 | LSB =                                                       | 取得氣壓 LSB 資料           |  |  |
|     | getData(BMP085_ADDRESS,Register_                            |                       |  |  |
|     | D1);                                                        |                       |  |  |
| 122 | XLSB =                                                      | 取得氣壓 XLSB 資料          |  |  |
|     | getData(BMP085_ADDRESS,Register_                            |                       |  |  |
|     | D0);                                                        |                       |  |  |
| 123 | up = (((unsigned long) MSB $\ll$ 16)                        | 組合成無符號位元長整數數值         |  |  |
|     | ((unsigned long) MSB << 8)   (unsigned                      |                       |  |  |
|     | long) XLSB) >> (8-OSS);                                     |                       |  |  |
| 124 | return up;                                                  | 回傳氣壓值                 |  |  |
| 125 | }                                                           | 函式結束                  |  |  |
| 126 | float calcAltitude(float pressure){                         | 計算高度函式                |  |  |
| 127 | float A = pressure/101325;                                  |                       |  |  |
| 128 | float $B = 1/5.25588;$                                      |                       |  |  |
| 129 | float $C = pow(A,B);$                                       |                       |  |  |
| 130 | C = 1 - C;                                                  |                       |  |  |
| 131 | C = C / 0.0000225577;                                       |                       |  |  |
| 132 | return C;                                                   |                       |  |  |
| 133 | }                                                           |                       |  |  |
| 134 | void setReg(int device_address,                             | 取得暫存器裡的位元組資料函式        |  |  |

|     | unsigned char reg_address, unsigned   |                |
|-----|---------------------------------------|----------------|
|     | char data){                           |                |
| 135 |                                       | 開始指定位址的裝置傳輸    |
|     | Wire.beginTransmission(device_address |                |
|     | );                                    |                |
| 136 | Wire.write(reg_address);              | 送出暫存器位址        |
| 137 | Wire.write(data);                     | 寫入資料到暫存器       |
| 138 | Wire.endTransmission();               | 結束傳輸           |
| 139 | }                                     | 函式結束           |
| 140 | byte getData(int device_address,      | 取得暫存器裡的位元組資料函式 |
|     | unsigned char reg_address){           |                |
| 141 |                                       | 開始指定位址的裝置傳輸    |
|     | Wire.beginTransmission(device_address |                |
|     | );                                    |                |
| 142 | Wire.write(reg_address);              | 送出暫存器位址        |
| 143 | Wire.endTransmission();               | 結束傳輸           |
| 144 |                                       | 請求讀取           |
|     | Wire.requestFrom(device_address,1);   |                |
| 145 | if(Wire.available()<=1){              | 判別接收的資料數量小於等於1 |
| 146 | return Wire.read();                   | 回傳一位元組資料       |
| 147 | }                                     | if結束           |
| 148 | }                                     | 函式結束           |
| 149 |                                       |                |
| 150 | int bmp085ReadInt(unsigned char       | 取得暫存器裡的整數資料函式  |
|     | address) {                            |                |
| 151 | byte MSB, LSB;                        |                |
| 152 | MSB =getData(BMP085_ADDRESS,          |                |
|     | address);                             |                |
| 153 | LSB =getData(BMP085_ADDRESS,          |                |
|     | address+1);                           |                |
| 154 | return (int) MSB<<8   LSB;            |                |
| 155 | }                                     |                |

練習

- 四、 透過網路搜尋 ADXL345 函式庫,使用 ADXL345 函式庫讀取三軸加速度 感測器 ADXL345 的 G 值並顯示在 LCD 上。
- 五、 透過網路搜尋 L3G4200D 函式庫,使用 L3G4200D 函式庫讀取的角速度值 與溫度並顯示在 LCD 上。
- 六、 透過網路搜尋 HMC5883L 函式庫,使用 HMC5883L 函式庫讀取的磁感應 數值與計算出指的方向並顯示在 LCM 上。
- 七、 透過網路搜尋 BMP085 函式庫,使用 BMP085 函式庫讀取的氣壓與溫度感 測器的感測數值並顯示在 LCM 上。

實驗 3-11:太陽能電池模組實習

目的:瞭解太陽能電池模組的工作原理及使用 Arduino 程式如何控制。

- 功能:本實習使用 Arduino MEGA2560 如何偵測太陽能電池模組輸出電壓。程式 中使用 Arduino MEGA2560 類比輸入接腳來檢測太陽能模組輸出的電壓 值並由 LCM 做顯示。
- 原理:太陽光電是利用太陽能電池元件直接將太陽光能轉換成電力的方式。太陽能 電池是利用自然界中的矽元素,製成P型及N型半導體作正負極,這兩種半 導體吸收太陽能後即可產生電位差而產生電流,因此所謂「太陽能電池」其 實是一種發電系統,而非儲電系統。

太陽能模組板可以視電池模組所需要的輸出能量需求,採串聯或並聯形 式進行整合與連接,搭配外框與保護玻璃的設計進行組合,即可建置不同功 率輸出的太陽能電池模組。太陽能所產生的電為直流電,必須透過轉換器, 變成交流電,才可以供電器使用。有些太陽能發電裝設蓄電功能,可以將轉 換的電能儲存起來,晚上或沒有太陽的時候仍然有電可用。

本實驗使用型號為 ZBM\_SENSOR\_SolarEnergy 太陽能模組(如圖 3-11-1 所示)。為了方便學習,本實驗僅以小面積太陽能板作為實驗項目,使用 Arduino MEGA2560 類比輸入接腳來偵測太陽能模組輸出的電壓。

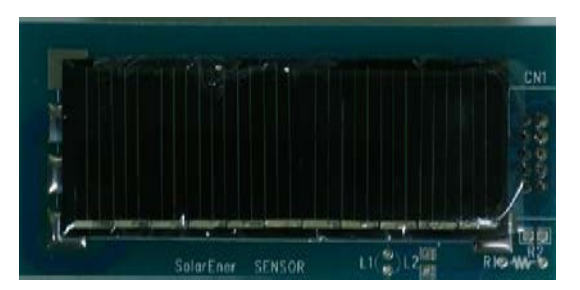

圖 3-11-1 型號為 ZBM\_SENSOR\_SolarEnergy 太陽能模組實體圖

電路:太陽能模組與 Arduino MEGA2560 開發板的實體接圖如圖 3-11-2 所示, 圖 3-11-3 為實體接腳電路圖,主要使用主板中 CN1 連接埠內的 A5 類比 輸入接腳連接到太陽能模組輸出電壓接腳。程式中會利用 A5 類比輸入接 腳偵測太陽能模組輸出類比電壓值轉成 10 位元(0~1024)數值 V<sub>i</sub>,再利用 以下公式(1)轉成 0~5V 數值 V<sub>o</sub>,並由 LCM 顯示。當太陽能模組板接收 的光越強,輸出顯示的電壓就越大,反之就越小!

$$V_{o} = (V_{i} \times 5)/1024 \tag{1}$$

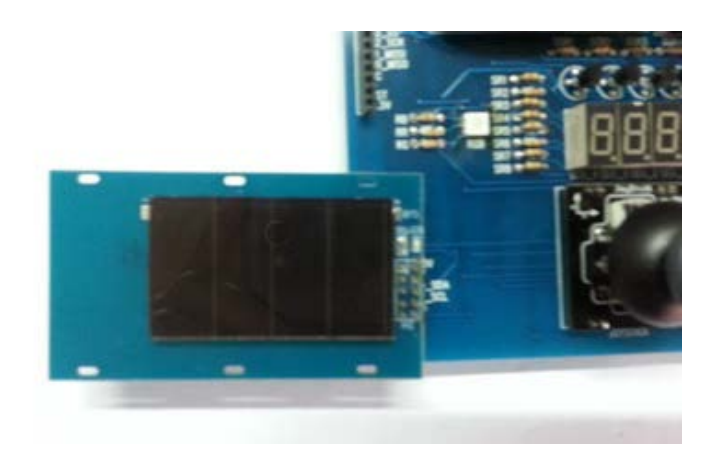

圖 3-11-2 Arduino MEGA2560 對太陽能模組的實體接圖

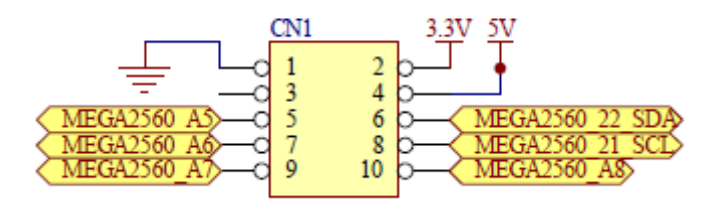

圖 3-11-3 Arduino MEGA2560 對太陽能模組的實體接腳電路圖

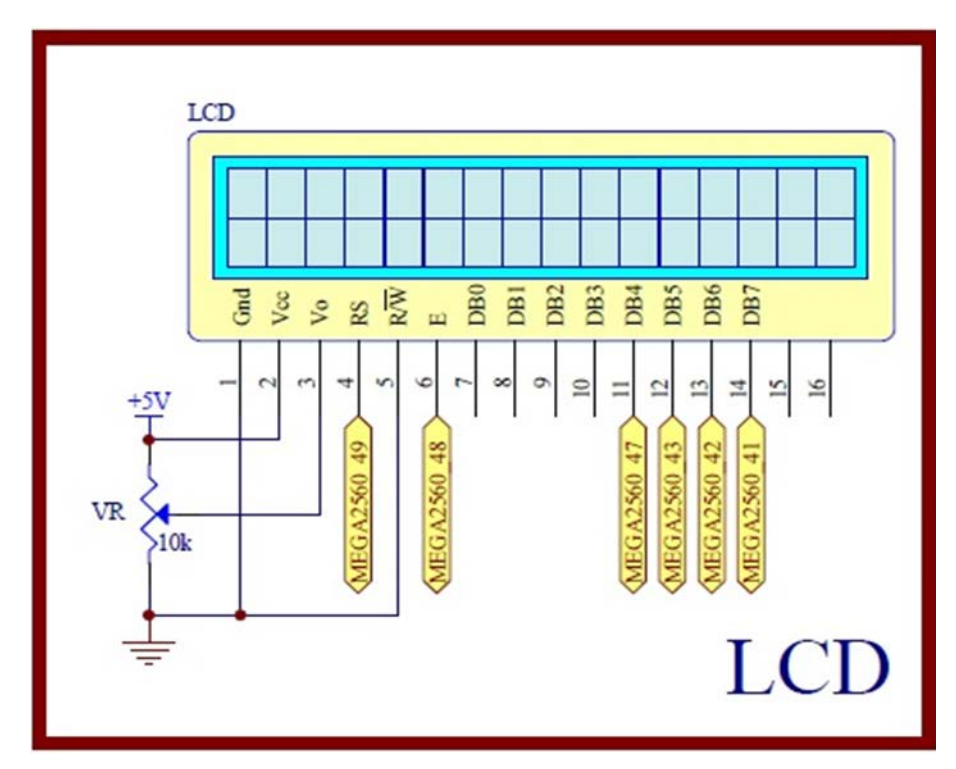

圖 3-11-4 Arduino MEGA2560 對應 LCD 顯示模組的實體接腳電路圖

元件:本實習所需元件如表 3-11-1 所示。

| 編號 | 元件項目                   | 數量 | 元件名稱             |
|----|------------------------|----|------------------|
| 1  | Arduino MEGA2560       | 1  | Arduino 開發板      |
| 2  | ZBM_SENSOR_SolarEnergy | 1  | 太陽能模組            |
| 3  | LCD                    | 1  | 16×2 文字型 LCD 顯示器 |
| 4  | VR                     | 1  | 10kΩ可變電阻         |

表 3-11-1 元件表

程式:藍牙遙控 LED 亮滅

P3-11-1

| 行號 | 程式敘述                                         | 註解                      |
|----|----------------------------------------------|-------------------------|
| 1  | #include <liquidcrystal.h></liquidcrystal.h> | 加入 LCD 顯示模組的驅動函式庫       |
| 2  | #define Solar_Pin A5                         | 定義太陽能輸出電壓接腳在類比 IO 第5支   |
| 3  | LiquidCrystal lcd(49, 48, 47, 43, 42, 41);   | 定義 LCD 物件對應 Arduino 的腳位 |
|    |                                              | lcd(RS,E,D4,D5,D6,D7)   |
| 4  | float V;                                     | 宣告全域變數 V 為浮點數           |
| 5  | void setup() {                               | 只會執行一次的程式初始設定函式         |
| 6  | Serial.begin(9600);                          | 設定序列埠監控視窗傳遞速率為9600      |
| 7  | lcd.begin(16, 2);                            | 初始化 LCD 物件的格式為 16 字、2 行 |
| 8  | lcd.print("PV= V");                          | LCD 顯示出字串"PV= V"        |
| 9  | }                                            | setup()函式結束             |
| 10 | void loop() {                                | loop()函式開始              |
| 11 | int sensorValue = analogRead(Solar_Pin);     | 讀進太陽能輸出類比電壓轉成 10 位元數位值  |
| 12 | V=(float)sensorValue*5/1024;                 | 轉換成 0~5V 電壓值            |
| 13 | <pre>Serial.print("PV = ");</pre>            | 觀測視窗顯示出字串"PV="          |
| 14 | Serial.print(V);                             | 觀測視窗顯示 V 值              |
| 15 | Serial.println(" V");                        | 觀測視窗顯示出字串" V"           |
| 16 | lcd.setCursor(4, 0);                         | 游標設到 LCD 第5字、第1行        |
| 17 | lcd.print(V);                                | LCD 顯示出 V 值             |
| 18 | delay(100);                                  | 延時 0.1 秒,更新频率           |
| 19 | }                                            | loop()函式結束              |

練習

一、 設計一系統,當太陽能模組輸出電壓大於 4V 時,將 LED 打亮,低於 4V 時 LED 關閉。

#### 實驗 3-12: RFID 讀寫器通訊實驗

- 目的:瞭解 RFID 無線射頻辨識系統的工作原理及使用 Arduino 程式控制如何通訊。
- **功能**:本實習使用 Arduino MEGA2560 控制 RFID 讀卡機讀取 RFID 卡片控制。 程式(一)中使用 Arduino MEGA2560 控制 RFID 讀卡機讀取 RFID 卡片內 ID 碼並顯示在 LCM 上。程式(二)中讀取 RFID 卡片內 ID 碼後進一步作門禁 控制。
- 原理:RFID (Radio Frequency Identification) 無線射頻辨識系統基本架構圖如圖 3-12-1 所示,基本上包括電子標籤(Tag)、讀卡機(RF Reader) 及應用程 式資料庫電腦系統。是一種新興的辨識技術,是一種以 RF 無線電波辨識 物件的自動辨識技術,主要是利用讀卡機發射 RF 能量來讀取植入或貼附 在物件上的電子標籤,以進行無線資料辨識及存取的工作。所以 RFID 系 統只要將 RFID 電子標籤貼在商品上,商家便可藉由一台讀取機,立即清 點商品數量與流向。RFID 辨識技術的應用層面相當廣泛,日常生活中便 可接觸到,例如:捷運的悠遊卡、社區門禁管制系統的感應卡、或者賣場、 書店門口的防竊系統等等。

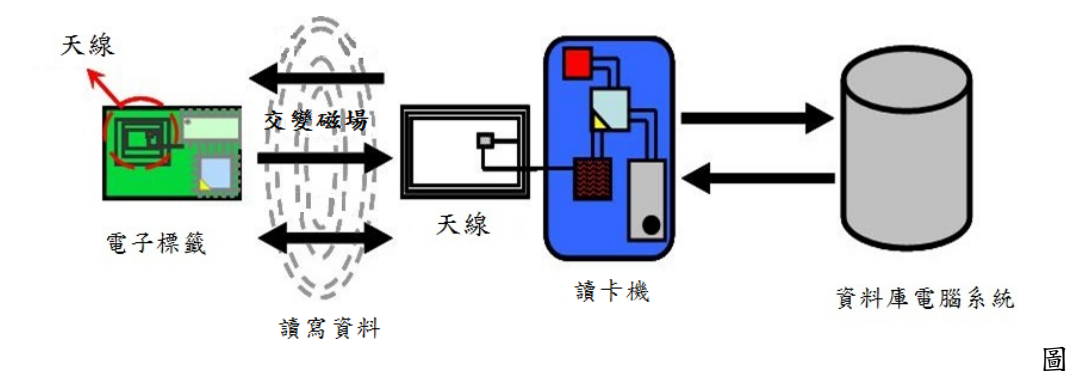

3-12-1 RFID 系統基本架構圖

本實驗使用 RFID-RC522 模組(圖 3-12-2 所示), MF RC522 是應用於 13.56MHz 非接觸式通信中高集成度的讀寫卡晶片,是 NXP 公司推出的一 款低電壓、低成本、體積小的非接觸式讀寫卡晶片,是智慧型儀器表和可 携式手持設備研發的較好選擇。它與主機間通信採用 SPI 模式,有利於減 少連線,縮小 PCB 板體積,降低成本。支援的卡類型有 mifare1 S50、mifare1 S70、mifare UltraLight、mifare Pro 及 mifare Desfire。

RFID-RC522 模組使用 13.56MHz 的無線電來讀取靠近 RFID 天線 5 公分內電子標籤的資料,每張卡片存放 4 Bytes 的 ID 資料及 1Byte CRC 校驗位元組,因每一個卡片的資料都是唯一無法修改,好像機械鑰匙的刻 痕,所以可用於當成擁有此張 RFID 卡片的使用者之辨識碼。

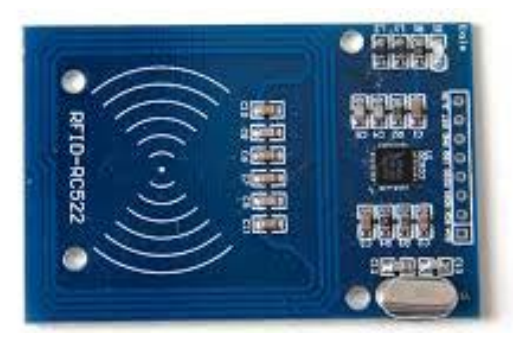

圖 3-12-2 RFID-RC522 模組

電路:RFID-RC522 模組與 Arduino MEGA2560 開發板的實體接圖如圖 3-12-3 所示,圖 3-12-4 為實體接腳電路圖使用 SPI 通訊界面,圖中 Arduino MEGA2560 開發板上的第(53, 52, 51, 50, 5)支數位接腳對應連接到 SPI 介面的(SS, SCK, MOSI, MISO, RST)接腳, Arduino 透過引入<SPI.h>函式庫 函式把 SPI 介面控制變簡單了。程式(一)中會使用 Arduino MEGA2560 藉由 SPI 介面控制 RFID-RC522 讀卡機讀取 RFID 卡片內 ID 碼並顯示在 LCM 上,同時讓蜂鳴器產生短暫的嗶一聲。程式(二)中會使用 Arduino MEGA2560 藉由 SPI 介面控制 RFID-RC522 讀卡機讀取 RFID 卡片內 ID 碼並顯示在 LCM 上,同時比對程式內建的 ID 碼資料是否存在,若有則觸發繼電器打開並將 8 個 LED 打亮,表示身分比對正確。若沒有則讓蜂鳴器重複產生警報聲,表示身分比對錯誤,達到門禁的控制功能。
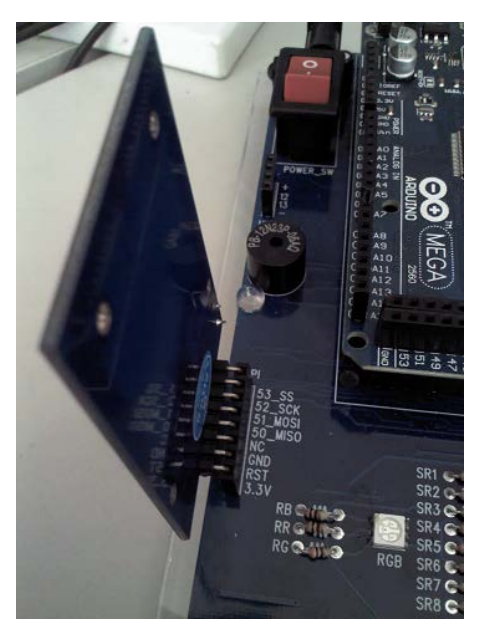

圖 3-12-3 Arduino MEGA2560 對 RFID-RC522 模組的實體接圖

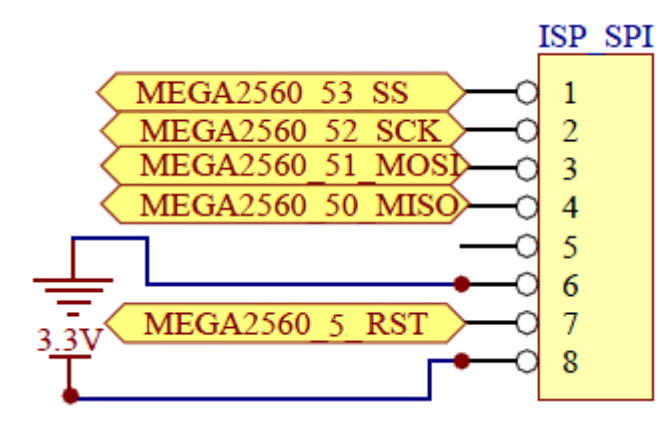

圖 3-12-4 Arduino MEGA2560 對 RFID-RC522 模組的實體接腳電路圖

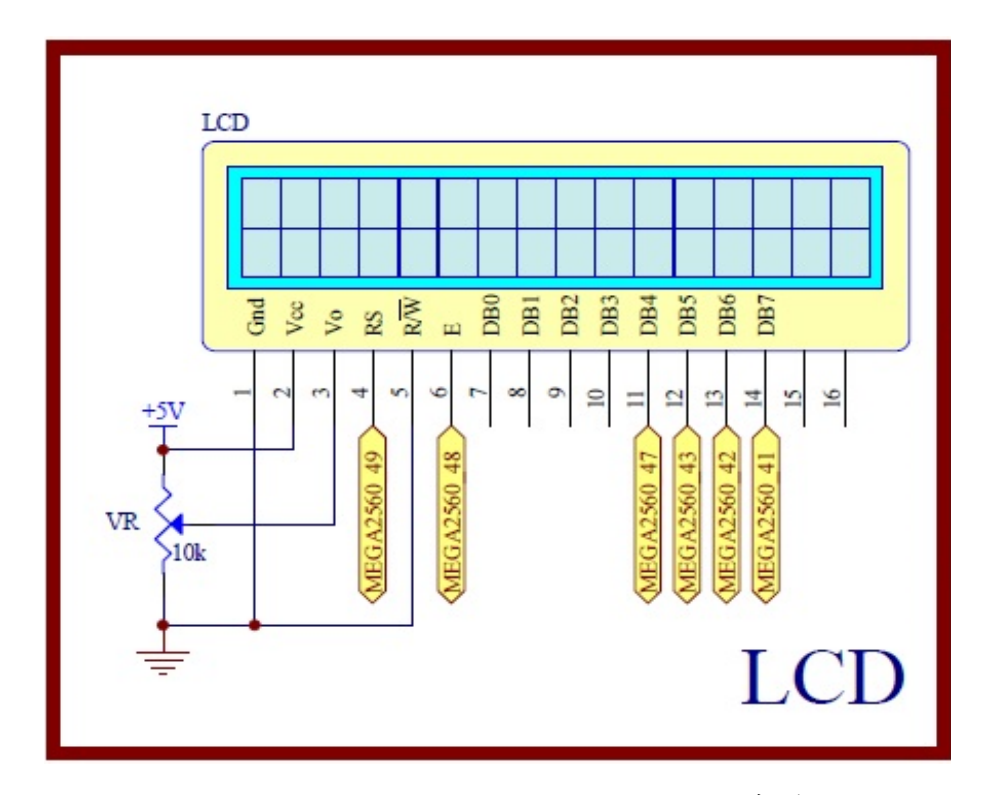

圖 3-12-5 Arduino MEGA2560 對應 LCD 顯示模組的實體接腳電路圖

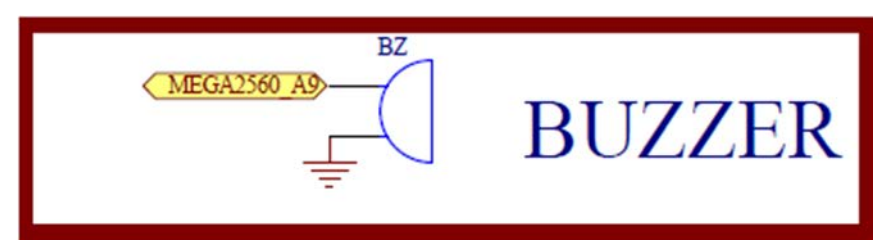

圖 3-12-6 Arduino MEGA2560 對應蜂鳴器的實體接腳電路圖

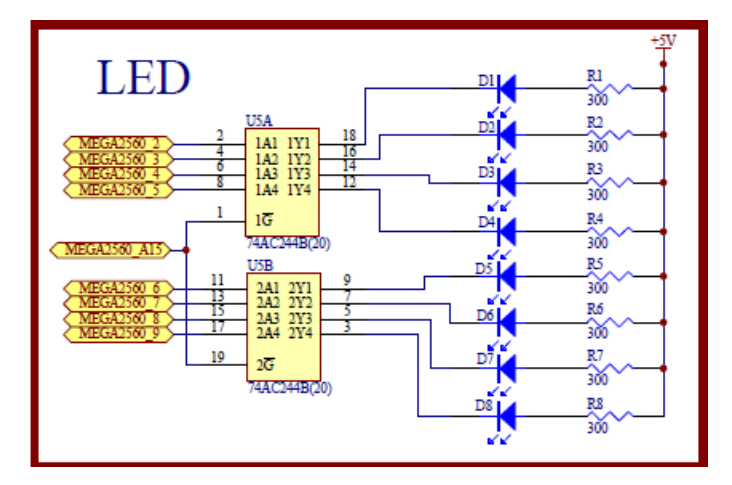

圖 3-12-7 Arduino MEGA2560 對應 LED 的實體接腳電路圖

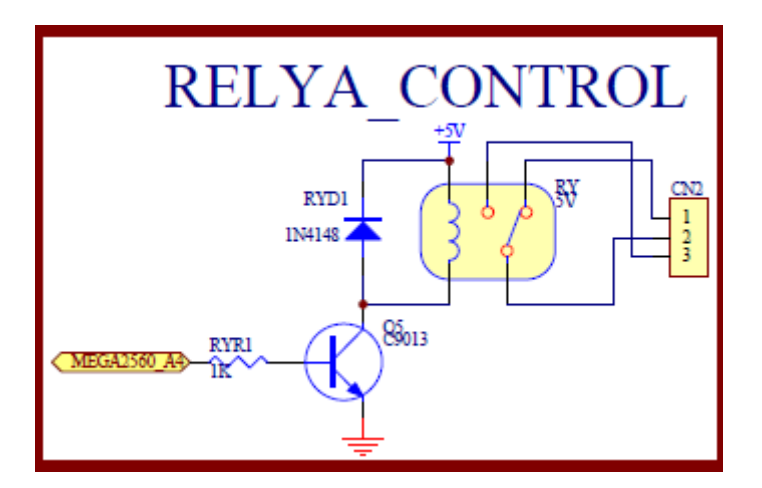

圖 3-12-8 Arduino MEGA2560 對應繼電器的實體接腳電路圖

| 表 3-12-1 元件表 |                  |    |                  |
|--------------|------------------|----|------------------|
| 編號           | 元件項目             | 數量 | 元件名稱             |
| 1            | Arduino MEGA2560 | 1  | Arduino 開發板      |
| 2            | RFID-RC522 模組    | 1  | RFID 模組          |
| 3            | RFID 卡           | 1  | 電子標籤             |
| 4            | LCD              | 1  | 16×2 文字型 LCD 顯示器 |
| 5            | VR               | 2  | 10kΩ 可變電阻        |
| 6            | BUZZER           | 1  | 5V 電磁式有源式蜂鳴器     |
| 7            | 74AC244          | 1  | 8個緩衝閘晶片          |
| 8            | D1               | 1  | 單色 LED           |
| 9            | R1               | 1  | 300 Ω電阻          |
| 10           | RELAY            | 1  | 繼電器              |

元件:本實習所需元件如表 3-12-1 所示。

程式 (一): 讀取 RFID 卡的 ID 值

P3-12-1

| 行號 | 程式敘述                                         | 註解                     |
|----|----------------------------------------------|------------------------|
| 1  | #include <liquidcrystal.h></liquidcrystal.h> | 加入 LCD 顯示模組的驅動函式庫      |
| 2  | #include <spi.h></spi.h>                     | 加入 SPI 介面驅動函式庫         |
| 3  | #include <rfid.h></rfid.h>                   | 加入 RFID 模組的驅動函式庫       |
| 4  | const int buzzer = A9;                       | 定義 BUZZER 接腳在類比 IO 第9支 |
| 5  | RFID rfid(53,5);                             | D53讀卡機 SS 接脚、D5讀卡機 RST |
|    |                                              | 接脚                     |

| 6  | LiquidCrystal lcd(49, 48, 47, 43, 42, 41); | 定義 LCD 物件對應 Arduino 的腳位           |
|----|--------------------------------------------|-----------------------------------|
|    |                                            | lcd(RS,E,D4,D5,D6,D7);            |
| 7  | void setup() {                             | 只會執行一次的程式初始設定函式                   |
| 8  | pinMode(buzzer,OUTPUT);                    | 規劃 buzzer 腳為輸出模式                  |
| 9  | SPI.begin();                               | 初始化 SPI 腳位                        |
| 10 | rfid.init();                               | 初始化 RFID                          |
| 11 | lcd.begin(16, 2);                          | 初始化 LCD 物件的格式為 16 字、2 行           |
| 12 | lcd.clear();                               | 清除 LCD 螢幕                         |
| 13 | lcd.setCursor(0,0);                        | 游標設到 LCD 第1字、第1行                  |
| 14 | <pre>lcd.print("==Arduino RFID==");</pre>  | LCD 顯示出字串"==Arduino RFID=="       |
| 15 | lcd.setCursor(0, 1);                       | 游標設到 LCD 第1字、第2行                  |
| 16 | <pre>lcd.print("Swipe Your Card!");</pre>  | LCD 顯示出字串"Swipe Your Card!"       |
| 17 | }                                          | setup()函式結束                       |
| 18 | void loop(){                               | loop()函式開始                        |
| 19 | unsigned char ii;                          | 宣告 ii 為 unsigned char 變數          |
| 20 | if (rfid.isCard()) {                       | 判斷是否有電子標籤卡片存在                     |
| 21 | if (rfid.readCardSerial()){                | 讀取電子標籤卡片的資料                       |
| 22 | lcd.setCursor(0, 1);                       | 游標設到 LCD 第1字、第2行                  |
| 23 | lcd.print("ID:");                          | LCD 顯示出字串"ID:"                    |
| 24 | for(ii=0;ii<5;ii++){                       | 第 0~3 個 byte:卡片 ID,第 4 個 byte:CRC |
|    |                                            | 校驗位元                              |
| 25 | $if(rfid.serNum[ii] \le 0x0f)$ {           | 讀出的值小於等於 0x0f                     |
| 26 | lcd.print("0");                            | 則補一個'0',由 LCD 顯示出字                |
| 27 | <pre>lcd.print(rfid.serNum[ii],HEX);</pre> | LCD 顯示出讀出的值                       |
| 28 | }                                          | if 結束                             |
| 29 | else{                                      | 否則                                |
| 30 | <pre>lcd.print(rfid.serNum[ii],HEX);</pre> | LCD 顯示出讀出的值讀出的值                   |
| 31 | }                                          | else 結束                           |
| 32 | }                                          | if 結束                             |
| 33 | lcd.print(" ");                            | LCD 第2行清除                         |
| 34 | digitalWrite(buzzer,HIGH);                 | buzzer 輸出 HIGH,buzzer 發聲          |
| 35 | delay(200);                                | 延時0.2秒                            |
| 36 | digitalWrite(buzzer,LOW);                  | buzzer 輸出 LOW, buzzer 發聲停止        |
| 37 | delay(1000);                               | 延時1秒                              |

| 38 | lcd.setCursor(0, 1);                      | 游標設到 LCD 第1字、第2行            |
|----|-------------------------------------------|-----------------------------|
| 39 | <pre>lcd.print("Swipe Your Card!");</pre> | LCD 顯示出字串"Swipe Your Card!" |
| 40 | }                                         | if 結束                       |
| 41 | }                                         | if 結束                       |
| 42 | rfid.halt();                              | 命令電子標籤卡片進入休眠狀態              |
| 43 | delay(500);                               | 延時 0.5 秒                    |
| 44 | }                                         | loop()函式結束                  |

程式 (二): RFID 門禁控制

P3-12-2

| 行號 | 程式敘述                                         | 註解                      |
|----|----------------------------------------------|-------------------------|
| 1  | #include <liquidcrystal.h></liquidcrystal.h> | 加入 LCD 顯示模組的驅動函式庫       |
| 2  | #include <spi.h></spi.h>                     | 加入 SPI 介面驅動函式庫          |
| 3  | #include <rfid.h></rfid.h>                   | 加入 RFID 模組的驅動函式庫        |
| 4  | #define buzzer A9                            | 定義 BUZZER 接腳在類比 IO 第 9  |
|    |                                              | 支                       |
| 5  | #define relay A4                             | 定義 relay 接腳在類比 IO 第 4 支 |
| 7  | RFID rfid(53,5);                             | D53讀卡機 SS 接脚、D5讀卡機      |
|    |                                              | RST 接脚                  |
| 8  | LiquidCrystal lcd(49, 48, 47, 43, 42, 41);   | 定義 LCD 物件對應 Arduino 的腳位 |
|    |                                              | lcd(RS,E,D4,D5,D6,D7);  |
| 9  | int cards[][5] = {                           | 宣告全域變數,紀錄 RFID 電子標籤     |
|    |                                              | ID 碼                    |
| 10 | {0x20,0x9E,0x0F,0x55,0xE4},                  | card 1 電子標籤 ID 碼        |
| 11 | {0xCE,0xC3,0x8F,0xA9,0x2B}                   | card 2 電子標籤 ID 碼        |
| 12 | };                                           |                         |
| 13 | int BASE = 2;                                | 宣告全域變數,第一顆 LED 接的 I/O   |
|    |                                              | 腳編號                     |
| 14 | int NUM = 8;                                 | 宣告全域變數,LED 的總數          |
| 15 | bool access = true;                          | 宣告全域變數, access 為布林變數    |
| 17 | void setup() {                               | 只會執行一次的程式初始設定函式         |
| 18 | Serial.begin(9600);                          | 定義序列埠監控視窗傳遞速率為          |
|    |                                              | 9600                    |
| 19 | SPI.begin();                                 | 初始化 SPI 腳位              |
| 20 | rfid.init();                                 | 初始化 RFID                |

| 21                                                             | pinMode(buzzer,OUTPUT);                                                                                                    | 規劃 buzzer 腳為輸出模式                                                                                                    |
|----------------------------------------------------------------|----------------------------------------------------------------------------------------------------|----------------------------------------------------------------------------------------------------|
| 22                                                             | pinMode(relay, OUTPUT);                                                                                                    | 規劃 relay 腳為輸出模式                                                                                                    |
| 23                                                             | digitalWrite(relay, LOW);                                                                                                    | 設定 relay 不觸發                                                                                                    |
| 24                                                             | for (int i = BASE; i < BASE + NUM; i ++){                                                                                                    |                                                                                                    |
| 25                                                             | pinMode(i, OUTPUT);                                                                                                    | 設定 LED I/O 腳為輸出模式                                                                                                    |
| 26                                                             | }                                                                                                    |                                                                                                    |
| 27                                                             | pinMode(A15, OUTPUT);                                                                                                    | 規劃 A15 腳為輸出模式                                                                                                    |
| 28                                                             | digitalWrite(A15, LOW);                                                                                                    | A15 輸出 LOW,致能 74AC244                                                                                                    |
| 29                                                             | lcd.begin(16, 2);                                                                                                    | 初始化 LCD 物件的格式為 16 字、2                                                                                                    |
|                                                                |                                                                                                    | 行                                                                                                    |
| 30                                                             | lcd.clear();                                                                                                    | 清除 LCD 螢幕                                                                                                    |
| 31                                                             | lcd.setCursor(0,0);                                                                                                    | 游標設到 LCD 第1字、第1行                                                                                                    |
| 32                                                             | <pre>lcd.print("==Arduino RFID==");</pre>                                                                                                    | LCD 顯示出字串"==Arduino                                                                                                    |
|                                                                |                                                                                                    | RFID=="                                                                                                    |
| 33                                                             | lcd.setCursor(0, 1);                                                                                                    | 游標設到 LCD 第1字、第2行                                                                                                    |
| 34                                                             | <pre>lcd.print("Swipe Your Card!");</pre>                                                                                                    | LCD 顯示出字串"Swipe Your Card!"                                                                                                    |
| 35                                                             | }                                                                                                    | setup()函式結束                                                                                                    |
| 37                                                             | void loop(){                                                                                                    | loop()函式開始                                                                                                    |
| 38                                                             | int i,j;                                                                                                    | 變數宣告 i,j 為整數                                                                                                    |
| 39                                                             | if (rfid.isCard()) {                                                                                                    | 判斷是否有電子標籤卡片存在                                                                                                    |
| 40                                                             | if (rfid.readCardSerial()){                                                                                                    | 讀取電子標籤卡片的資料                                                                                                    |
| 41                                                             |                                                                                                    |                                                                                                    |
| 41                                                             | lcd.setCursor(0, 1);                                                                                                    | 游標設到 LCD 第1字、第2行                                                                                                    |
| 41                                                             | lcd.setCursor(0, 1);<br>lcd.print(" ");                                                                                                    | 游標設到 LCD 第1字、第2行<br>LCD 第2行清除                                                                                                    |
| 41<br>42<br>43                                                 | lcd.setCursor(0, 1);     lcd.print("");     lcd.setCursor(0, 1);                                                                                                    | 游標設到 LCD 第1字、第2行<br>LCD 第2行清除<br>游標設到 LCD 第1字、第2行                                                                                                    |
| 41<br>42<br>43<br>44                                           | lcd.setCursor(0, 1);   lcd.print(""");   lcd.setCursor(0, 1);   lcd.print("ID:");                                                                                                    | 游標設到 LCD 第1字、第2行<br>LCD 第2行清除<br>游標設到 LCD 第1字、第2行<br>LCD 顯示出字串"ID:"                                                                                                    |
| 41<br>42<br>43<br>44<br>45                                     | lcd.setCursor(0, 1);   lcd.print(""");   lcd.setCursor(0, 1);   lcd.print("ID:");   Serial.print("ID:");                                                                                                    | 游標設到 LCD 第1字、第2行<br>LCD 第2行清除<br>游標設到 LCD 第1字、第2行<br>LCD 顯示出字串"ID:"<br>觀測視窗顯示出字串"ID:"                                                                                                    |
| 41<br>42<br>43<br>44<br>45<br>46                               | lcd.setCursor(0, 1);   lcd.print(" ");   lcd.setCursor(0, 1);   lcd.print("ID:");   Serial.print("ID:");   for(i=0; i<5; i++){                                                                                                    | 游標設到 LCD 第1字、第2行<br>LCD 第2行清除<br>游標設到 LCD 第1字、第2行<br>LCD 顯示出字串"ID:"<br>觀測視窗顯示出字串"ID:"<br>第0~3 個 byte:卡片 ID,第4 個                                                                                                    |
| 41<br>42<br>43<br>44<br>45<br>46                               | lcd.setCursor(0, 1);   lcd.print(" ");   lcd.setCursor(0, 1);   lcd.print("ID:");   Serial.print("ID:");   for(i=0; i<5; i++){                                                                                                    | 游標設到 LCD 第1字、第2行<br>LCD 第2行清除<br>游標設到 LCD 第1字、第2行<br>LCD 顯示出字串"ID:"<br>觀測視窗顯示出字串"ID:"<br>第0~3 個 byte:卡片 ID,第4 個<br>byte:CRC 校驗位元                                                                                    |
| 41<br>42<br>43<br>44<br>45<br>46<br>47                         | lcd.setCursor(0, 1);   lcd.print("   lcd.setCursor(0, 1);   lcd.print("ID:");   Serial.print("ID:");   for(i=0; i<5; i++){   if(rfid.serNum[i] <= 0x0f){                                                                                                    | 游標設到 LCD 第1字、第2行<br>LCD 第2行清除<br>游標設到 LCD 第1字、第2行<br>LCD 顯示出字串"ID:"<br>觀測視窗顯示出字串"ID:"<br>第 0~3 個 byte:卡片 ID,第4 個<br>byte:CRC 校驗位元<br>讀出的值小於等於 0x0f                                                                  |
| 41<br>42<br>43<br>44<br>45<br>46<br>47<br>48                   | lcd.setCursor(0, 1);<br>lcd.print(" ");<br>lcd.setCursor(0, 1);<br>lcd.print("ID:");<br>Serial.print("ID:");<br>for(i=0; i<5; i++){<br>if(rfid.serNum[i] <= 0x0f){<br>lcd.print("0");                                                                                | 游標設到 LCD 第1字、第2行<br>LCD 第2行清除<br>游標設到 LCD 第1字、第2行<br>LCD 顯示出字串"ID:"<br>觀測視窗顯示出字串"ID:"<br>第 0~3 個 byte:卡片 ID,第4 個<br>byte:CRC 校驗位元<br>讀出的值小於等於 0x0f<br>則補一個'0',由 LCD 顯示出字                                            |
| 41<br>42<br>43<br>44<br>45<br>46<br>47<br>48<br>49             | lcd.setCursor(0, 1);   lcd.print("   lcd.setCursor(0, 1);   lcd.print("ID:");   Serial.print("ID:");   for(i=0; i<5; i++){   if(rfid.serNum[i] <= 0x0f){   lcd.print("0");   lcd.print(rfid.serNum[i],HEX);                                                          | 游標設到 LCD 第1字、第2行<br>LCD 第2行清除<br>游標設到 LCD 第1字、第2行<br>LCD 顯示出字串"ID:"<br>觀測視窗顯示出字串"ID:"<br>第 0~3 個 byte:卡片 ID,第4 個<br>byte:CRC 校驗位元<br>讀出的值小於等於 0x0f<br>則補一個'0',由 LCD 顯示出字<br>LCD 顯示出讀出的值                             |
| 41<br>42<br>43<br>44<br>45<br>46<br>47<br>48<br>49<br>50       | lcd.setCursor(0, 1);   lcd.print("   lcd.setCursor(0, 1);   lcd.print("ID:");   Serial.print("ID:");   for(i=0; i<5; i++){   if(rfid.serNum[i] <= 0x0f){   lcd.print("0");   lcd.print("Tid.serNum[i],HEX);   Serial.print("0");                                     | 游標設到 LCD 第1字、第2行<br>LCD 第2行清除<br>游標設到 LCD 第1字、第2行<br>LCD 顯示出字串"ID:"<br>觀測視窗顯示出字串"ID:"<br>第0~3個 byte:卡片 ID,第4個<br>byte:CRC 校驗位元<br>讀出的值小於等於 0x0f<br>則補一個'0',由 LCD 顯示出字<br>LCD 顯示出讀出的值<br>觀測視窗顯示出字串"0"                |
| 41<br>42<br>43<br>44<br>45<br>46<br>47<br>48<br>49<br>50<br>51 | lcd.setCursor(0, 1);   lcd.print("   lcd.setCursor(0, 1);   lcd.print("ID:");   Serial.print("ID:");   for(i=0; i<5; i++){   if(rfid.serNum[i] <= 0x0f){   lcd.print("0");   lcd.print(rfid.serNum[i],HEX);   Serial.print("0");   Serial.print("fid.serNum[i],HEX); | 游標設到 LCD 第1字、第2行<br>LCD 第2行清除<br>游標設到 LCD 第1字、第2行<br>LCD 顯示出字串"ID:"<br>觀測視窗顯示出字串"ID:"<br>第0~3個 byte:卡片 ID,第4個<br>byte:CRC 校驗位元<br>讀出的值小於等於 0x0f<br>則補一個'0',由 LCD 顯示出字<br>LCD 顯示出讀出的值<br>觀測視窗顯示出字串"0"<br>觀測視窗顯示出讀出的值 |

| 53 | else{                                                    | 否則                            |
|----|----------------------------------------------------------|-------------------------------|
| 54 | lcd.print(rfid.serNum[i].HEX);                           | LCD 顯示出讀出的值讀出的值               |
| 55 | Serial.print(rfid.serNum[i],HEX);                        | 觀測視窗顯示出讀出的值                   |
| 56 | }                                                        | else 結束                       |
| 57 | }                                                        | if 結束                         |
| 58 | for(i = 0; i < sizeof(cards); i++){                      |                               |
| 59 | <pre>for(j = 0; j &lt; sizeof(rfid.serNum); j++ ){</pre> | ID 碼 5 個 Bytes 資料比對           |
| 60 | if(rfid.serNum[j] != cards[i][j]) {                      | 每一個 Byte 比對是否正確               |
| 61 | access = false;                                          | 若沒有,access 設 false            |
| 62 | break;                                                   | 離開 for loop                   |
| 63 | }                                                        | if 結束                         |
| 64 | else {                                                   | 每一個 Byte 比對正確                 |
| 65 | access = true;                                           | access 設 true                 |
| 66 | }                                                        | else 結束                       |
| 67 | }                                                        | for loop 結束                   |
| 68 | if(access) break;                                        | 每一個 Byte 比對正確,離開 for loop     |
| 69 | }                                                        | for loop 結束                   |
| 70 | }                                                        | if 結束                         |
| 71 | if(access){                                              | ID碼5個Bytes資料比對結果成功            |
| 72 | lcd.setCursor(0,0);                                      | 游標設到 LCD 第1字、第1行              |
| 73 | <pre>lcd.print("Welcome! ");</pre>                       | LCD 顯示出字串"Welcome!            |
| 74 | Serial.println("\nWelcome!");                            | 觀測視窗顯示字串"Welcome!",並<br>換行    |
| 75 | for (i = BASE; i < BASE + NUM; i ++) {                   |                               |
| 76 | digitalWrite(i, LOW);                                    | 設定8個LED打亮                     |
| 77 | }                                                        |                               |
| 78 | digitalWrite(relay, HIGH);                               | 設定繼電器打開                       |
| 79 | }                                                        | if 結束                         |
| 80 | else {                                                   | ID碼5個Bytes 資料比對結果失敗           |
| 81 | lcd.setCursor(0,0);                                      | 游標設到 LCD 第1字、第1行              |
| 82 | <pre>lcd.print("No Entry! ");</pre>                      | LCD 顯示出字串"No Entry!"          |
| 83 | Serial.println("No Entry!");                             | 觀測視窗顯示字串"No Entry!" , 並<br>換行 |

| 84  | digitalWrite(relay, LOW);                 | 設定繼電器關閉                     |
|-----|-------------------------------------------|-----------------------------|
| 85  | }                                         | else 結束                     |
| 86  | }                                         | if 結束                       |
| 88  | if(!access) {                             | ID碼5個Bytes 資料比對結果失敗         |
| 89  | digitalWrite(buzzer, HIGH);               | 打開蜂鳴器                       |
| 90  | delay(500);                               | 延時 0.5 秒                    |
| 91  | digitalWrite(buzzer, LOW);                | 關閉蜂鳴器                       |
| 92  | delay(1000);                              | 延時1秒                        |
| 93  | }                                         | if 結束                       |
| 94  | else {                                    | ID碼5個Bytes資料比對結果成功          |
| 95  | delay(2000);                              | 延時2秒                        |
| 96  | digitalWrite(buzzer, LOW);                | 關閉蜂鳴器                       |
| 97  | digitalWrite(relay, LOW);                 | 設定繼電器關閉                     |
| 98  | for (i = BASE; i < BASE + NUM; i ++) {    |                             |
| 99  | digitalWrite(i, HIGH);                    | 設定8個LED關閉                   |
| 100 | }                                         |                             |
| 101 | }                                         | else 結束                     |
| 102 | lcd.clear();                              | 清除 LCD 螢幕                   |
| 103 | lcd.setCursor(0,0);                       | 游標設到 LCD 第1字、第1行            |
| 104 | <pre>lcd.print("==Arduino RFID==");</pre> | LCD 顯示出字串"==Arduino         |
|     |                                           | RFID=="                     |
| 105 | lcd.setCursor(0, 1);                      | 游標設到 LCD 第1字、第2行            |
| 106 | lcd.print("Swipe Your Card!");            | LCD 顯示出字串"Swipe Your Card!" |
| 107 | rfid.halt();                              | 命令電子標籤卡片進入休眠狀態              |
| 108 | delay(500);                               | 延時0.5秒                      |
| 109 | }                                         | loop()函式結束                  |

練習

一、利用 Arduino 發展 RFID 讀卡機,可以寫入並讀出 RFID 卡片的資料。